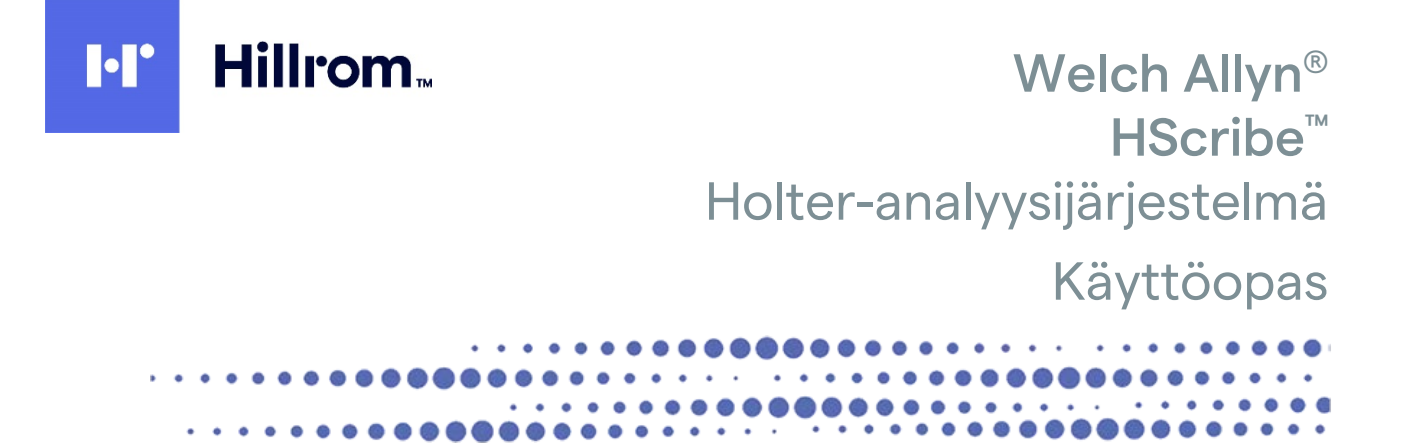

**(€** 0459

Valmistaja: Welch Allyn, Inc. Skaneateles Falls, NY, Yhdysvallat

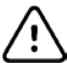

HUOMIO: Yhdysvaltain liittovaltiolain mukaan tämän laitteen saa myydä tai määrätä vain lääkäri. Ei saatavissa Yhdysvalloissa. © 2021 Welch Allyn. Tässä asiakirjassa on luottamuksellisia tietoja, jotka kuuluvat Welch Allyn, Inc. -yhtiölle. Mitään tämän asiakirjan osaa ei saa siirtää, jäljentää, käyttää tai luovuttaa vastaanottavan organisaation ulkopuolelle ilman Welch Allyn, Inc:n nimenomaista kirjallista lupaa. Welch Allyn on Welch Allyn, Inc:n rekisteröity tavaramerkki. H3+, H12+, E-Scribe, HScribe, Surveyor ja VERITAS ovat Welch Allyn, Inc:n tavaramerkkejä. Microsoft ja Windows ovat Microsoft Corporationin rekisteröityjä tavaramerkkejä. Citrix ja Citrix XenApp ovat Citrix Systems, Inc:n rekisteröityjä tavaramerkkejä.

Ohjelmistoversio 6.4.X

Tämän asiakirjan tietoja voidaan muuttaa ilman erillistä ilmoitusta.

#### PATENTTI/PATENTIT

#### hillrom.com/patents

Tuotetta voi koskea yksi tai useampi patentti. Katso lisätietoja edellä mainitusta verkko-osoitteesta. Hill-Romyhtiöt ovat eurooppalaisten ja yhdysvaltalaisten sekä muiden patenttien ja vireillä olevien patenttihakemusten omistajia.

#### Hillromin tekninen tuki

Lisätietoja Hillromin tuotteista saat ottamalla yhteyttä Hillromin tekniseen tukeen: 1 888 667 8272 tai mor\_tech.support@hillrom.com.

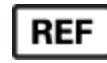

9515-213-50-FIN, version B Muutettu viimeksi: 2021-05

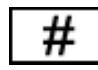

901143 HOLTER-ANALYYSIOHJELMISTO

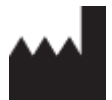

Welch Allyn, Inc. 4341 State Street Road Skaneateles Falls, NY 13153 USA EC REP ja EU-MAAHANTUOJA

Welch Allyn Limited Navan Business Park, Dublin Road, Navan, Co. Meath C15 AW22 Ireland

Valtuutettu edustaja Australiassa Welch Allyn Australia Pty. Ltd. Unit 4.01, 2-4 Lyonpark Road Macquarie Park NSW 2113 Puhelin 800 650 083

#### hillrom.com

Welch Allyn, Inc. on Hill-Rom Holdings, Inc:n tytäryhtiö.

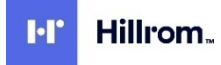

# SISÄLLYS

| 1. | HUOMAUTUKSET                                                  | 5  |
|----|---------------------------------------------------------------|----|
|    | VALMISTAJAN VASTUU                                            | 5  |
|    | Asiakkaan vastuu                                              | 5  |
|    | LAITETUNNISTEET                                               | 5  |
|    | Tekijänoikeus- ja tavaramerkki-ilmoitukset                    | 5  |
|    | Μυιτα τärkeitä tietoja                                        | 5  |
|    | ILMOITUS EU:N ALUEELLA ASUVILLE KÄYTTÄJILLE JA/TAI POTILAILLE | 5  |
| 2. | TAKUUTIEDOT                                                   | 7  |
|    | Sinun Welch Allyn -takuusi                                    | 7  |
| 3. | KÄYTTÖTURVALLISUUS                                            | 9  |
|    | Ниомаитикseт                                                  | 11 |
| 4. | . LAITTEISTON SYMBOLIT JA MERKINNÄT                           | 13 |
|    | LAITTEEN SYMBOLIT                                             | 13 |
|    | PAKKAUKSEN SYMBOLIT                                           |    |
| 5  |                                                               | 15 |
| э. |                                                               |    |
|    | IARKASTUS                                                     |    |
|    |                                                               | 15 |
|    |                                                               | 15 |
|    |                                                               |    |
| 6. | JOHDANTO                                                      | 17 |
|    | Κάγττöoppaan käyttötarkoitus                                  | 17 |
|    | Кондекунма                                                    |    |
|    |                                                               |    |
|    | JARJESTELMAN KUVAUS.                                          |    |
|    | TOIMINTA VINDOWS-YMPARISTOSSA                                 | 18 |
|    |                                                               |    |
|    |                                                               |    |
|    | ΤΟΙΜΙΝΝΟΝ ΚΙΣΥΤΤΟΌΝΟΤΤΟ                                       |    |
|    | HSCRIBE-TYÖASEMAN KÄYNNISTYS.                                 |    |
|    | HScriben sisäänkirjautumis- ja päänäyttö                      |    |
|    | HSCRIBE-KUVAKKEIDEN SELITYKSET                                | 25 |
|    | Käyttäjäroolit ja käyttöoikeudet                              | 26 |
|    | HScribe-verkon käyttö hajautetussa kokoonpanossa              | 28 |
|    | HScribe-järjestelmän tekniset tiedot                          | 30 |
|    | VAATIMUKSET HSCRIBEN CITRIX XENAPP - TARKASTUSTYÖASEMALLE     | 31 |
|    | Osat ja lisävarusteet                                         | 31 |
| 7. | MODALITEETIN TYÖLUETTELO / POTILAAT                           | 33 |
|    | Modaliteetin työluettelo                                      | 33 |
|    | Potilaat                                                      | 35 |
| 8. | HOLTER-TALLENTIMEN VALMISTELU                                 | 37 |
|    |                                                               |    |

|    |                                                              | SISÄLLYS |
|----|--------------------------------------------------------------|----------|
|    | JÄRJESTELMÄSSÄ OLEVA MÄÄRÄYS                                 |          |
|    | EI MÄÄRÄYSTÄ                                                 |          |
|    | DIGITAALISEN H3+-HOLTER-TALLENTIMEN VALMISTELU.              |          |
|    | DIGITAALISEN H12+-HOLTER-TALLENTIMEN MUISTIKORTIN VALMISTELU |          |
| 9. | HOLTER-DATAN TUONTI                                          | 43       |
|    | H3+- JA H12+-MUISTIKORTTIEN TALLENTEIDEN TUONTI              |          |
|    | TUONNIN KÄYNNISTÄMINEN                                       |          |
|    | VERKKOLATAUSTALLENTEIDEN TUONTI                              |          |
|    | SURVEYOR CENTRAL -TALLENTEIDEN TUONTI                        |          |
|    | AIEMPIEN TALLENTEIDEN TUONTI                                 |          |
| 10 | . HOLTER-ANALYYSI                                            | 51       |
|    | HOLTER-TALLENTEIDEN TARKASTUS                                | 51       |
|    | ECG (EKG) -väliletti.                                        |          |
|    | PROFILE (PROFILL) - VÄLLEHTI                                 |          |
|    | PROSPECTIVE (PROSPEKTIIVINEN) -VÄLILEHTI                     |          |
|    | TRENDS (TRENDIT) -VÄLILEHTI                                  |          |
|    | SUPERIMPOSITION (PÄÄLLEKKÄISKUVA) -VÄLILEHTI                 |          |
|    | TEMPLATES (MALLIT) -VÄLILEHTI                                |          |
|    | HISTOGRAMS (HISTOGRAMMIT) -VÄLILEHTI                         |          |
|    | STRIPS (LIUSKAT) -VÄLILEHTI                                  |          |
|    | AUTOMAATTISET LIUSKAT                                        |          |
|    | SUMMARY (YHTEENVETO) -VÄLILEHTI                              |          |
|    | UUDELLEENSKANNAUS                                            |          |
|    | LOPPURAPORTIN TULOSTEEN ESIKATSELU                           |          |
|    | POTILASTALLENTEEN SULKEMINEN                                 |          |
|    | AVATTAVAT VALIKOT                                            | 80       |
|    | KUVAKKEET JA AVATTAVAT LUETTELOT                             | 86       |
| 11 | . TUTKIMUKSEN HAKU                                           | 87       |
|    | TARKENNETTU HAKU                                             | 88       |
| 12 | LOPPURAPORTIT                                                | 89       |
|    | TIIVISTETTY POTILASTIETORAPORTTI JA YHTEENVETOTILASTOT       |          |
|    | VAKIOPOTII ASTIETORAPORTTI                                   |          |
|    | VAKIORAPORTIN YHTEENVETOTILASTOT                             |          |
|    | ТЕКЅТІУНТЕЕЛVЕТО                                             |          |
| 13 | JÄRJESTELMÄ- JA KÄYTTÄJÄMÄÄRITYKSET                          | 95       |
|    |                                                              | 05       |
|    | μαχεστείναιν γαινοβάνι τεπταγάτ                              | 96       |
|    |                                                              | 96       |
|    | Ryhmien hallinta ia luominen.                                |          |
|    | MODALITEETTIASETUKSET                                        |          |
|    | TIEDOSTONSIIRTO                                              |          |
|    | VERKKOLATAUS-/SURVEYOR-KANSIOT (WU/SURV)                     |          |
|    | MUKAUTETTU MUODON MÄÄRITYS                                   |          |
|    | DICOM- JA MWL (MODALITEETIN TYÖLUETTELO) -ASETUKSET          |          |
|    | TUTKIMUSTEN LUKITUKSEN AVAUS                                 | 103      |
|    | ARKISTON SÄILYTYKSEN HALLINTA                                | 103      |
|    | Tarkastuskirjauslokit                                        |          |
|    | Ηυοιτοιοκιτ                                                  |          |
|    | TYÖLUETTELON MÄÄRITTÄMINEN                                   | 105      |
|    | Käyttäjän asetukset                                          |          |

|     |                                                                          | SISÄLLYS |
|-----|--------------------------------------------------------------------------|----------|
|     | REPORT SETTINGS (RAPORTIN ASETUKSET)<br>Redort Templates (Radortimaluit) |          |
| F   | REPORT CONFIGURATION TOOL (RAPORTIN MÄÄRITYSTYÖKALU)                     |          |
|     |                                                                          |          |
| 14. | VIANMAARITYS                                                             |          |
| ١   | VIANMÄÄRITYSTAULUKKO                                                     |          |
| 15. | JÄRJESTELMÄN TIETOLOKI                                                   |          |
| 16. | KÄYTTÄJÄROOLIEN MÄÄRITYSTAULUKKO                                         |          |
| 17. | HSCRIBE-JÄRJESTELMÄN TIEDONSIIRRON MÄÄRITYKSET                           | 119      |
| r   | Tiedonsiirron käyttöliittymät                                            |          |
| S   | SANASTO                                                                  |          |
| ۱   | VERKKOTOPOLOGIAT                                                         |          |
| 0   | DICOM                                                                    |          |
| ٦   | Tiedostonsiirto                                                          |          |
| ŀ   | HSCRIBE-TILASTOJEN XML-TUONTI                                            |          |
| ŀ   | HScribe-liuska, Mortara XML                                              |          |
| 18. | PERUSVAIHEET                                                             | 147      |
| S   | Suunniteltu Holter-tutkimus (valinnainen)                                |          |
| ٦   | TALLENTIMEN VALMISTELU                                                   |          |
| ٦   | TALLENTEEN TUONTI                                                        |          |
| ٦   | Tutkimuksen haku tarkastusta ja Holter-tulosten viimeistelyä varten      |          |
| ١   | NOPEA TARKASTUS AUTOMAATTISISTA LIUSKOISTA                               |          |
| F   | PROFIILIN JA MALLIN TARKASTUKSEN SISÄLTÄVÄ RETROSPEKTIIVINEN SKANNAUS    |          |
| S   | Sivutuksen ja/tai päällekkäiskuva sisältävä prospektiivinen skannaus     |          |

SISÄLLYS

## **1.HUOMAUTUKSET**

### Valmistajan vastuu

Welch Allyn, Inc. vastaa laitteen turvallisuudesta ja toiminnasta vain, kun seuraavat ehdot toteutuvat:

- Laitteen on koonnut ja kaikki laajennukset, säädöt, muokkaukset ja korjaukset on tehnyt Welch Allyn, Inc:n valtuuttama henkilö.
- Laitetta on käytetty käyttöohjeiden mukaan.
- Käyttöhuoneen sähköasennukset on tehty sovellettavien säädösten mukaisesti.

#### Asiakkaan vastuu

Laitteen käyttäjän vastuulla on huolehtia siitä, että laitteen määräaikaishuollot suoritetaan asianmukaisesti. Ellei näin toimita, vaarana on laitteen toiminnan turha häiriintyminen ja mahdolliset henkilövahingot.

#### Laitetunnisteet

Welch Allyn, Inc:n laitteisiin on merkitty sarja- ja viitenumero. On noudatettava huolellisuutta, ettei näitä numeroita peitetä tai poisteta.

HScribe-ohjelmiston etikettiin on painettu yksilölliset tunnistenumerot (UDI) sekä muita tärkeitä tietoja.

Sarjanumero on seuraavan muotoinen:

YYYWWSSSSSSS

YYY = ensimmäistä Y-kirjainta vastaa aina numero 1, jota seuraa kahdella numerolla ilmaistu valmistusvuosi
 WW = valmistusviikko

SSSSSSS = valmisteen järjestysnumero

HScribe-ohjelmiston etiketti ja yksilölliset tunnistenumerot (jos käytettävissä) ovat tuotetietokortissa, joka toimitetaan ohjelmiston mukana.

#### Tekijänoikeus- ja tavaramerkki-ilmoitukset

Tämä asiakirja sisältää tekijänoikeuksilla suojattuja tietoja. Kaikki oikeudet pidätetään. Tämän asiakirjan mitään osaa ei saa valokopioida, jäljentää tai kääntää toiselle kielelle ilman Welch Allyn, Inc:n etukäteen antamaa kirjallista lupaa.

#### Muita tärkeitä tietoja

Tämän asiakirjan tietoja voidaan muuttaa ilman erillistä ilmoitusta.

Welch Allyn, Inc. ei anna tälle aineistolle minkäänlaista takuuta, kuten myyntikelpoisuutta ja tiettyyn käyttötarkoitukseen soveltuvuutta koskevia epäsuoria takuita. Welch Allyn, Inc. ei vastaa tässä asiakirjassa mahdollisesti olevista virheistä tai puutteista. Welch Allyn, Inc. ei sitoudu päivittämään tässä asiakirjassa olevia tietoja tai pitämään niitä ajan tasalla.

#### Ilmoitus EU:n alueella asuville käyttäjille ja/tai potilaille

Kaikki laitteeseen liittyvät vakavat vaaratilanteet on ilmoitettava valmistajalle sekä sen jäsenmaan toimivaltaiselle viranomaiselle, jossa käyttäjän ja/tai potilaan kotipaikka on.

HUOMAUTUKSET

## **2. TAKUUTIEDOT**

## Sinun Welch Allyn -takuusi

WELCH ALLYN, INC. (josta käytetään jäljempänä nimitystä "Welch Allyn") myöntää Welch Allynin tuotteiden (joista käytetään jäljempänä nimitystä "tuote/tuotteet") sisältämille osille valmistus- ja materiaalivirheitä koskevan takuun. Tämä takuu on voimassa tuotteen mukana toimitetuissa asiakirjoissa määritetyn vuosimäärän tai ostajan ja Welch Allynin keskenään etukäteen sopiman vuosimäärän tai, ellei muuta ole mainittu, kaksitoista (12) kuukautta toimituspäivämäärästä alkaen.

Kulutustarvikkeille ja kertakäyttötuotteille, kuten muun muassa PAPERILLE ja ELEKTRODEILLE, myönnetään valmistus- ja materiaalivirheitä koskeva takuu, joka on voimassa 90 päivää toimituspäivämäärästä tai ensimmäisen käyttökerran päivämäärästä alkaen sen mukaan, kumpi näistä on aikaisempi.

Kestokäyttöisille tuotteille, joita ovat muun muassa PARISTOT, VERENPAINEMANSETIT, VERENPAINELETKUT, ANTURIKAAPELIT, Y-KAAPELIT, POTILASKAAPELIT, JOHTIMET, MAGNEETTISET TALLENNUSVÄLINEET, KULJETUSLAUKUT ja KIINNITTIMET, myönnetään valmistus- ja materiaalivirheitä koskeva takuu, joka on voimassa 90 päivää. Tämä takuu ei kata tuotteeseen/tuotteisiin kohdistuvia vaurioita, joiden syy on jokin tai kaikki seuraavista olosuhteista tai tilanteista:

- a) rahtivaurio
- b) tuotteen/tuotteiden osat ja/tai lisävarusteet, joita Welch Allyn ei ole toimittanut tai hyväksynyt
- c) virheellinen soveltaminen, virheellinen käyttö, väärinkäyttö ja/tai tuotetta/tuotteita koskevien ohjesivujen ja/tai oppaiden sisällön noudattamisen laiminlyönti
- d) vahinko; onnettomuus, joka vaikuttaa tuotteeseen/tuotteisiin
- e) muutokset ja/tai muokkaukset, jotka on tehty tuotteeseen/tuotteisiin ilman Welch Allynin lupaa
- f) muut tapahtumat, joihin Welch Allyn ei voi kohtuudella vaikuttaa tai joita ei ilmene tavallisissa käyttöolosuhteissa.

TÄMÄN TAKUUN MUKAAN AINOA KORJAUSMENETTELY ON KORJAUS TAI VAIHTO ILMAN VELOITUSTA TYÖSTÄ, MATERIAALEISTA TAI TUOTTEESTA/TUOTTEISTA, JOIDEN WELCH ALLYN ON TARKASTUKSESSAAN HAVAINNUT OLLEEN VIALLISIA. Tämän korjausmenettelyn edellytyksenä on, että Welch Allyn saa ilmoituksen väitetyistä vioista välittömästi, kun ne on havaittu, ja takuuajan sisällä. Edellä esitetyn takuun mukaan Welch Allynin velvoitteiden edellytyksenä on myös, että tuotteen/tuotteiden ostaja vastaa (i) kaikista kuljetuskustannuksista, jotka liittyvät tuotteen/tuotteiden palauttamiseen Welch Allynin päätoimipaikkaan, muuhun Welch Allynin nimenomaisesti määrittämään paikkaan tai Welch Allynin valtuutetulle jakelijalle tai edustajalle, ja (ii) mahdollisesta katoamisesta kuljetuksen aikana. Sovitaan nimenomaisesti, että Welch Allynin vastuu on rajoitettu eikä Welch Allyn ole vakuutuksenantaja. Hyväksymällä ja ostamalla tuotteen/tuotteet ostaja tunnustaa ja hyväksyy sen, että Welch Allyn ei ole vastuussa menetyksestä, haitasta tai vauriosta, joka aiheutuu tuotteeseen/tuotteisiin suoraan tai epäsuorasti liittyvästä tapahtumasta tai tällaisen tapahtuman seurauksesta. Jos Welch Allynin havaitaan olevan vastuussa menetyksestä, haitasta tai vauriosta jollekin taholle jonkin teorian perusteella (lukuun ottamatta tässä esitettyä takuuta), Welch Allynin vastuu rajoittuu todelliseen menetykseen, haittaan tai vaurioon tai tuotteen/tuotteiden alkuperäiseen myyntihintaan sen mukaan, kumpi näistä on pienempi.

LUKUUN OTTAMATTA TÄSSÄ ESITETTYÄ TYÖKUSTANNUSTEN KORVAUSTA OSTAJAN AINOA JA YKSINOMAINEN OIKEUSSUOJAKEINO WELCH ALLYNIA VASTAAN TUOTTEESEEN/TUOTTEISIIN LIITTYVISSÄ VAATIMUKSISSA, JOTKA KOSKEVAT MISTÄ TAHANSA SYYSTÄ AIHEUTUNEITA MENETYKSIÄ JA VAURIOITA, ON VIALLISEN TUOTTEEN / VIALLISTEN TUOTTEIDEN KORJAUS TAI VAIHTO SIINÄ LAAJUUDESSA KUIN VIKAA ON HAVAITTU JA WELCH ALLYNILLE ON ILMOITETTU TAKUUAJAN SISÄLLÄ. WELCH ALLYN EI OLE MISSÄÄN TAPAUKSESSA, LAIMINLYÖNTIÄ KOSKEVA VAATIMUS MUKAAN LUKIEN, VASTUUSSA TAHATTOMISTA, ERITYISISTÄ TAI SEURAAMUKSELLISISTA VAURIOISTA TAI MISTÄÄN MUUSTA MENETYKSESTÄ, VAURIOSTA TAI KUSTANNUKSESTA, TULONMENETYS MUKAAN LUKIEN, VAHINGONKORVAUSVASTUU-, LAIMINLYÖNTIVASTUU- TAI ANKARA VASTUU -LAKITEORIAN PERUSTEELLA TAI MUULLA PERUSTEELLA. TÄMÄ TAKUU SYRJÄYTTÄÄ NIMENOMAISESTI KAIKKI MUUT SUORAT JA EPÄSUORAT TAKUUT, MUKAAN LUKIEN MUUN MUASSA MYYNTIKELPOISUUTTA KOSKEVA EPÄSUORA TAKUU JA TIETTYYN KÄYTTÖTARKOITUKSEEN SOVELTUVUUTTA KOSKEVA TAKUU.

TAKUUTIEDOT

# **3. KÄYTTÖTURVALLISUUS**

**VAROITUS:** osoittaa sinuun tai muihin kohdistuvan henkilövahingon vaaran.

**HUOMIO:** osoittaa laitteen vaurioitumisen vaaran.

Huomautus: antaa tietoja, jotka helpottavat laitteen käyttämistä.

**HUOMAUTUS**: Käyttöoppaassa voi olla näyttökuvia ja muita kuvia. Kuvat ovat viitteellisiä eivätkä välttämättä esitä mitään todellista toimintoa. Katso käytetyt sanamuodot oman kieliversiosi todellisesta näytöstä.

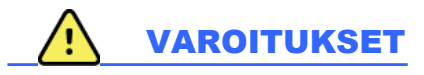

- Tämä opas sisältää tärkeitä, laitteen käyttöä ja turvallisuutta koskevia tietoja. Virheelliset toimintatavat, laitteen virheellinen käyttö tai määritysten ja suositusten huomiotta jättäminen voivat lisätä henkilövahinkojen (käyttäjät, potilaat ja sivulliset henkilöt) ja laitteen vaurioitumisen riskiä.
- 2. Lisävarusteiden (esimerkiksi näytön, lasertulostimen, potilaskaapeleiden ja elektrodien) valmistajat toimittavat näiden varusteiden käyttöoppaat ja ohjeet. Lue nämä ohjeet huolellisesti ja noudata niitä kyseisissä toimenpiteissä. On suositeltavaa säilyttää kaikki ohjeet samassa paikassa. Käyttöohjeet sisältävät hyväksyttyjen lisävarusteiden luettelon. Ota yhteys Welch Allyniin, jos jokin asia on sinulle epäselvä.
- Laitteella (Holter-analyysijärjestelmällä) rekisteröidään ja tuotetaan potilaan fysiologisesta tilasta kertovia tietoja, jotka voivat olla koulutetulle lääkärille tai kliinikolle avuksi diagnoosin määrittämisessä. Potilaan diagnoosia ei saa kuitenkaan määrittää vain näiden tietojen perusteella.
- 4. Käyttäjien odotetaan olevan laillistettuja kliinisen työn ammattilaisia, joilla on riittävä asiantuntemus lääketieteellisistä toimenpiteistä ja potilaiden hoidosta ja jotka ovat saaneet asianmukaisen perehdytyksen tämän laitteen käyttöön. Ennen tämän laitteen kliinistä käyttöä käyttäjän on luettava huolellisesti tämä käyttöopas ja muut tuotteen mukana toimitettavat asiakirjat. Riittämätön asiantuntemus tai perehdytys voi lisätä käyttäjille, potilaille tai sivullisille koituvien vahinkojen tai laitevaurioiden riskiä. Tietoja lisäkoulutusmahdollisuuksista saa Welch Allynin asiakaspalvelusta.
- 5. Laitteen saa kytkeä vain sairaalanormit täyttävään pistorasiaan (AC ~). Näin taataan käytönaikainen sähköturvallisuus.
- 6. Huolehdi käyttäjän ja potilaan turvallisuudesta varmistamalla, että potilaan kanssa kosketuksiin joutuvat oheislaitteet ja lisävarusteet täyttävät standardien UL 2601-1, IEC 60601-1 ja IEC 60601-2-25 vaatimukset. Käytä vain laitteen mukana toimitettuja tai Welch Allyn, Inc:n toimittamia osia ja lisävarusteita.
- 7. Kaikki signaalien tulo- ja lähtöliitännät (I/O) voidaan kytkeä vain IEC 60601-1-standardin tai muiden IECstandardien (kuten IEC 60950-standardin) vaatimukset täyttäviin laitteisiin. Lisälaitteiden kytkeminen tähän laitteeseen voi lisätä rungon ja/tai potilaan vuotovirtoja. Huolehdi käyttäjän ja potilaan turvallisuudesta ottamalla huomioon standardin IEC 60601-1 vaatimukset ja varmistamalla vuotovirtojen mittauksella, että sähköiskun vaaraa ei ole.
- 8. Vältä mahdollinen sähköisku yhdistämällä hyväksytty laite ja lisävarusteet soveltuviin liitäntäportteihin ja varmistamalla yhdistettyjen laitteiden yhteensopivuus.
- 9. Tietokoneella ja kaikilla oheislaitteilla on oltava asianmukaisen ei-lääketieteellisen sähkölaitteen turvastandardin IEC 60950 tai vastaavan paikallisen version mukainen hyväksyntä.
- 10. Räjähdysvaara. Älä käytä laitetta syttyvien anestesiakaasujen läheisyydessä.

#### KÄYTTÖTURVALLISUUS

- 11. Testaa kaikki HScribe-toiminnot jokaisen kriittisen ja turvallisuuteen liittyvän Microsoft-päivityksen jälkeen.
- 12. Holter-tallenninten kanssa käytettävät EKG-elektrodit saattavat aiheuttaa ihoärsytystä. Tarkista, näkyykö potilaassa merkkejä ihon ärtymisestä tai tulehtumisesta. Elektrodien materiaalit ja valmistusaineet on merkitty pakkaukseen, tai ne ovat saatavissa myyjältä pyydettäessä.
- 13. Jos laite tai potilaskaapelit puhdistetaan upottamalla ne nesteeseen tai autoklaavissa tai höyrypesurissa, ne saattavat vaurioitua tai niiden käyttöikä voi lyhentyä. Pyyhi ulkopinnat lämpimällä vedellä ja miedolla pesuaineliuoksella ja kuivaa puhtaalla liinalla. Muiden kuin määritettyjen puhdistus- ja desinfiointiaineiden käyttö, suositeltujen menetelmien noudattamatta jättäminen ja kosketus muihin kuin määritettyihin materiaaleihin saattaa lisätä henkilövahinkojen (käyttäjät, potilaat ja sivulliset) ja laitevaurion riskiä.
- 14. Vaurioitunut tai vaurioituneeksi epäilty laite on poistettava välittömästi käytöstä ja se on toimitettava tarkastettavaksi/korjattavaksi valtuutettuun huoltoon, ennen kuin sitä saa taas käyttää.
- 15. Hävitä säilytysajan ylittänyt laite sekä sen osat ja lisävarusteet (kuten akut, kaapelit ja elektrodit) ja pakkausmateriaalit paikallisten säädösten mukaisesti. Näin ehkäistään mahdollisesti vahingollisten aineiden pääsy ympäristöön.
- 16. Hävitä laite, sen osat ja lisävarusteet (esimerkiksi akut, kaapelit ja elektrodit) sekä pakkausmateriaalit paikallisten säädösten mukaisesti.
- 17. Lähettyvillä suositellaan säilyttämään varalla esimerkiksi potilaskaapelia, monitoria ja muita varusteita, jottei hoito turhaan viivästy toimimattoman laitteen takia.
- 18. Laitteessa ja tietoverkossa, johon laite on liitetty, on oltava suojausmääritykset, ja laite ja tietoverkko on pidettävä jatkuvasti IEC 80001 -standardin tai muun sitä vastaavan verkkoturvallisuusstandardin tai -käytännön mukaisina.
- 19. Tämä tuote on asiaankuuluvien sähkömagneettisia häiriöitä, mekaanista turvallisuutta, suorituskykyä ja bioyhteensopivuutta koskevien standardien mukainen. Tuotteen käytössä ei kuitenkaan voida täysin poistaa seuraavista syistä potilaalle tai käyttäjälle aiheutuvien haittojen mahdollisuutta:
  - sähkömagneettiset vaarat tai niistä johtuvat laitevauriot
  - mekaaniset vaarat
  - laitteen, toiminnon tai parametrin käytön estyminen
  - väärinkäyttövirhe, kuten puutteellinen puhdistaminen
  - laitteen altistuminen biologisille ärsykkeille, jotka saattavat johtaa vakavaan systeemiseen allergiseen reaktioon.
- 20. Vauvojen EKG-rekisteröinti rajoittuu QRS-tunnistukseen ja sykkeen raportointiin myös alle 10 kg painavilla vauvoilla, jos Holter-tallennin tukee toimintoa. Katso Holter-tallentimen käyttööpas.

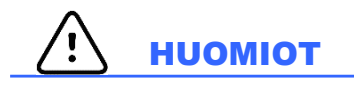

- 1. Älä lataa laitteeseen kaupallisesti saatavilla olevia ohjelmia. Tällaiset ohjelmat voivat vaikuttaa laitteen suorituskykyyn.
- 2. Älä vedä tai venytä potilaskaapeleita. Seurauksena voi olla kaapelin mekaaninen vaurioituminen tai sähköhäiriö. Säilytä potilaskaapeleita löyhästi kerälle kiedottuina.
- 3. Microsoft Windows -yhteensopivuus, päivitykset ja virustorjunta: HScribe-ohjelmisto on testattu kattavasti seuraavien käyttöjärjestelmien kanssa: Windows 7 Professional Service Pack 1, Windows 7 Enterprise Service Pack 1, Windows 8.1 Professional 64-bittinen, Windows 8.1 Enterprise 64-bittinen, Windows 10 Professional 64-bittinen ja Windows 10 Enterprise 64-bittinen. Lisäksi palvelinohjelma (modaliteetin hallinta) on testattu Windows Server 2008 R2 Service Pack 1- ja Windows Server 2012 R2 -järjestelmien kanssa. Vaikka on epätodennäköistä, että Windowsin päivitykset ja turvallisuuspäivitykset vaikuttaisivat HScriben toiminnallisuuteen, Welch Allyn suosittelee poistamaan automaattiset Windows-päivitykset käytöstä ja

#### KÄYTTÖTURVALLISUUS

päivittämään laitteen säännöllisesti manuaalisesti. Päivityksen jälkeen on tehtävä toimintatesti, joka sisältää tallennuksen, raportin muokkauksen ja tulostuksen sekä määräyksen ja tulosten viennin, jos nämä toiminnot on otettu käyttöön. HScriben yhteensopivuus yrityksen virustorjuntaohjelmien kanssa on tarkistettu. Welch Allyn suosittelee, että HScriben tietokantakansiota ei sisällytetä skannattaviin kansioihin (yleensä sijainti C:\ProgramData\MiPgSqlData itsenäisessä järjestelmässä tai palvelimella). Lisäksi virustorjuntaohjelmien turvallisuuspäivitykset ja järjestelmän tietoturvatarkistukset on ajoitettava sellaiseen ajankohtaan, jolloin järjestelmä ei ole aktiivisessa käytössä, tai nämä toimenpiteet on tehtävä manuaalisesti.

- 4. Ohjelmiston moitteeton toiminta edellyttää, että H3+-tallentimia ja H12+-muistikortteja ei salata (esimerkiksi BitLockerin kaltaisella tekniikalla). Lisäksi ohjelmiston käyttäjillä on oltava luku- ja kirjoitusoikeus sekä paikallisesti että verkossa käytettäviin H3+-tallentimiin ja muistikortin lukijoihin.
- 5. HScribe-sovelluksen käytön aikana ei saa käyttää sellaista tietokoneen ohjelmaa, jonka käyttöä ei ole suositeltu.
- 6. On suositeltavaa päivittää kaikki Holter-työasemat säännöllisesti Microsoftin kriittisillä päivityksillä ja turvallisuuspäivityksillä, koska ne suojaavat työasemia haittaohjelmilta ja korjaavat Microsoftin ohjelmistossa esiintyvät kriittiset ongelmat.
- 7. Welch Allyn suosittelee, että laitoksen toimintamenettelyihin kirjataan siirrettävien tietovälineiden kautta tapahtuvan saastumisen ehkäisy, jotta haittaohjelmat eivät siirry järjestelmään.
- 8. Paikalliseen tai palvelimen tietokantaan tallennetut tutkimukset täyttävät laitteen kiintolevyn ajan myötä. Nämä tutkimukset on poistettava tietokannasta poisto- tai arkistointitoiminnolla ennen kuin kiintolevyn täyttyminen aiheuttaa laitteen toiminnan lakkaamisen. Laitteen kapasiteetin ajoittaiset tarkistukset ovat suositeltavia. Turvallinen minimikoko on 10 Gt. Kohdassa <u>Tutkimuksen haku</u> kuvataan, miten tutkimus valitaan poistettavaksi tai arkistoitavaksi.
- 9. HScribe-sovelluksen näyttöön tuleva varoitus kehottaa käyttäjää poistamaan tutkimuksia, kun käytettävissä olevaa tilaa on tietokannassa 11 Gt. 24 tuntia kestävä Holter-tutkimus on kooltaan noin 300 Mt, joten tämän tutkimuksen lisäksi voidaan tuoda enää vain 30 muuta tutkimusta. Uusia Holter-tutkimuksia ei voi tuoda, jos käytettävissä oleva tallennustila on 2 Gt.
- 10. Varmista, että BIOS-asetusten käynnistysjärjestys on määritetty siten, että SATA-kiintolevy on ensimmäisenä, jotta USB-laite ei käynnisty vahingossa uudelleen. Noudata tietokoneen valmistajan ohjeita, kun avaat BIOS-asetukset käynnistyksen yhteydessä ja määrität käynnistysjärjestyksen.
- 11. Kun käytät H12+-muistikortteja (joko suojattua digitaalista [secure digital, SD] tai compact flash [CF] -korttia) kortinlukijassa, poista muistikortti ennen järjestelmän virran kytkemistä. Jos korttia ei ole poistettu, tietokone saattaa yrittää käynnistyä uudelleen muistikortilta ja antaa virheilmoituksen.

#### **Huomautukset**

- 1. Ohjelmiston asentamiseen, sovellusmäärityksiin ja käyttöönottoon vaaditaan paikallisen järjestelmänvalvojan oikeudet. Sovelluksen käyttöön vaaditaan paikallisen käyttäjän oikeudet. Verkkovierailuja ja tilapäisiä tilejä ei tueta.
- 2. Järjestelmä valvoo automaattisesti 8 tunnin aikakatkaisua. Jokainen toiminto (esimerkiksi tutkimuksen tai potilaan haku, tutkimuksen muokkaus, tutkimuksen tuonti jne.) nollaa aikakatkaisun aloitusajan. Käyttäjää kehotetaan antamaan sisäänkirjautumistiedot, jos järjestelmää ei ole käytetty aikakatkaisujakson aikana.
- 3. Kun palvelin ei ole käytettävissä hajautetussa kokoonpanossa, asiakastyöasema kehottaa käyttäjää siirtymään verkottomaan tilaan tai peruuttamaan toiminnon. Suunnitellut määräykset eivät ole käytettävissä. Tutkimus voidaan tehdä käyttämällä manuaalisesti syötettyjä demografisia tietoja ja tallentamalla ne paikallisesti. Kun palvelin on jälleen käytettävissä, käyttäjä saa luettelon lähettämättömistä tutkimuksista ja voi lähettää tutkimukset modaliteetin hallinnan tietokantaan.
- 4. Riittämätön potilaan valmistelu ennen elektrodin kiinnitystä saattaa vaikuttaa Holter-tallennukseen ja häiritä

laitteen toimintaa.

- 5. Potilaan liikkeet saattavat aiheuttaa liiallista kohinaa, mikä voi vaikuttaa Holter-laitteen EKG-käyrien laatuun ja laitteen suorittamaan analyysiin.
- 6. EKG-käyrät näkyvät sakara-aaltoina kytkentävirheen aikana. Käyrät palautuvat korjauksen jälkeen.
- 7. Ambulatorinen 12-kytkentäinen EKG-mittaus, jossa raajaelektrodit on sijoitettu vartaloon, ei vastaa perinteistä diagnostista EKG:tä.
- 8. Varmista aina, että Recorder Duration (Tallennuksen kesto) -asetus on määritetty oikein digitaalisille H3+-Holter-tallentimille.
- 9. Tahdistimen tunnistusta käyttävässä Holter-tallennuksessa näkyy tahdistinpiikin merkintä 500 μV:n amplitudin kohdalla, kun Holter-analyysijärjestelmä on havainnut tahdistuksen.
- 10. Käyttäjä näkee näytössä virhekoodit sekä selittävän tekstin. Ota kaikissa kysymyksissä yhteys Welch Allynin huoltoon.
- 11. Jos H3+-tallentimen ajan päivitys epäonnistuu valmistelun aikana, käyttäjä saa seuraavan viestin:

The internal clock on this recorder is not functioning. Consult Welch Allyn Service before using this recorder. (Tämän tallentimen sisäinen kello ei toimi. Ota yhteys Welch Allynin huoltoon ennen tämän tallentimen käyttöä.)

12. Kun H3+-tallentimessa ei ole dataa sisäisen akkutehon puuttumisen takia, käyttäjä saa seuraavan viestin:

The internal clock on this recorder has been reset since its last usage, possibly from not being used for some time. Consult the recorder user manual or Welch Allyn Service for instructions on how to charge the internal clock battery before use. (Tämän tallentimen sisäinen kello on nollautunut viimeisen käytön jälkeen, koska laite on mahdollisesti ollut jonkin aikaa käyttämättä. Ohjeet sisäisen kellon akun lataamiseen ennen käyttöä saat tallentimen käyttöoppaasta tai ottamalla yhteyttä Welch Allynin huoltoon.)

# 4. LAITTEISTON SYMBOLIT JA MERKINNÄT

## Laitteen symbolit

| <u>^!</u>         | VAROITUS Varoituslausekkeet osoittavat tässä käyttöoppaassa tilanteet ja menettelyt,<br>joiden seurauksena voi olla sairaus, vamma tai kuolema. Potilaan liityntäosassa tämä<br>symboli osoittaa lisäksi, että kaapeleissa on defibrillointisuojaus. Varoitussymbolit näkyvät<br>harmaalla pohjalla mustavalkoisessa asiakirjassa. |
|-------------------|----------------------------------------------------------------------------------------------------|
| $\triangle$       | HUOMIO Huomiolausekkeilla osoitetaan tässä käyttöoppaassa tilanteet ja menettelyt,<br>joiden seurauksena voi olla laitteiston tai muun omaisuuden vaurioituminen tai tietojen<br>menettäminen.                                                                                                    |
| Nillforn.com      | Noudata käyttöohjetta – pakollinen toimenpide. Käyttöohje on saatavilla tällä<br>verkkosivustolla. Käyttöohjeen painetun version voi tilata Hillromilta, ja se toimitetaan<br>7 kalenteripäivän kuluessa.                                                                                                    |
| <b>∲</b>          | USB-liitäntä                                                                                                    |
| PC                | USB-liitäntä tietokoneeseen                                                                                                    |
| <b>(€</b><br>0459 | Osoittaa sovellettavien EU-direktiivien vaatimusten mukaisuuden                                                                                                    |
| MD                | Lääkinnällinen laite                                                                                                    |
| #                 | Mallitunniste                                                                                                    |
| REF               | Uusintatilausnumero                                                                                                    |
| SN                | Sarjanumero                                                                                                    |
|                   | Valmistaja                                                                                                    |
| EC REP            | Valtuutettu edustaja Euroopan yhteisön alueella                                                                                                    |

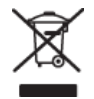

Älä hävitä lajittelemattomana sekajätteenä. Toimitettava erilliseen jätekeräyspisteeseen paikallisten määräysten ja Euroopan unionin direktiivin 2012/19/EU vaatimusten mukaisesti.

#### LAITTEISTON SYMBOLIT JA MERKINNÄT

**HUOMAUTUS:** Tarkista symbolien mahdolliset lisämääritykset tietokoneen laitteiston käyttöoppaista, jotka on toimitettu laitteen mukana.

## **Pakkauksen symbolit**

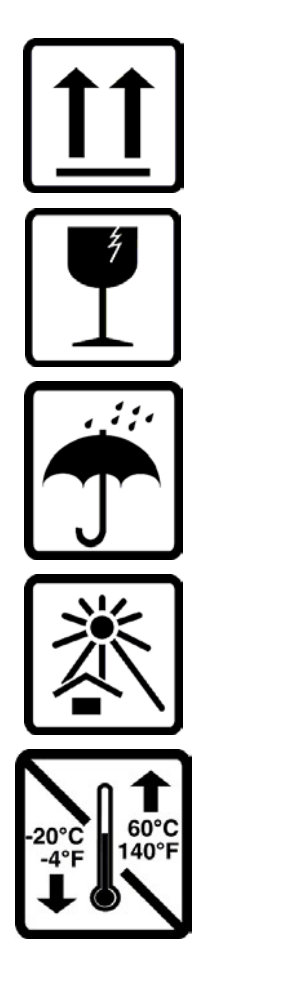

Tämä puoli ylöspäin

Särkyvää

Suojattava kosteudelta

Suojattava lämmöltä

Hyväksyttävä lämpötila-alue

# **5. YLEISET HUOLTOTOIMENPITEET**

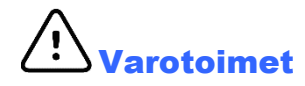

- Sammuta laite ennen sen tarkastamista ja puhdistamista.
- Älä käytä orgaanisia liuottimia, ammoniakkipohjaisia liuoksia tai hankaavia puhdistusaineita, jotka voivat vaurioittaa laitteen pintoja.

#### **Tarkastus**

Suorita tarkastus päivittäin, aina ennen laitteen käyttöä. Mikäli laite täytyy korjata, ota yhteyttä valtuutettuun huoltoon korjauksen järjestämiseksi.

- Varmista, että kaikki johtimet ja liittimet on kytketty kunnolla.
- Tarkista, ettei kotelossa tai rungossa ole näkyviä vaurioita.
- Tarkista, ettei johtimissa tai liittimissä ole näkyviä vaurioita.
- Tarkista, että näppäimet, painikkeet ja säätimet toimivat ja näkyvät oikein.

### **Ulkopintojen puhdistus**

- 1. Varo käyttämästä liikaa nestettä, sillä se voi syövyttää metalliosia.
- 2. Älä käytä liian voimakkaita kuivausmenetelmiä, kuten runsasta lämpöä.
- 3. Noudata tietokoneen, näytön ja tulostimen mukana tulleita puhdistusohjeita.

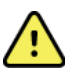

VAROITUS: Älä puhdista/desinfioi tallennuslaitetta tai potilaskaapeleita nesteeseen upottamalla, autoklavoimalla tai höyrypesurilla.

#### Laitteen puhdistus

Irrota virtalähde verkkovirrasta. Puhdista laitteen ulkopinta pehmeällä, nukkaamattomalla liinalla, joka on kostutettu veteen sekoitettuun mietoon pesuaineeseen. Kuivaa laite puhdistamisen jälkeen huolellisesti puhtaalla, pehmeällä liinalla tai paperipyyhkeellä.

# Huomio

Sopimattomat puhdistustuotteet ja -prosessit voivat vahingoittaa laitetta, syövyttää metallia ja aiheuttaa takuun raukeamisen. Noudata laitteen puhdistuksessa ja kunnossapidossa huolellisuutta ja asianmukaisia menetelmiä.

#### Hävittäminen

Noudata hävittämisessä seuraavia ohjeita:

- 1. Noudata tässä käyttöohjeessa annettuja puhdistus- ja desinfiointiohjeita.
- 2. Poista laitteesta kaikki potilaita/sairaalaa/klinikkaa/lääkäriä koskevat tiedot. Tiedot voi varmuuskopioida ennen poistamista.
- 3. Lajittele materiaalit kierrätystä varten.
  - Pura ja kierrätä osat materiaalityypin mukaan.
    - o Muovi kierrätetään muovijätteenä.
    - o Metalli kierrätetään metallijätteenä.
      - Sisältää irtonaiset osat, joiden painosta yli 90 prosenttia on metallia.

- Sisältää ruuvit ja kiinnikkeet.
- Elektroniikkaosat, mukaan lukien virtajohto, on purettava ja kierrätettävä sähkö- ja elektroniikkalaiteromuna (WEEE-direktiivi).
- o Akut on irrotettava laitteesta ja kierrätettävä WEEE-direktiivin mukaisesti.

Käyttäjien on noudatettava kaikkia lääkinnällisten laitteiden ja lisävarusteiden turvallista hävittämistä koskevia kansallisia, alueellisia ja paikallisia lakeja ja säännöksiä. Epäselvissä tapauksissa laitteen käyttäjän on otettava ensisijaisesti yhteyttä Hillromin tekniseen tukeen, josta saa ohjeistusta turvalliseen hävittämiseen.

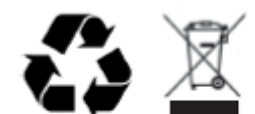

Waste of Electrical and Electronic Equipment (WEEE)

## **6. JOHDANTO**

### Käyttöoppaan käyttötarkoitus

Käyttöopas sisältää seuraavat, laitteen käyttäjille tarkoitetut tiedot:

- Holter-tallentimen valmistelu
- Holter-laitteen EKG-datan tallentaminen
- potilastietojen lisääminen, muokkaaminen ja poistaminen
- Holter-laitteen EKG-datan tarkastus ja muokkaus
- loppuraportin valmistelu ja luominen
- tulosten vieminen ulkoisiin kohteisiin
- tallenteiden arkistoiminen ja palauttaminen
- skannauskriteerien ja muiden järjestelmäasetusten muokkaaminen
- Holter-laitteen tallennetun EKG-datan hallinta.

**HUOMAUTUS**: Käyttöoppaassa voi olla kuvia laitteen näytöistä. Näyttökuvat ovat viitteellisiä eivätkä välttämättä esitä mitään todellista toimintoa. Katso käytetyt sanamuodot oman kieliversiosi todellisesta näytöstä.

### Kohderyhmä

Tämä käyttöopas on tarkoitettu kliinisen työn ammattilaisille. Heidän odotetaan olevan perehtyneitä sydänpotilaiden monitoroinnissa tarvittaviin lääketieteellisiin toimenpiteisiin ja terminologiaan.

#### Käyttöaiheet

HScribe-Holter-analyysijärjestelmällä kerätään, analysoidaan automaattisesti, muokataan ja tarkastetaan, raportoidaan ja tallennetaan elektrokardiografista dataa, joka on saatu yhteensopiviin ambulatorisiin Holter-tallentimiin yhdistetyistä potilaista. Holter-analyysijärjestelmää käytetään aikuis- ja lapsipotilaiden hoidossa. Pikkulasten EKG-rekisteröinti rajoittuu QRS-tunnistukseen ja sykkeen raportointiin.

Holter-analyysijärjestelmä on tarkoitettu kliiniseen ympäristöön vain pätevän terveydenhuollon henkilöstön käyttöön. Järjestelmää käytetään sydämen arytmian ja repolarisaatiohäiriöiden diagnosointiin.

Holter-analyysijärjestelmällä kerätään tietoa, jota voidaan käyttää seuraaviin tarkoituksiin:

- rytmihäiriöihin ja/tai arytmiaan liittyvien oireiden arviointi
- sykevaihtelujen raportointi
- hoitotoimenpiteiden arviointi
- eteisvärinätaakan arviointi
- ST-segmenttien muutosten tunnistaminen
- QT-/QTc-välien arviointi
- tahdistimen toiminnan arviointi
- käyttö ei-kliinisissä ja kliinisissä tutkimuksissa.

#### Järjestelmän kuvaus

HScribe on nopea, tietokonepohjainen Holter-järjestelmä. Järjestelmää ja sen työkaluja käytetään Holter-laitteen EKGdatan tulosten luomiseen, analysointiin, tarkastukseen ja muokkaukseen. HScribe tuottaa yhdessä Welch Allynin digitaalisten H3+<sup>TM</sup>- ja H12+<sup>TM</sup>-Holter-tallenninten kanssa täystallennedatan (full-disclosure) arytmian analysointiin. Welch Allynin patentoimien VERITAS<sup>TM</sup>-EKG-algoritmien ansiosta toimintoihin sisältyvät lisäksi huippulaatuinen sykkeen tunnistus, eteisvärinän tunnistus, ST-segmentin analyysi kaikilla tallentavilla kytkennöillä sekä Holter-laitteen EKG-datan QT-välin kokonaislaskenta. EKG-data ladataan H3+- tai H12+-muistikortilta (tallenninkohtaisesti joko suojatulta digitaalikortilta [SD] tai compact flash [CF] -kortilta) analyysia varten HScribeen. Tiedon keräämisen jälkeen tallennin tai muistikortti tyhjennetään ja valmistellaan seuraavaa tallennusta varten HScribe-ohjelmistolla.

HScribe-järjestelmä on saatavissa yksittäisenä työasemana, jonka keskitetty tutkimustietokanta tukee verkon HScribe Review -tarkastustyöasemia ja HScribe Download -lataustyöasemia. Vaihtoehtoisesti voidaan käyttää hajautettua kokoonpanoa, jossa tietokanta sijaitsee palvelinlaitteistolla ja tukee useita verkotettuja HScribe-työasemia.

HScribe-tarkastustyöasemalla on tarkastus-, muokkaus- ja raportointimahdollisuus, joten se vastaa HScribe-työasemaa tiedonkeruuominaisuutta lukuun ottamatta. Holter-laitteen EKG-tallenteet kerätään HScribe-asemalla tai verkotetulla latausasemalla. HScribe-tarkastustyöasema voidaan ottaa etäkäyttöön Citrix<sup>®</sup>-sovelluspalvelimena asiakkaan tietokoneilta, joihin on asennettu Citrix XenApp<sup>™</sup>.

HScribe-latausasema tukee joko tallentimen tai muistikortin tietojen keräämistä ja tyhjentämistä, potilastietojen syöttämistä, automaattista skannausta ja arkistointia ulkoiselle tai verkotetulle levyasemalle. Sillä ei voi tarkastaa Holter-laitteen EKG-dataa. Tallenteet on tarkastettava ja muokattava jollakin verkotetulla HScribe-asemalla tai tarkastustyöasemalla, jossa myös luodaan loppuraportti.

Surveyor<sup>™</sup>-keskusjärjestelmä (ohjelmaversiot 3.00 ja uudemmat) vastaanottaa 12-kytkentäistä EKG-dataa Welch Allynin digitaalisesta lähettimestä. Potilasmonitoroinnin täystallennedata voidaan viedä HScriben Holteranalyysiin HScribe Surveyor Import -sovelluksen kautta.

H3+- ja H12+-Holter-tallenteet voidaan hakea verkkopalvelimelta, kun ne on ladattu etätoimipaikasta Welch Allynin Web Upload (Verkkolataus) -toimintona.

Raportin muotoja ovat skannauskriteerit, taulukko- ja tekstimuotoiset raporttien yhteenvedot, rytmiprofiilit, kaikkien arytmioiden trendit, QT-/QTc- ja ST-segmenttien arvot, mallisivut, automaattiset ja käyttäjän valitsemat liuskat, joissa on 1-, 2-, 3- tai 12-kytkentäisen EKG:n tiedot, ja valittujen kanavien täystallennedata. HScribe tukee paperitonta työnkulkua, jossa on käytössä käyttäjän tunnistus ja mahdollisuus valtuutettuun sähköiseen allekirjoitukseen.

HScribe-tietokannassa säilytetään useita tallenteita ja niiden analyyseja. Käyttäjä voi tuoda uusia tallenteita ja tarkastella tietokannan analyyseja, jos hänellä on tähän oikeuttavat käyttöoikeudet.

Täystallennedatan sisältävien potilastallenteiden pitkäaikainen tallennus on arkistointiominaisuus. Arkistoidut Holter-tallenteet voi palauttaa HScribe-tietokantaan lisäanalyysia, tarkastusta, raportin vientiä ja tulostusta varten.

HScriben käyttöoikeuksien määrittäminen on rajoitettu turvallisuussyistä järjestelmänvalvojalle, joka myöntää oikeudet muuttaa potilaan demografisia tietoja, raportin johtopäätöksiä ja päiväkirjatapahtumia ja muokata Holterlaitteen EKG-dataa. HScriben käyttöä valvotaan kullekin käyttäjälle annettujen käyttäjäroolien (esimerkiksi ITjärjestelmänvalvoja, kliininen järjestelmänvalvoja, tarkastava lääkäri, Holter-analyytikko) ja niihin liittyvien käyttöoikeuksien avulla. Lisäksi potilaiden tietoturvaa voi lisätä määrittämällä HScribe-tietokannan Windows Encrypted File System (EFS) -muotoon.

HScribe ylläpitää tarkastuskirjausjärjestelmää, jonka kautta hallintohenkilökunta voi hakea lisätietoja käyttäjätoiminnoista ja -toimenpiteistä.

Sekä HScribe-järjestelmän näytön että loppuraportoinnin asettelut ja sisällöt ovat muokattavissa.

Pyydä lisätietoja Welch Allynin teknisestä tuesta.

#### Toiminta Windows-ympäristössä

HScribe perustuu Microsoft<sup>®</sup> Windows<sup>®</sup> -käyttöjärjestelmään ja toimii normaalilla alustalla. HScribe käyttää Windowsin selkeän graafisen käyttöliittymän tavoin hiirtä kohdistukseen, napsautukseen ja näytössä näkyvien tietojen vetämiseen. Hiiren ohella voidaan käyttää myös näppäimistöä (pikanäppäimiä).

### Muuta tietoa järjestelmästä

- HScribe tukee seuraavia videoresoluutioita: 1920 x 1080 ja 1920 x 1200.
- HScribe tukee HP LaserJet -tulostimien 600 dpi- ja PCL5-ominaisuuksia.

**HUOMAUTUS**: Laitteen sisällä ei ole käyttäjän huollettavia osia. Vain pätevä huoltohenkilöstö saa muokata laitteen osia.

### HScriben järjestelmäarkkitehtuuri

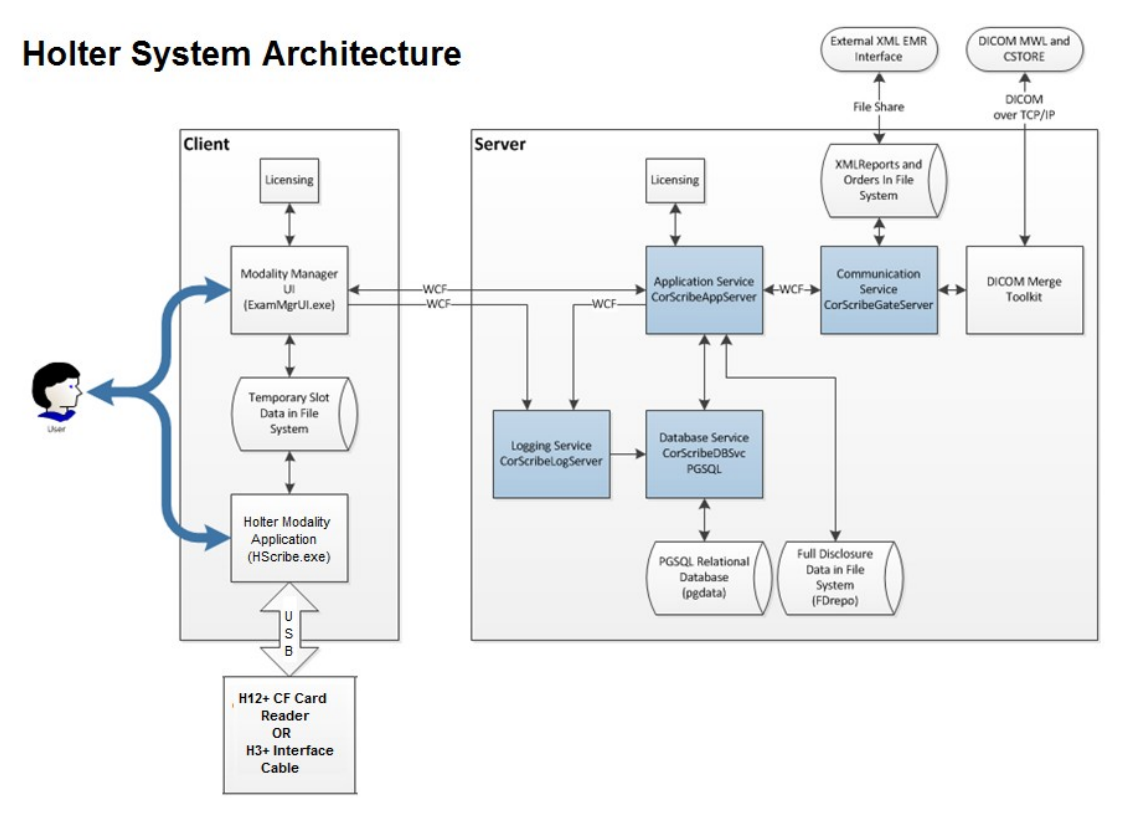

**HUOMAUTUS**: Holter-tallentimet yhdistetään toimipaikan ulkopuolella oleviin potilaisiin. H3+-Holtertallennin irrotetaan potilaskaapelista ja kiinnitetään H3+-USB-käyttöliittymäkaapeliin tietojen tuontia ja tallentimen valmistelua varten. H12+-tallentimen muistikortti (tallenninkohtaisesti joko suojattu digitaalikortti [SD] tai compact flash [CF] -kortti) poistetaan tallentimesta ja asetetaan sen jälkeen järjestelmän muistikortin lukijaan tietojen tuontia ja seuraavan tallennuksen valmistelua varten.

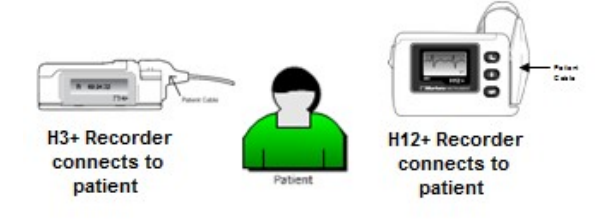

## **HScribe-ohjelmiston asennus**

Kirjaudu Windows-tilille paikallisen järjestelmänvalvojan oikeuksilla. Siirry asennettavan ohjelmiston sijaintiin ja kaksoisnapsauta Setup (Käyttöönotto) -sovellustiedostoa. Jos ohjelmistolle pyydetään lupa tehdä muutoksia tietokoneeseen, valitse **Yes** (Kyllä).

Näyttöön avautuu Exam Manager Setup (Tutkimuksen käyttöönoton hallinta) -ikkuna, jossa kehotetaan asentamaan Mortara-PDF. Valitse **Install** (Asenna).

| 🖏 Exam Manager Setup                                        |  |  |
|-------------------------------------------------------------|--|--|
| The following components will be installed on your machine: |  |  |
| Mortara PDF                                                 |  |  |
| Do you wish to install these components?                    |  |  |
| If you choose Cancel, setup will exit.                      |  |  |
| Install                                                     |  |  |

Welcome to the HScribe x86 v6.x.x.xxxx Setup Wizard

The Setup Wizard will install HScribe x86 v6.x.x.xxxxx on your computer. Click Next to continue or Cancel to exit the Setup Wizard.

Back Next Cancel

- - X

HScribe x86 v6.x.x.x

HScribe x86 Setup (HScribe x86 -ohjelmiston käyttöönotto) -ikkuna avautuu. Jatka valitsemalla **Next** (Seuraava).

**HUOMAUTUS**: Ohita seuraava vaihe, jos olet päivittämässä järjestelmää edellisestä versiosta.

Valitse käyttöönoton tyyppi neljästä vaihtoehdosta.

**Standalone (Erillisasennus):** Valitse erillisasennus, jos lataat yhden HScribesovelluksen, jonka tietokantapalvelintoiminnot ovat yhdessä tietokoneessa.

**Server (Palvelin):** Tässä vaihtoehdossa asennukseen voi käyttää useita verkotettuja tietokoneita, joiden tietokantapalvelintoiminnot ladataan erilliseen tietokoneeseen tai palvelimen laitteistoalustalle.

| HScribe x86 v6.x.xxxxxx Setup                                                  |
|--------------------------------------------------------------------------------|
| Choose Setup Type<br>Choose the setup type that best suits your needs          |
| Standalone Install a Standalone Workstation (Client and Server on one system). |
| Server Install a Server only system.                                           |
| Client Install a Client only system                                            |
| Review Station Install a Review Station.                                       |
|                                                                                |
|                                                                                |
| Back Next Cancel                                                               |

**Client (Asiakas):** Valitse tämä vaihtoehto, jos lataat HScribe-sovelluksen tietokoneeseen, joka verkotetaan eri tietokoneessa oleviin tietokantapalvelimen toimintoihin.

**Review Station (Tarkastustyöasema):** Valitse tämä vaihtoehto, jos haluat tarkastaa verkotetulla tietokoneella kerättyjä tutkimuksia ja tietokantapalvelimen toiminnot on jo ladattu erilliseen verkotettuun tietokoneeseen.

Jos valittuna on **Standalone** (Erillisasennus), näyttöön tulee Server Configuration (Palvelimen määritykset) -valintaikkuna.

**DB Port (Tietokantaportti):** On suositeltavaa käyttää asennuksessa oletusportin numeroa. Jos portti on jo käytössä, asennustyökalu ilmoittaa, että portti on jo käytössä ja asennuksen jatkamiseen tarvitaan uusi porttinumero.

#### Unique Patient ID (Yksilöivä potilastunnus):

Tämän valintavaihtoehdon oletuksena (valittuna) on YES (Kyllä) -valinta, joka määrittää käyttämään Patient ID (Potilastunnus) -kenttää potilaan demografisten tietojen yksilöllisenä tunnisteena. Tämä on tyypillisimmin käytetty järjestelmämääritys.

| HScribe x86 v6.x.x.xxxx Setup                                                                                                    |
|----------------------------------------------------------------------------------------------------|
| Server Configuration<br>Configure Database Settings.                                                                                                    |
| Database Port: 5432<br>• Database Port is used by Modality Manager Services to connect to the DB Server.<br>Changing the proposed value is not necessary unless another PostgreSQL DBMS is installed in<br>this system or the installer reports that the port is not available.                                                                                                   |
| ☑ Unique Patient<br>I Unique Patient<br>Unique Patient demographics cannot be uniquely identified by the patient ID field.<br>Typically, this is necessary if the system will be used to store patients coming from different<br>institutions (e.g. Scanning Centers) or where the Patient ID field is not meant to identify a<br>patient (e.g. Clinical Research Organizations). |
| Set Database Location Back Next Cancel                                                                                                    |

 Valintaruudun valinnan voi POISTAA, jos järjestelmä on määritettävä käyttämättä Patient ID (Potilastunnus) -kenttää potilaan demografisten tietojen yksilöivänä tunnisteena. Tällaista määritystä käytetään, jos potilaat kirjataan eri laitoksista (kuten skannauskeskuksista), jotka käyttävät eri tunnusmalleja, tai tapauksissa, joissa ei käytetä potilastunnuskenttää potilaan tunnistamiseen (kuten kliinisissä tutkimuksissa).

Set Database Location (Tietokannan sijainnin määritys): Valittuasi tämän painikkeen voit valita Browse (Selaa) ja siirtyä HScribe-sovelluksen ja tietokannan sijaintiin, joka on muu kuin paikallinen (C:)-oletushakemisto. Tämä ominaisuus on hyödyllinen, kun on määritettävä eri tietoasemalla oleva sovelluksen ja tietokannan sijainti.

- Valitsemalla Disk Usage (Levytilan käyttö) voit esikatselussa varmistaa, että levytilan käyttö täyttää vaatimukset.
- Reset (Nollaa) -valinta palauttaa kaikki muutokset oletusasetuksiin.
- Valitse Next (Seuraava), jos haluat palata Server Configuration (Palvelimen määritykset)
   -ikkunaan ja siirtyä asennukseen.
- Valitse Cancel (Peruuta), jos haluat keskeyttää asennustoiminnon.

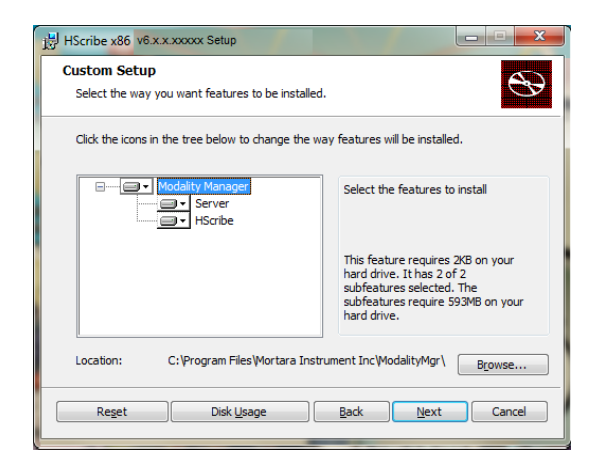

JOHDANTO

Cancel

Jatka valitsemalla Next (Seuraava) ja siirry HScribe x86 v6.x.x.xxxxx Setup asennukseen valitsemalla Install (Asenna). Ready to install HScribe x86 v6.x.x.xxxxx Ohjattu toiminto lataa ohjelmistotiedostot Click Install to begin the installation. Click Back to review or change any of you installation settings. Click Cancel to exit the wizard. määritettyyn sijaintiin. Odota, että käyttöönoton ohjattu toiminto asentaa HScribe-ohjelmiston. Back Install Näkyviin tulee Modality Manager Configuration Modality Manager Configuration Utility Utility (Modaliteetin hallinnan määritysten Localization English • apuohjelma) -ikkuna. in ▼ lb -Default height and weight units localbost HUOMAUTUS: Jos on tarpeen tehdä muutoksia, Modality Manager Configuration Utility (Modaliteetin LOG por hallinnan määritysten apuohjelma) voidaan avata myös asennuksen päätyttyä valitsemalla Modality APIpor rking port of the Mo Configuration (Modaliteetin määritykset) -asetukset seuraavasti: Windowsin START (Käynnistys) -valikko Logon Mod Local  $\rightarrow$  All Programs (Kaikki ohjelmat)  $\rightarrow$  Mortara Modality Manager (Mortara-modaliteetin hallinta). Remote slot settings SDM Remote slot pat Slot directory missing in configura Language (Kieli): Kielivalinta on aina käytettävissä kielen valintaan. Save Exit

Default height and weight units (Pituus- ja painoyksiköt): Valitse käytettävät yksiköt avattavista valikoista.

Server Address (Palvelimen osoite): Tämä asetus näkyy harmaana, kun tietokantapalvelintoiminnot asennetaan paikalliseen tietokoneeseen, mutta muuttuu aktiiviseksi valinnaksi, kun toiminto avataan etätietokantapalvelimelta.

Log Port (Lokiportti): Tämä asetus on aina käytettävissä tapahtumalokipalvelussa käytettävän portin valintaan. Jätä oletusasetus käyttöön, jos porttia ei käytetä muuhun tarkoitukseen.

API Port (Ohjelmointirajapinnan portti): Tämä asetus on aina käytettävissä Modality Manager (Modaliteetin hallinta) palvelussa käytettävän portin valintaan.

Logon Mode (Sisäänkirjautumistila): Tämä asetus voi olla käyttäjäasetusten mukaan joko Local (Paikallinen) tai Active Directory (Aktiivinen hakemisto). Jos valinta on Local (Paikallinen), Modality Manager (Modaliteetin hallinta) -palvelu säilyttää oman paikallisen käyttäjä-salasanaparien luettelon järjestelmään kirjautumista varten. Jos valinta on Active Directory (Aktiivinen hakemisto), Modality Manager (Modaliteetin hallinta) -palvelu avaa käyttäjäluettelon Windows-toimialueelta.

Single Sign On (Kertakirjautuminen) -valintaruutu näkyy harmaana, ellei asennus ole Server Only (Vain palvelin) -asennus, jossa käytetään Active Directory (Aktiivinen hakemisto) -sisäänkirjausvarmennusta.

**Remote slot settings** (Etäkorttipaikka-asetukset), SDM (Single Directory Management [yhden hakemiston hallinta]): Tämä asetus on tarkoitettu vain hajautetun järjestelmän määrittämiseen. Yleensä tutkimuksen ollessa aktiivinen (valittu), kaikki tiedot kopioidaan järjestelmän tietokannasta paikalliselle asiakastyöasemalle. Tätä menetelmää ei yleensä käytetä, mutta se voi soveltua käyttäjälle, joka vain tarkastelee tietoja.

Kun asetukset ovat oikein, valitse **Save** (Tallenna) (jos olet tehnyt muutoksia) ja sen jälkeen **Exit** (Poistu).

Järjestelmä antaa varoitusviestin, jos poistut tallentamatta asetuksia.

Valitse **Finish** (Lopeta), jos haluat lopettaa asennustoiminnon.

Kun Modality Manager Activation Tool (Modaliteetin hallinnan aktivointityökalu) on käytössä, valintaikkunaan voi syöttää Welch Allynilta saadun aktivointikoodin. Lue seuraavan sivun ohjeet.

| HScribe x86 v6.x.x.xxxxx Se | etup                                                   |
|-----------------------------|--------------------------------------------------------|
| S                           | Completed the HScribe x86 v6.x.x.xxxxx<br>Setup Wizard |
|                             | Click the Finish button to exit the Setup Wizard.      |
|                             |                                                        |
|                             | ☑ Launch Activation Tool                               |
|                             | Back Einish Cancel                                     |

## Toiminnon käyttöönotto

Aktivointikoodi tarvitaan, jotta HScribe-ohjelmiston kaikkia toimintoja voi käyttää jatkuvasti. Tällaisia toimintoja ovat muun muassa tallenteen tuonti, tallennettujen tutkimusten avaaminen, potilaita koskeva suunnittelu, tutkimusten tarkastus, tallennus ja arkistointi, tulosten vienti ja muut tehtävät. Ilman aktivointia järjestelmä toimii 14 päivää, minkä jälkeen se lakkaa toimimasta.

Valmistele toiminnon käyttöönotto suorittamalla Modality Manager Activation Tool (Modaliteetin hallinnan aktivointityökalu), jonka voi avata seuraavista valikoista:

- Start menu (Käynnistysvalikko)
- All Programs (Kaikki ohjelmat)
- Mortara Instrument (Mortara-instrumentti)
- Modality Manager Activation Tool (Modaliteetin hallinnan aktivointityökalu). (Valitse **Yes** [Kyllä], kun järjestelmä pyytää sallimaan muutokset tietokoneeseen.)

Kun järjestelmän sarjanumero on annettu, tämä apuohjelma luo toimipaikkakoodin, joka tarvitaan Welch Allynin teknisen tuen henkilöstön tekemään aktivointiin. Voit luoda Copy to Desktop (Kopioi työpöydälle)- tai Copy to Clipboard (Kopioi leikepöydälle) -painikkeella tiedot, jotka lähetetään sähköpostilla osoitteeseen mor tech.support@hillrom.com.

Welch Allynin tekninen tuki lähettää aktivointikoodin, joka voidaan kirjoittaa tai kopioida ja liittää valkoiselle alueelle Activate License (Aktivoi lisenssi) -painikkeen yläpuolelle. Ota ohjelmisto käyttöön valitsemalla Activate License (Aktivoi lisenssi). Voit aktivoida ohjelmiston milloin tahansa, kun olet asentanut Modality Manager (Modaliteetin hallinta) -aktivointityökalun. Pyydä lisätietoja Welch Allynin teknisestä tuesta.

### HScribe-työaseman käynnistys

Virtakytkin sijaitsee keskusyksikön etupuolella. Tämän painikkeen painaminen käynnistää työaseman. Käynnistä LCD-näyttö päänäytön kytkimellä.

JOHDANTO

## HScriben sisäänkirjautumis- ja päänäyttö

Kirjaudu Windowsiin soveltuvilla paikallisen käyttäjän oikeuksilla.

Huomautus: Verkkovierailuja ja tilapäisiä käyttäjätilejä ei tueta.

Jos Single Sign On (Kertakirjautuminen) on määritetty, kirjaudu Windowsiin HScriben käyttöön myönnetyillä toimialueen käyttäjätiliasetuksilla.

Käynnistä HScribe kaksoisnapsauttamalla HScribekuvaketta.

HScribe-sovellus vaatii käynnistyksen yhteydessä käyttäjätunnukset, jos ohjelman käyttöönottoon ei ole määritetty kertakirjausta. Oletuskäyttäjätunnus ja -salasana on admin. Salasanassa erotellaan isot ja pienet kirjaimet.

HScriben käyttäjätunnuksen ja salasanan syöttämisen jälkeen sovelluksen päävalikko avataan **OK**painikkeella. Käyttäjäoikeuksien ja järjestelmän määritysten mukaan jotkin kuvakkeet voivat puuttua tai näkyä harmaina.

Sisäänkirjautumisen jälkeen sovelluksessa näkyy oikealla olevan kuvan mukainen näyttö. Käyttäjätunnus ja ohjelmistoversio näkyvät vasemmassa alakulmassa. Avaa työtehtävä napsauttamalla kyseistä työnkulkukuvaketta.

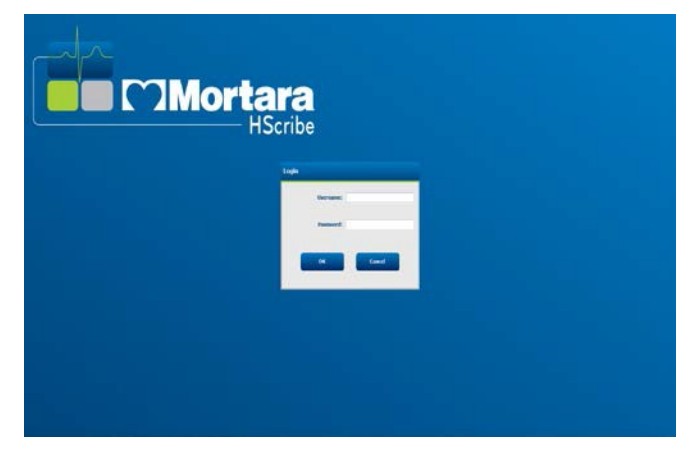

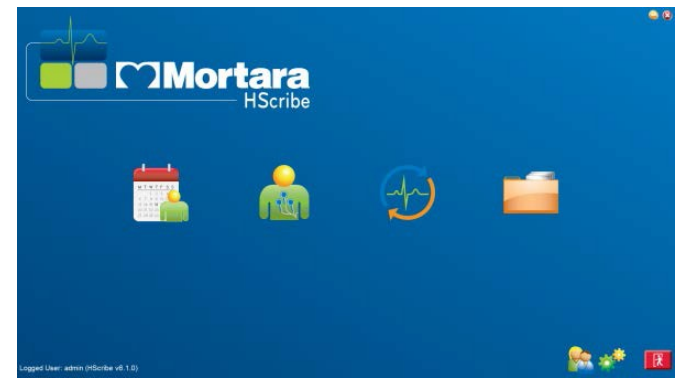

Kun kohdistin on kuvakkeen päällä, näkyviin tulee toiminnon kuvaus tekstimuodossa. Kuvake näkyy harmaana eikä ole käytettävissä, jos toiminto ei kuulu sisäänkirjautuneen käyttäjän käyttöoikeuksiin.

Kun kirjaudut sisään ensimmäisen kerran, valitse **System Configuration** (Järjestelmän määritykset) -kuvake, jotta voit ottaa käyttöön kaikki toiminnot.

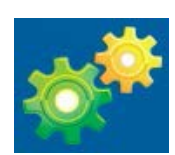

- Valitse User's Database (Käyttäjän tietokanta). Näkyviin tuleva käyttäjä on IT-järjestelmänvalvoja. Avaa roolin käyttöoikeudet kaksoisnapsauttamalla nimeä ja valitse tarvitsemasi toiminnot.
- Valitse OK → Exit (Poistu) → Exit (Poistu) ja käynnistä HScribe uudelleen. Jos et toimi näin, useimmat kuvakkeet näkyvät harmaina eivätkä ole käytettävissä.

| kribe                                                                               |                                 |                                                                                                    | 5                                                                                                    | stem Configuration |
|-------------------------------------------------------------------------------------|---------------------------------|----------------------------------------------------------------------------------------------------|----------------------------------------------------------------------------------------------------|--------------------|
| vê<br>Usere Database                                                                | Edit User (admin)<br>Display to | ames                                                                                                    |                                                                                                    |                    |
| Storage Nystem                                                                      | Pasce                           | ecerd:                                                                                                    |                                                                                                    |                    |
| Audit Trail                                                                         | Repeat passw                    | ecod:                                                                                                    |                                                                                                    |                    |
| Export Service Logs<br>Groups<br>Workflow Config<br>Unlock Exams<br>Report Setlings | Rolese                          | ETT Administrator<br>Clinical Admin<br>Schedule Procedure<br>Patiest Hookup<br>Prepare Report<br>Review and Edit Report<br>Sign Report | Idit Helter Dany         Edit Conclusions           Edit Conclusions         Beport           Expert Report         Wew Exams/Reports |                    |
| Selected Group<br>Default •<br>Nodality Sottings<br>File Dechange                   | Personnek                       |                                                                                                    |                                                                                                    |                    |
| Wil/Surv Folders<br>CPD Configuration                                               | Groups                          | ( Detault                                                                                                    |                                                                                                    | Solect All         |
| ( Dats                                                                              | 1                               |                                                                                                    | DK Canon                                                                                                    |                    |

#### JOHDANTO

## HScribe-kuvakkeiden selitykset

| Kuvake ja valintateksti                                                                                                    | Kuvaus                                                                                                    |
|----------------------------------------------------------------------------------------------------|----------------------------------------------------------------------------------------------------|
| HSarbe                                                                                                    | HScribe-työpöydän pikakuvake avaa Holter-<br>modaliteettisovelluksen.                                                                                                    |
| MTWTFSS<br>1 2 3 4<br>5 7 8 9 10 1<br>1 2 3 4<br>5 7 8 9 10 1<br>1 2 3 4<br>5 7 8 9 10 1<br>1 2 3 4<br>5 7 8 9 10 1<br>1 2 3 4<br>5 7 8 9 10 1<br>1 2 3 4<br>1 2 3 4<br>1 2 3 | Avaa ikkunan, jossa on kaksi valittavaa välilehteä. MWL<br>(Modaliteetin työluettelo) -välilehdessä voi suunnitella<br>tutkimuksen (jos ei ole määräysten käyttöliittymää) ja<br>tarkastuksen. Patients (Potilaat) -välilehdessä voi lisätä<br>uuden potilaan tiedot ja muokata järjestelmässä olevan<br>potilaan tietoja. |
| Prepare Recorder/<br>Card (Valmistele tallennin/muistikortti)                                                                                                    | Käytä H3+-tallenninta tai H12+-muistikorttia<br>(suojattua digitaalista korttia [SD] tai compact flash<br>[CF]) -korttia tutkimuksen poistoon ja seuraavan<br>tutkimuksen valmisteluun.                                                                                                    |
| (Tuo tallenteet)                                                                                                    | Avautuvassa ikkunassa näkyvät yhdistettynä olevat<br>laitteet, joita käytetään potilaan demografisten tietojen<br>yhdistämiseen, tallenteiden hakemiseen ja<br>tallentimen/kortin tyhjentämiseen.                                                                                                    |
| Exam Search<br>(Tutkimuksen haku)                                                                                                    | Avaa ikkunan, jossa voi hakea Holter-tutkimuksia tai<br>potilaita tietokannasta suodatinten avulla.                                                                                                    |
| User Preferences<br>(Käyttäjän asetukset)                                                                                                    | Avaa ikkunan, jossa voi määrittää käyttäjän asetukset<br>kohdissa Worklist (Työluettelo) -oletussuodattimet ja List<br>Customization (Mukautusluettelo) sekä vaihtaa salasanan.                                                                                                    |
| System Configuration<br>(Järjestelmän määritykset)                                                                                                    | Avaa hallinnollisten käyttäjien ikkunan, jossa voi määrittää<br>järjestelmän asetukset, kuten käyttäjien luominen/<br>muokkaaminen, HScriben modaliteettien oletusasetusten<br>muuttaminen, arkiston hakemistojen määrittäminen ja muut<br>tehtävät.                                                                       |
| Exit (Poistu)                                                                                                    | Sulkee HScribe-sovelluksen ja palauttaa käyttäjän työpöydälle.                                                                                                    |

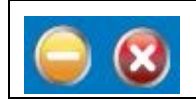

Käyttäjät voivat kuvakkeita napsauttamalla pienentää ikkunan tai sulkea sovelluksen ja palata työpöydälle.

### Käyttäjäroolit ja käyttöoikeudet

HScribe tukee työnkulkuun perustuvia asetuksia, joissa määritetään käyttäjäroolit ja valvotaan käyttäjien pääsyä eri toimintoihin. Roolit määritetään kunkin käyttäjätyypin (kuten IT-järjestelmänvalvojan, kliinisen järjestelmänvalvojan ja kytkentäteknikon) käyttöoikeuksien mukaan.

Jokaiselle käyttäjälle voidaan määrätä yksi rooli tai roolien yhdistelmä. Joihinkin rooleihin saattaa sisältyä käyttöoikeuksia, jotka on myönnetty myös muille käyttäjärooleille. Asennuksen jälkeen luodaan yksi käyttäjä, jonka rooli on IT-järjestelmänvalvoja. Tämän käyttäjän on kirjauduttava sisään ja luotava muut tarvittavat käyttäjät ennen HScribe-ohjelmiston käyttöä.

| Käyttäjäroolit                                                 | Käyttöoikeudet                                                                                                    |
|----------------------------------------------------------------|----------------------------------------------------------------------------------------------------|
| IT-järjestelmänvalvoja                                         | Käyttöoikeuksien hallinnointi; henkilöstöluetteloiden hallinnointi; asetusten vienti;<br>asetusten arkistointi; työnkulun määrittäminen; säilytysjärjestelmän määritys;<br>tutkimusten lukituksen avaaminen; tarkastukirjausraporttien tarkastelu; huoltolokien<br>vienti; ryhmien luonti ja muokkaus.                                                                                                  |
| Kliininen<br>järjestelmänvalvoja                               | Tietokannan tutkimusten hallinnointi (poisto, arkistointi ja palautus); tutkimusten<br>kopiointi verkottomassa tilassa ja jakaminen Welch Allynin henkilökunnalle tai muihin<br>toimipaikkoihin; tarkastuskirjausraporttien tarkastelu; modaliteettiasetusten (profiilien,<br>protokollien ja muiden Holter-järjestelmään liittyvien asetusten) muokkaus; tietojen<br>täsmäytys ja huoltolokien vienti. |
| Toimenpiteen<br>suunnittelu                                    | Uusien potilasmääräysten luonti; määräyksen yhdistäminen järjestelmässä olevaan potilaaseen; järjestelmässä olevan potilaan demografisten tietojen muuttaminen; huoltolokien vienti.                                                                                                    |
|                                                                | Suunnittelu ja määräyksen syöttäminen on käytettävissä vain, kun HScribea ei<br>ole yhdistetty ulkoiseen suunnittelujärjestelmään.                                                                                                    |
| Potilaan liittäminen<br>toimenpiteeseen<br>(valmistelu/tuonti) | Uusien tallenteiden tuonti Import Recordings (Tuo tallenteet) -kuvakkeen kautta.<br>Uuden potilaan luominen; määräyksen yhdistäminen järjestelmässä olevaan<br>potilaaseen; huoltolokien vienti.                                                                                                    |
| Holter-päiväkirjan<br>muokkaaminen                             | Päiväkirjatapahtumien luonti ja muokkaus; huoltolokien vienti. Täytyy määrätä yhdessä toisen roolin (esimerkiksi raporttien tarkastuksen) kanssa.                                                                                                    |
| Tutkimusten/raporttien tarkastelu                              | Vain tutkimusten ja loppuraporttien tarkastus. Käytettävissä myös seuraavat toiminnot: tutkimusten haku, raporttien tarkastelu ja tulostus, huoltolokien vienti.                                                                                                    |
| Raporttien valmistelu                                          | Tutkimusten tarkastus ja muokkaus, minkä jälkeen ne siirtyvät Acquired (Haettu) -tilasta<br>Edited (Muokattu) -tilaan. Käytettävissä myös seuraavat toiminnot: tutkimusten haku ja<br>raporttien tarkastelu ja tulostus, huoltolokien vienti.                                                                                                    |
| Raportin tarkastus ja<br>muokkaus                              | Tutkimusten tarkastus ja muokkaus, minkä jälkeen ne siirtyvät Reviewed (Tarkastettu) -tilaan.<br>Käytettävissä myös seuraavat toiminnot: tutkimusten haku ja raporttien tarkastelu ja tulostus,<br>johtopäätösten muokkaus ja luonti, huoltolokien vienti.                                                                                                    |
| Johtopäätösten<br>muokkaus                                     | Johtopäätösten luonti ja muokkaus. Käytettävissä myös seuraavat toiminnot: vain tutkimusten ja loppuraporttien tarkastus, tutkimusten haku ja raporttien tarkastelu ja tulostus, huoltolokien vienti.                                                                                                    |
| Raportin allekirjoitus                                         | Tutkimusten siirtäminen Signed (Allekirjoitettu) -tilaan. Käytettävissä myös seuraavat toiminnot: tutkimusten ja loppuraporttien tarkastus, tutkimusten haku ja raporttien tarkastelu ja tulostus, huoltolokien vienti. Saattaa vaatia käyttäjän tunnistamisen.                                                                                                    |

|                 | JOHDANTO                                                                                                    |
|-----------------|----------------------------------------------------------------------------------------------------|
| Raportin vienti | PDF- ja XML-tiedoston vienti, kun nämä ominaisuudet ovat käytössä. Täytyy määrätä yhdessä toisen roolin (esimerkiksi tarkastuksen, tarkastelun tai johtopäätösten tekemisen) kanssa. |

Lisätietoja määrityksistä on kohdassa Käyttäjäroolit.

## HScribe-verkon käyttö hajautetussa kokoonpanossa

HScribe-verkon ominaisuudet hyödyntävät useiden verkotettujen työasemien yhteistä tietokantaa. Tällaisia työasemia ovat HScribe-työasemat, joissa tutkimukset toteutetaan, HScribe-tarkastustyöasemat, joissa haetut tutkimukset voi tarkastaa ja muokata, sekä HScribe-latausasemat, joissa voidaan valmistella tallentimet ja hakea tutkimukset.

Hajautettu kokoonpano koostuu käyttöön tarkoitetusta palvelimesta sekä useista verkotetuista HScribe-järjestelmän asiakas-, lataus- ja tarkastustyöasemista, jotka jakavat saman tietokannan.

Hajautettu kokoonpano tukee tehokasta toimintaa kiireisellä Holter-kuvausosastolla:

- Sisäänkirjaus luodaan kaikille käyttäjille yhdessä paikassa. Käyttäjä voi kirjautua sisään missä tahansa verkon työasemassa.
- Kliiniset ja järjestelmäasetukset määritetään yhdessä paikassa kaikille verkon työasemille.
- Jos määräysten käyttöliittymää ei ole, tutkimusmääräykset suunnitellaan manuaalisesti. Ne ovat kaikkien Holter-työasemien käytettävissä laboratorion sijainnista riippumatta.
- Potilastiedot, Holter-tutkimuksen data ja loppuraportit avataan ja päivitetään useissa paikoissa.
- Holter-tutkimusten käynnistämiseen käytetään suunniteltuja määräyksiä, jotka tulevat laitoksen tietojärjestelmästä. Järjestelmässä on yksi DICOM- tai HL7-liittymä jaettuun tietokantaan. Tämän käyttöoppaan Tiedonsiirto-luku sisältää verkon käyttöliittymien määritysohjeet.
- Täystallennenäkymän sisältäviä valmiita tutkimuksia tarkastellaan hakemalla ne tietokannasta selektiivisesti. Käyttäjäoikeuksien perusteella on mahdollista myös muokata, allekirjoittaa, tulostaa ja viedä loppuraportti useista HScriben asiakastyöasemista verkossa.
- Kaikkien tutkimusten tallennettuja tietoja hallitaan yhdessä paikassa. Tähän sisältyvät käyttäjän käyttöoikeuksien mukaisesti tarkastuskirjauksien tarkastelu, ryhmien luonti, työnkulun määritys, vianmääritys ja tutkimusten arkistointi/palautus/poisto.

#### **Microsoftin päivitykset**

Welch Allyn suosittelee, että kaikkiin HScribe-työasemiin ja tarkastustyöasemiin tehdään säännöllisesti Microsoftin kriittiset päivitykset ja turvallisuuspäivitykset, jotka suojaavat työasemia haittaohjelmilta ja korjaavat Microsoftin ohjelmistossa esiintyvät kriittiset ongelmat. Seuraavat ohjeet koskevat Microsoftin päivityksiä:

- Asiakas on vastuussa Microsoftin päivitysten käyttöönotosta.
- Aseta Microsoftin päivitykset manuaalisiksi.
  - Poista Windowsin automaattiset päivitykset käytöstä ja asenna ne säännöllisesti manuaalisesti.
- Älä asenna Microsoftin päivityksiä, kun tuote on aktiivisessa käytössä.
- Suorita jokaisen päivityksen jälkeen ennen potilastutkimuksia toimintatesti, joka sisältää testitutkimuksen sekä määräyksen tuonnin ja tulosten viennin (jos käytössä).

Jokainen julkaistu HScribe-tuote on testattu kumulatiivisiin Microsoft-päivityksiin verrattuna tuotteen käyttöönottohetkellä. Microsoftin päivitysten ei tiedetä aiheuttavan ristiriitaa HScribe-sovelluksen kanssa. Ota yhteys Welch Allynin tekniseen tukeen, jos ristiriitaa ilmenee.

#### Virustorjuntaohjelma

Welch Allyn suosittelee virustorjuntaohjelman käyttöä HScribe-sovelluksen isäntätietokoneissa. Seuraavat ohjeet koskevat virustorjuntaohjelman käyttöä:

- Asiakas on vastuussa virustorjuntaohjelman asennuksesta ja ylläpidosta.
- Virustorjuntaohjelmaa ei saa päivittää (ohjelma tai määritystiedostot) HScribe-sovelluksen aktiivisen käytön aikana.
  - Virustorjuntaohjelmien korjauspäivitykset ja järjestelmän tarkistukset on ajoitettava siten, että järjestelmä ei ole aktiivisessa käytössä, tai nämä toimenpiteet on tehtävä manuaalisesti.
- Virustorjuntaohjelma on määritettävä siten, että tiedostot ja kansiot jätetään toimenpiteiden ulkopuolelle luvun Käyttöturvallisuus kohdassa *Huomiot* olevien ohjeiden mukaisesti. Lisäksi:
  - Welch Allyn suosittelee, että HScriben tietokantakansiota (yleensä sijainnissa *C:\ProgramData\MiPgSqlData*) ei sisällytetä tarkistettaviin kansioihin.

Jos tekniselle tuelle ilmoitetaan jostakin ongelmasta, käyttäjää voidaan pyytää poistamaan virustarkistusohjelma, jotta ongelmaa voidaan tutkia.

#### HScribe-järjestelmään tallennettavien suojattujen terveystietojen salaus

Potilaiden tietoturvaa voi lisätä määrittämällä HScribe-tietokannan Windows Encrypted File System (EFS) -muotoon. EFS salaa yksittäiset tiedostot suojausavaimella, joka on tallennettu Windows-käyttäjätilille. Suojaukset voi avata vain Windows-käyttäjä, joka salaa tai luo uusia tiedostoja EFS-järjestelmää käyttävässä kansiossa. Muille käyttäjille voidaan myöntää pääsy yksittäisiin tiedostoihin alkuperäisellä käyttäjätilillä, jolla tiedostot salattiin.

HUOMAUTUS: HScribe-järjestelmän tietokannan salaus on poistettava ennen ohjelmistopäivityksiä.

Ota yhteys Welch Allynin tekniseen tukeen, jos laitos vaatii tällaista turvaominaisuutta.

## HScribe-järjestelmän tekniset tiedot

| Ominaisuus               | Työasemalle asetetut vähimmäisvaatimukset*                                                                                                    |
|--------------------------|----------------------------------------------------------------------------------------------------|
| Suoritin                 | Intel Core i3-4330 -suoritinta vastaava suorituskyky                                                                                                    |
| Grafiikka                | 1280 x 1024 (1920 x 1080 suositeltu)                                                                                                    |
| RAM                      | 8 Gt                                                                                                    |
| Käyttöjärjestelmä        | Microsoft <sup>®</sup> Windows <sup>®</sup> 7 Professional 32-bittinen tai 64-bittinen; Windows 7<br>Enterprise 32-bittinen tai 64-bittinen, Windows 8.1 Professional 64-bittinen,<br>Windows 8.1 Enterprise 64-bittinen, Windows 10 Professional 64-bittinen,<br>Windows 10 Enterprise 64-bittinen tai Windows 10 Enterprise LTSC 64-bittinen |
| Kiintolevyn kapasiteetti | 160 Gt                                                                                                    |
| Arkistointi              | Verkko tai ulkoinen USB-asema                                                                                                    |
| Syöttölaitteet           | USB-vakionäppäimistö ja kaksipainikkeinen rullahiiri                                                                                                    |
| Ohjelmiston asennus      | CD-ROM                                                                                                    |
| Verkko                   | Vähintään 100 Mbps:n yhteys                                                                                                    |
| Tulostimet               | HP M604n Laser -tulostin (testattu)<br>HP PCL5 -yhteensopivat tulostinsarjat (suositus)                                                                                                    |
| USB-portit               | 2 vapaata USB 2.0 -porttia                                                                                                    |

\* Teknisiä tietoja voidaan muuttaa ilman erillistä ilmoitusta.

| Ominaisuus          | Palvelimelle asetut vähimmäisvaatimukset*                                                                                                    |
|---------------------|----------------------------------------------------------------------------------------------------|
| Suoritin            | Intel Xeon -luokan suorituskykyä vastaava, neliytiminen, monisäikeistys                                                                           |
| Grafiikka           | 1024 x 768                                                                                                    |
| RAM                 | 4 Gt                                                                                                    |
| Käyttöjärjestelmä   | Microsoft Windows 2008 tai 2012 Server R2, 64-bittinen                                                                                            |
| Järjestelmän levy   | 100 Gt käyttöjärjestelmälle ja tuotteen asennukseen (suosituksena RAID tiedon varmennukseen)                                                      |
| Tietolevyt          | 550 Gt:n kiintolevytila käytettävissä<br>Kiintolevyn ohjain, jossa 128 Mt:n luku-/kirjoitusvälimuisti<br>(suosituksena RAID tiedon varmennukseen) |
| Arkistointi         | Verkko tai ulkoinen USB-asema                                                                                                    |
| Ohjelmiston asennus | CD-ROM                                                                                                    |
| Verkko              | Vähintään 100 Mbps:n yhteys                                                                                                    |
| Syöttölaitteet      | Vakionäppäimistö ja -hiiri                                                                                                    |

\* Teknisiä tietoja voidaan muuttaa ilman erillistä ilmoitusta.

## Vaatimukset HScriben Citrix XenApp -tarkastustyöasemalle

|                                                             | Vaatimukset*                                                                                                    |  |  |  |
|-------------------------------------------------------------|----------------------------------------------------------------------------------------------------|--|--|--|
| Asiakaskoneet, jotka käyttävät<br>Citrix XenApp -sovellusta | Käyttöjärjestelmä Microsoft <sup>®</sup> Windows <sup>®</sup> 7 Professional 64-bittinen, Windows 7<br>Enterprise 64-bittinen, Windows 10 Professional 64-bittinen, Windows 10<br>Enterprise 64-bittinen tai Windows 10 Enterprise LTSC 64-bittinen<br>Citrix-vastaanotin |  |  |  |
|                                                             | Verkkoselain – mikä tahansa Citrixin tukema selain                                                                                                    |  |  |  |
|                                                             | <ul> <li>Internet Explorer 11 ja 10 (vain HTTP-yhteydet)</li> <li>Safari 7</li> <li>Google Chrome 43 ja 42</li> <li>Mozilla Firefox 38 ja 37</li> </ul>                                                                                                    |  |  |  |
| Citrix-toimialueen ohjainpalvelin                           | Citrix XenDesktop Enterprise Edition 7.9                                                                                                    |  |  |  |
|                                                             | Mikä tahansa Citrixin tukema käyttöjärjestelmä                                                                                                    |  |  |  |
| Citrix App -palvelimet                                      | Käyttöjärjestelmä Microsoft <sup>®</sup> Windows <sup>®</sup> 7 Professional 64-bittinen, Microsoft<br>Windows 7 Enterprise 64-bittinen, Windows 10 Professional 64-bittinen,<br>Windows 10 Enterprise 64-bittinen tai Windows 10 Enterprise LTSC 64-bittinen             |  |  |  |
|                                                             | Citrix Virtual Delivery Agent 7.9                                                                                                    |  |  |  |
|                                                             | HScribe-ohjelmistoversio 6.2.0 tai uudempi                                                                                                    |  |  |  |

\* Vaatimuksia voidaan muuttaa ilman erillistä ilmoitusta.

## Osat ja lisävarusteet

Ota yhteys Welch Allyniin, jos tarvitset lisätietoja osista tai lisävarusteista tai haluat tehdä tilauksen.

| Osanumero*        | Kuvaus                                                                                                    |
|-------------------|----------------------------------------------------------------------------------------------------|
| 25019-006-60      | USB-latauskaapeli H3+-tallenteille                                                                                         |
| 9903-013          | Muistikortin lukija (ml. suojattu digitaalinen kortti [SD], compact flash [CF])<br>ja USB-käyttöliittymä H12+-tallenteille |
| H3PLUS-XXX-XXXXX  | Digitaalinen H3+-Holter-tallennin (eri kokoonpanot)                                                                        |
| H12PLUS-XXX-XXXXX | Digitaalinen H12+-Holter-tallennin (eri kokoonpanot)                                                                       |
| 749566            | DELL-KESKUSYKSIKKÖ, WINDOWS 10 64-BITTINEN                                                                                 |
| 036872-001        | Ulkoinen kiintolevy arkiston säilytykseen                                                                                  |
| 9900-014          | 24 tuuman laajakuvainen nestekidenäyttö                                                                                    |
| 9907-016          | HP LaserJet Network Windows -tulostin (110 V)                                                                              |
| 6400-012          | USB-kaapeli, Type A–B, täysi nopeus (Windows-tulostinyhteys)                                                               |
| 88188-001-50      | Welch Allynin verkkolatauksen ohjelmistopaketti                                                                            |
| 11054-012-50      | Surveyor-tuontisovellus Surveyor Central -datan tuontiin                                                                   |

\* Voidaan muuttaa ilman erillistä ilmoitusta.

JOHDANTO

# 7. MODALITEETIN TYÖLUETTELO / POTILAAT

MWL/Patients (Modaliteetin työluettelo / potilaat) -kuvakkeen kautta voi suunnitella Holter-tutkimuksia ja syöttää potilaan demografisia tietoja.

Kun modaliteetti on linkitetty ulkoiseen suunnittelujärjestelmään, tämä tieto tulee laitoksen syöttämistä määräyksistä.

Kun kuvake on valittu, näkyviin tulee jaettu ikkuna, jossa on kaksi valittavissa olevaa välilehteä (MWL [Modaliteetin työluettelo] ja Patients [Potilaat]) vasemmalla ja Patient (Potilas)- tai Order (Määräys) -tietokenttä oikealla valitun välilehden mukaan.

Search (Haku) -kenttä ja painike ovat välilehtivalintojen alapuolella.

| MWL | Patients |        |
|-----|----------|--------|
|     |          | Search |

#### Modaliteetin työluettelo

Kun hakukenttään syötetään tekstiä, modaliteetin työluettelosta haetaan näyttöön määräykset, jotka alkavat tekstiä vastaavasti sukunimen, etunimen tai potilastunnuksen haussa. Tyhjä hakukenttä tuo näkyviin koko määräysluettelon.

MWL (Modaliteetin työluettelo) sisältää seuraavat sarakkeet: Scheduled Date/Time (Suunniteltu päivämäärä/kellonaika), Patient ID (Potilastunnus), Last Name (Sukunimi), First Name (Etunimi), Date of Birth (Syntymäaika) ja Group (Ryhmä). Luettelo voidaan lajitella valitsemalla sarakkeen otsikko. Kun sama otsikko valitaan uudelleen, sarakkeen järjestys muuttuu päinvastaiseksi.

#### Määräyksen muokkaus

Luettelon syötteen valinta näyttää määräyksen tiedot vain luku -muodossa. Muokkaa määräystä valitsemalla **Edit** (Muokkaa). Tallenna muutokset valitsemalla **Save Order** (Tallenna määräys) tai peruuta kaikki muutokset valitsemalla **Cancel** (Peruuta).

HUOMAUTUS: Tämä toiminto ei ole käytettävissä, kun DICOMominaisuus on käytössä. Kaikki määräykset tulevat laitoksen tietojärjestelmästä.

| MWL Patients                   |           |            | Patient Int   |                  | Group OP Cleac                                                |                                                                                    |                  |            |                |
|--------------------------------|-----------|------------|---------------|------------------|---------------------------------------------------------------|------------------------------------------------------------------------------------|------------------|------------|----------------|
| Starch                         |           |            |               | Last Name:       | Last Narret: Patient 1                                        |                                                                                    | Mery             |            |                |
| heduled Date/Time 🗢 Patient ID | Last Name | First Name | Date of Birth | Group            | Middle Name:                                                  | 8                                                                                  | Gender:          | Female     |                |
| 2/2016 10:00:00 AM 222222      | Patient 2 | John       | 8/6/1966      | Cardiology Dept. | DOB:                                                          | 2/2/1962                                                                           | Age:             | 54         | Years +        |
| 30/2016 09:30:00 AM 111111     | Patient 1 | Hary       | 2/2/1962      | OP Clinic        | Height:                                                       | 67 in -                                                                            | Weight:          | 162        | B -            |
|                                |           |            |               |                  | Race:                                                         | Ceucesien -                                                                        | 1D:              |            |                |
|                                |           |            |               |                  | Admission 3D:                                                 |                                                                                    | Second ID:       | 987653     |                |
|                                |           |            |               |                  | Address:                                                      |                                                                                    | 1.0              | ORy:       |                |
|                                |           |            |               |                  | Postal Code:                                                  | State:                                                                             |                  | Country:   |                |
|                                |           |            |               |                  | Home Telephor                                                 | HE:                                                                                | Work Telephone:  |            |                |
|                                |           |            |               |                  | Mobile Telepho                                                | ne:                                                                                | Email Address:   |            |                |
|                                |           |            |               |                  | Angina:<br>Unknown -<br>Prior Cath:<br>Unknown -<br>Strokono: | History of HE: Indication<br>Unknown<br>Prior CABG:<br>Unknown<br>Debett: Hackadae | к<br>            |            |                |
|                                |           |            |               |                  | Unknown +<br>Family History:<br>Unknown +                     | Usknown *                                                                          | Di Bijre         |            |                |
|                                |           |            |               |                  | Referring Physi                                               | clanc (or, white                                                                   | - Notes:         |            |                |
|                                |           |            |               |                  | Procedure type                                                | E 49-Hour Holter                                                                   |                  |            |                |
|                                |           |            |               |                  | Location:                                                     | OP                                                                                 |                  |            |                |
|                                |           |            |               |                  |                                                               |                                                                                    | Requested Date/7 | me: 5/30/2 | 016 09:30:00 / |
|                                |           |            |               |                  |                                                               |                                                                                    | Technician:      | Tech 1     |                |
|                                |           |            |               |                  |                                                               |                                                                                    | Attending Plac   |            |                |

#### Uusi määräys

New Order (Uusi määräys) -valinnalla tietokannan potilastiedoista voi etsiä potilastunnuksen tai nimen ja lisätä uuden määräyksen MWL (Modaliteetin työluettelo) -osioon. Tyhjä hakukenttä tuo näkyviin kaikki tietokannan potilaat.

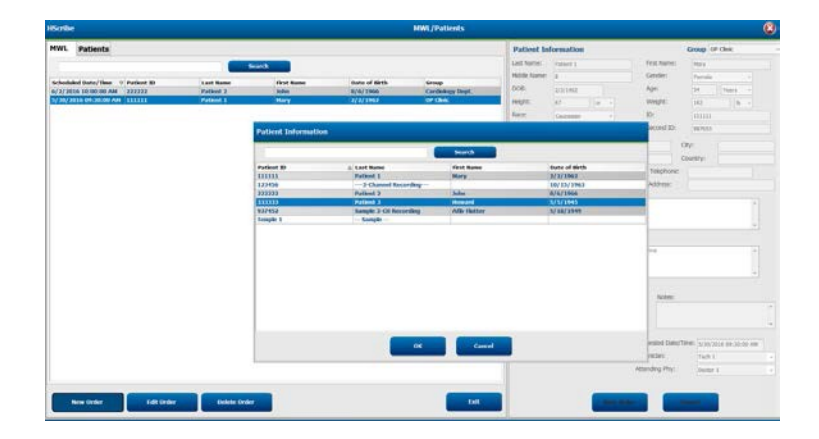

Luettelo voidaan lajitella valitsemalla sarakkeen otsikko.

**HUOMAUTUS:** Tämä toiminto ei ole käytettävissä, kun DICOM-ominaisuus on käytössä. Kaikki määräykset tulevat laitoksen tietojärjestelmästä.

Kun potilas ei vielä ole tietokannassa, peruuta **Cancel** (Peruuta) -painikkeella Patient Information (Potilastiedot) -haku ja valitse **Patients** (Potilaat) -välilehti uuden potilaan lisäämistä varten. Ohjeet ovat seuraavalla sivulla.

Potilaan tiedot tulevat Order Information (Määräyksen tiedot) -osioon näytön oikeaan reunaan. Voit syöttää määräykseen lisätietoja ja tallentaa määräyksen. **Cancel** (Peruuta) -painike sulkee määräyksen tallentamatta sitä.

Käytä määräystä syöttäessäsi avattavaa **Group** (Ryhmä) -luetteloa ja osoita määräys ryhmään, joka on määritetty järjestelmän asetuksissa.

Avaa kalenteri valitsemalla kalenterikuvake Order Information (Määräyksen tiedot) -osion oikeasta alareunasta määräyksen päivämäärän ja kellonajan valintaa varten. Päivämäärä ja kellonaika voidaan syöttää myös kirjoittamalla ne **Requested Date/Time** (Pyydetty päivämäärä/kellonaika) -kenttään.

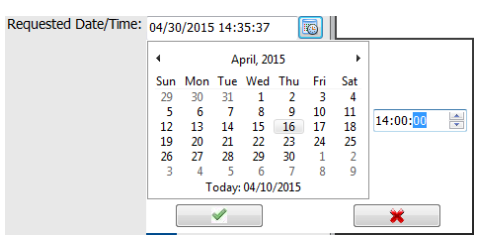

#### Valmiin määräyksen poistaminen

Valitse järjestelmässä oleva potilasmääräys korostamalla rivi ja valitsemalla **Delete Order** (Poista määräys).

Näyttöön tuleva varoitusviesti pyytää vahvistamaan poiston. Valitse **Yes** (Kyllä), jos haluat poistaa määräyksen, tai **No** (Ei), jos haluat peruuttaa ja palata MWL (Modaliteetin työluettelo) -osioon.

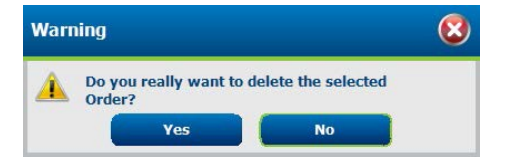

#### Poistuminen MWL/Patients (Modaliteetin työluettelo / potilaat) -välilehdistä

Lopeta toiminto ja palaa päävalikkoon valitsemalla Exit (Poistu).
## Potilaat

Kun hakukenttään syötetään tekstiä, tietokannasta haetaan potilaan demografisista tiedoista potilaat, jotka alkavat tekstiä vastaavasti sukunimen, etunimen tai potilastunnuksen haussa.

Potilassarakkeita ovat Patient ID (Potilastunnus), Last Name (Sukunimi), First Name (Etunimi) ja Date of Birth (Syntymäaika). Luettelo voidaan lajitella valitsemalla sarakkeen otsikko. Kun sama otsikko valitaan uudelleen, sarakkeen järjestys muuttuu päinvastaiseksi.

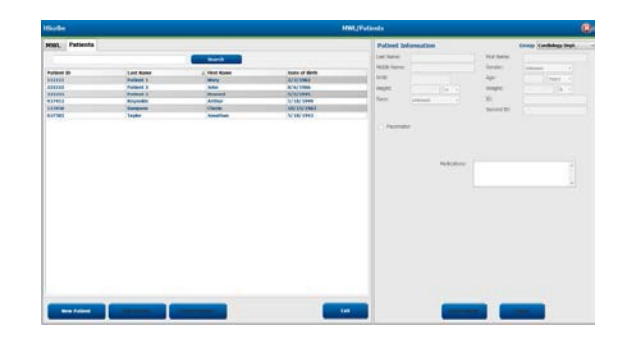

### Potilaan muokkaus

Luettelokohdan valinta näyttää potilastiedot vain luku -muodossa. Ota potilaan demografiset tiedot käyttöön muokkausta varten valitsemalla **Edit** (Muokkaa). Kun merkitset **Pacemaker** (Tahdistin) -valintaruudun, tahdistimen tunnistus on käytössä, kun tallenne tuodaan ja analysoidaan.

**HUOMAUTUS**: Kun tahdistimen tunnistus on käytössä, tallenteessa näkyy tahdistinpiikki 500  $\mu$ V:n amplitudin kohdalla, kun järjestelmä on havainnut tahdistuksen.

Valitse **Save Patient** (Tallenna potilas), kun olet valmis tallentamaan muutokset, tai **Cancel** (Peruuta), jos haluat palata vain luku -muotoisiin demografiatietoihin tallentamatta muutoksia.

### **Uusi potilas**

New Patient (Uusi potilas) -painikkeella tyhjennetään mahdollisesti valittuna olevan potilaan tiedot, jotta uusi potilas voidaan lisätä luetteloon. Uuden potilaan tiedot voidaan lisätä demografisten tietojen kenttiin ja tallentaa tietokantaan valitsemalla **Save Patient** (Tallenna potilas). Sulje potilaan tiedot ilman tallennusta valitsemalla **Cancel** (Peruuta).

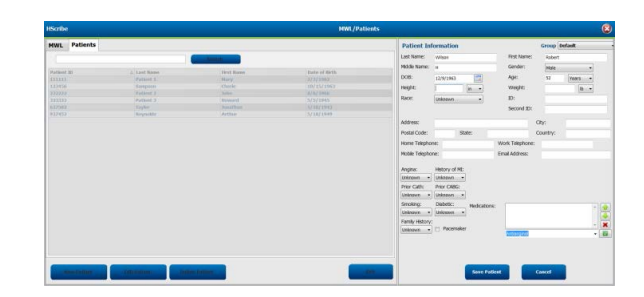

**HUOMAUTUS:** Käytettävissä olevat demografiatietokentät vastaavat Modality Settings (Modaliteettiasetukset) -valinnoissa asetettuja mukautettuja määrityksiä (Long [Pitkä], Intermediate [Keskipitkä] tai Short [Lyhyt]).

### Potilaan poistaminen

Valitse Delete (Poista), jos haluat poistaa potilaan demografiset tiedot tietokannasta.

**HUOMAUTUS**: Delete (Poista) -painike on poissa käytöstä, jos potilaan demografiset tiedot liittyvät aktiiviseen määräykseen tai tutkimukseen. Tällaisen potilaan kaikki määräykset ja tutkimukset on poistettava, ennen kuin potilaan demografiset tiedot voidaan poistaa.

Näyttöön tuleva varoitusviesti pyytää vahvistamaan poiston. Valitse Yes (Kyllä), jos haluat poistaa potilaan demografiset tiedot, tai No (Ei), jos haluat peruuttaa poiston ja palata Patients (Potilaat) -luetteloon.

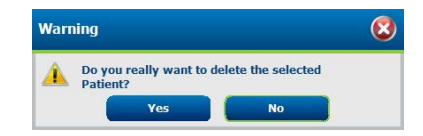

### Poistuminen MWL/Patients (Modaliteetin työluettelo / potilaat) -välilehdistä

Lopeta toiminto ja palaa päävalikkoon valitsemalla Exit (Poistu).

MODALITEETIN TYÖLUETTELO / POTILAAT

# 8. HOLTER-TALLENTIMEN VALMISTELU

# Tallentimen/muistikortin valmisteleminen

Avaa ikkuna valitsemalla **Prepare Recorder/Card** (Valmistele tallennin/muistikortti) -kuvake. Ikkuna on jaettu viiteen osioon.

- 1. Yhdistetyn tallentimen tiedot ja tila sekä **Erase Recorder/Card** (Tyhjennä tallennin/muistikortti) -valinta on yläosiossa.
  - Path (Polku) on levyaseman yhteyspolku.
  - Group Name (Ryhmän nimi) on potilaiden demografisten tietojen perusteella valittu ryhmä.
  - Recorder (Tallennin) on tallentimen tyyppi.
  - Status (Tila)
    - Erased (Tyhjennetty) = tallentimessa/muistikortissa ei ole tietoja.
    - Prepared (Valmisteltu) = potilaan demografiset tiedot on kirjoitettu tallentimeen/muistikortille.
    - Completed (Valmis) = tallenne on valmis mutta sitä ei ole tuotu.
      - Imported (Tuotu) = tallenne on tuotu.
  - Patient ID (Potilastunnus)
  - Last Name (Sukunimi)
  - First Name (Etunimi)
- 2. Patient Information (Potilastiedot) on vasemmalla keskiosiossa.
- 3. Exams (Tutkimukset) -välilehti ja Search Patient (Hae potilas) -välilehti ovat oikealla keskiosiossa.
- 4. **Prepare Recorder/Card** (Valmistele tallennin/muistikortti) ja mukautettava **Recorder Duration** (Tallennuksen kesto) ovat vasemmassa alaosiossa.
- 5. Erase Recorder/Card (Tyhjennä tallennin/muistikortti) -valinta ja Exit (Poistu) ovat oikeassa alaosiossa.

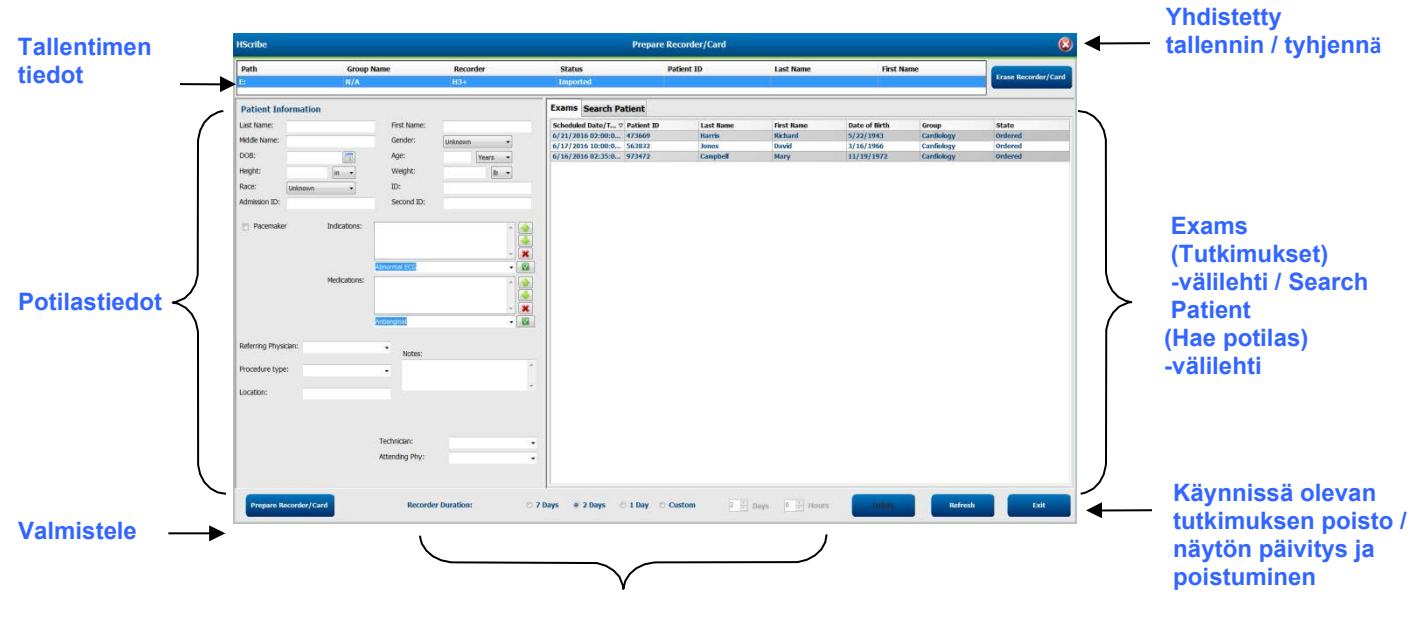

### **Tallennuksen kesto**

**Recording Duration** (Tallennuksen kesto) -valinta tarkoittaa H3+-tallentimelle asetettua kestoa. Voit määrittää H3+-Holter-tallentimen valmistelussa myös ennen automaattista sulkemista tallennettavan päivä- ja tuntimäärän. Recording Duration (Tallennuksen kesto) -valinnat eivät ole käytettävissä, kun H12+-muistikorttia valmistellaan.

Tämän ikkunan oikeassa alareunassa olevalla **Delete** (Poista) -painikkeella voit poistaa tutkimuksen, jonka tila on In **Progress** (Käynnissä), kun tutkimus on peruutettu tallentimen valmistelun jälkeen.

# Järjestelmässä oleva määräys

Kohdista määräys valitulle tallentimelle/muistikortille valitsemalla **Prepare Recorder/Card** (Valmistele tallennin/muistikortti). Jos tallennetta ei ole tyhjennetty, varoitusviestissä kysytään, haluatko jatkaa. Valitse **Yes** (Kyllä), jos haluat tyhjentää tallentimen ja jatkaa, tai **No** (Ei), jos haluat peruuttaa.

| Warr | hing                                                                                           | × |
|------|------------------------------------------------------------------------------------------------|---|
| A    | This recorder/card contains an imported recording that will be erased. Do you want to proceed? |   |
|      | Yes No                                                                                         |   |

Kun tallentimen/muistikortin tila on Erased (Tyhjennetty), valitse määräys Exams (Tutkimukset) -luettelosta. Käytettävissä olevat tiedot tulevat Patient Information (Potilastiedot) -kenttään. Käytettävissä oleviin Patient Information (Potilastiedot) -kenttiin voidaan lisätä tietoja. Potilastietojen kentät, jotka eivät ole käytettävissä, voi päivittää vain MWL/Patients (Modaliteetin työluettelo / potilaat) -valintaikkunassa.

| HScribe                      |                        |                                                      |                                   | Ргера                  | re Recorder, | /Card      |               |                 | 8               |
|------------------------------|------------------------|------------------------------------------------------|-----------------------------------|------------------------|--------------|------------|---------------|-----------------|-----------------|
| Path                         | Group Name             | Recorder                                             | r Status                          | Patient ID             | Last Na      | ne         | First Name    |                 |                 |
| E:                           | N/A                    | H3+                                                  | Erased                            |                        |              |            |               | Eras            | e Recorder/Card |
|                              |                        |                                                      |                                   |                        | 1            |            |               |                 |                 |
| Patient Info                 | rmation                | Gro                                                  | Research Dept. •                  | Today's Exams Patients |              |            |               |                 |                 |
| Last Name:                   | Patient 91             | First Name:                                          | Carol                             | Scheduled V Patient ID | Last Name    | First Name | Date of Birth | Group           | State           |
| Middle Name:                 | Δ.                     | Gender:                                              | Female                            | 6/24/2016 02 444444    | Patient 4    | Barbara    | 7/22/1969     | Research Dept.  | Ordered         |
|                              |                        |                                                      | Tende                             | 6/15/2016 10 9999991   | Patient 91   | Carol      | 6/30/1952     | Research Dept.  | Ordered         |
| DOB: 6                       | 5/30/1952              | Age:                                                 | 63 Years +                        | 6/8/2016 05: 111111    | Patient 1    | Mary       | 2/2/1962      | Cardiology De   | In Progress     |
| Height: 6                    | 56 in 🔻                | Weight:                                              | 176 lb -                          | 6/8/2016 11: 839284    | Patient 6    | Linda      | 10/15/1973    | OP Clinic       | In Progress     |
| Dagos                        |                        | TD                                                   |                                   | 6/8/2016 11: 839284    | Patient 6    | Linda      | 10/15/19/3    | OP Clinic       | In Progress     |
| Race:                        | Caucasian 👻            | ID:                                                  | 9999991                           | 6/7/2016 06: 333333    | Patient 3    | Frank      | 8/13/1958     | Doctor's Office | In Progress     |
| Admission ID: 1              | 10003859               | Second ID:                                           | 634-63-7832                       | 6/7/2016 05: 555555    | Patient 4    | Barbara    | 0/5/1092      | Research Dept.  | In Progress     |
|                              | Medications:           | Syncope<br>None<br>None                              |                                   |                        |              |            |               |                 |                 |
| Referring Physica            | an: Dr. West           | <ul> <li>Notes:</li> </ul>                           |                                   |                        |              |            |               |                 |                 |
| Procedure type:<br>Location: | 48-Hour Holter Monitor | •                                                    | *                                 |                        |              |            |               |                 |                 |
|                              |                        | Requested Date/Time<br>Technician:<br>Attending Phy: | C 6/15/2016 10:00:00 AM<br>Tech 2 |                        |              |            |               |                 |                 |
| Prepare Rec                  | corder/Card Recorde    | r Duration 💿 7 Days                                  | s 🖲 2 Days 🔿 1 Day 🔿              | Custom 2 Days 0        | hr           |            | R             | efresh          | Exit            |

Kun valmistelet H3+ v3.0.0 -tallenninta tai uudempaa H3+-Holter-tallenninta, voit määrittää tallennuksen kestoksi 7 Days (7 päivää), 2 Days (2 päivää) 1 Day (1 päivä) tai minkä tahansa Custom (Mukautettu) päivien ja tuntien määrän (enintään seitsemän päivää). Kun H3+-tallennuksen kesto on määritetty, se pysyy ohjelmoituna asetettuun aikaan saakka, ellei sitä muuteta tämän ikkunan vasemmassa alareunassa olevassa osiossa.

**HUOMAUTUS**: Varmista aina, että Recorder Duration (Tallennuksen kesto) on asetettu oikein, kun valmistelet tallenninta/muistikorttia.

Kun olet valmis, valitse **Prepare Recorder/Card** (Valmistele tallennin/muistikortti). Tallentimen tilaksi tulee **Prepared** (Valmisteltu). Irrota tallennin tai muistikortti HScribe-laitteesta, koska se on nyt valmis potilaan valmisteluun ja yhdistämiseen.

## Ei määräystä

| IScribe              |               |                               |                       |                 |                  | Prepare Recorder/Card |             | )                 |
|----------------------|---------------|-------------------------------|-----------------------|-----------------|------------------|-----------------------|-------------|-------------------|
| Path                 | Group Name    | Reco                          | der Sta               | itus            | Patient ID       | Last Name             | First Name  |                   |
|                      | N/A           | H3+                           | Era                   | sed             |                  |                       |             | Frida Recordering |
| Patient Information  | i.            |                               | Group Cardiology Dept | . •]            | Today's Exams Pa | tients                |             |                   |
| Last Name:           | -             | First Name:                   | -                     |                 | 9                |                       | Search      |                   |
| fiddle Name:         |               | Gender:                       | Unknown -             |                 |                  |                       |             |                   |
| 008:                 | [1000]        | Age:                          | Vane                  |                 | Patient ID       | △ Last Name           | First Name  | Date of Birth     |
|                      |               | . der                         | Teors *               |                 | 937452           | Patient 0             | And-Hutter  | 5/18/1949         |
| leight:              | in 🝷          | Weight:                       | lb •                  |                 | 999999           | Patient 91            | Carol       | 6/30/1952         |
| tace: Unknown        | •             | ID:                           |                       |                 | 9999992          | Patient 92            | Ivanka      | 8/9/1967          |
| Idmission ID:        |               | Forcond ID:                   |                       |                 |                  |                       | - A COMPANY |                   |
|                      | Medications:  | bnormal ECG<br>vitilanginal   |                       |                 |                  |                       |             |                   |
| teferring Physician: |               | • Notes:                      |                       |                 |                  |                       |             |                   |
| Procedure type:      |               | •                             |                       | *               |                  |                       |             |                   |
|                      |               |                               |                       |                 |                  |                       |             |                   |
| Location:            |               |                               |                       |                 |                  |                       |             |                   |
| Prepare Recorder/Ca  | rd Recorder D | Technician:<br>Attending Phy: | bays * 2 Days © 1     | -<br>-<br>Day O | Custom 2 Days    | 0 🗄 hr                | R           | efresh Exit       |

Patients (Potilaat) -välilehti avautuu automaattisesti, jos järjestelmässä ei ole suunniteltua määräystä.

1. Hae potilaat tietokannasta antamalla nimi tai potilastunnus ja napsauta **Search** (Hae) -painiketta. Kun napsautat löytynyttä potilasta, tiedot tulevat vasemmanpuoleiseen ikkunaan.

2. Jos potilasta ei löydy, syötä potilaan ja tutkimuksen tiedot vasempaan ikkunaan.

VAROITUS: Jos potilaan tunnus vastaa jonkun tietokannassa olevan potilaan tunnusta, varoitusviesti kehottaa valitsemaan OK, jos haluat jatkaa käyttämällä tietokannassa olevan potilaan demografisia tietoja. Napsauta Cancel (Peruuta) -painiketta, jos haluat korjata demografiset tiedot.

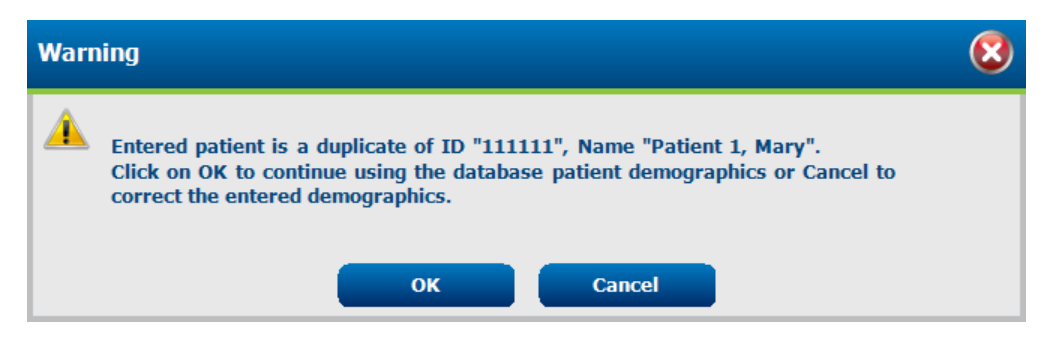

Anna syntymäaika tietokoneen alueellisten asetusten mukaan muodossa KK/PP/VV tai PP-KK-VV tai napsauta kalenterin kuvaketta. Valitse vuosikymmen ja vuosi ja selaa vuoteen, kuukauteen ja päivään vasemmalle/oikealle osoittavilla nuolilla. Päivä tulee näkyviin kenttään. Ikä lasketaan automaattisesti.

| Date of Birth: |                                                                                                  |                  |                 |     |              |                  |                        |                                  |                             |   |
|----------------|--------------------------------------------------------------------------------------------------|------------------|-----------------|-----|--------------|------------------|------------------------|----------------------------------|-----------------------------|---|
|                | Eebruary 2012                                                                                    | •                | 2012            | +   | 4 20         | 010-2019         | •                      | 2000-                            | 2099                        | Þ |
|                | Sun Mon Tue Wed Thu         Fri           29         30         31         1         2         3 | i Sat Jan        | Feb Mar         | Apr | 2009 2010    | 2011 2012        | 199<br>199             | 0- <b>2000-</b><br>9 <b>2009</b> | 2010-<br>2019 2020-<br>2029 |   |
|                | 5 6 7 8 9 10<br>12 13 14 15 16 17                                                                | 0 11<br>7 18 May | Jun Jul         | Aug | 2013 2014    | 2015 2016        | 203                    | 0- 2040-<br>9 2049               | 2050-<br>2059 2060-<br>2069 |   |
|                | 26 27 28 29 1 2<br>4 5 6 7 8 9                                                                   | 2 3 Sep          | Oct Nov         | Dec | 2017 2018    | <b>2019</b> 2020 | 207<br>207             | 0- 2080-<br>9 2089               | 2090- 2100-<br>2099 2109    |   |
|                | Today: 2/5/2012                                                                                  |                  | Today: 2/5/2012 |     | Today        | r: 2/5/2012      |                        | Today: 2/                        | /5/2012                     |   |
| 4              | 1900-1999                                                                                        | •                | 1960-1969       | 4   | 1969         | •                |                        | June, 1969                       | •                           |   |
| 1890-<br>1899  | 1900-<br>1909 1910-<br>1919 1929                                                                 | 1959 <b>19</b>   | 60 1961 1962    | J   | an Feb I     | Mar Apr          | <b>un Mon</b><br>25 26 | ue Wed Thu<br>27 28 29           | Fri Sat<br>30 31            |   |
| 1930-<br>1939  | 1940-<br>1949 1959 1960-<br>1969                                                                 | 1963 19          | 64 1965 1966    | N   | /lay Jun     | Jul Aug          | 1 2<br>8 9<br>15 16    | 3 4 5<br>10 11 12<br>17 18 19    | 6 7<br>13 14<br>20 21       |   |
| 1970-<br>1979  | <b>1980- 1990-</b> 2000-<br><b>1989 1999</b> 2009                                                | 1967 19          | 68 1969 1970    | S   | ep Oct I     | Nov Dec          | 22 23<br>29 <b>3</b> 0 | <b>24 25 26</b><br>1 2 3         | 27 28<br>4 5                |   |
|                | Today: 2/5/2012                                                                                  | Tod              | ay: 2/5/2012    |     | Today: 2/5/2 | 2012             | T                      | oday: 2/5/2012                   |                             |   |

3. Käytettävissä oleviin Patient Information (Potilastiedot) -kenttiin voidaan lisätä tietoja.

HScribe muistaa syötetyt luettelokohteet, kuten Indications (Käyttöaiheet), Medications (Lääkkeet), Procedure Type (Toimenpidetyyppi) ja Referring Physician (Lähettävä lääkäri). Lisätyt kohteet ovat käytettävissä tulevissa valinnoissa. Syötä teksti tai valitse kohteet avattavasta valikosta ja ota käyttöön napsauttamalla vihreää valintamerkkiä. Poista valittu kohde napsauttamalla punaista X-merkkiä. Kun syötteitä on useita, kohteita voi siirtää ylös- tai alaspäin vihreillä nuolinäppäimillä.

Jotkin kentät eivät ole käytettävissä (näkyvät harmaina), kun potilaan demografiset tiedot liittyvät tietokannassa oleviin tutkimuksiin. Potilastietokentät, jotka eivät ole käytettävissä, voi päivittää vain MWL/Patients (Modaliteetin työluettelo / potilaat) -valintaikkunassa.

4. Kun olet valmis, valitse **Prepare Recorder/Card** (Valmistele tallennin/muistikortti). Tallentimen tilaksi tulee **Prepared** (Valmisteltu). Irrota H3+-tallennin USB-käyttöliittymäkaapelista tai H12+-muistikortti muistikortin lukijasta ja jatka potilaan yhdistämiseen ja tallentamiseen.

**HUOMAUTUS**: Varmista aina, että Recorder Duration (Tallennuksen kesto) on asetettu oikein, kun valmistelet tallenninta/muistikorttia.

Seuraavat Recording Duration (Tallennuksen kesto) -valinnat eivät ole käytettävissä H12+-muistikortin valmistelussa.

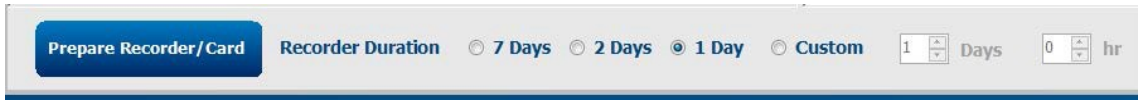

## **Digitaalisen H3+-Holter-tallentimen valmistelu**

H3+ tallentaa jatkuvaa kolmekanavaista EKG-dataa yhden tai useamman päivän ajan. Tallentimen käyttöopas 9515-165-50-XXX sisältää yksityiskohtaiset käyttöohjeet.

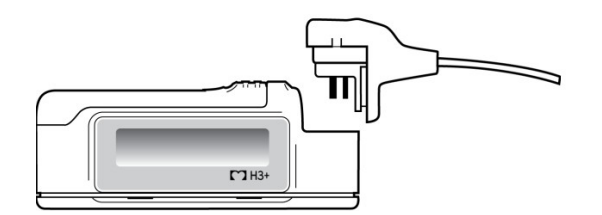

### H3+-tallentimen potilastietojen tyhjennys

Ennen kuin uuden potilaan tallennus voi alkaa, edelliset tiedot on tyhjennettävä H3+-tallentimelta. Poista AAA-akku H3+-tallentimesta. Irrota potilaskaapeli ja yhdistä USB-käyttöliittymäkaapelin liitin tallentimen tuloliitäntään. Äänimerkki osoittaa, että HScribe on tunnistanut tallentimen. Tallentimen LCD-näytössä näkyvä USB-teksti osoittaa, että yhteys on muodostettu.

Tallenne tyhjennetään Prepare Recorder/Card (Valmistele tallennin/muistikortti) -ikkunan oikeassa yläreunassa olevalla **Erase Recorder/Card** (Tyhjennä tallennin/muistikortti) -painikkeella. Kun tallenne yritetään tyhjentää, varoitusviesti varmistaa, että tyhjennystä ei tehdä ennenaikaisesti.

| Warn     | ing                                                                                            |  |
|----------|------------------------------------------------------------------------------------------------|--|
| <u>^</u> | This recorder/card contains an imported recording that will be erased. Do you want to proceed? |  |
|          | Yes No                                                                                         |  |

### H3+-tallentimen valmistelu

Valitse potilaan nimi Exams (Tutkimukset) -luettelosta, jotta voit antaa potilastiedot ennen uuden potilaan tallennuksen aloittamista. Voit vaihtoehtoisesti valita Patients (Potilaat) -ikkunan ja hakea järjestelmässä olevan potilaan demografiset tiedot tai syöttää demografiset tiedot suoraan Patient Information (Potilastiedot) -kenttiin näytön vasempaan reunaan.

Päivämäärä ja kellonaika näkyvät HScribe-tietokoneen alueellisten asetusten mukaisesti, kun tiedot kirjoitetaan tallentimeen.

Jos H3+-tallennetta ei ole tyhjennetty, varoitusviesti kysyy, haluatko jatkaa. Valitse **Yes** (Kyllä), jos haluat tyhjentää tallenteen ja jatkaa, tai **No** (Ei), jos haluat peruuttaa.

Valitse **Prepare Recorder/Card** (Valmistele tallennin/muistikortti), jos haluat kirjoittaa demografiset tiedot tallentimeen, tai **Cancel** (Peruuta), jos haluat poistua ikkunasta tallentamatta muutoksia.

**HUOMAUTUS**: Varmista aina, että **Recorder Duration** (Tallennuksen kesto) on asetettu oikein, kun valmistelet tallenninta/muistikorttia.

Prepare Recorder/Card Recorder Duration © 7 Days © 2 Days @ 1 Day O Custom 1 To Days 0

H3+-tallentimen tilaksi tulee Prepared (Valmisteltu), ja Exams (Tutkimukset) -luettelo näkyy In Progress (Käynnissä) -tilassa. Irrota H3+-tallennin USB-käyttöliittymäkaapelista ja siirry potilaan yhdistämiseen ja tallennukseen.

## Digitaalisen H12+-Holter-tallentimen muistikortin valmistelu

H12+ tallentaa jatkuvasti 12-kytkentäistä EKG-dataa enintään 48 tunnin ajan H12+-muistikortille (tallenninkohtaisesti joko suojatulle digitaalikortille [SD] tai compact flash [CF] -kortille). H12+-tallentimella voi rekisteröidä digitaalisia käyriä 180:n tai 1 000 näytteen sekuntinopeudella yhtä kanavaa kohti käytetyn muistikorttityypin mukaan. H12+-Holter-tallentimen käyttöopas sisältää laitteen yksityiskohtaiset käyttöohjeet.

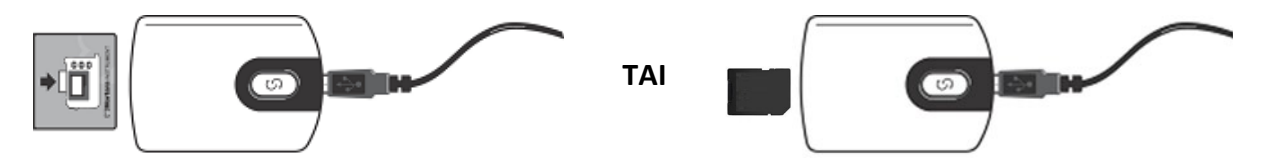

## H12+-muistikortin potilastietojen poistaminen

Ennen kuin uuden potilaan tallennus voi alkaa, edelliset tiedot on tyhjennettävä muistikortista. Työnnä H12+muistikortti HScribe-laitteen muistikortin lukijaan.

Tallenne tyhjennetään Prepare Recorder/Card (Valmistele tallennin/muistikortti) -ikkunan oikeassa yläreunassa olevalla **Erase Recorder/Card** (Tyhjennä tallennin/muistikortti) -painikkeella.

Kun tallenne yritetään tyhjentää, varoitusviesti varmistaa, että tyhjennystä ei tehdä ennenaikaisesti.

| Warı | ing                                                                                                    | 8 |
|------|----------------------------------------------------------------------------------------------------|---|
|      | This recorder/card contains an imported recording that will be erased. Do you want to proceed? $% \left( {{\left[ {{{\rm{D}}_{\rm{T}}} \right]}} \right)$ |   |
|      | Yes                                                                                                    |   |

## H12+-muistikortin valmistelu

Valitse potilaan nimi Exams (Tutkimukset) -luettelosta, jotta voit antaa potilastiedot ennen uuden potilaan tallennuksen aloittamista. Voit vaihtoehtoisesti valita Patients (Potilaat) -ikkunan ja hakea järjestelmässä olevan potilaan demografiset tiedot tai syöttää demografiset tiedot suoraan Patient Information (Potilastiedot) -kenttiin näytön vasempaan reunaan.

Jos H12+-tallennetta ei ole tyhjennetty, varoitusviesti kysyy, haluatko jatkaa. Valitse **Yes** (Kyllä), jos haluat tyhjentää tallenteen ja jatkaa, tai **No** (Ei), jos haluat peruuttaa.

Kirjoita potilaan demografiset tiedot muistikortille valitsemalla **Prepare Recorder/Card** (Valmistele tallennin/muistikortti) tai poistu tästä ikkunasta tallentamatta muutoksia valitsemalla **Cancel** (Peruuta).

H12+-tallentimen tilaksi tulee Prepared (Valmisteltu), ja tutkimusluettelo näkyy In Progress (Käynnissä) -tilassa.

Irrota H12+-muistikortti muistikortin lukijasta ja jatka potilaan yhdistämiseen ja tallennukseen.

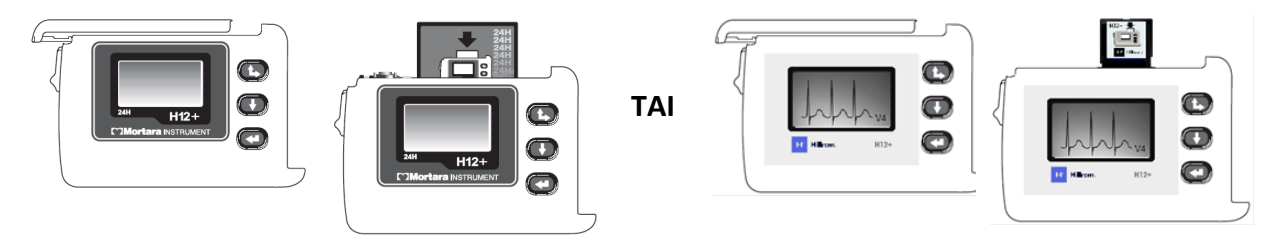

# 9. HOLTER-DATAN TUONTI

# H3+- ja H12+-muistikorttien tallenteiden tuonti

## H3+-tallenteiden tuonti

H3+ tallentaa jatkuvaa kolmekanavaista EKG-dataa yhden tai useamman päivän ajan.

Poista AAA-akku H3+-tallentimesta. Irrota potilaskaapeli ja yhdistä USB-käyttöliittymäkaapelin liitin tallentimen tuloliitäntään. Äänimerkki osoittaa, että HScribe on tunnistanut tallentimen. Tallentimen LCD-näytössä näkyvä USB-teksti osoittaa, että yhteys on muodostettu.

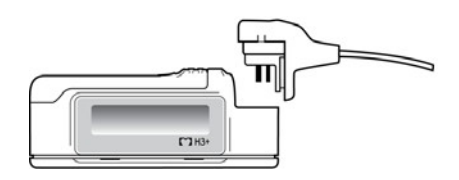

## H12+-muistikortin tallenteet

H12+ tallentaa jatkuvasti 12-kytkentäistä EKG-dataa enintään 48 tunnin ajan muistikortille (tallenninkohtaisesti joko suojatulle digitaalikortille [SD] tai compact flash [CF] -kortille). H12+-tallentimella voi rekisteröidä digitaalisia käyriä 180:n tai 1 000 näytteen sekuntinopeudella yhtä kanavaa kohti käytetyn muistikorttityypin mukaan.

Poista muistikortti H12+-tallentimesta ja työnnä se HScribe-laitteen muistikortin lukijaan.

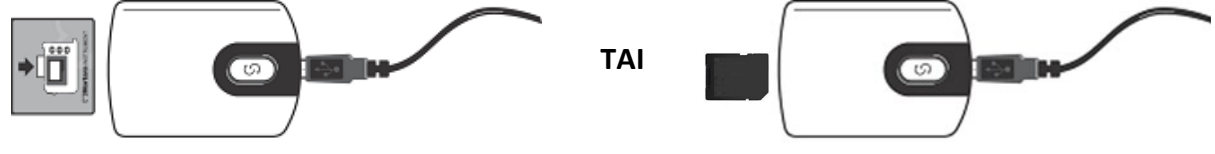

## **Tallenteiden tuonti**

Avaa ikkuna valitsemalla Import Recordings (Tuo tallenteet) -kuvake. Ikkuna on jaettu neljään osioon.

- 1. Käytettävissä olevat tallennintiedot ja tallenteen tila sekä kaksi valintapainiketta osion yläosassa
- 2. Patient Information (Potilastiedot) ja mahdollisuus muuttaa tallennuspäivää ja -kellonaikaa ikkunan vasemmassa alareunassa
- 3. Recording Match (Täsmäävä tallenne), All Scheduled (Kaikki suunnitellut) ja Search Patient (Hae potilas) -välilehdet ikkunan oikeassa reunassa
- 4. Painikkeet Acquire (Hae) tallenteiden hakemiseen, Import Legacy (Aiempien tallenteiden tuonti) H-Scribeversion 4.xx datan tuomiseen, Refresh (Päivitä) näytön päivittämiseen ja Exit (Poistu)

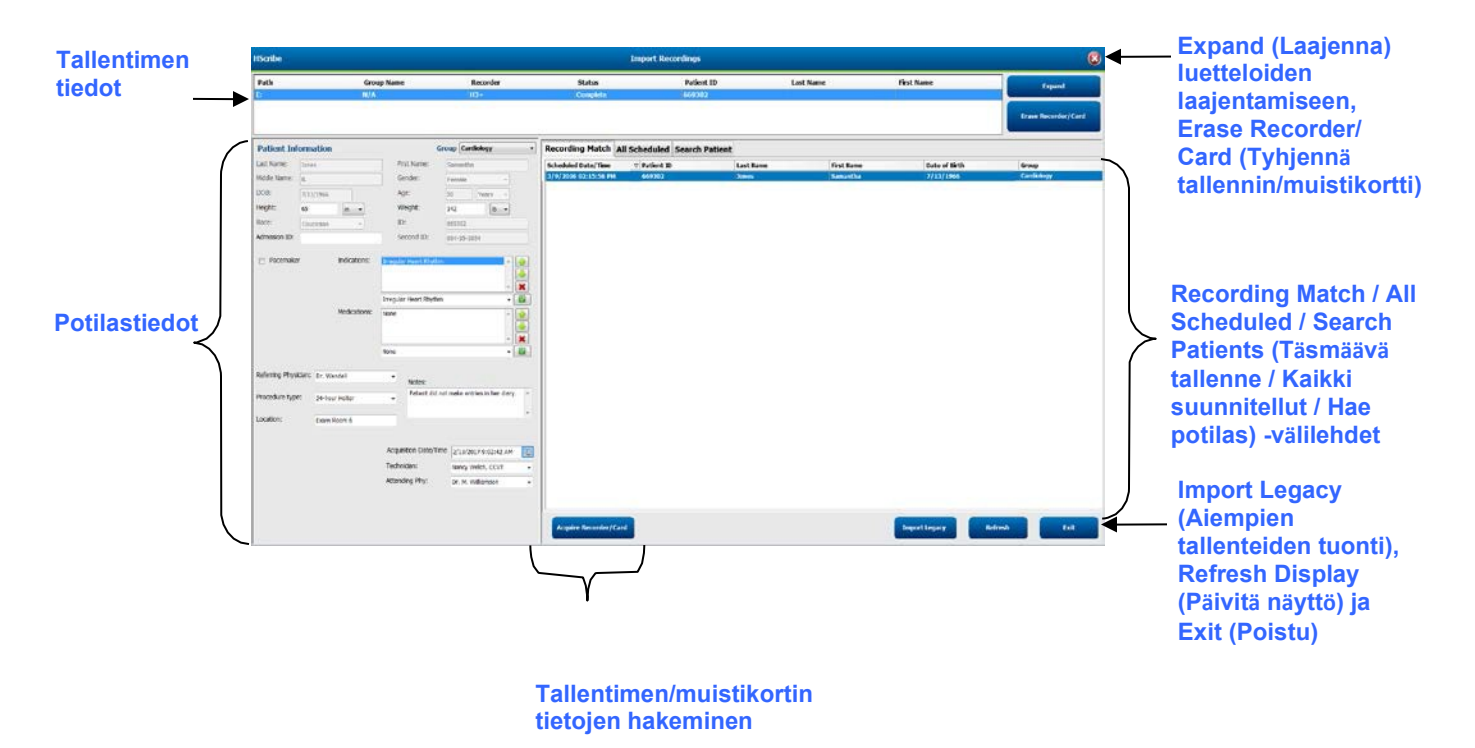

## Tallentimen tiedot

- Path (Polku) on levyaseman yhteyspolku.
- Group Name (Ryhmän nimi) on potilaiden demografisten tietojen perusteella valittu ryhmä.
- Recorder (Tallennin) on tallentimen tyyppi.
- Status (Tila)
  - Erased (Tyhjennetty) = tallentimessa/muistikortissa ei ole tietoja.
  - Prepared (Valmisteltu) = potilaan demografiset tiedot on kirjoitettu tallentimeen/muistikortille.
  - Completed (Valmis) = tallenne on valmis mutta sitä ei ole tuotu.
  - $\circ$  Imported (Tuotu) = tallenne on tuotu.
- Patient ID (Potilastunnus)
- Last Name (Sukunimi)
- First Name (Etunimi)

## Expand (Laajenna) -painike

Tämä valinta on hyödyllinen, kun tallenteita tuodaan useista lähteistä (kuten laitoksen verkkopalvelimella olevia tallenteita Welch Allynin Web Upload (Verkkolataus) -toimintona tai Surveyor Central -potilasmonitorointidataa Surveyor Import -tuontina) ja ne ovat valmiina tuotavaksi HScribeen.

- 1. Valitse Expand (Laajenna) -painike.
- 2. Korosta tuotava tallenne napsauttamalla sitä.
- 3. Kun valitset Collapse (Piilota), palaat Import Recordings (Tuo tallenteet) -ikkunaan, jossa haluamasi tallenne on valittuna.

### Erase Recorder/Card (Tyhjennä tallennin/muistikortti)

Tällä valinnalla tyhjennetään H3+-Holter-tallennin tai H12+-muistikortti.

### **Potilastiedot**

Kentät voidaan tuoda valittuun tallentimeen manuaalisesti. Jos tiedoissa on Recording Match (Täsmäävä tallenne), kentät voidaan tuoda automaattisesti valitsemalla suunniteltu määräys tai järjestelmässä jo oleva haettu potilas. Kun tuot tallenteen, jonka päivämäärää/kellonaikaa on muutettava, anna oikea päivämäärä/kellonaika tai tee muutos kalenterityökalulla. Päivitys tapahtuu, kun valitaan Acquire Recorder/Card (Hae tallennin/muistikortti).

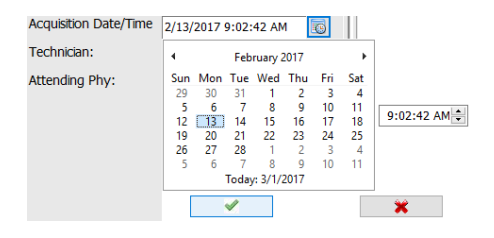

### Välilehtien valinta

- **Recording Match** (Täsmäävä tallenne) -välilehti valitaan automaattisesti tietoja syötettäessä, kun tallennin on valmisteltu ennen tallennusistunnon käynnistämistä.
- All Scheduled (Kaikki suunnitellut) -välilehti valitaan automaattisesti, kun tietoja syötettäessä ei ole hakuun täsmäävää tulosta ja käytettävissä on suunniteltuja määräyksiä.
- **Search Patient** (Hae potilas) -välilehti valitaan automaattisesti, kun ei ole hakuun täsmäävää tulosta tai suunniteltuja määräyksiä.

### Täsmäävä tallenne

Kun valitulle tallenteelle on täsmäävä tallenne, napsauta **Acquire Recorder/Card** (Hae tallennin/muistikortti) -painiketta. Varoitusviesti kysyy, haluatko liittää tutkimuksen valittuun potilaaseen. Valitse **Yes** (Kyllä), jos haluat jatkaa, tai **No** (Ei), jos haluat peruuttaa.

### Ei täsmäävää määräystä

Search Patient (Hae potilas) -välilehti avautuu automaattisesti, jos täsmäävää tallennetta tai suunniteltua määräystä ei ole. Hae potilaat tietokannasta antamalla nimi tai potilastunnus ja valitse Search (Hae). Kun napsautat löytynyttä potilasta, tiedot tulevat vasemmanpuoleiseen ikkunaan.

| Recording Match | All Schedule | Search Patient |            |               |
|-----------------|--------------|----------------|------------|---------------|
| М               |              |                | Search     |               |
| Patient ID      | ∆ Last       | Name           | First Name | Date of Birth |
| 111111          | Patie        | nt 1           | Mary       | 2/2/1962      |
| 888888          | Patie        | nt 8           | Marcus     | 7/13/1961     |

Jos täsmäävää kohdetta ei löydy, anna potilastiedot näytön vasemmassa reunassa. Yhtä ryhmää voidaan käyttää kaikille tallenteille. Tässä tapauksessa ei ole Group (Ryhmä) -valintaa. Jos järjestelmänvalvoja on määrittänyt useamman kuin yhden ryhmän, käytä avattavaa Group (Ryhmä) -valikkoa ja valitse ryhmän nimi.

| Patient Inf     | ormation               |                                 | Group Cardiology Dept             | t. •     |
|-----------------|------------------------|---------------------------------|-----------------------------------|----------|
| Last Name:      | Patient 69             | First Name:                     | OP Clinic<br>Beve Doctor's Office |          |
| Middle Name:    | В                      | Gender:                         | Fem Research Dept.                | <b>.</b> |
| DOB:            | 10/15/1967             | Age:                            | 48 Years -                        | •]       |
| Height:         | 68 in -                | Weight:                         | 155 lb •                          |          |
| Race:           | Caucasian -            | ID:                             | 473669                            |          |
| Admission ID:   | 1000392                | Second ID:                      | 532-35-2834                       |          |
| Dagamaka        | . Indications          |                                 |                                   |          |
| Pacemake        | indicadons.            | Palpitation<br>Irregular Rhythm |                                   |          |
|                 |                        |                                 |                                   | -        |
|                 |                        | Irregular Rhythm                |                                   | - 🔽      |
|                 | Medications:           | None                            |                                   | ^        |
|                 |                        |                                 |                                   |          |
|                 |                        |                                 |                                   | - 💌      |
|                 |                        | None                            |                                   | - 1      |
| Referring Physi | cian: Dr. West         | •                               |                                   |          |
|                 |                        | Notes:                          |                                   |          |
| Procedure type  | 24-Hour Holter Monitor | <ul> <li>No Diary v</li> </ul>  | was kept                          | *        |
| Location:       | Lab Daam 4             |                                 |                                   | Ŧ        |
| Location        | Lab Room 4             |                                 |                                   |          |
|                 |                        |                                 |                                   |          |
|                 |                        | Technician                      |                                   |          |
|                 |                        | rechnician:                     | Tech 2                            | -        |
|                 |                        | Attending Phy:                  | Doctor 2                          | •        |
|                 |                        |                                 |                                   |          |

Anna syntymäaika tietokoneen alueellisten asetusten mukaan muodossa KK/PP/VV tai PP-KK-VV tai napsauta kalenterin kuvaketta. Valitse vuosikymmen ja vuosi ja selaa vuoteen, kuukauteen ja päivään vasemmalle/oikealle osoittavilla nuolilla. Päivä tulee näkyviin kenttään. Ikä lasketaan automaattisesti.

| of Brth: |      |     |       | 191    |      |     |     |         | 15       | 69      |          |
|----------|------|-----|-------|--------|------|-----|-----|---------|----------|---------|----------|
|          |      |     | Feb   | ruary, | 2012 |     |     | S.,     |          |         |          |
|          | Sun  | Mon | Tue   | Wed    | Thu  | Fri | Sat | Jan     | reo      | Mar     | Apr      |
|          | 29   | 30  | 31    | 1      | 2    | 3   | 4   | 1000000 |          | 1.00    | 10201000 |
|          | لغبا | 6   | 7     | 8      | .9   | 10  | 11  | May     | Jun      | Jul     | Aug      |
|          | 10   | 20  | 21    | 22     | 22   | 24  | 25  |         |          |         | -        |
|          | 26   | 27  | 28    | 20     | 1    | -2  | 3   | Sep     | Oct      | Nov     | Dec      |
|          | 4    | 5   | 6     | 1      | 8    | 9   | 10  | 0335/0  |          |         |          |
|          |      |     | Today | 1.2/5/ | 2012 |     |     |         | Today: 2 | /5/2012 |          |

Kun luettelokohteet, kuten Indications (Käyttöaiheet), Medications (Lääkkeet), Procedure Type (Toimenpidetyyppi) ja Referring Physician (Lähettävä lääkäri), Technician (Teknikko) ja Analyst (Analyytikko), on syötetty ensimmäisen kerran, ne ovat käytettävissä tulevissa valinnoissa.

Syötä teksti tai valitse kohteet avattavasta valikosta ja ota käyttöön napsauttamalla vihreää valintamerkkiä. Poista valittu kohde napsauttamalla punaista X-merkkiä. Kun syötteitä on useita, kohteita voi siirtää ylös- tai alaspäin vihreillä nuolinäppäimillä.

Kun Pacemaker (Tahdistin) -valintaruutu on valittuna, HScribe tekee tahdistinanalyysin tahdistinpiikin tunnistuksella.

Pacemaker

**HUOMAUTUS**: Kun tahdistimen tunnistus on käytössä, tallenteessa näkyy tahdistinpiikki 500  $\mu$ V:n amplitudin kohdalla, kun järjestelmä on havainnut tahdistuksen.

Jotkin kentät eivät ole käytettävissä (näkyvät harmaina), kun potilaan demografiset tiedot liittyvät tietokannassa oleviin tutkimuksiin tai määräys on tehty ulkoisessa järjestelmässä.

Acquisition Date/Time (Tallennuspäivä/-kellonaika), Date Processed (Käsittelypäivä), Recording Duration (Tallennuksen kesto), Recorder [serial] Number (Tallentimen sarjanumero) ja Recorder (Tallennintyyppi) tulevat kenttiin automaattisesti, kun tallenne tuodaan.

Valitse **Acquire Recorder/Card** (Hae tallennin/muistikortti). Varoitusviesti kysyy, haluatko liittää tutkimuksen valittuun potilaaseen. Valitse **Yes** (Kyllä), jos haluat jatkaa. Recording Information (Tallennustiedot) -ikkuna avautuu.

## Tuonnin käynnistäminen

Recording Information (Tallennustiedot) -näytössä on kolme painiketta.

- 1. Start (Aloita) käynnistää Holter-datan keruun ja käsittelyn.
  - Ensiksi näyttöön tulee ilmoitus Acquiring Recording (Kerää tallennustietoja), sen jälkeen Preparing Recording (Valmistelee tallennusta) ja sitten Acquisition has completed (Tietojen kerääminen on päättynyt). Tässä ikkunassa on valittavana kaksi painiketta.
    - Diary List... (Päiväkirjaluettelo...) -valinnalla voit lisätä uuden päiväkirjatapahtuman, muokata päiväkirjatapahtuman aikaa ja kuvausta ja poistaa päiväkirjatapahtuman. Tallenna valitsemalla OK tai poistu tästä ikkunasta tallentamatta muutoksia valitsemalla Cancel (Peruuta).

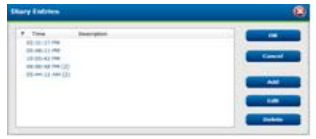

| Recording Information |                       |
|-----------------------|-----------------------|
| Recording Start Time  | 5/12/2016 02:31:17 PM |
| Recording Duration    | 2 Days 0 hr 0 min     |
| SEALUS                | Ready for Download    |
| Recorder Information  |                       |
| Туре                  | H3+                   |
| Serial Number         | 115110249594          |
| Version               | 2.0 / 3.0             |
| Version               | 20/30                 |

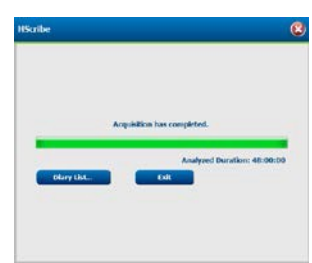

- Exit (Poistu) -painike sulkee ikkunan ja avaa HScriben analysoimat tulokset, jos käyttäjällä on tähän käyttöoikeudet. Acquiring Recording... (Kerää tallennustietoja...) -viesti näkyy ennen kuin tulokset avautuvat näkyviin.
- 2. **Scan Criteria** (Skannauskriteerit) avaa asetusikkunan ja säätää kynnysarvot vain tälle tallenteelle. Järjestelmänvalvojan määrittämät oletusasetukset koskevat kaikkia muita tallenteita, ellei niitä erikseen muuteta.

| SVPB Prematurity                                                                                               | 25        |                                           |                                                              |                                                                |                                       |           |
|----------------------------------------------------------------------------------------------------|-----------|-------------------------------------------|--------------------------------------------------------------|----------------------------------------------------------------|---------------------------------------|-----------|
| Pause                                                                                                    | 2100      | more                                      |                                                              |                                                                |                                       |           |
| ST Segment Depression                                                                                          | 100       | IIV                                       |                                                              |                                                                |                                       |           |
| ST Segment Elevation                                                                                           | 200       | IIV                                       |                                                              |                                                                |                                       |           |
| Tachycardia                                                                                                    | 120       | BPM                                       |                                                              |                                                                |                                       |           |
| Bradycardia                                                                                                    | 50        | BPM                                       |                                                              |                                                                |                                       |           |
| Minimum Tachy/Brady                                                                                            | 00:01:00  | 1 homes                                   |                                                              |                                                                |                                       |           |
| Ventricular Tachycardia                                                                                        | 100       | BPM                                       | 2                                                            | Beats                                                          |                                       |           |
| Supraventricular Tachycardia                                                                                   | 100       | ври                                       | 3                                                            | Beats                                                          |                                       |           |
| Vasio<br>All Deats Normal to<br>Inart Rate Variability<br>Normal Normal and S <sup>1</sup><br>Valysis Duration | Normal On | V C Store<br>Enab<br>HR<br>All<br>C Store | matically D<br>Raw ECG<br>In Suprave<br>I Beats<br>clude Pau | etect Atria<br>Samples<br>Intricular T<br>O Norm<br>Sc from HR | l Fibrillatio<br>emplate G<br>al Only | n<br>roup |
| Tom Recording Start:                                                                                           | e 🔡 min   | Pacem                                     | aker<br>cemaker J                                            | tradysis                                                       | 9                                     | BPH       |

Kohdassa Analysis Duration From Recording Start (Analyysin kesto tallennuksen käynnistymisestä) voi asettaa tallennuksen keston päivinä, tunteina ja minuutteina. Tämän ajan on oltava lyhyempi kuin koko tallennuksen kesto.

Jos analyysin kestoa muutetaan, varoitusviestissä pyydetään valitsemaan Continue (Jatka) tai Cancel (Peruuta).

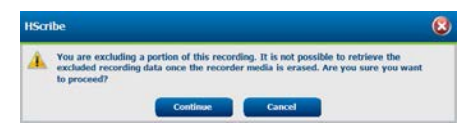

- Supraventrikulaarinen lisälyönti, ennenaikaisuus, %
   Tauko, ms
- ST-segmentin lasku, μV
- ST-segmentin nousu, μV
  - Takykardia, lyöntiä minuutissa
    - minuutissa
  - Bradykardia, lyöntiä minuutissa
- Takykardian/bradykardian minimikesto tunteina, minuutteina ja sekunteina
- Ventrikulaarinen takykardia, lyöntiä minuutissa ja peräkkäisten lyöntien määrä
- Supraventrikulaarinen takykardia, lyöntiä minuutissa ja peräkkäisten lyöntien määrä
- Tauko
  - Kaikki lyönnit
  - Vain normaali-normaali
- o Automaattinen eteisvärinän tunnistus
- Raaka-EKG-näytteiden tallennus (poista käytöstä vain tutkimustarkoituksiin)
- o Ota käyttöön supraventrikulaarinen malliryhmä
- o Jätä tauko pois sykkeestä
- o Sykkeen vaihtelu
- (Vain) normaali
  Normaali ja sun
  - Normaali ja supraventrikulaarinen
- HR (syke)

- Kaikki lyönnit
- Vain normaali
- Jätä tauko pois sykkeestä
- Tahdistin
  - Tahdistinanalyysi (käytössä / ei käytössä)
  - Tahdistimen miniminopeus
- 3. **Cancel** (Peruuta) -valinta sulkee Recording Information (Tallennustiedot) -ikkunan ja peruuttaa tietojen keräämisen ja käsittelyn.

# Verkkolataustallenteiden tuonti

Napsauta tarvittavia potilastietoja Recording (Tallenne) -luettelossa.

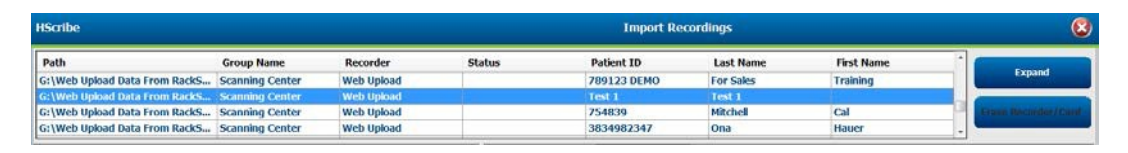

Korosta haluttu tallenne luettelosta. Tallenteeseen liitetyt demografiset tiedot tulevat näkyviin Patient Information (Potilastiedot) -osioon. Expand (Laajenna) -painikkeella voi avata pitkän tallenneluettelon katselua varten.

Valitse **Acquire Recorder/Card** (Hae tallennin/muistikortti), kun demografiset tiedot ovat valmiit. Noudata tämän osion *Start Import* (Käynnistä tuonti) -toimenpiteen ohjeita. Kun tallenne on tuotu, se poistuu automaattisesti verkkopalvelimelta.

# **Surveyor Central -tallenteiden tuonti**

Napsauta tarvittavia potilastietoja Recording (Tallenne) -luettelossa.

| HScribe                          |                    |            | Import Recordings |               |                 |            |  | 8             |  |
|----------------------------------|--------------------|------------|-------------------|---------------|-----------------|------------|--|---------------|--|
| Path                             | Group Name         | Recorder   | Status            | Patient ID    | Last Name       | First Name |  | 1907-1997-197 |  |
| G:\Telemetry Monitoring System\3 | Patient Monitoring | Surveyor   |                   | 5888392938    | Jamieson        |            |  | Expand        |  |
| G:\Telemetry Monitoring System\3 | Patient Monitoring | Surveyor   | 1                 | 738853        | DeCarlo, Ramona | N          |  |               |  |
| G:\Telemetry Monitoring System\3 | Patient Monitoring | Surveyor   |                   | 858923        | Ove             | Richard    |  |               |  |
| G:\Web Upload Data From RackSpa  | Patient Monitoring | Web Upload |                   | Pacemaker H3+ | Brown           | Barry      |  |               |  |

Korosta haluttu tallenne luettelosta. Tallenteeseen liitetyt demografiset tiedot tulevat näkyviin Patient Information (Potilastiedot) -osioon. Expand (Laajenna) -painikkeella voi avata pitkän tallenneluettelon katselua varten.

Valitse **Acquire Recorder/Card** (Hae tallennin/muistikortti), kun demografiset tiedot ovat valmiit. Noudata tämän osion *Start Import* (Käynnistä tuonti) -toimenpiteen ohjeita. Kun tallenne on tuotu, se poistuu automaattisesti Surveyor-tietohakemistosta, ellei se ole kirjoitussuojatulla tallennusvälineellä.

# Aiempien tallenteiden tuonti

Valitse **Import Legacy** (Aiempien tallenteiden tuonti) ja selaa hakemistoon, jossa säilytetään vanhoja tallenteita. Kun päähakemisto on valittuna, kaikki tämän sijainnin tallenteet näkyvät Recording (Tallenne) -luettelossa.

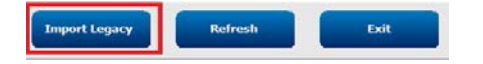

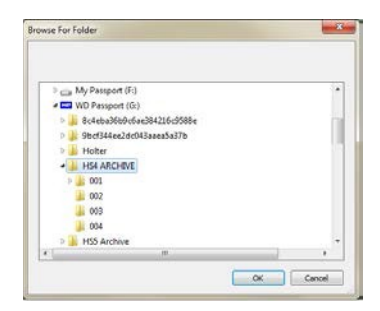

**HUOMAUTUS**: Tämä ominaisuus on käytössä vain aiemman H-Scribe-version 4.xx tallenteille tuettaessa toimipaikkoja, jotka ovat siirtyneet uudempaan HScribe-ohjelmistoon.

| HScribe            | 8          |          |        |            |           |            |   |                     |
|--------------------|------------|----------|--------|------------|-----------|------------|---|---------------------|
| Path               | Group Name | Recorder | Status | Patient ID | Last Name | First Name | ^ |                     |
| G:\HS4 ARCHIVE\001 | N/A        | Archive  |        | 676567     | Winum     | Dave       |   | Expand              |
| G:\HS4 ARCHIVE\002 | N/A        | Archive  |        | 839299     | Micchelli | Gabe       |   |                     |
| G:\HS4 ARCHIVE\003 | N/A        | Archive  |        | 382948     | Scholten  | Bonnie     |   | Erase Recorder/Card |
| G:\HS4 ARCHIVE\004 | N/A        | Archive  |        | 8349       | Smith     |            | - |                     |

Korosta haluttu tallenne luettelosta. Tallenteeseen liitetyt demografiset tiedot tulevat näkyviin Patient Information (Potilastiedot) -osioon.

Valitse **Acquire Recorder/Card** (Hae tallennin/muistikortti), kun demografiset tiedot ovat valmiit. Noudata tämän osion *Start Import* (Käynnistä tuonti) -toimenpiteen ohjeita.

HOLTER-DATAN TUONTI

# **10. HOLTER-ANALYYSI**

# Holter-tallenteiden tarkastus

HScribe tukee sekä retrospektiivisiä että prospektiivisiä tarkastustiloja ja automaattista liuskojen luontia, kun merkittävät Holter-EKG-tapahtumat tarkastetaan nopeasti.

Näiden kolmen tilan työnkulut ovat erilaisia mutta sisältävät tärkeitä samankaltaisuuksia. Selkeä ero on toimenpiteissä, joissa EKG-tapahtumia tarkastetaan, muokataan ja valitaan järjestelmän luomaan loppuraporttiin.

| Туу | pillinen työkulku                      |                                                                                                    |                                                                                                    |                                                                                                    |
|-----|----------------------------------------|----------------------------------------------------------------------------------------------------|----------------------------------------------------------------------------------------------------|----------------------------------------------------------------------------------------------------|
| 1.  | Tallentimen valmistelu                 |                                                                                                    |                                                                                                    |                                                                                                    |
| 2.  | Potilaan valmistelu ja<br>yhdistäminen |                                                                                                    |                                                                                                    |                                                                                                    |
| 3.  | Holter-tallennusjakso                  |                                                                                                    |                                                                                                    |                                                                                                    |
| 4.  | Tietojen tuonti<br>HScribessa          |                                                                                                    |                                                                                                    |                                                                                                    |
| 5.  | Esianalyysiskannaus                    |                                                                                                    |                                                                                                    |                                                                                                    |
| 6.  | Analyytikon tarkastus<br>ja muokkaus   | Nopea tarkastus<br>automaattisista<br>liuskoista                                                                                                    | Retrospektiivinen<br>tarkastus ja muokkaus                                                                                                    | Prospektiivinen<br>skannaustarkastus<br>ja muokkaus                                                                                                    |
|     |                                        | <ul> <li>Automaattinen<br/>liuskojen luonti</li> <li>EKG-tarkastus ja<br/>muokkaus<br/>tarvittaessa</li> <li>Loppuraportin<br/>valmistelu</li> </ul> | <ul> <li>Mallit</li> <li>EKG-liuskan<br/>valinta, jossa<br/>käytetään <ul> <li>profiilia</li> <li>histogrammia</li> <li>trendejä</li> <li>päällekkäiskuvaa</li> </ul> </li> <li>Manuaalisten tai<br/>automaattisten<br/>liuskojen luonti</li> <li>Liuskojen tarkastus<br/>loppuraportin<br/>valmistelun aikana</li> </ul> | <ul> <li>Prospektiivinen<br/>(välilehti) tarkastus</li> <li>Keskeytystapahtuman<br/>kriteerien määrittäminen</li> <li>EKG-tarkastus ja liuskan<br/>valinta päällekkäiskuva-/<br/>sivutilan skannauksen<br/>aikana</li> <li>EKG-liuskan valinta,<br/>jossa käytetään         <ul> <li>profiilin tarkastusta</li> <li>histogrammitarkastusta</li> <li>histogrammitarkastusta</li> <li>trendien tarkastusta</li> </ul> </li> <li>Manuaalisten tai<br/>automaattisten liuskojen<br/>luonti</li> <li>Liuskan tarkastus<br/>loppuraportin valmistelun<br/>aikana</li> </ul> |
| /.  | yhteenveto ja<br>allekirjoitus         |                                                                                                    |                                                                                                    |                                                                                                    |
| 8.  | Raportin luominen<br>ja vienti         |                                                                                                    |                                                                                                    |                                                                                                    |

Tarkastuksen aikana käyttäjän on varmistettava, että tietyt kriteerit, kuten tauon pituus, ST-segmentin nousu ja lasku, takykardia-/bradykardiakynnysarvot ja supraventrikulaarisen lisälyönnin prosentti (%) soveltuvat kyseiseen tallenteeseen. HScriben tekemät päätökset on varmistettava tarkastuksen aikana.

Tämän käyttöoppaan viimeisessä osassa on Perusohjeet-niminen pikaopas kunkin tarkastustilan suorittamiseen.

### **Skannauskriteerit**

Seuraavat kriteerit ovat oletuskriteereitä. Kynnysarvot voidaan tarvittaessa muuttaa tallennekohtaisesti. Avaa asetusikkuna valitsemalla **Scan Criteria** (Skannauskriteerit) Recording Information (Tallennustiedot) -näytöstä, kun valmistelet tallenteen skannausta, tai valitse **Edit** (Muokkaa) työkalurivin valikosta ja sen jälkeen **Scan Criteria** (Skannauskriteerit).

- Supraventrikulaarinen lisälyönti, ennenaikaisuus, %
- Tauon kesto millisekunteina
- ST-segmentin lasku mikrovoltteina
- ST-segmentin nousu mikrovoltteina
- Takykardialyönnit minuutissa
- Bradykardialyönnit minuutissa
- Takykardian/bradykardian minimikesto tunteina, minuutteina ja sekunteina
- Ventrikulaariset takykardialyönnit minuutissa ja peräkkäisten lyöntien määrä
- Supraventrikulaariset takykardialyönnit minuutissa ja peräkkäisten lyöntien määrä
- Tauon keston kynnys kaikille lyönneille tai vain lyönneille normaali–normaali
- Automaattinen eteisvärinän tunnistus
- Raaka-EKG-näytteiden säilyttäminen (käytössä oletuksena; pois käytöstä vain erityisiä tutkimustarkoituksia varten)
- Supraventrikulaarisen malliryhmän käyttöönotto
- Sykevaihtelun laskeminen käytettäväksi vain normaaleille lyönneille tai normaaleille ja supraventrikulaarisille lyönneille
- Kaikista lyönneistä tai vain normaaleista lyönneistä laskettava syke
- Sykkeen laskeminen tauot mukaan otettaessa tai pois jätettäessä
- Tahdistinanalyysi käytössä tai pois käytöstä ja tahdistimen nopeus lyönteinä minuutissa

**HUOMAUTUS**: Kun tahdistimen tunnistus on käytössä, tallenteessa näkyy tahdistinpiikki 500  $\mu$ V:n amplitudin kohdalla, kun järjestelmä on havainnut tahdistuksen.

Kun olet tarkistanut, että tallenteeseen on yhdistetty oikeat potilastiedot ja soveltuvat skannauskriteerit on asetettu, siirry tarkastamaan ja muokkaamaan tallennetta Holter-tulosten valmistelua varten.

### Tallenteen tarkastus ja muokkaus

Kun Holter-tietojen tuonti ja käsittely on valmis tai kun valmis tallenne avataan, näkyviin tulee ensin Profile (Profiili). Tallenteen tarkastusta ja muokkausta voi nyt jatkaa käyttäjän asetusten mukaisesti. Jokainen näytön tyyppi valitaan napsauttamalla vastaavaa välilehteä.

| Profile Templates Strips ECG Trends Histograms Prospective Superimposition S | Summary |
|------------------------------------------------------------------------------|---------|
|------------------------------------------------------------------------------|---------|

Profile (Profiili)-, Templates (Mallit)-, Trends (Trendit)-, Superimposition (Päällekkäiskuva)- ja Histogram (Histogrammi) -välilehdet voidaan näyttää jaetussa näkymässä ECG (EKG) -välilehden ja Context (Konteksti) -näkymän kanssa. Prospective (Prospektiivinen) -välilehti näkyy aina jaetussa näkymässä. Context (Konteksti) -näkymä voidaan ottaa käyttöön tai pois käytöstä. Jokainen välilehti kuvataan jäljempänä, vaikkakaan ei välttämättä niiden käyttämisjärjestyksessä.

Välilehdet voidaan piilottaa poistamalla työkalupalkin Tabs (Välilehdet) -valintaluettelosta valintamerkit, lukuun ottamatta Strips (Liuskat)-, ECG (EKG)- ja Summary (Yhteenveto) -välilehtiä. Valinnat tallentuvat meneillään olevaan tutkimukseen.

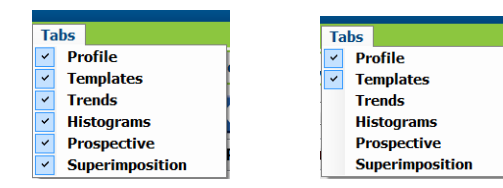

| Profile | Templates | Strips | ECG | Summary |
|---------|-----------|--------|-----|---------|

# ECG (EKG) -välilehti

ECG (EKG) -välilehti sisältää EKG-käyrän ja tapahtumat. 1-, 2-, 3- tai 12-kytkentäisyys on valittavissa ja voi näkyä näytössä tallenninkohtaisesti. Valitse kytkennät käyttämällä työkalupalkin **Leads** (Kytkennät) -valintoja.

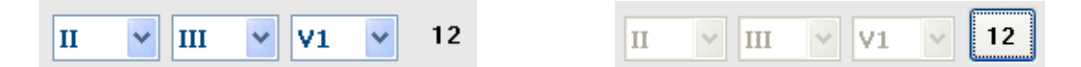

HUOMAUTUS: Kytkentävalinnat riippuvat tallennintyypistä. 12-kytkentäisen EKG:n valintakuvake ei ole käytettävissä, kun käytössä on digitaalinen H3+-Holter-tallennin.

Muut valikkokohteet ovat avattavissa työkalupalkista, avattavista valikoista tai pikanäppäimillä seuraavasti:

| Valikkokohde                                                 | Asetukset                                                                                | Valikon tarkastelu                                                                  | Pikanäppäimet               |
|--------------------------------------------------------------|------------------------------------------------------------------------------------------|-------------------------------------------------------------------------------------|-----------------------------|
| Grid (Ruudukko)                                              | Käytössä tai ei käytössä;<br>näyttö riippuu näytettävästä<br>kestosta                    | Avattava Format<br>(Muotoilu) -valikko                                              | Ctrl + G                    |
| Text Beat Labels<br>(Lyöntien luokitukset<br>tekstimuodossa) | Käytössä tai ei käytössä;<br>näyttö riippuu näytettävästä<br>kestosta                    | Avattava Format<br>(Muotoilu) -valikko                                              | Ctrl + T                    |
| Dark Background<br>(Tumma tausta)                            | Käytössä tai valkoinen tausta,<br>kun ei käytössä                                        | Avattava Format<br>(Muotoilu) -valikko                                              | Ctrl + D                    |
| Split Window (Right)<br>(Jaettu ikkuna [oikea])              | Käytössä tai ei käytössä                                                                 | Avattava View (Näkymä)<br>-valikko                                                  | Ctrl + S                    |
| Split Window (Bottom)<br>(Jaettu ikkuna [alaosa])            | Käytössä tai ei käytössä                                                                 | Avattava View (Näkymä)<br>-valikko                                                  | Ctrl +<br>vaihtonäppäin + S |
| Context (Konteksti)                                          | Käytössä tai ei käytössä                                                                 | Avattava View (Näkymä)<br>-valikko                                                  | Alt + C                     |
| Select Context Lead<br>(Valitse<br>kontekstikytkentä)        | Kun Context (Konteksti) on<br>käytössä, valittavana ovat kaikki<br>tallentavat kytkennät | Avattava View (Näkymä)<br>-valikko                                                  |                             |
| Duration/Page<br>(Kesto/sivu)                                | 5 sekunnista 30 minuuttiin; riippuu<br>näytettävien johdinten määrästä                   | Työkalurivi, avattava<br>Format (Muotoilu)<br>-valikko, zoomaus tai<br>hiiren rulla | NumLock+<br>NumLock-        |
| Gain (Vahvistus)                                             | x½, x1, x2, x4                                                                           | Työkalurivi                                                                         |                             |
| Enhance<br>Pacemaker Spike<br>(Tahdistinpiikin<br>korostus)  | Käytössä tai ei käytössä                                                                 | Avattava Format<br>(Muotoilu) -valikko                                              | Ctrl + E                    |

| EKG:n väri | EKG:n värin nimi | Nimike                                      | Lyönnin luokitus<br>tekstimuodossa |
|------------|------------------|---------------------------------------------|------------------------------------|
|            | Musta/valkoinen  | Normal (Normaali)                           | Ν                                  |
|            | Kirkkaansininen  | Supraventricular<br>(Supraventrikulaarinen) | S                                  |
|            | Turkoosi         | Bundle Branch Block<br>(Haarakatkos)        | В                                  |
|            | Sinivihreä       | Aberrant (Poikkeava)                        | Т                                  |
|            | Kirkkaanpunainen | Ventricular<br>(Ventrikulaarinen)           | V                                  |
|            | Lohi             | R on T (T-aaltoon osuva<br>lisälyönti)      | R                                  |
|            | Mandariini       | Interpolated (Interpoloitu)                 | 1                                  |
|            | Kirkkaanoranssi  | Ventricular Escape<br>(Kammiokorvauslyönti) | E                                  |
|            | Kirkas pinkki    | Atrial Paced<br>(Eteistahdistettu)          | С                                  |
|            | Kellanvihreä     | Ventricular Paced<br>(Kammiotahdistettu)    | Р                                  |
|            | Kullankeltainen  | Dual Paced<br>(Kaksoistahdistettu)          | D                                  |
|            | Ruskea           | Fusion (Fuusio)                             | F                                  |
|            | Tummanoranssi    | Unknown (Tuntematon)                        | U                                  |

Jokainen lyönti on värikoodattu, mikä helpottaa nopeaa arviointia.

EKG-aikajanalla on 15 minuutin välein merkki, joka osoittaa ajan suhteessa tallennuksen kestoon ja näyttää ajan kyseisessä ECG (EKG) -näkymän kohdassa. Kellonaika ja päivämäärä tulevat näkyviin, kun kohdistin on janan päällä. Napsauttamalla aikajanaa hiiren ykköspainikkeella siirryt kyseiseen kohtaan.

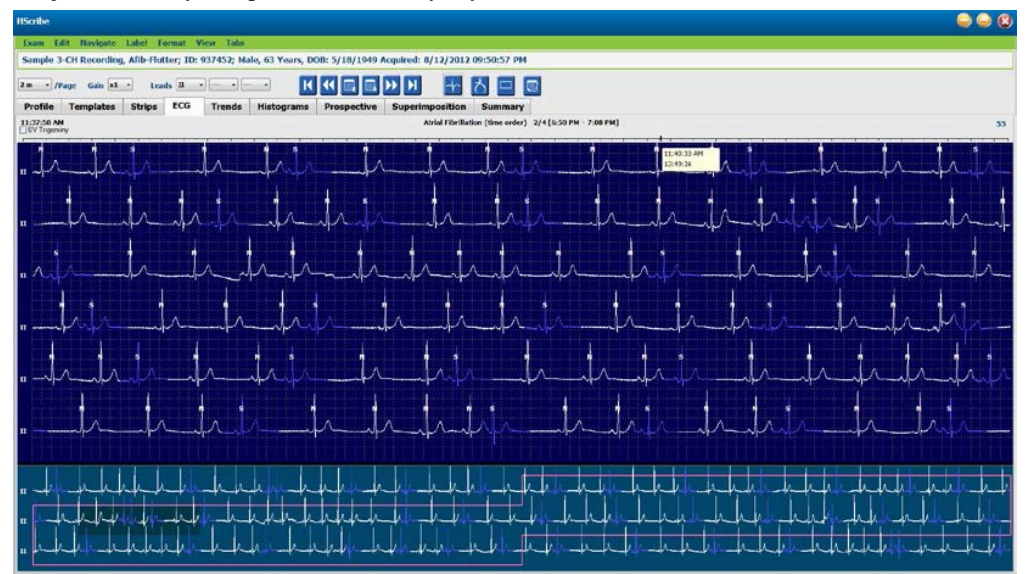

## Context (Konteksti) -näkymä

Context (Konteksti) -näkymässä on yhden kytkennän yksityiskohtainen näkymä lyönneistä, jotka ympäröivät EKGnäytön fokaalipistettä. Pinkki suorakulmio näyttää datan aika-alueen ECG (EKG) -näkymässä. Hiiren kakkospainikkeen napsautus Context (Konteksti) -näkymässä keskittää kyseisen kohdan ECG (EKG) -näkymään. Jokainen käyrärivi on kestoltaan 60 sekuntia.

Loppuraporttiin lisätyt liuskat näkyvät varjostettuina Context (Konteksti) -näkymässä.

### Jaettu näyttö

Jaetussa näytössä voi katsoa ECG (EKG) -näyttöä samanaikaisesti Profile (Profiili), Trends (Trendit), Superimposition (Päällekkäiskuva), Templates (Mallit) ja Histograms (Histogrammit) -ikkunoiden kanssa. Jaettu näyttö on aina aktiivinen Prospective (Prospektiivinen) -välilehdessä.

### Tulostusnäyttö

Tulosta EKG-data valitsemalla **Print Screen** (Tulosta näyttö) avattavasta Exam (Tutkimus) -valikosta tai paina näppäimistön **CTRL** + **P** -näppäimiä. Kellonaika, potilaan nimi, potilastunnus ja syke näkyvät näytön EKG-kytkentöjen tulostesivun yläreunassa.

### Lyöntityökalu

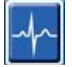

Lyöntityökalun avulla voi valita yksittäisen lyönnin tai useita lyöntejä. Valitse useita lyöntejä vetämällä kohdistin valittujen lyöntien yli. Peräkkäiset lyönnit voi valita myös napsauttamalla ensimmäistä lyöntiä ja painamalla sen jälkeen vaihtonäppäintä ja napsauttamalla viimeistä lyöntiä. Jos valittavat lyönnit eivät ole peräkkäisiä, paina Ctrlnäppäintä ja napsauta.

Kun kaksoisnapsautat lyöntiä, näyttöön tulee malli, johon kyseinen lyönti kuuluu.

Luokittele valitut lyönnit uudelleen napsauttamalla hiiren kakkospainiketta ja valitsemalla uusi nimike Context (Konteksti) -valikosta tai pikanäppäimillä.

Poista valitut lyönnit napsauttamalla hiiren kakkospainiketta ja valitsemalla **Delete Beat(s)** (Poista lyönti/lyönnit) Context (Konteksti) -valikosta tai käyttämällä Delete (Poista) -painiketta.

Lisää uudet lyöntiluokitukset asettamalla kohdistin lisäyskohtaan ECG (EKG) -näyttöön. Napsauta hiiren kakkospainiketta ja valitse Insert Beat (Lisää lyönti) Context (Konteksti) -valikosta. Uuden lyönnin luokitukselle avautuu kehote. Insert Beat (Lisää lyönti) -valinta ei näy Context (Konteksti) -valikossa, jos kohdistin on alle 100 ms:n päässä lyönnin luokituksesta.

Kun hiiren ykköspainikkeella valitaan **Move to Center** (Siirrä keskelle) Context (Konteksti) -valikossa, näyttö piirtyy uudelleen siten, että kohdistimen sijainnin aikapiste on näytön keskellä.

Jos lyönnille on manuaalisesti annettu luokitus Artifact (Artefakti), sen voi vaihtaa takaisin alkuperäiseen luokitukseen ja takaisin kohdistamalla vuoronperään Artifact-nimikettä.

#### HOLTER-ANALYYSI

|            | LYÖNNIN LU                             | OKITUS CONTEXT (KONTE                       | EKSTI) -VALIKOSS | A                      |  |  |
|------------|----------------------------------------|---------------------------------------------|------------------|------------------------|--|--|
| EKG:n väri | EKG:n värin nimi                       | Luokitus                                    | Pikanäppäin      | Syöttö pikanäppäimillä |  |  |
|            | Musta/valkoinen,<br>taustasta riippuva | Normal (Normaali)                           | Ν                | Vaihtonäppäin + N      |  |  |
|            | Kirkkaansininen                        | Supraventricular<br>(Supraventrikulaarinen) | S                | Vaihtonäppäin + S      |  |  |
|            | Turkoosi                               | Bundle Branch Block<br>(Haarakatkos)        | В                | Vaihtonäppäin + B      |  |  |
|            | Sinivihreä                             | Aberrant (Poikkeava)                        | Т                | Vaihtonäppäin + T      |  |  |
|            | Kirkkaanpunainen                       | Ventricular<br>(Ventrikulaarinen)           | V                | Vaihtonäppäin + V      |  |  |
|            | Lohi                                   | R on T (T-aaltoon<br>osuva lisälyönti)      | R                | Vaihtonäppäin + R      |  |  |
|            | Mandariini                             | Interpolated (Interpoloitu)                 | I                | Vaihtonäppäin + I      |  |  |
|            | Kirkkaanoranssi                        | Ventricular Escape<br>(Kammiokorvauslyönti) | E                | Vaihtonäppäin + E      |  |  |
|            | Kirkas pinkki                          | Atrial Paced<br>(Eteistahdistettu)          | С                | Vaihtonäppäin + C      |  |  |
|            | Kellanvihreä                           | Ventricular Paced<br>(Kammiotahdistettu)    | Р                | Vaihtonäppäin + P      |  |  |
|            | Kullankeltainen                        | Dual Paced<br>(Kaksoistahdistettu)          | D                | Vaihtonäppäin + D      |  |  |
|            | Ruskea                                 | Fusion (Fuusio)                             | F                | Vaihtonäppäin + F      |  |  |
|            | Tummanoranssi                          | Unknown (Tuntematon)                        | U                | Vaihtonäppäin + U      |  |  |
|            |                                        | Delete Beat(s)<br>(Poista lyönti/lyönnit)   | Delete           |                        |  |  |
|            |                                        | Insert Beat<br>(Lisää lyönti)               |                  |                        |  |  |
|            |                                        | Artifact (Artefakti)                        | A                |                        |  |  |
|            |                                        | Move to Center<br>(Siirrä keskustaan)       | Alt + napsautus  |                        |  |  |

**HUOMAUTUS:** EKG-lyönnin väri ulottuu lyönnistä yhden sekunnin päähän taakse ja eteenpäin. Jos tauko on yli kaksi sekuntia, käyrä on harmaa lyöntien värien välillä. Esimerkki seuraavassa kuvassa.

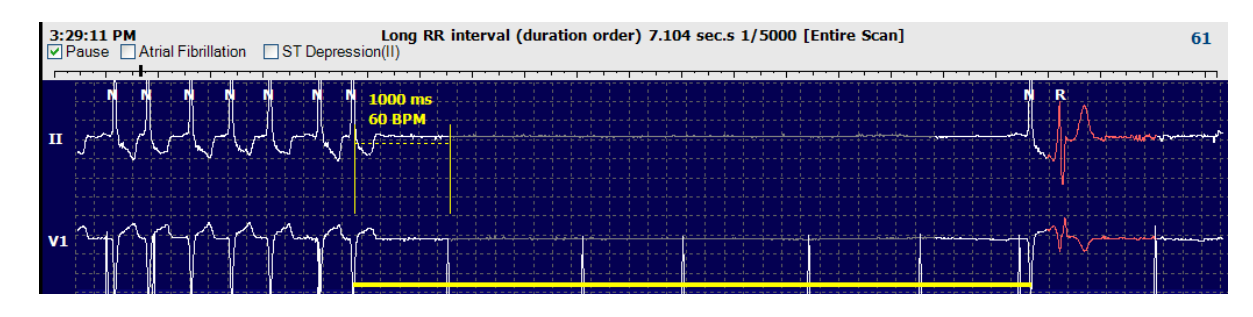

**HUOMAUTUS**: Näytön EKG-käyrä näkyy sakara-aaltoina kytkentävirheen aikana. HScribe ei käytä kytkentävirhetaukoja, kun kyseessä on lyönnin tunnistaminen, syke tai R–R-väli, vaan tällöin käytetään muita mahdollisesti käytettävissä olevia kanavia.

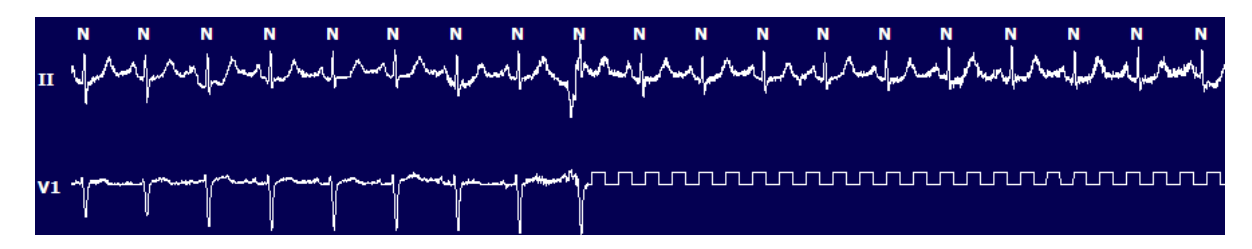

**HUOMAUTUS**: Tallennetuissa EKG-liuskoissa oleva kytkentävirhe näkyy loppuraportin tulosteessa ja PDF:ssä sakara-aaltoina seuraavan kuvan mukaisesti.

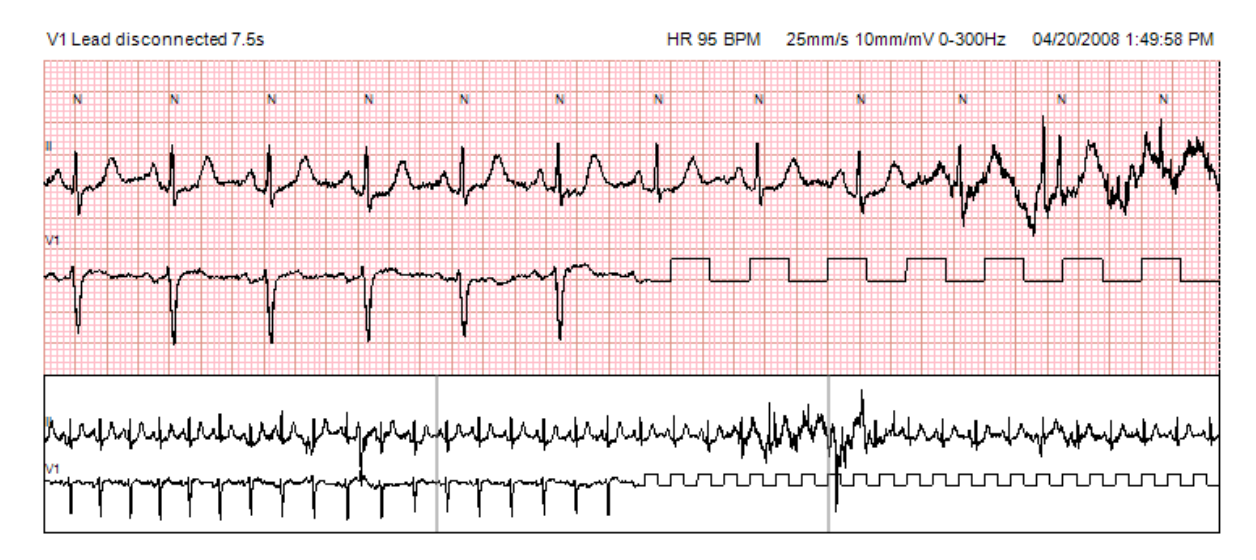

## Tapahtumat

Aina kun ECG (EKG) -näkymässä on tapahtumia, käyränäytön yläpuolella on tapahtumien valintaruudut, joista värillinen tapahtumapalkki voidaan poistaa käytöstä tai ottaa käyttöön. ST-tapahtuman valintaruudun tekstissä on suluissa myös ensisijainen kytkentä.

Tapahtuman alku- ja loppukohta näkyvät EKG-kytkennän (-kytkentöjen) alapuolella, jos väripalkki on otettu käyttöön. Kun tapahtumat ovat samanaikaisia, näyttöön tulee suuremman prioriteetin tapahtuman väripalkki.

| Tapahtumapalkin<br>väri | Tapahtumapalkin<br>värin nimi | Tapahtumatyyppi                                                    | Suurin prioriteetti = 1<br>Pienin prioriteetti = 16 |
|-------------------------|-------------------------------|--------------------------------------------------------------------|-----------------------------------------------------|
|                         |                               | Artifact (Artefakti)                                               | 1                                                   |
|                         | Akvamariini                   | Atrial Fibrillation (Eteisvärinä)                                  | 2                                                   |
|                         | Kirkkaankeltainen             | Pause (Tauko)                                                      | 3                                                   |
|                         | Oliivinvihreä                 | Supraventricular Trigeminy<br>(Supraventrikulaarinen trigeminia)   | 4                                                   |
|                         | Turkoosi                      | Supraventricular Bigeminy<br>(Supraventrikulaarinen bigeminia)     | 5                                                   |
|                         | Vihreä                        | Supraventricular Tachycardia<br>(Supraventrikulaarinen takykardia) | 6                                                   |
|                         | Persikka                      | Ventricular Trigeminy<br>(Kammiotrigeminia)                        | 7                                                   |
|                         | Roosanruskea                  | Ventricular Bigeminy<br>(Kammiobigeminia)                          | 8                                                   |
|                         | Laventelinsininen             | Ventricular Tachycardia<br>(Kammiotakykardia)                      | 9                                                   |
|                         | Koralli                       | User Defined 3<br>(Käyttäjän määrittämä 3)                         | 10                                                  |
|                         | Tummanoranssi                 | User Defined 2<br>(Käyttäjän määrittämä 2)                         | 11                                                  |
|                         | Kellanruskea                  | User Defined 1<br>(Käyttäjän määrittämä 1)                         | 12                                                  |
|                         | Vaaleanruskea                 | Tachycardia (Takykardia)                                           | 13                                                  |
|                         | Vaaleanvihreä                 | Bradycardia (Bradykardia)                                          | 14                                                  |
|                         | Sinivihreä                    | ST Depression (Lead)<br>(ST-lasku [kytkentä])                      | 15                                                  |
|                         | Karmiininpunainen             | ST Elevation (Lead)<br>(ST-nousu [kytkentä])                       | 16                                                  |

### Käyttäjän määrittämät tapahtumat

Meneillään olevan tutkimuksen valinnaiset tapahtumaluokitukset voivat olla käyttäjän määrittämiä. Näiden käyttäjän määrittämien tapahtumien lyöntien määrät näkyvät Profile (Profiili) -näkymässä ja tutkimuksen tuloksissa. Avaa valintaikkuna valitsemalla avattavasta valikosta Edit (Muokkaa) ja Edit Event Labels... (Muokkaa tapahtumien luokituksia...). Yksi, kaksi tai kolme enintään 16 merkin tapahtumaluokitusta on käytettävissä, kun teksti on syötetty ja valittu OK-painikkeella. Mahdolliset tapahtumien oletusluokitukset voi korvata tässä ikkunassa. Kaikki tapahtumaluokitusten tapahtumat on poistettava, ennen kuin luokitus voidaan poistaa.

## Tapahtumien muokkaaminen

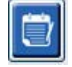

Artifact (Artefakti)-, Atrial Fibrillation (Eteisvärinä)-, User defined (Käyttäjän määrittämä)-, ST Elevation (ST-nousu)- ja ST Depression (ST-lasku) -tapahtumat ovat muokattavia tapahtumia. Kun **tapahtumatyökalu** on valittuna, avaa Context (Konteksti) -valikko napsauttamalla tapahtumapalkkia hiiren kakkospainikkeella.

- Jos haluat poistaa muokattavan tapahtuman, napsauta hiiren kakkospainiketta tapahtuman päällä, siirrä hiiri **Delete Event** (Poista tapahtuma) -kohdan päälle ja napsauta näkyvissä olevaa tapahtuman nimeä.
- Lisää muokattava tapahtuma napsauttamalla hiiren ykköspainiketta ECG (EKG) -näytössä tapahtuman alussa ja vetämällä kohdistin tapahtuman loppuun. Valitse sitten tapahtumaluokitus napsauttamalla hiiren kakkospainiketta. Kun tapahtuma jatkuu useiden EKG-sivujen ajan, napsauta hiiren ykköspainiketta, vedä vähintään yhden lyönnin yli ja valitse Set Start of Event (Aseta tapahtuman alku). Siirry tämän jälkeen tapahtuman loppuun, napsauta hiiren ykköspainiketta ja valitse Set End of Event (Aseta tapahtuman loppu). Valitse tapahtumaluokitus hiiren ykköspainikkeella. Voit myös siirtyä loppuun ja painaa vaihtonäppäintä ja napsauttaa hiiren ykköspainikkeella.
- Voit valita valikosta **Edit Event Times** (Muokkaa tapahtuma-aikoja) ja pidentää tapahtumien loppuaikaa. Napsauta hiiren ykköspainiketta ja valitse **Save Editing Changes** (Tallenna muokkausmuutokset) tai **Cancel Event Editing** (Peruuta tapahtuman muokkaus).

## **ST-tapahtuman tiedot**

ST-nousu- ja ST-laskutapahtumissa on mahdollisuus valita Edit Event Details (Muokkaa tapahtuman tietoja) napsauttamalla ST-nousun tai -laskun tapahtumapalkkia hiiren kakkospainikkeella, kun **tapahtumatyökalu** on valittuna. Avaa valintaikkuna napsauttamalla hiiren kakkospainikkeella tapahtuman tekstiä. Valintaikkuna sisältää keskimääräiset ja maksimi-ST-arvot, kanavat ja ajan, jotka ovat muokattavissa. Käyttäjä saa varoitusviestin, jos annetut arvot ovat alueen ulkopuolella. Kun olet valmis, tallenna muutokset valitsemalla hiiren ykköspainikkeella **OK** tai poistu tästä ikkunasta tallentamatta muutoksia valitsemalla **Cancel** (Peruuta).

### Mittaustyökalu

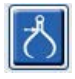

Mittaustyökalua käytetään näyttämään EKG-mittausten aika- ja amplituditiedot. Myös syke lasketaan ajan kanssa millisekunteina. Kun työkalu on aktiivinen, ECG (EKG) -näkymässä on kaksi mittaustyökalua: toinen ajan ja toinen amplitudin mittaamiseen. Napsauta hiiren ykköspainikkeella pisteviivalla olevaa mittaustyökalua ja vedä haluttuun sijaintiin. Napsauta sen jälkeen hiiren ykköspainiketta ja vedä kiinteän viivan kumpikin päätepiste erikseen.

Kun ajan mittaustyökalua napsautetaan hiiren kakkospainikkeella, **March Out** (Levitys) -vaihtoehdoilla voi lisätä aikamerkit tasaisin välein yhdelle EKG-riville. Kun yhtä aikamerkkiä siirretään, kaikki aikamerkit siirtyvät siten, että niiden välinen etäisyys on sama.

|    | N     | N N     | N | N                                       | N                                     | N N                    | N    | N  |
|----|-------|---------|---|-----------------------------------------|---------------------------------------|------------------------|------|----|
|    |       | 12.3 mm |   | t i i i i i i i i i i i i i i i i i i i |                                       | l I                    |      |    |
| п  | J~~~~ |         |   |                                         | ~J~~~~                                | Jl.                    | ~~~~ | \l |
|    |       |         |   |                                         |                                       |                        |      |    |
|    |       |         |   |                                         |                                       |                        |      |    |
|    |       | 1040 ms |   |                                         |                                       |                        |      |    |
|    |       | 57 BPM  |   |                                         |                                       | 1                      |      |    |
| VS | hum   |         |   |                                         |                                       | $\lambda \sim \lambda$ | -    |    |
|    |       |         |   |                                         | · · · · · · · · · · · · · · · · · · · |                        |      |    |

Seuraava taulukko sisältää mittaustyökalun pikanäppäimet.

| Näppäimet                                     | Kuvaus                                                      |
|-----------------------------------------------|-------------------------------------------------------------|
| Control – vasen nuoli                         | Siirrä aktiivista mittaustyökalua 1 pikseli vasemmalle.     |
| Vaihtonäppäin – vasen nuoli                   | Siirrä aktiivista mittaustyökalua 10 pikseliä vasemmalle.   |
| Control – oikea nuoli                         | Siirrä aktiivista mittaustyökalua 1 pikseli oikealle.       |
| Vaihtonäppäin – oikea nuoli                   | Siirrä aktiivista mittaustyökalua 10 pikseliä oikealle.     |
| Control – ylänuoli                            | Siirrä aktiivista mittaustyökalua 1 pikseli ylöspäin.       |
| Vaihtonäppäin – ylänuoli                      | Siirrä aktiivista mittaustyökalua 10 pikseliä ylöspäin.     |
| Control – alanuoli                            | Siirrä aktiivista mittaustyökalua 1 pikseli alaspäin.       |
| Vaihtonäppäin – alanuoli                      | Siirrä aktiivista mittaustyökalua 10 pikseliä alaspäin.     |
| Control – lisää (+ numeronäppäimistöltä)      | Lisää aktiivisen mittaustyökalun etäisyyttä 1 pikselillä.   |
| Control – vähennä<br>(- numeronäppäimistöltä) | Vähennä aktiivisen mittaustyökalun etäisyyttä 1 pikselillä. |

## Liuskatyökalu

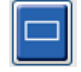

Valitse EKG-liuskat loppuraporttiin **liuskatyökalulla**. ECG (EKG) -näytön päällä on punainen kehys, joka seuraa liikkuvaa hiiren kohdistinta.

Hiiren ykköspainikkeen painallus avaa Context (Konteksti) -valikon, josta voi lisätä 7,5 sekunnin liuskan. Liuskan aloitusaika ja merkintä näkyvät ikkunassa. Valitut kytkennät voidaan muuttaa ennen liuskan lisäämistä. Merkintä voidaan muuttaa käyttämällä vapaata tekstiä tai valitsemalla se avattavasta valikosta.

Hiiren kakkospainikkeen painallus avaa Context (Konteksti) -valikon, josta voi pidentää liuskan kestoa 7,5 sekuntia kerrallaan. Jos liuskatyökalun koko on pidennetty, voit valita **Shrink-7.5** sec (Lyhennä 7,5 s) ja lyhentää valintaa portaittain. Yksikytkentäisen rekisteröinnin sivuliuska voidaan lisätä tässä ikkunassa mistä tahansa kohdasta lisäämällä 5–60 minuuttia / sivu. Valitse kesto avattavasta valikosta tai anna arvo väliltä 5–60. Valitse **Move to Center** (Siirrä keskelle), jos haluat keskittää EKG:n hiiren kohdistimen osoittamaan kohtaan.

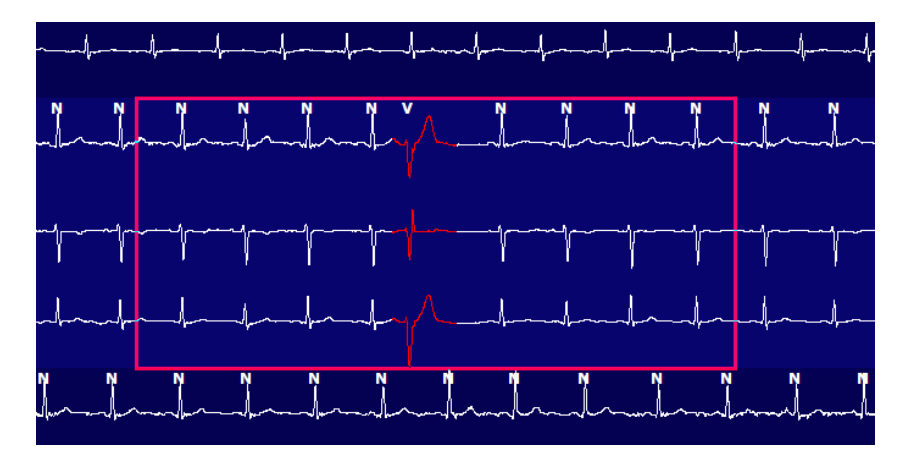

Kun Context (Konteksti) -näkymä on käytettävissä, lisätyt liuskat näkyvät varjostettuina, mikä osoittaa, että ne on lisätty loppuraporttiin.

# Profile (Profiili) -välilehti

Profile (Profiili) -näyttö sisältää kaikkien tapahtumien täyden taulukkoyhteenvedon tunneittain tallenteille, joiden kesto on enintään 48 tuntia. Jos tallenne on pitkä, näyttöön tulee neljän tunnin yhteenvetojakso. Ylärivillä on yhteenveto koko tallenteen ääriarvoista tai kokonaislukemista.

Päiväkirjatapahtumat voidaan avata valitsemalla **Edit** (Muokkaa) valikkoriviltä ja sen jälkeen **Diary List...** (Päiväkirjaluettelo...). Uusia päiväkirjanmerkintöjä voi lisätä ja aikaisempia merkintöjä voi muokata tai poistaa.

Kun napsautat hiiren ykköspainikkeella tietyn tunnin solua tai yläreunan yhteenvetoriviä, näkyviin tulee sarakkeen tapahtuman EKG. Seuraaviin arvoihin ei voi siirtyä: Total Min. (Minuutit yhteensä), Total Beats (Lyönnit yhteensä), Mean Heart Rate (Keskisyke), pNN50%, SDANN, Triangular Index (Kolmikulmainen indeksi), QT/QTc Min, Mean, and Max (Qt/QTc, minimi, keskiarvo ja maksimi), Supraventricular Tachycardia (Supraventrikulaarinen takykardia) ja Ventricular Tachycardia (Kammiotakykardia).

| IScribe       |            |         |        |       |        |           |       |         |        |     |      |        |         |           |       |       |       |      |     |     |          |      |   |            | (  |   |
|---------------|------------|---------|--------|-------|--------|-----------|-------|---------|--------|-----|------|--------|---------|-----------|-------|-------|-------|------|-----|-----|----------|------|---|------------|----|---|
| Exam Ed       | lit Format | t Viev  | v Tab  | s     |        |           |       |         |        |     |      |        |         |           |       |       |       |      |     |     |          |      |   |            |    |   |
| 3-Chan        | nel Record | ding    | ; ID:  | 12345 | i6; Fe | male,     | 48 Yo | ears, I | DOB: 1 | 0/1 | 5/19 | 63 Ac  | quired: | 4/6/      | 2012  | 08:07 | :00 A | м    |     |     |          |      |   |            |    |   |
| 1.5 m + /p    | age Gain   | x1 •    | Lea    | ds II | •      | v         | •] [  | •       | [      | •   |      |        |         | Ы         |       | 4     | ත්    |      |     |     |          |      |   |            |    |   |
| Profile       | Template   | es s    | strips | ECO   | 3      | Trend     | is    | Histo   | gram   | 5   | Pros | pectiv | e s     | uperi     | mpos  | ition | SI    | umma | ry  |     |          |      |   |            |    |   |
| O All         |            | General |        | OR    | hythm  |           | 0     | Paced   |        |     |      |        |         |           |       |       |       |      |     |     |          |      |   |            |    |   |
|               |            |         |        |       | H      | leart Rat | 6     | Pa      | use    | s   | т    |        | RR      | Variabili | y.    |       |       |      | QT/ | QTC |          |      |   | User Defin | ed | 1 |
|               |            | Total   | Total  |       |        |           |       | Max     |        | Dep | EI   | pNNS0  | rms-SD  | SDNN      | SDANN | Tri   |       | QT   |     | QT  | cl. RRpn | or   |   |            |    | 1 |
|               |            | Min.s   | Beats  | Diary | Min    | Mean      | Max   | RR      | Total  |     |      | %      | ms      | ms        | ms    | ms    | Min   | Mean | Max | Min | Mean     | Max  | 1 | 2          | 3  | 1 |
| Summary       |            | 1440    | 106440 | 0     | 51     | 78        | 146   | 1.490   | 0      | _   |      | 0      | 16      | 39        | 121   | 23    | 251   | 359  | 426 | 332 | 391      | 440  | - |            |    | 1 |
| 8:07 AM-9:07  | AM         | 60      | 5780   | 0     | 66     | 97        | 133   | 1.020   | 0      |     |      | 1      | 16      | 50        | 54    | 19    | 273   | 312  | 346 | 338 | 366      | 392  |   |            | -  |   |
| 9:07 AM-10:07 | 7 AM       | 60      | 5092   | 0     | 70     | 85        | 105   | 1.110   | 0      |     |      | 1      | 17      | 38        | 41    | 17    | 309   | 334  | 348 | 359 | 375      | 393  |   |            |    |   |
| 10:07 AM-11:0 | 07 AM      | 60      | 4722   | 0     | 62     | 79        | 109   | 1.360   | 0      |     |      | 1      | 17      | 46        | 40    | 13    | 315   | 347  | 360 | 355 | 380      | 402  |   |            |    |   |
| 11:07 AM-12:0 | 07 PM      | 60      | 4596   | 0     | 65     | 77        | 101   | 1.254   | 0      |     |      | 0      | 17      | 40        | 22    | 12    | 331   | 354  | 363 | 368 | 384      | 397  |   |            |    |   |
| 12:07 PM-1:07 | 7 PM       | 60      | 4709   | 0     | 65     | 78        | 101   | 1.268   | 0      |     |      | 1      | 19      | 46        | 39    | 18    | 323   | 353  | 366 | 353 | 384      | 400  |   |            |    |   |
| 1:07 PM-2:07  | PM         | 60      | 4751   | 0     | 67     | 79        | 101   | 1.150   | 0      |     |      | 0      | 13      | 33        | 17    | 9     | 337   | 351  | 360 | 362 | 385      | 405  |   |            |    |   |
| 2:07 PM-3:07  | PM         | 60      | 4817   | D     | 71     | 80        | 91    | 1.116   | 0      |     |      | 0      | 12      | 29        | 10    | 9     | 341   | 351  | 361 | 378 | 387      | 397  |   |            |    |   |
| 3:07 PM-4:07  | PM         | 60      | 4711   | 0     | 67     | 79        | 101   | 1.188   | 0      |     |      | 0      | 13      | 33        | 16    | 9     | 346   | 359  | 367 | 380 | 392      | 407  |   |            |    |   |
| 4:07 PM-5:07  | РМ         | 60      | 4504   | 0     | 64     | 75        | 88    | 1.278   | 0      |     |      | 0      | 16      | 41        | 19    | 12    | 356   | 366  | 378 | 385 | 394      | 407  |   |            |    |   |
| 5:07 PM-6:07  | PM         | 60      | 4792   | 0     | 67     | 80        | 127   | 1.406   | 0      |     |      | 0      | 19      | 40        | 94    | 14    | 282   | 353  | 374 | 340 | 387      | 413  |   |            |    |   |
| 6:07 PM-7:07  | PM         | 60      | 5281   | 0     | 71     | 88        | 128   | 1.126   | 0      |     |      | 0      | 14      | 53        | 38    | 15    | 289   | 335  | 354 | 343 | 379      | 401  |   |            |    |   |
| 7:07 PM-8:07  | РМ         | 60      | 6528   | 0     | 71     | 109       | 146   | 1.092   | 0      |     |      | 0      | 9       | 24        | 125   | 8     | 251   | 295  | 361 | 332 | 358      | 396  |   |            |    |   |
| 8:07 PM-9:07  | PM         | 60      | 5494   | 0     | 67     | 92        | 134   | 1.116   | 0      |     |      | 0      | 12      | 38        | 87    | 25    | 255   | 324  | 364 | 333 | 373      | 413  |   |            |    |   |
| 9:07 PM-10:07 | 7 PM       | 60      | 4598   | 0     | 66     | 77        | 98    | 1.176   | 0      |     |      | 0      | 11      | 32        | 35    | 12    | 334   | 366  | 380 | 373 | 396      | 412  |   |            |    |   |
| 10:07 PM-11:0 | 07 PM      | 60      | 4600   | 0     | 65     | 77        | 88    | 1.164   | 0      |     |      | 0      | 10      | 21        | 21    | 6     | 368   | 373  | 379 | 394 | 403      | 407  |   | -          |    |   |
| 11:07 PM-12:0 | 07 AM      | 60      | 4378   | 0     | 61     | 73        | 101   | 1.210   | 0      |     |      | 0      | 10      | 33        | 46    | 10    | 351   | 378  | 390 | 389 | 402      | 414  |   |            |    |   |
| 12:07 AM-1:07 | 7 AM       | 60      | 3940   | 0     | 53     | 66        | 83    | 1.456   | 0      |     |      | 0      | 16      | 34        | 30    | 8     | 384   | 398  | 422 | 393 | 409      | 430  |   |            |    |   |
| 1:07 AM-2:07  | AM         | 60      | 3551   | 0     | 53     | 59        | 77    | 1.490   | 0      |     |      | 1      | 20      | 32        | 10    | 8     | 413   | 421  | 426 | 409 | 419      | 432  |   |            | -  |   |
| 2:07 AM-3:07  | АМ         | 60      | 3730   | 0     | 51     | 62        | 81    | 1.432   | 0      |     |      | 1      | 22      | 36        | 22    | 10    | 409   | 416  | 424 | 407 | 420      | 430  |   |            |    |   |
| 3:07 AM-4:07  | AM         | 60      | 3780   | 0     | 54     | 63        | 86    | 1.394   | 0      |     |      | 1      | 20      | 37        | 33    | 12    | 389   | 413  | 421 | 408 | 419      | 431  |   |            |    |   |
| 4:07 AM-5:07  | AM         | 60      | 3772   | 0     | 51     | 63        | 88    | 1.384   | 0      |     |      | 3      | 23      | 56        | 12    | 12    | 401   | 414  | 422 | 401 | 420      | 440  |   |            |    |   |
| 5:07 AM-6:07  | AM         | 60      | 4116   | 0     | 56     | 69        | 96    | 1.272   | 0      |     |      | 1      | 18      | 56        | 87    | 17    | 343   | 395  | 417 | 382 | 412      | 438  |   |            |    |   |
| 6:07 AM-7:07  | AM         | 60      | 4198   | 0     | 66     | 82        | 105   | 1.296   | 0      |     |      | 0      | 13      | 45        | 41    | 14    | 325   | 359  | 372 | 374 | 397      | 417  |   |            |    |   |
| 7:07 AM-8:07  | AM (2)     | 60      | 0      | 0     |        |           |       |         | 0      |     |      |        |         |           |       |       |       |      |     |     |          | 1000 |   |            |    |   |

Valintanapeilla voi tuoda kaikki tapahtumat yhteen ikkunaan tai ryhmittää ne tapahtumatyypeittäin seuraavien luetteloiden mukaisesti. Jotkin tapahtumasarakkeet toistuvat ryhmissä tiedonhaun helpottamiseksi.

General (Yleistä)

- Total Minutes (Minuutit yhteensä)
- Total Beats (Lyönnit yhteensä)
- Diary Events (Päiväkirjatapahtumat)
- Heart Rate Minimum, Mean, Maximum (Syke, minimi, keskiarvo, maksimi)
- Maximum RR interval (Maksimi-R–R-väli)
- Pause Total (Tauot yhteensä)
- ST Depression and Elevation (ST-lasku ja -nousu)
- RR Variability (R–R-vaihtelut): pNN50, rms-SD, SDNN, SDANN ja Triangular Index (Kolmikulmainen indeksi)
- QT-/QTc-laskenta, jossa käytetään lineaarista, Bazettin tai Friderician kaavaa ja RRprior-, RRc- tai RR16kaavaa
- User Defined Events (Käyttäjän määrittämät tapahtumat)

## Rhythm (Rytmi)

- Diary Évents (Päiväkirjatapahtumat)
- Heart Rate Minimum, Mean, Maximum (Syke, minimi, keskiarvo, maksimi)
- Supraventricular Ectopy (Supraventrikulaarinen lisälyönti) 1 (eristetty), 2 (parit), 3+ (vähintään 3 sarjaa) ja total (kokonaisarvo)
- Supraventricular Rhythms (Supraventrikulaariset rytmit): Tachycardia (Takykardia), Bigeminy (Bigeminia), Trigeminy (Trigeminia), Aberrant (Poikkeava), BBB beats (Haarakatkoslyönnit) ja Atrial Fib (Eteisvärinä)
- Ventricular Ectopy (Kammiolisälyönti) 1 (eristetty), 2 (kaksi lisälyöntiä), 3+ (vähintään 3 sarjaa) ja total (kokonaisarvo)
- Ventricular Rhythms (Kammiorytmit): Tachycardia (Takykardia), Bigeminy (Bigeminia), Trigeminy (Trigeminia), R on T (T-aaltoon osuva lisälyönti), Fusion (Fuusio), Interpolated (Interpoloitu), Escape (Lisälyönti) ja Unknown (Tuntematon)
- User Defined Events (Käyttäjän määrittämät tapahtumat)

## Paced (Tahdistettu)

- Diary Events (Päiväkirjatapahtumat)
- Heart Rate Minimum, Mean, Maximum (Syke, minimi, keskiarvo, maksimi)
- Paced Beats (Tahdistetut lyönnit): Atrial (Eteislyönti), Ventricular (Kammiolyönti) ja Dual Paced total (Kaksoistahdistettuja yhteensä)
  - Pacemaker Failure to Capture (Ei tahdistusta)
  - Pacemaker Under Sense (Tahdistimen alitunnistus)
  - Pacemaker Over Sense (Tahdistimen ylitunnistus)
- User Defined Events (Käyttäjän määrittämät tapahtumat)

Pysty- ja vaakasuuntaiset vierityspalkit ovat tarvittaessa käytettävissä. Sarakkeiden otsikot ja aikaotsikot ovat kiinteitä.

Kun jonkin sarakkeen arvoa napsautetaan hiiren kakkospainikkeella, näyttöön tulee Context (Konteksti) -valikko, josta voi tyhjentää ja palauttaa kaikki arvot. Napsauttamalla solua hiiren kakkospainikkeella saat näkyviin Context (Konteksti) -valikon. Se sisältää lisää kohteita, joihin voit siirtyä ja joiden arvoja voit tarkastella (ST-tapahtumia lukuun ottamatta).

Kun napsautat navigoitavan sarakkeen arvoa hiiren ykköspainikkeella, ECG (EKG) -näkymän alkamisaika ja ensimmäisenä valittu tapahtuma näkyvät näytön keskellä. Sarkainnäppäimen painaminen siirtää ECG (EKG) -näkymän seuraavaan tapahtumaan. Kun painat vaihtonäppäintä ja sarkainnäppäintä ECG (EKG) -näkymä siirtyy edelliseen tapahtumaan. Tapahtuman nimi ja järjestysnumero näkyvät ECG (EKG) -näkymän yläreunassa.

Kun seuraavat tapahtumat ovat ECG (EKG) -näkymässä, tapahtuman nimen yhteydessä on valintaruutu. Ota tapahtuman alkua osoittava väripalkki käyttöön tai pois käytöstä. Jos väripalkilla osoitetut tapahtumat ovat samanaikaiset, näyttöön tulee se, joka on priorisoitu ensimmäiseksi.

- ST Elevation (ST-nousu)
- ST Depression (ST-lasku)
- Bradycardia (Bradykardia)
- Tachycardia (Takykardia)
- Ventricular Tachycardia (Kammiotakykardia)
- Ventricular Bigeminy (Kammiobigeminia)
- Ventricular Trigeminy (Kammiotrigeminia)
- Supraventricular Tachycardia (Supraventrikulaarinen takykardia)
- Supraventricular Bigeminy (Supraventrikulaarinen bigeminia)
- Supraventricular Trigeminy (Supraventrikulaarinen trigeminia)
- Pause (Tauko)
- Atrial Fibrillation (Eteisvärinä)
- Artifact (Artefakti)
- User Defined 1 (Käyttäjän määrittämä 1)
- User Defined 2 (Käyttäjän määrittämä 2)
- User Defined 3 (Käyttäjän määrittämä 3)

Kun tyhjennys tai palautus kohdistetaan johonkin profiilin sarakkeen otsikkoon, myös Summary (Yhteenveto) -välilehden vastaavien kenttien tiedot tyhjenevät tai palautuvat. Seuraava taulukko sisältää profiilin osiot, joissa tämä ominaisuus on käytössä, ja yhteenvetokentät, jotka päivittyvät tyhjennyksen tai palautuksen yhteydessä.

| Profile (Profiili) -osio                                      | Summary (Yhteenveto) -osio                                                                                                    |
|---------------------------------------------------------------|----------------------------------------------------------------------------------------------------|
| Supraventricular Ectopy<br>(Supraventrikulaarinen lisälyönti) | <ul> <li>Supraventricular Ectopy (Supraventrikulaarinen<br/>lisälyönti) (kaikki kentät paitsi Aberrant Beats<br/>[Poikkeavat lyönnit])</li> <li>Supraventricular Beats (Supraventrikulaariset lyönnit)<br/>-kenttä All Beats (Kaikki lyönnit) -osiossa</li> </ul>                                                                                                    |
| Supraventricular Rhythms<br>(Supraventrikulaariset rytmit)    | <ul> <li>SV Rhythm Episodes (SV-rytmijaksot)</li> <li>BBB Beats (Haarakatkoslyönnit) -kenttä All Beats (Kaikki lyönnit) -osiossa</li> <li>Aberrant Beats (Poikkeavat lyönnit) -kenttä Supraventricular Ectopy (Supraventrikulaarinen lisälyönti) -osiossa</li> </ul>                                                                                                    |
| Ventricular Ectopy (Kammiolisälyönti)                         | <ul> <li>Ventricular Ectopy (Kammiolisälyönti) (kaikissa<br/>kentissä paitsi R on T Beats [T-aaltoon osuva<br/>lisälyönti], Interpolated Beats [Interpoloitu lyönti]<br/>ja Escape Beats [Korvauslyönti])</li> </ul>                                                                                                    |
| Ventricular Rhythms (Kammiorytmit)                            | <ul> <li>VE Rhythm Episodes (Kammiolisälyöntirytmijaksot)</li> <li>Unknown Beats (Tuntemattomat lyönnit) ja Fusion Beats<br/>(Fuusiolyönnit) All Beats (Kaikki lyönnit) -osiossa</li> <li>R on T Beats (T-aaltoon osuva lisälyönti)-, Interpolated<br/>Beats (Interpoloidut lyönnit)- ja Escape Beats<br/>(Korvauslyönnit) -kentät Ventricular Ectopy<br/>(Kammiolisälyönti) -osiossa</li> </ul> |
| AFib (Eteisvärinä)                                            | <ul> <li>Atrial Fib Percent (Eteisvärinäprosentti) SV Rhythm<br/>Episodes (SV-rytmijaksot) -osiossa</li> <li>Atrial Fib Percent Peak Rate (Eteisvärinän huippunopeus)<br/>SV Rhythm Episodes (SV-rytmijaksot) -osiossa</li> </ul>                                                                                                    |

# Prospective (Prospektiivinen) -välilehti

Prospective (Prospektiivinen) -näytössä voit tarkastella EKG-tuloksia kronologisessa järjestyksessä, kun tarkastat lyöntien luokituksia ja tapahtumia jaetussa näytössä. Skannauksen etenemisen aikana voi lisätä EKG-liuskoja, joissa on merkintöjä, ja muokata lyöntien luokituksia.

Superimposition (Päällekkäiskuva) on valinnainen, ja sen voi ottaa käyttöön tai pois käytöstä pysäytyksen aikana. Prospektiiviseen skannaukseen voi valita 1-, 2-, 3- tai 12-kytkentäisen kuvauksen. Voit katsella kaikkia 12-kytkentäisiä mittauksia päällekkäiskuvassa ja sivun näytössä, kun painat samanaikaisesti vaihtonäppäintä ja napsautat hiiren ykköspainikkeella **12**-painiketta.

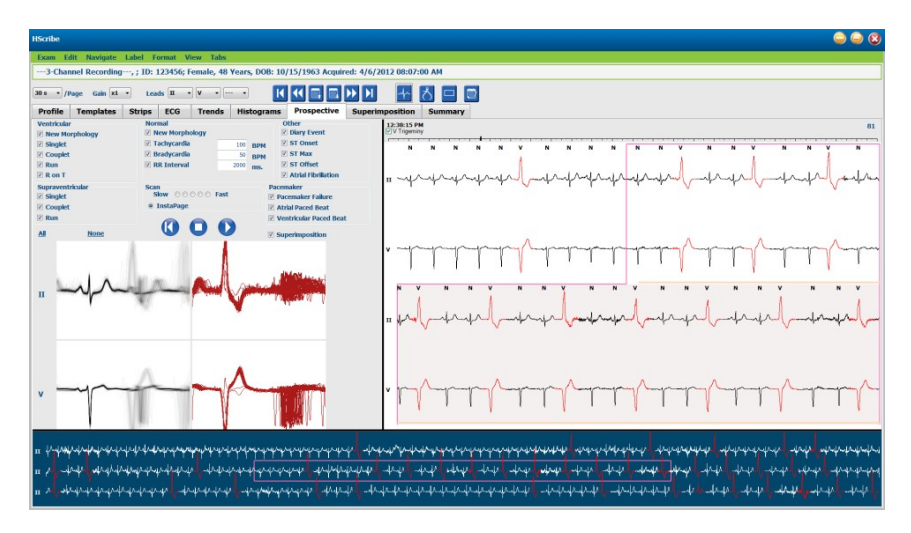

Valintaruuduilla määritetään tapahtumat, jotka järjestelmä pysäyttää automaattisesti prospektiivisen skannauksen aikana.

- Stop Event (Pysäytä tapahtuma) -kriteerin voi ottaa käyttöön tai pois käytöstä ennen skannauksen aloittamista, ja sitä voi muuttaa pysäytyksen aikana.
- Voit poistaa kaikki valinnat käytöstä valitsemalla **None** (Ei mitään) ja valita sen jälkeen pysäytyskriteerien alaryhmän.
- Voit merkitä kaikki valintaruudut valitsemalla All (Kaikki).

EKG-mittauksen aikajana, johon on merkitty 15 minuutin jaksot, on suhteessa ECG (EKG) -näkymän aikaan ja näyttää senhetkisen ajan. Napsauttamalla aikajanaa hiiren ykköspainikkeella siirryt kyseiseen kohtaan.

Voit avata EKG-mittauksen edellisen tai seuraavan sivun käyttämällä **Page Up** (Sivu ylös)- ja **Page Down** (Sivu alas) -nuolia tai valikkopainikkeita.

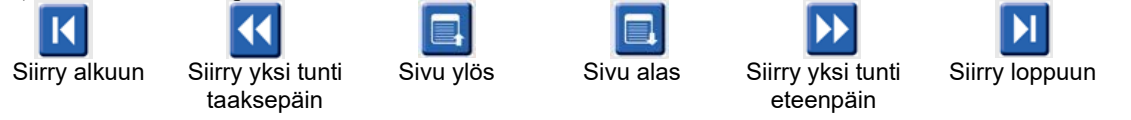

Kun valitset tapahtuman napsauttamalla sitä Context (Konteksti) -näkymässä, se asettuu ECG (EKG) -näkymän keskelle. Voit liikkua yhden sekunnin jaksoissa valitsemalla lyönnin ECG (EKG) -näytöstä ja käyttämällä ← ja → -nuolinäppäimiä.

Scan Speed (Skannausnopeus) voidaan muuttaa hidas-nopea-asteikolla käyttämällä jotakin viidestä valintapainikkeesta tai **InstaPage**-painikkeella. InstaPage pysäyttää skannauksen vain sivuilla, joissa on pysäytyksen aiheuttavia tapahtumia.

Voit aloittaa tai jatkaa tarkastusta käyttämällä **Start** (Aloita) -painiketta tai näppäimistön **F7**-näppäintä. Lopeta skannaus napsauttamalla **Stop** (Pysäytä) -painiketta tai painamalla **F7/F8**-näppäintä.

Kun Prospective (Prospektiivinen) -näytöstä poistutaan valitsemalla jokin välilehti, skannaus palautuu samaan kohtaan palattaessa takaisin näyttöön.

Start (Aloita) -painike ei ole näkyvissä, kun tallennus on päättynyt. Start (Aloita) -painike tulee takaisin näkyviin, kun painat **Reset Prospective Scan to the Beginning** (Palauta prospektiivinen skannaus alkuun) -painiketta. Tällä painikkeella voi myös aloittaa skannauksen uudelleen missä tahansa kohdassa skannauksen aikana.

Kun kriteeriksi on asetettu pysähtyminen kohdassa New Morphology (Uusi muoto), kaikki uuteen muotoon sopivat lyönnit voidaan luokitella uudelleen vastaamaan uutta muotoa. Käytä Learn (Ota käyttöön) -luokitusta napsauttamalla kakkospainikkeella kyseistä ECG (EKG) -näytön lyöntiä.

Learn (Ota käyttöön) koskee kaikkia lyöntejä, jotka vastaavat samaa muotoa. Kun valittuna on useampi kuin yksi muoto, Learn (Ota käyttöön) -valinnat ovat poissa käytöstä. Seuraavat Context (Konteksti) -valikon kohteet tulevat näkyviin yksittäisten lyöntien luokitusten lisäksi, kun ECG (EKG) -näkymän lyöntiä napsautetaan hiiren kakkospainikkeella. Label (Luokitus) -valinnalla voi muuttaa vain yhden lyönnin luokituksen.

| PROSPECTIVE (PROSPEKTIIVINEN) -VÄLILEHDEN CONTEXT (KONTEKSTI) -VALIKKO |                  |                                                                   |                                             |             |                                |  |
|------------------------------------------------------------------------|------------------|-------------------------------------------------------------------|---------------------------------------------|-------------|--------------------------------|--|
| EKG:n väri                                                             | EKG:n värin nimi | Learn (Ota käyttöön)                                              | Luokitus                                    | Pikanäppäin | Lisää lyönti<br>-pikanäppäimet |  |
|                                                                        | Musta/valkoinen  | Learn Normal (Ota<br>käyttöön Normaali)                           | Normal (Normaali)                           | Ν           | Vaihtonäppäin<br>+ N           |  |
|                                                                        | Kirkkaansininen  | Learn Supraventricular<br>(Ota käyttöön<br>Supraventrikulaarinen) | Supraventricular<br>(Supraventrikulaarinen) | S           | Vaihtonäppäin<br>+ S           |  |
|                                                                        | Turkoosi         | Learn Bundle Branch<br>Block (Ota käyttöön<br>haarakatkos)        | Bundle Branch Block<br>(Haarakatkos)        | В           | Vaihtonäppäin<br>+ B           |  |
|                                                                        | Sinivihreä       | Learn Aberrant (Ota<br>käyttöön Poikkeava)                        | Aberrant (Poikkeava)                        | т           | Vaihtonäppäin<br>+ T           |  |
|                                                                        | Kirkkaanpunainen | Learn Ventricular<br>(Ota käyttöön<br>Ventrikulaarinen)           | Ventricular<br>(Ventrikulaarinen)           | V           | Vaihtonäppäin<br>+ V           |  |
|                                                                        | Lohi             | Learn R on T (Ota<br>käyttöön T-aaltoon<br>osuva lisälyönti)      | R on T (T-aaltoon<br>osuva lisälyönti)      | R           | Vaihtonäppäin<br>+ R           |  |
|                                                                        | Mandariini       | Learn Interpolated (Ota käyttöön Interpoloitu)                    | Interpolated<br>(Interpoloitu)              | Ι           | Vaihtonäppäin<br>+ I           |  |
|                                                                        | Kirkkaanoranssi  | Learn Ventricular<br>Escape (Ota käyttöön<br>kammiokorvauslyönti) | Ventricular Escape<br>(Kammiokorvauslyönti) | Е           | Vaihtonäppäin<br>+ E           |  |
|                                                                        | Kirkas pinkki    | Learn Atrial Paced<br>(Ota käyttöön<br>Eteistahdistettu)          | Atrial Paced<br>(Eteistahdistettu)          | С           | Vaihtonäppäin<br>+ C           |  |
|                                                                        | Kellanvihreä     | Learn Ventricular Paced<br>(Ota käyttöön<br>Kammiotahdistettu)    | Ventricular Paced<br>(Kammiotahdistettu)    | Р           | Vaihtonäppäin<br>+ P           |  |
|                                                                        | Kullankeltainen  | Learn Dual Paced<br>(Ota käyttöön<br>Kaksoistahdistettu)          | Dual Paced<br>(Kaksoistahdistettu)          | D           | Vaihtonäppäin<br>+ D           |  |
|                                                                        | Ruskea           | Learn Fusion (Ota<br>käyttöön Fuusio)                             | Fusion (Fuusio)                             | F           | Vaihtonäppäin<br>+ F           |  |
|                                                                        | Tummanoranssi    |                                                                   | Unknown (Tuntematon)                        | U           | Vaihtonäppäin<br>+ U           |  |

| Delete All Beats in<br>Template (Poista kaikki<br>Iyönnit mallista) |                 |
|---------------------------------------------------------------------|-----------------|
| Insert Beat (Lisää lyönti)                                          |                 |
| Artifact (Artefakti)                                                | А               |
| Move to Center<br>(Siirrä keskustaan)                               | Alt + napsautus |

Lisää uudet lyöntiluokitukset asettamalla kohdistin lisäyskohtaan EKG-kuvaan. Napsauta hiiren kakkospainiketta ja valitse **Insert Beat** (Lisää lyönti) Context (Konteksti) -valikosta. Uuden lyönnin luokitukselle avautuu kehote. Insert Beat (Lisää lyönti) -valinta ei näy Context (Konteksti) -valikossa, jos kohdistin on alle 100 ms:n päässä lyönnin luokituksesta.

Kun hiiren ykköspainikkeella valitaan **Move to Center** (Siirrä keskelle) Context (Konteksti) -valikossa, näyttö piirtyy uudelleen siten, että kohdistimen sijainnin aikapiste on näytön keskellä.

# Trends (Trendit) -välilehti

Trends (Trendit) -näytössä on graafinen yleiskuva useimpien tapahtumien viiden minuutin mittauksista koko tallennuksen ajalta. Aseta punainen trendiviiva haluttuun aikapisteeseen vetämällä hiirtä tai napsauttamalla mihin tahansa kohtaan trendissä. Oikealla olevat numerot tarkoittavat mittauksia, jotka on laskettu kyseisen viiden minuutin jakson aikana.

Jaetussa näkymässä ECG (EKG) -näkymä näyttää saman ajan kuin trendikohdistin. Myös siirtyminen ECG (EKG) -näkymän sisällä siirtää trendin kohdistinta.

| HScribe                                                                                                    |                                                                                                    | ۵ 🖨 😂                                                                                                    |
|----------------------------------------------------------------------------------------------------|----------------------------------------------------------------------------------------------------|----------------------------------------------------------------------------------------------------|
| Exam Edit Format View Tabs                                                                                                    |                                                                                                    |                                                                                                    |
| 3-Channel Recording, ; ID: 123456; Female, 48 Yea                                                                                                    | ars, DOB: 10/15/1963 Acquired: 4/6/2012 08:07:00 AM                                                                                                    |                                                                                                    |
| 30 s • /Page Gain x1 • Leads II • V •                                                                                                    |                                                                                                    |                                                                                                    |
| X 0 1 0 2 0 3 @ 4 @ Rhythm O QT                                                                                                    | ST Other HRV                                                                                                    |                                                                                                    |
| V Boats<br>V Boats<br>V B | V Bests: 47           V Bests: 0           SV Bests: 0           SV Bests: 0           SV Couplets: 0           SV Couplets: 0           SV Couplets: 0           SV Rest: 0           SV Couplets: 0           SV Rest: 0           SV Couplets: 0           SV Rest: 0           SV Rest: 0           SV Rest: 0           SV Rest: 0           SV Rest: 0           SV Rest: 0           SV Rest: 0 | 400<br>40 V Boats<br>0<br>15 V Boats/min<br>40 V Boats<br>40 V Boats<br>40 V B |
| HR 90 MM                                                                                                    |                                                                                                    | 90 HR                                                                                                    |
| 40                                                                                                    | 57-00 PM                                                                                                    | 40                                                                                                    |

Voit käyttää zoomausta, kun valitset 1-, 2-, 3- tai 4-kertaisen aikaresoluution. Trendityypit voi ryhmittää valintanappien avulla seuraavasti.

### Rhythm (Rytmi)

- Ventricular Beats (Kammiolyönnit), lukumäärä ja lyöntiä/minuutti
- Supraventricular Beats (Supraventrikulaariset lyönnit), lukumäärä ja lyöntiä/minuutti
- Ventricular Couplets (Kammion kaksoislisälyönnit)
- Ventricular Runs (Kammiosarjat)
- Supraventricular Couplets (Supraventrikulaariset kaksoislisälyönnit)
- Supraventricular Runs (Supraventrikulaariset sarjat)
- Atrial Fibrillation Percent (Eteisvärinäprosentti)
- RR Interval (R–R-väli)
- Heart Rate (Syke)

QT

- QT Interval (QT-väli)
- QTc Interval (QTc-väli)
- Heart Rate (Syke)
- RR Interval (R–R-väli)

## ST

- ST Level (ST-taso) kaikille tallennetuille kytkennöille
- Heart Rate (Syke)
- RR Interval (R–R-väli)

### Other (Muut)

- Bradycardia Beats (Bradykardialyönnit)
- Tachycardia Beats (Takykardialyönnit)
- Ventricular Bigeminy Beats (Kammion bigeminialyönnit)
- Ventricular Trigeminy Beats (Kammion trigeminialyönnit)
- Supraventricular Bigeminy Beats (Supraventrikulaariset bigeminialyönnit)
- Supraventricular Trigeminy Beats ((Supraventrikulaariset trigeminialyönnit)
- User Defined 1 Beats (Käyttäjän määrittämät lyönnit 1)
- User Defined 2 Beats (Käyttäjän määrittämät lyönnit 2)
- User Defined 3 Beats (Käyttäjän määrittämät lyönnit 3)
- Heart Rate (Syke)
- RR Interval (R–R-väli)

### HRV

- RMSSD
- SDNN
- Heart Rate (Syke)
- RR Interval (R–R-väli)

# Superimposition (Päällekkäiskuva) -välilehti

Päällekkäiskuva on hyödyllinen tunnistettaessa EKG-komponenteissa (kuten PR-välissä, QRS-kestossa, ST-T:ssä) tapahtuvia muutoksia. Lyönnit näkyvät päällekkäin, ja kirkkaus lisääntyy kutakin lyöntiä käsiteltäessä. Kammiolyönnit näkyvät normaaleista lyönneistä erillään oikealla. Aloita päällekkäiskuvaus napsauttamalla Forward (Eteenpäin) -painiketta tai painamalla **F7**-näppäintä. F7-näppäin tai Stop (Pysäytä) -painike pysäyttää päällekkäiskuvauksen. ECG (EKG) -näkymän yläreunassa näkyvä aika on viimeinen päällekkäiskuvalyönnin aika. Voit skannata myös taaksepäin käyttämällä vasemmalla olevaa painiketta.

Skannauksen etenemisen aikana voi lisätä EKG-liuskoja, joissa on merkintöjä, ja muokata lyöntien luokituksia. Prospektiiviseen skannaukseen voi valita 1-, 2-, 3- tai 12-kytkentäisen kuvauksen. Voit katsella kaikkia 12-kytkentäisiä mittauksia päällekkäiskuvassa ja sivun näytössä, kun painat samanaikaisesti vaihtonäppäintä ja napsautat hiiren ykköspainikkeella **12**-painiketta.

EKG-mittauksen aikajana, johon on merkitty 15 minuutin jaksot, on suhteessa ECG (EKG) -näkymän senhetkiseen aikaan ja näyttää ajan sekä tallennuksen etenemisen. Napsauttamalla aikajanaa hiiren ykköspainikkeella siirryt kyseiseen kohtaan.

Voit katsella EKG-tallenteen edellisiä tai seuraavia sivuja siirtymällä ajassa taakse- ja eteenpäin **Page Up** (Sivu ylös)- ja **Page Down** (Sivu alas) -näppäimillä tai valikkopainikkeilla. Kun valitset tapahtuman napsauttamalla sitä Context (Konteksti) -näkymässä, se asettuu ECG (EKG) -näkymän keskelle. Voit liikkua yhden sekunnin jaksoissa valitsemalla lyönnin ECG (EKG) -näytöstä ja käyttämällä  $\Leftarrow$  ja  $\Rightarrow$  -nuolinäppäimiä.

Nopeuden voi säätää hitaasta nopeaan viidellä asetuksella.

Kun käytössä on jaettu ECG (EKG) -näkymä tai Context (Konteksti) -näkymä, näkymä päivittyy, kun skannaus päättyy.

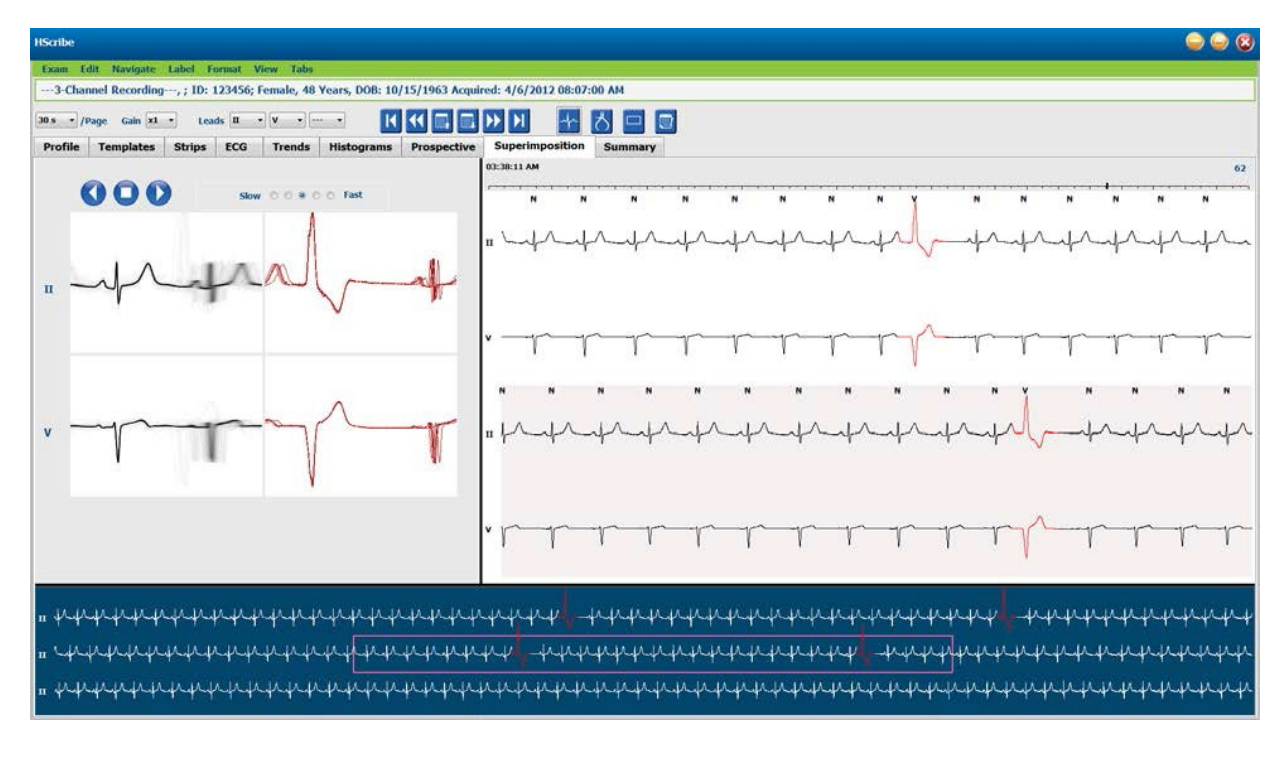

# Templates (Mallit) -välilehti

Malli on ryhmä lyöntejä, joilla on sama muoto eli morfologia. Ne näkyvät laskevassa järjestyksessä kunkin mallin lyöntimäärän mukaan. Mallit on ryhmitelty neljään tai viiteen eri mallityyppiin, jotka valitaan valintanapeilla: Normal (Normaali), Ventricular (Ventrikulaarinen), Paced (Tahdistettu) tai Unknown (Tuntematon). Viides ryhmä on Supraventricular (Supraventrikulaarinen), kun se on käytössä. Kun valitaan jokin malli, mallien alla näkyy ympäröivä EKG-käyrä Context (Konteksti) -näkymässä.

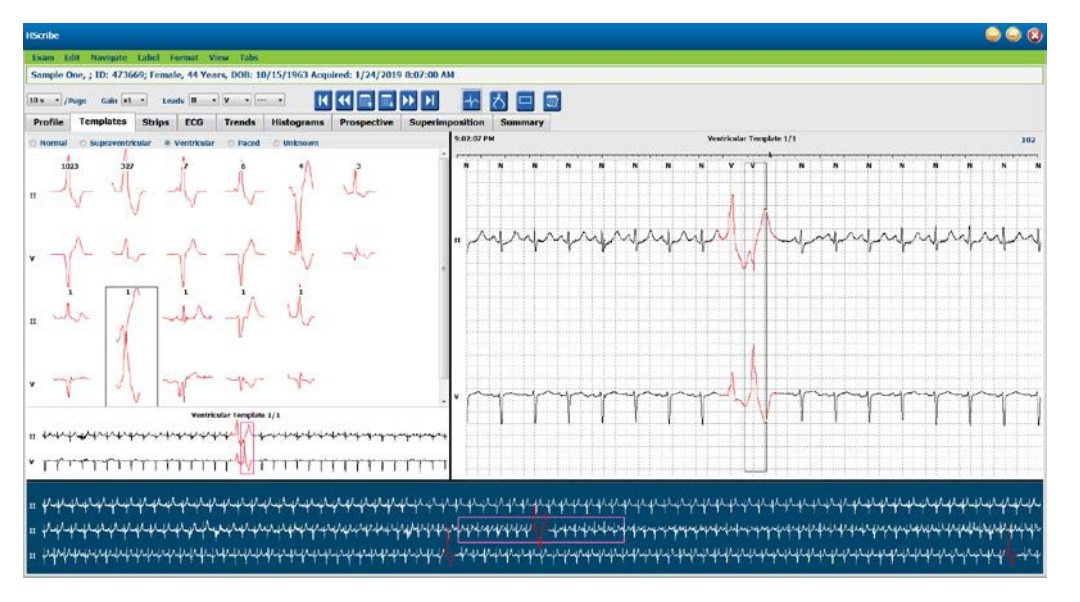

Seuraava taulukko sisältää mallit ja niihin liittyvät lyöntityypit:

| Malli                                        | Malliryhmään sisältyvät lyöntityypit                                                                                                    |
|----------------------------------------------|----------------------------------------------------------------------------------------------------|
| Normal (Normaali)                            | Normal (Normaali), Bundle Branch Block (Haarakatkos), Supraventricular*<br>(Supraventrikulaarinen), Aberrant* (Poikkeava)                                                                                                    |
| Supraventricular<br>(Supraventrikulaarinen)* | Supraventricular (Supraventrikulaarinen), Aberrant (Poikkeava)                                                                                                    |
| Ventricular<br>(Ventrikulaarinen)            | Premature Ventricular Contraction (Ennenaikainen kammiosupistus),<br>Interpolated Ventricular (Interpoloitu kammiolyönti), Ventricular Escape<br>(Kammiokorvauslyönti), R on T (T-aaltoon osuva lisälyönti) ja Fusion (Fuusio) |
| Paced (Tahdistettu)                          | Atrial Paced (Eteistahdistettu), Ventricular Paced (Kammiotahdistettu), Dual Paced (Kaksoistahdistettu)                                                                                                    |
| Unknown (Tuntematon)                         | Unknown (Tuntematon)                                                                                                    |

\* Kun Enable Supraventricular Template Group (Ota käyttöön supraventrikulaarinen malliryhmä) on valittu Scan Criteria (Skannauskriteerit) -ikkunassa, kaikki normaalit lyönnit, jotka vastaavat prosentteina määritettyä supraventrikulaarista lisälyöntiä ja jotka on manuaalisesti luokiteltu poikkeaviksi lyönneiksi, ovat Supraventricular (Supraventrikulaarinen) -malliryhmässä eivätkä sisälly Normal (Normaali) -malliryhmään.

Kun jotakin mallia napsautetaan hiiren ykköspainikkeella, näkyviin tulee mallin ensimmäinen lyönti Context (Konteksti) -näkymässä sekä lyönnin numero ja kokonaislyöntimäärä mallissa. Valitun mallin seuraavan lyönnin saa näkyviin sarkainnäppäimellä. Valitun mallin edellinen lyönti tulee näkyviin, kun painetaan vaihtonäppäin + sarkainnäppäin -yhdistelmää.

Kun jaettu ECG (EKG) -näkymä on käytössä, mallin napsauttaminen hiiren ykköspainikkeella siirtää ECG (EKG) -näkymän aloitusajan siten, että valitun mallin ensimmäinen lyönti on keskellä. Sarkainnäppäin säätää ECG (EKG) -näytön aloitusajan siten, että valitun mallin seuraava lyönti on keskellä. Kun painetaan vaihtonäppäin + sarkainnäppäin -yhdistelmää, ECG (EKG) -näytön aloitusaika siirtyy siten, että valitun mallin edellinen lyönti on keskellä.

Jos haluat muuttaa jonkin mallin luokitusta, avaa kontekstivalikko napsauttamalla hiiren kakkospainikkeella mallia ja hiiren ykköspainikkeella uutta luokitusta. Voit käyttää myös pikanäppäimiä. Kun malli on luokiteltu uudelleen, kaikki mallin lyöntien luokitukset muuttuvat kerralla ja malli siirtyy seuraavaan sopivaan ryhmään, kun toiminnosta poistutaan.
Useiden mallien muuttaminen kerralla:

- Napsauta hiiren ykköspainikkeella ja vedä hiiri peräkkäisten uudelleen luokiteltavien mallien yli.
- Pidä Ctrl-näppäin painettuna ja napsauta hiiren ykköspainikkeella malleja, jotka eivät ole peräkkäisiä.
- Napsauta hiiren ykköspainikkeella ensimmäistä mallia, pidä vaihtonäppäin painettuna ja napsauta hiiren ykköspainikkeella peräkkäisten mallien viimeisintä mallia.

Avaa lopuksi Context (Konteksti) -valikko hiiren kakkospainikkeella ja muuta kaikki valitut mallit. Voit vaihtoehtoisesti käyttää pikanäppäintä.

Kun Context (Konteksti) -valikosta valitaan Delete All Beats in Template (Poista kaikki mallin lyönnit), kaikkien lyöntien luokitukset ja itse malli poistuvat. Tälle toiminnolle ei ole pikanäppäintä.

Kun Context (Konteksti) -valikosta valitaan Artifact All Beats in Template (Artefakti kaikille mallin lyönneille), malli ja lyöntien luokitukset poistuvat eikä EKG:tä voi käyttää mihinkään laskentaan (kuten sykkeen laskemiseen tai RR-välin analyysiin).

| MALLIN CONTEXT (KONTEKSTI) -VALIKKO |                                     |                                                                                              |             |  |  |  |
|-------------------------------------|-------------------------------------|----------------------------------------------------------------------------------------------|-------------|--|--|--|
| EKG:n väri                          | EKG:n värin nimi                    | Luokitus                                                                                     | Pikanäppäin |  |  |  |
|                                     | Musta/valkoinen, taustasta riippuva | Normal (Normaali)                                                                            | Ν           |  |  |  |
|                                     | Kirkkaansininen                     | Supraventricular<br>(Supraventrikulaarinen)                                                  | S           |  |  |  |
|                                     | Turkoosi                            | Bundle Branch Block<br>(Haarakatkos)                                                         | В           |  |  |  |
|                                     | Sinivihreä                          | Aberrant (Poikkeava)                                                                         | Т           |  |  |  |
|                                     | Kirkkaanpunainen                    | Ventricular (Ventrikulaarinen)                                                               | V           |  |  |  |
|                                     | Lohi                                | R on T (T-aaltoon osuva lisälyönti)                                                          | R           |  |  |  |
|                                     | Mandariini                          | Interpolated (Interpoloitu)                                                                  | I           |  |  |  |
|                                     | Kirkkaanoranssi                     | Ventricular Escape<br>(Kammiokorvauslyönti)                                                  | E           |  |  |  |
|                                     | Kirkas pinkki                       | Atrial Paced (Eteistahdistettu)                                                              | С           |  |  |  |
|                                     | Kellanvihreä                        | Ventricular Paced<br>(Kammiotahdistettu)                                                     | Р           |  |  |  |
|                                     | Kullankeltainen                     | Dual Paced (Kaksoistahdistettu)                                                              | D           |  |  |  |
|                                     | Ruskea                              | Fusion (Fuusio)                                                                              | F           |  |  |  |
|                                     | Tummanoranssi                       | Unknown (Tuntematon)                                                                         | U           |  |  |  |
|                                     |                                     | Delete All Beats in Template<br>(Poista kaikki lyönnit mallista)                             |             |  |  |  |
|                                     |                                     | Artifact (Artefakti)                                                                         | А           |  |  |  |
|                                     |                                     | Relabel All Following As Artifact<br>(Luokittele uudelleen kaikki<br>seuraavat artefaktiksi) |             |  |  |  |
|                                     |                                     | Merge Templates (Yhdistä mallit)                                                             |             |  |  |  |

Voit yhdistää samanmuotoiset mallit yhdeksi malliksi pitämällä **Ctrl**-näppäimen painettuna malleja valitessasi. Napsauta hiiren kakkospainiketta ja valitse Context (Konteksti) -valikosta **Merge Template** (Yhdistä malli).

Nopea tapa estää liiallinen kohina yhdellä näppäinpainalluksella on käyttää **Relabel All Following As Artifact** (Luokittele uudelleen kaikki seuraavat artefaktiksi) -toimintoa, joka poistaa lyöntien luokittelut valitusta mallista ja mallin valinnan jälkeen kaikista malleista.

# Histograms (Histogrammit) -välilehti

Histogrammit esittävät lyöntien jakauman graafisesti. Tämä mahdollistaa ääriarvotapahtumien nopean navigoinnin ja Holter-datan taajuuden ja densiteetin nopean määrityksen.

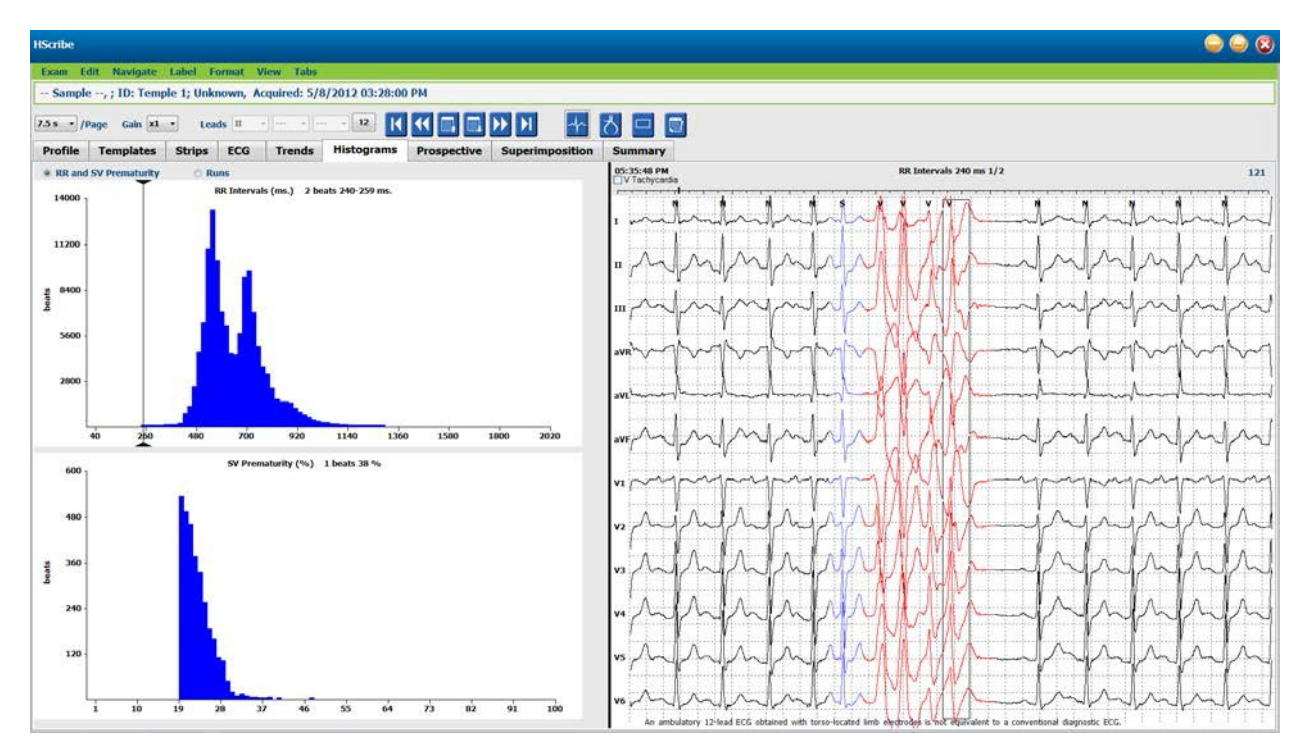

Histogram (Histogrammi) -välilehti on jaettu kolmeen valintanapeilla valittavaan osaan, jotka sisältävät esitystyypit ja yksiköt:

- RR and SV Prematurity (R–R ja supraventrikulaarinen lisälyöntisyys)
  - R–R-välit millisekunteina
  - o supraventrikulaarinen ennenaikaisuusprosentti
- Runs (Sarjat)
  - o kammiosarjojen pituus
  - supraventrikulaaristen sarjojen pituus
- Paced (Tahdistettu) (ei näy, jos tahdistinta ei ole osoitettu kyseiselle potilaalle)
  - o tahdistinpiikki QRS:ään
  - QRS tahdistinpiikkiin

Histogram (Histogrammi) -sarakkeen napsauttaminen hiiren ykköspainikkeella tuo ECG (EKG) -näkymän keskelle tapahtuman ja EKG-käyrän yläpuolelle tekstitiedot. Siirry valitun sarakkeen seuraavaan tapahtumaan painamalla sarkainnäppäintä. Siirry edelliseen tapahtumaan vaihtonäppäin + sarkainnäppäin -yhdistelmällä. Alueen ulkopuolella olevat tapahtumat on osoitettu punaisella palkilla, ja ne ovat navigoitavissa.

Voit siirtyä Histogram (Histogrammi) -sarakkeesta nopeasti seuraavaan käyttämällä ← ja -nuolinäppäimiä, minkä jälkeen voit siirtyä sarkainnäppäimellä seuraavaan tapahtumaan.

# Strips (Liuskat) -välilehti

Strips (Liuskat) -välilehdessä on liuskaluettelo, joka sisältää seuraavat tiedot kustakin liuskasta.

- Aika (päivä 2, 3, 4, 5, 6 tai 7 suluissa)
- Merkintä
- Automaattisuuden merkintä
  - $\circ$  Y = automaattinen liuska
  - Tyhjä = manuaalisesti lisätty liuska
- Liuskan kesto sekunteina
- Kytkennät

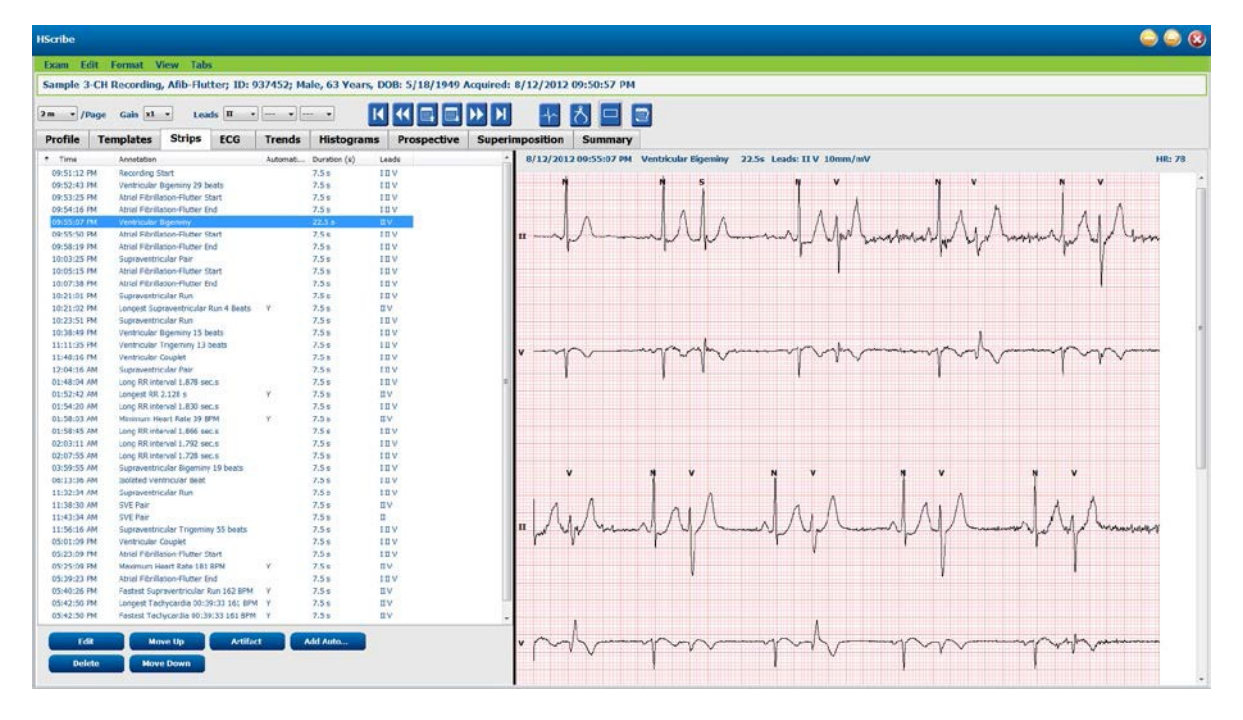

Voit lajitella liuskan luettelon sarakkeen perusteella napsauttamalla sarakkeen otsikkoa. Luettelojärjestystä käytetään loppuraportin liuskojen tulostamisessa.

Kun liuskaa napsautetaan kerran, se tulee näkyviin näytön oikeaan reunaan. Kun liuskaa kaksoisnapsautetaan, näyttöön tulee liuskan ajankohtaa vastaava ECG (EKG) -näkymä.

Liuskan alareunassa on painikkeet, joilla voi muokata liuskaa, poistaa liuskan, siirtää liuskan ylös- tai alaspäin tai merkitä artefaktiksi ja lisätä automaattisia liuskoja.

Automaattiset liuskat korvautuvat seuraavan tapahtuman yhteydessä, kun Artifact (Artefakti) -painiketta käytetään kaikkiin käytettävissä oleviin Min/Max Episodes (Minimi-/maksimijaksot) -tapahtumiin, joita ovat esimerkiksi Maximum Heart Rate (Maksimisyke), Minimum Heart Rate (Minimisyke), Longest RR (Pisin R–R) ja Longest Pause (Pisin tauko). Mitään muita automaattisia liuskoja ei korvata automaattisesti. Kuitenkin Add Auto (Lisää automaattinen)- painike poistaa ja korvaa kaikki automaattiset liuskat, kun se valitaan toisen kerran. Myös Rescan (Skannaa uudelleen) -toiminto poistaa kaikki automaattiset liuskat. Tämä toiminto ei vaikuta manuaalisesti lisättyihin liuskoihin.

# Automaattiset liuskat

Kun valitset **Add Auto** (Lisää automaattisesti), voit valita avautuvassa ikkunassa kytkennät, EKG-tapahtumat, päiväkirjatapahtumat ja toistuvat liuskat, joille on määritetty tietty alkamisaika ja tiettyjen tunti-, minuutti- ja sekuntimäärien välein toistuvat lisäjaksot.

Kun valitset **Skip Lead Fail** (Ohita kytkentävirhe), kaikki kytkentävirheen sisältävät jaksoliuskat ohitetaan. Ne voi sisällyttää automaattisesti valitsemalla **Diary Event strips** (Päiväkirjatapahtumaliuskat). **Periodic Auto-Strips** (Toistuvat automaattiset liuskat) voi ottaa käyttöön ja poistaa käytöstä valintaruudusta. Ensimmäisen liuskan Offset from Start (Poikkeava alkamisaika) -asetuksen yhteydessä on HH:MM:SS-muotoinen aika jokaiselle seuraavalle liuskalle.

| ads                                                                                                    |                                                      |                           |                                                                                                    |                                               |                                           |                     |                                     |                 |
|----------------------------------------------------------------------------------------------------|------------------------------------------------------|---------------------------|----------------------------------------------------------------------------------------------------|-----------------------------------------------|-------------------------------------------|---------------------|-------------------------------------|-----------------|
| r •] [v                                                                                                    | •                                                    | •                         |                                                                                                    |                                               |                                           |                     |                                     |                 |
| rlp Options<br>Periodic strip<br>Skip Lead Fai                                                              | s<br>I                                               | Starting                  | every<br>Offset                                                                                                    | 04:00:0<br>00:05:0                            | o  -<br>o [-                              | •                   | h:m:s<br>h:m:s                      |                 |
| thythm/ST                                                                                                   | Paced                                                | Events                    | User                                                                                                    | Defin                                         | ed                                        |                     |                                     |                 |
| lin/Max Epi                                                                                                 | sodes                                                | Ventric                   | ular Ev                                                                                                    | ents                                          | SV                                        | Ev                  | ents                                | 1               |
| <ul> <li>Longest T</li> <li>Longest B</li> <li>Fastest Ve</li> <li>Fastest St</li> <li>Longest R</li> </ul> | achycard<br>radycard<br>entricular<br>ipraventi<br>R | lia<br>Run<br>ricular Run | 12<br>13<br>13<br>13<br>13<br>13<br>13<br>13<br>13<br>13<br>13<br>13<br>13<br>14<br>14<br>14<br>14<br>14<br>14<br>14<br>14<br>14<br>14<br>14<br>14<br>14 | Fastesi<br>Slowes<br>Longe<br>Longe<br>Shorte | t Tao<br>st Bri<br>st Ve<br>st Su<br>st R | ady<br>antr<br>ipra | ardia<br>cardia<br>icular<br>ventri | Run<br>cular Ri |
|                                                                                                    | ause                                                 |                           |                                                                                                    |                                               |                                           |                     |                                     |                 |

Min/Max Episodes (Minimi-/maksimijaksot) valitaan ottamalla käyttöön valintaruutu, jolla otetaan mukaan ääriarvokriteeriä vastaava EKG-tapahtuma, jonka alku on keskitetty 7,5 sekunnin liuskaan.

- Maximum heart rate (Maksimisyke) -liuska
- Minimum heart rate (Minimisyke) -liuska
- Longest Tachycardia (Pisin takykardia) -jakson alku
- Fastest Tachycardia (Nopein takykardia) -jakson alku
- Longest Bradycardia (Pisin bradykardia) -jakson alku
- Slowest Bradycardia (Hitain bradykardia) -jakson alku
- Longest Ventricular Run (Pisin kammiosarja) -tapahtuman alku
- Fastest Ventricular Run (Nopein kammiosarja)
   -tapahtuman alku
- Longest Supraventricular Run (Pisin supraventrikulaarinen sarja) -tapahtuman alku
- Fastest Supraventricular Run (Nopein supraventrikulaarinen sarja) -tapahtuman alku
- Longest RR (Pisin R–R-väli)
- Longest Pause interval (Pisin tauko -väli)
- Shortest RR (Lyhin R–R-väli)

**HUOMAUTUS:** Tachycardia (Takykardia)- ja Bradycardia (Bradykardia) -liuskoissa ilmoitetaan keskimääräinen lyöntiä/minuutti-arvo jakson keston ajalta.

Kaikki muut automaattisten liuskojen valinnat on ryhmitelty rytmin ja tapahtumatyypin mukaan. Tapahtumatyyppiryhmässä voi valintaruudusta valita toiminnon käyttöönoton / käytöstä poistamisen ja kaikkien liuskojen tai valitun määrän (1–100) tulostuksen, jonka voi kohdistaa koko tutkimukseen, jokaiselle 24 tunnin jaksolle tai jokaiselle tallennetulle tunnille.

# Esimerkkinä oikealla **Ventricular Events** (Kammiotapahtumat):

- Isolated Ventricular Beat (Eristetty kammiolyönti)
- Ventricular Couplets (Kammion kaksoislisälyönnit)
- Ventricular Run (Kammiosarja)
- Ventricular Bigeminy (Kammiobigeminia)
- R-on-T Beat (T-aaltoon osuva lisälyönti)
- Ventricular Trigeminy (Kammiotrigeminia)
- Escape Beat (Korvauslyönti)
- Interpolated Beat (Interpoloitu lyönti)

| Min/Max Episodes                                                                                                    | Ventricular E | vents | SV Events             |
|----------------------------------------------------------------------------------------------------|---------------|-------|-----------------------|
| Isolated Ventricular E                                                                                                    | Beat          | Vent  | tricular Couplet      |
| O Print All                                                                                                    |               | Prin  | nt All                |
| Print 3 not per second second seco | 24 hours 🔻    | Prin  | nt 1 🚔 per hour 🔻     |
| Ventricular Run                                                                                                    |               | Vent  | tricular Bigeminy     |
| Print All                                                                                                    |               | Prin  | nt All                |
| ◎ Print 0                                                                                                    | exam 🔹        | Prin  | nt 1 📮 per 24 hours 🔻 |
| R-on-T Beat                                                                                                    |               | Vent  | tricular Trigeminy    |
| O Print All                                                                                                    |               | Prin  | nt All                |
| e Print 2 * per                                                                                                    | 24 hours 🔻    | Prin  | nt 1 🚔 per exam 🔻     |
| Escape Beat                                                                                                    |               | Inter | erpolated Beat        |
| O Print All                                                                                                    |               | Prin  | nt All                |
| Print 3 not per second second seco | 24 hours 🔻    | Prin  | nt 3 🚔 per 24 hours 🔻 |

Jokaisen tapahtumatyypin avattava valikko sisältää valinnat per exam (tutkimusta kohti), per 24 hours, (24 tuntia kohti) tai per hour (tuntia kohti).

| Isolated Ventricular Beat |     |        |              |   |  |
|---------------------------|-----|--------|--------------|---|--|
| O Print A                 | ll. |        |              |   |  |
| Print                     | 3   | *<br>* | per 24 hours | • |  |
|                           |     |        | per exam     |   |  |
|                           |     |        | per 24 hours |   |  |
|                           |     |        | per hour     |   |  |

**Supraventricular (SV) Events** (Supraventrikulaariset [SV] tapahtumat):

- Isolated SV Beat (Eristetty SV-lyönti)
- SV Pair (SV-pari)
- SV Run (SV-sarja)
- SV Bigeminy (SV-bigeminia)
- AFib (Eteisvärinä)
- SV Trigeminy (SV-trigeminia)
- Aberrant Beat (Poikkeava lyönti)

## Rhythm/ST Events (Rytmi/ST-tapahtumat):

- ST Depression (ST-lasku)
- ST Elevation (ST-nousu)
- Bradycardia (Bradykardia)
- Tachycardia (Takykardia)
- Fusion Beat (Fuusiolyönti)
- Bundle Branch Block (BBB) Beat (Haarakatkoslyönti)
- Unknown Beat (Tuntematon lyönti)
- Pause (Tauko)

#### **Paced Events** (Tahdistetut tapahtumat):

- Atrial Paced Beat (Eteistahdistettu lyönti)
- Ventricular Paced Beat (Tahdistettu kammiolyönti)
- Dual Paced Beat (Kaksoistahdistettu lyönti)
- Failure to Capture (Ei rekisteröity)
- Failure to Sense (Ei tunnistettu)
- Oversense (Ylitunnistus)

**HUOMAUTUS**: Kun tahdistimen tunnistus on käytössä, tallenteessa näkyy tahdistinpiikki 500  $\mu$ V:n amplitudin kohdalla, kun järjestelmä on havainnut tahdistuksen.

## User Defined (Käyttäjän määrittämät):

- User Defined 1 Event (Käyttäjän määrittämä tapahtuma 1)
- User Defined 2 Event (Käyttäjän määrittämä tapahtuma 2)
- User Defined 3 Event (Käyttäjän määrittämä tapahtuma 3)

Järjestelmänvalvoja määrittää Auto Strips (Automaattiset liuskat). Määritys kohdistuu kaikkiin muihin tallennuksiin, ellei niitä muuteta erikseen tutkimuskohtaisesti.

## Summary (Yhteenveto) -välilehti

Summary (Yhteenveto) -välilehdessä on yhteenvetoarvot näytön vasemmassa reunassa ja johtopäätöskenttä oikeassa reunassa. Jos mittaus sisältää keston, se annetaan muodossa HH:MM:SS. Palkkia vierittämällä voi katsella lisää yhteenvetotietoja.

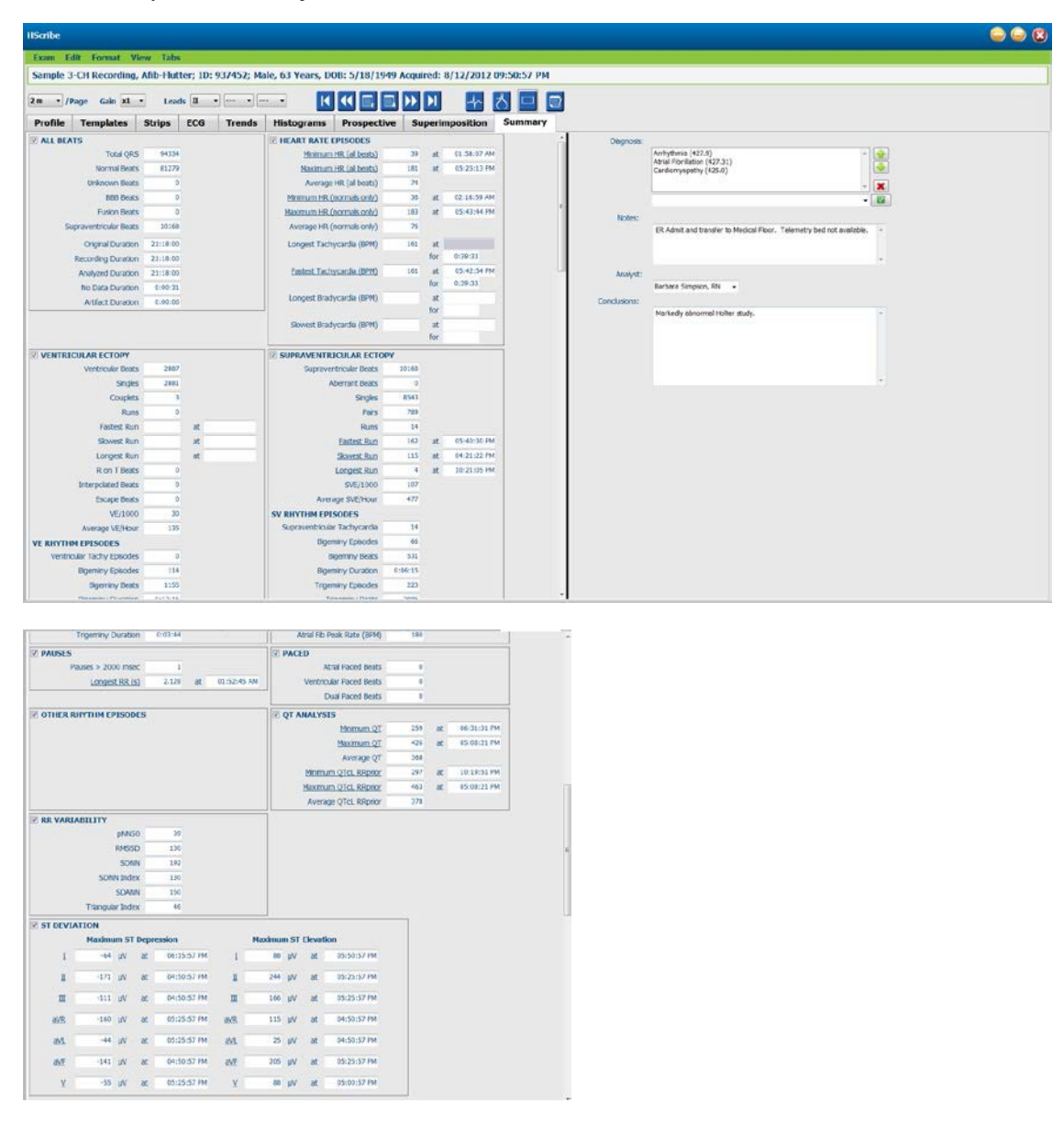

Kaikki yhteenvetoarvot voidaan korvata käyttäjän antamalla arvolla. Korvattu solu näkyy varjostettuna, mikä osoittaa, että arvoa on muutettu. Alkuperäinen arvo voidaan palauttaa napsauttamalla hiiren kakkospainikkeella yhteenvetokohteen luokitusta ja sen jälkeen ykköspainikkeella **Restore** (Palauta) -painiketta.

Yhteenvedon mittaus, joka sisältää sekä arvon että ajan, näkyy linkkinä. Siirry ECG (EKG) -näkymän mittausajankohtaan napsauttamalla linkkiä.

Kunkin yhteenvetoryhmän vasemmalla puolella on valintaruudut, joista voi ottaa käyttöön tai poistaa käytöstä loppuraporttiin tulevan tai siitä pois jätettävän sisällön.

## **Uudelleenskannaus**

Voit peruuttaa kaikki muutokset ja palauttaa tallenteen alkuperäiseen muokkaamattomaan tilaan valitsemalla uudelleenskannauksen. Jos kytkennät häiritsevät lyönnin tunnistamista, voit jättää ne pois analyysista sekä lyhentää analyysin kestoa, kun kytkennät on irrotettu ennen tallennuksen päättymistä.

#### Tallenteen uudelleenanalysointi

Voit analysoida tallenteen uudelleen valitsemalla **Rescan...** (Skannaa uudelleen...) avattavasta Exam (Tutkimus) -valikosta. Varoitusviesti ilmoittaa, että kaikki muokatut muutokset häviävät, jos tämä tallenne skannataan uudelleen. Valitse Continue (Jatka) tai Cancel (Peruuta). Jos jatkat, voit valita **Start** (Aloita). Etenemisikkunassa näkyy ilmoitus, kun uudelleenskannaus on valmis.

#### Tallenteen uudelleenanalysointi, kun kytkentöjä jätetään pois

Analysoi tallenne uudelleen ja jätä tietyt kytkennät pois analyysista valitsemalla **Rescan...** (Skannaa uudelleen...) avattavasta Exam (Tutkimus) -valikosta ja sen jälkeen **Scan Criteria...** (Skannauskriteerit...). Valitse **Leads...** (Kytkennät...) ja sen jälkeen avautuvasta ikkunasta pois jätettävä kytkentä (tai kytkennät). Napsauta **OK**-painiketta. Sulje Scan Criteria (Skannauskriteerit) -ikkuna **OK**-painikkeella ja analysoi tallenne uudelleen valitsemalla **Start** (Aloita). Etenemisikkunassa näkyy ilmoitus, kun uudelleenskannaus on valmis.

| can Criteria                 |            |                               | 0 |
|------------------------------|------------|-------------------------------|---|
| SVPB Prematurity             | 20         | 0⁄0                           |   |
| Pause                        | 2000       | msec                          |   |
| ST Segment Depression        | 200        | μV                            |   |
| ST Segment Elevation         | 100        | μν                            |   |
| Tachycardia                  | 120        | ВРМ                           |   |
| Exclude Leads                |            | 8                             |   |
| Ventric<br>Supraventric<br>I | owing lead | ls:                           |   |
| All Beats                    |            | illation                      |   |
| 01                           | ĸ          | Cancel                        |   |
| Heart Rate Varia             |            | ıly                           |   |
| • Normal O Normal and Sv     |            | Exclude Pause from HR         |   |
| Analysis Duration            |            | Pacemaker                     |   |
| From Recording Start:        | 🗧 min      | Pacemaker Analysis     60 BPN | 1 |
|                              |            |                               |   |
|                              |            |                               |   |
|                              |            |                               |   |
| Leads                        |            | OK Cancel                     |   |

#### Tallenteen uudelleenanalysointi – lyhennetty tallenteen kesto

Analysoi tallenne uudelleen ja lyhennä sen kestoa valitsemalla **Rescan...** (Skannaa uudelleen...) avattavasta Exam (Tutkimus) -valikosta ja sen jälkeen **Scan Criteria...** (Skannauskriteerit...). Muuta **Days, hours, and minutes** (Päivät, tunnit ja minuutit) -arvot pienemmiksi analyysia varten ja napsauta **OK**-painiketta. Varoitusviesti ilmoittaa, että pois jätettyjä tietoja ei voi noutaa. Valitse **Continue** (Jatka) tai **Cancel** (Peruuta) ja sulje Scan Criteria (Skannauskriteerit) -ikkuna valitsemalla **OK**. Analysoi tallenne uudelleen valitsemalla **Start** (Aloita). Etenemisikkunassa näkyy ilmoitus, kun uudelleenskannaus on valmis.

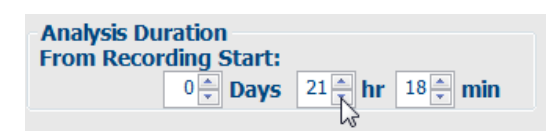

## Loppuraportin tulosteen esikatselu

Avaa loppuraportin esikatselu valitsemalla **Print Report...** (Tulosta raportti...) avattavasta Exam (Tutkimus) -valikosta tai käytä pikanäppäimiä Ctrl + P. Esikatselu luodaan, ja ensimmäinen raporttisivu avautuu näyttöön.

## **Kuvaketyökalurivi**

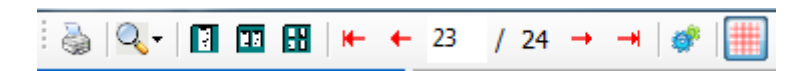

Avaa Windowsin tulostinikkuna tulostinkuvakkeella ja valitse määritetyt tulostimet, niiden ominaisuudet, tulostusalue ja kopiomäärä. Tulosta loppuraportti valitsemalla **OK**.

Suurennuslasikuvakkeella voi valita ikkunan Auto (Automaattinen) -sovituksen tai näytettävän koon prosentteina.

Valitse sivukuvakkeilla yhden, kahden tai neljän sivun näkymä.

Raporttisivujen määrä näkyy muodossa xx/xx (näytössä olevan sivun sivunumero / kokonaissivumäärä). Punaisia nuolia painamalla voit esikatsella seuraavaa tai edellistä sivua sekä siirtyä viimeiselle tai ensimmäiselle sivulle.

Käytä asetuskuvaketta <sup>SSC</sup>, kun haluat vaihtaa 7,5 sekunnin liuskan vahvistuksen asetukseen 5, 10, 20 tai 40.

Trendivalinnat voi ottaa mukaan tai jättää pois.

Full Disclosure (Täystallenne) -näkymässä voi valita enintään kolme kytkentää avattavista valikoista ja tunnit valintaruuduista. Muutokset voi tehdä nopeasti **Select All** (Valitse kaikki)- ja **Select None** (Älä valitse mitään) -painikkeilla. Tallenna muutokset ja päivitä näytön raportti valitsemalla **OK**.

| Select Strip G          | ain      |          |       |         |       |        |       |                |
|-------------------------|----------|----------|-------|---------|-------|--------|-------|----------------|
| ends Selection          |          |          |       |         |       |        |       |                |
| V Beats/min             | V SV B   | eats/min |       | AFib%   | •     |        | RMSSI | 2              |
| V Couplets              | SV C     | ouplets  |       | 🗵 QT    |       |        | SDNN  |                |
| V Runs                  | 🗷 SV R   | uns      |       | 🗹 QTC   |       |        | 🗹 RR  |                |
| 🗹 ST Analysis           | 🗷 Hear   | t Rate   |       |         |       |        |       |                |
| Il Disclosure Selection | Selected | Hours    |       |         |       |        |       | <u>11 - 12</u> |
| <b>n</b> •              | Day 1    | Day 2    | Day 3 | Day 4   | Day 5 | Day 6  | Day 7 | Day 8          |
| v -                     | □ 16:0   | 0 🖂      | 17:00 | 18:00   |       | 9:00   | 20:00 | 21:00          |
|                         | 22:0     | 0        | 23:00 | 00:00   | 0 13  | 1:00   | 02:00 | 03:00          |
|                         | 04:0     | 0 🖽      | 05:00 | 06:00   | 0     | 7:00   | 08:00 | 09:00          |
|                         | □ 10:0   | 0 🖽      | 11:00 | 12:00   |       | 3:00   | 14:00 | □ 15:00        |
|                         |          | Day 1:   | Sele  | set all |       | Select | none  |                |

Full Disclosure (Täystallenne) -näkymässä on välilehti kullekin tallennuspäivälle.

Vaaleanpunaisella ruudukkokuvakkeella voit ottaa EKG-ruudukkotaustan käyttöön ja pois käytöstä. X-merkki osoittaa, että tausta ei ole käytössä.

## Loppuraporttimallit

Napsauta avattavaa Report (Raportti) -luetteloa näytön vasemmassa yläreunassa ja valitse tälle raportille jokin käyttäjän määrittämistä raporttityypeistä.

| 3 9.    |        |
|---------|--------|
|         | «      |
|         |        |
| ong Rep | ort    |
| lummary | Report |

## Osiot

Valitse loppuraporttiin sisällytettävät tai siitä pois jätettävät osiot näytön vasemmassa reunassa olevista valintaruuduista. Päivitä näytössä oleva raportti muutoksen jälkeen näytön vasemmassa alareunassa olevilla nuolilla.

## Tulostuksen esikatselusta poistuminen

Kun napsautat punaista X-merkkiä, raportin esikatselu sulkeutuu ja palaat tallenteen tarkastusnäyttöön.

## **Potilastallenteen sulkeminen**

Sulje tallennetulosten näyttö valitsemalla **Exit...** (Poistu) avattavasta Exam (Tutkimus) -valikosta. Avautuvassa ikkunassa on tutkimuksen tiedot ja kehotus valita tilaksi **Finalize Exam Update** (Viimeistele tutkimuksen päivitys). Näyttöön tulee seuraava looginen tila, joka voidaan muuttaa avattavasta valikosta.

| Finalize Exam Up  | date                                     |
|-------------------|------------------------------------------|
| Exam Type:        | Holter                                   |
| Current State:    | Acquired                                 |
| Acquisition Date: | 8/12/2012 09:50:57 PM                    |
| ID:               | 937452 Sample 3-CH Recordin Afib-Flutter |
| Preview           |                                          |
| Next State:       | Edited                                   |
| Print Option      | ver O If Signed                          |
| - Analys Che      |                                          |
| Report Settings   | Summary Report 🔹                         |
|                   | Update Cancel                            |

Järjestelmän asetusten mukaan mahdollisia tiloja on neljä.

- 1. Acquired (Haettu) ilmaisee, että tallenne on tuotu ja odottaa analyytikon varmistusta ja tulosten muokkausta.
- 2. Edited (Muokattu) ilmaisee, että analyytikko on tutkinut tulokset ja valmistelee tallennetta tarkastettavaksi.
- 3. Reviewed (Tarkastettu) ilmaisee, että valtuutettu käyttäjä on vahvistanut, että tulokset ovat oikein.
  - Kun tämä tila on valittu, avautuu Reviewed By (Tarkastaja) -kenttä tarkastajan nimen lisäämistä varten.
- 4. Signed (Allekirjoitettu) ilmaisee, että tutkimustulokset ovat oikein eikä lisäkäsittely ole tarpeen.
  - Kun tämä tila on valittu, allekirjoitukseen oikeutetun käyttäjän on annettava sekä Username (Käyttäjätunnus) että Password (Salasana) (jos järjestelmänvalvoja on määrittänyt Legal Signatures [Valtuutetut allekirjoitukset] -oikeuden järjestelmän asetuksissa).

Preview (Esikatselu) avaa loppuraporttinäytön, joka sisältää edellisellä sivulla kuvatut valinnat.

Kun Print Option (Tulostusasetus) -valinta on **Always** (Aina) tai **If Signed** (Jos allekirjoitettu), loppuraportin tuloste luodaan automaattisesti. Raportti tulostuu Windowsin tulostimeen, kun valittu tila päivitetään.

Valitse tälle tutkimukselle soveltuva Report Settings (Raportin asetukset) -malli.

Tallenna seuraavan tilan valinta valitsemalla **Update** (Päivitä) tai sulje ikkuna tallentamatta muutoksia valitsemalla **Cancel** (Peruuta). Cancel (Peruuta) on käytettävissä vain tarkastettaessa hakutoiminnolla haettu tutkimus.

# Avattavat valikot

Avattavat valikot ovat näytön yläreunassa. Joidenkin valikoiden käytettävyys riippuu näytettävästä ikkunasta.

# Avattava Exam (Tutkimus) -valikko

| KOMENTO                                  | ΤΟΙΜΙΝΤΟ                                                                                                    | VÄLILEHDET                                             |
|------------------------------------------|----------------------------------------------------------------------------------------------------|--------------------------------------------------------|
| Patient Information<br>(Potilaan tiedot) | Avaa ikkunan potilaan demografisten tietojen muokkaamista varten.                                                                                                    | Kaikki                                                 |
| Rescan<br>(Skannaa uudelleen)            | Analysoi uudelleen nykyisen tallenteen. Kaikki lyönnin<br>muokkausmuutokset, profiilien korvaamiset, yhteenvetojen<br>korvaamiset ja automaattiset liuskat hylätään. | Kaikki                                                 |
| Print Report<br>(Tulosta raportti)       | Avaa esikatselun ja mahdollistaa loppuraportin tulostamisen.<br>Näppäimistön pikanäppäin on Ctrl + P.                                                                | Kaikki                                                 |
| Print Screen<br>(Tulosta näyttö)         | Tulosta ruudussa oleva näyttö sekä aika, potilaan nimi,<br>potilastunnus ja syke sivun yläreunasta. Valitse kopiomäärä,<br>tulostettavat sivut ja kohdetulostin.     | ECG (EKG) ja<br>kaikki jaetut<br>ECG (EKG)<br>-näkymät |
| Exit (Poistu)                            | Tallentaa muutokset ja sulkee sovelluksen.                                                                                                    | Kaikki                                                 |

## Avattava Edit (Muokkaa) -valikko

| KOMENTO                                                   | ΤΟΙΜΙΝΤΟ                                                                                                    | VÄLILEHDET |
|-----------------------------------------------------------|----------------------------------------------------------------------------------------------------|------------|
| Settings (Asetukset)                                      | 12-kytkentäinen EKG-liuska, jossa on 12 x 1 -mallin kestovaihtoehdot<br>7,5 sekunnin pystysuunnalle tai 10 sekunnin vaakasuunnalle.                                                                                                    | Kaikki     |
| Diary List<br>(Päiväkirjaluettelo)                        | Avaa ikkunan, jossa voi lisätä, muokata tai poistaa<br>päiväkirjamerkintöjä. Kun lisäät päiväkirjatapahtuman ajan, joka on<br>ensimmäisen 24 tunnin jakson ulkopuolella, lisää sulkeet halutulle<br>jaksolle HH:MM:SS-muotoisen ajan jälkeen, esimerkiksi 08:24:36 (2).                                                                                                    | Kaikki     |
| Scan Criteria<br>(Skannauskriteerit)                      | Katsele tai muuta skannauskriteereitä. Näitä asetuksia käytetään<br>yhdessä HScribe-analyysiohjelman kanssa muokattaessa tietyn<br>potilaan tapahtuman tunnistusta. Kun asetukset on muutettu, ne<br>pysyvät voimassa tälle potilaalle seuraavaan muuttamiseen saakka.<br>Useimmat muutokset tulevat heti voimaan. Kun Supraventricular<br>Template Group (Supraventrikulaarinen malliryhmä) on otettu<br>käyttöön tutkimuksen tarkastuksen aikana, muutosten siirtyminen<br>malleihin edellyttää supraventrikulaarisen lisälyöntien<br>ennenaikaisuusprosentin uudelleenskannausta tai muutosta. | Kaikki     |
| Edit Event Labels<br>(Muokkaa tapahtumien<br>luokituksia) | Avaa ikkunan, johon voi lisätä enintään kolme käyttäjän<br>määrittämää tapahtumaa.                                                                                                    | Kaikki     |
| QTc Settings<br>(Qtc-asetukset)                           | Avaa ikkunan, jossa käyttäjä voi määrittää lineaarisen, Bazettin tai<br>Friderician kaavan mukaisen QTc-mallin. Lisäksi käyttäjä voi<br>määrittää tässä ikkunassa QTc R–R -arvon yhdelle välille,<br>keskiarvon 16 viimeisestä välistä tai R–Rc-arvon.                                                                                                    | Kaikki     |
| Undo Artifact<br>(Kumoa artefakti)                        | Avaa ikkunan, jossa voi poistaa artefaktijaksot tallenteesta. Remove<br>All (Poista kaikki) -painike poistaa kaikki artefaktiluokitukset<br>tallenteesta. Kehote pyytää vahvistamaan kaikkien artefaktien<br>poiston, kun Removal All (Poista kaikki) -painike on valittu. Undo<br>(Kumoa) -painikkeella poistetaan edellinen artefaktin luokitus. Sillä<br>voidaan kumota jokainen edellinen artefaktimuokkaus.                                                                                                    | Kaikki     |

# Avattava Navigate (Siirry) -valikko

| KOMENTO                                | ΤΟΙΜΙΝΤΟ                                                                                                    | VÄLILEHDET                                             |
|----------------------------------------|----------------------------------------------------------------------------------------------------|--------------------------------------------------------|
| Next Page<br>(Seuraava sivu)           | Siirry seuraavalle sivulle.                                                                                                    | ECG (EKG) ja<br>kaikki jaetut<br>ECG (EKG)<br>-näkymät |
| Previous Page<br>(Edellinen sivu)      | Siirry edelliselle sivulle.                                                                                                    | ECG (EKG) ja<br>kaikki jaetut<br>ECG (EKG)<br>-näkymät |
| KOMENTO                                | ΤΟΙΜΙΝΤΟ                                                                                                    | VÄLILEHDET                                             |
| Next Line<br>(Seuraava rivi)           | Siirry seuraavalle riville.                                                                                                    | ECG (EKG) ja<br>kaikki jaetut<br>ECG (EKG)<br>-näkymät |
| Previous Line<br>(Edellinen rivi)      | Siirry edelliselle riville.                                                                                                    | ECG (EKG) ja<br>kaikki jaetut<br>ECG (EKG)<br>-näkymät |
| Next Second<br>(Seuraava sekunti)      | Siirry seuraavaan sekuntiin.                                                                                                    | ECG (EKG) ja<br>kaikki jaetut<br>ECG (EKG)<br>-näkymät |
| Previous Second<br>(Edellinen sekunti) | Siirry edelliseen sekuntiin.                                                                                                    | ECG (EKG) ja<br>kaikki jaetut<br>ECG (EKG)<br>-näkymät |
| First Page<br>(Ensimmäinen sivu)       | Siirry tallenteen alkuun.                                                                                                    | ECG (EKG) ja<br>kaikki jaetut<br>ECG (EKG)<br>-näkymät |
| Last Page<br>(Viimeinen sivu)          | Siirry tallenteen loppuun.                                                                                                    | ECG (EKG) ja<br>kaikki jaetut<br>ECG (EKG)<br>-näkymät |
| Select Time<br>(Valitse aika)          | Siirry tarkkaan aikaan tallenteessa. Aika on 24-tunnin muodossa ja<br>valittavissa tietylle sekunnille. Jos siirryt ensimmäisen 24 tunnin<br>jakson ulkopuolelle, lisää sulkeet halutulle jaksolle HH:MM:SS-<br>muotoisen ajan jälkeen, kuten 08:24:36 (2). | ECG (EKG) ja<br>kaikki jaetut<br>ECG (EKG)<br>-näkymät |

## HOLTER-ANALYYSI

## Avattava Label (Luokitus) -valikko

| KOMENTO                                     | ΤΟΙΜΙΝΤΟ                                                                                                    | VÄLILEHDET                                             |
|---------------------------------------------|----------------------------------------------------------------------------------------------------|--------------------------------------------------------|
| Normal (Normaali)                           | Lyönnille valittu luokitus on Normal (Normaali) (näppäimistön <b>N</b> -<br>näppäin).                       | ECG (EKG) ja<br>kaikki jaetut<br>ECG (EKG)<br>-näkymät |
| Supraventricular<br>(Supraventrikulaarinen) | Lyönnille valittu luokitus on Supraventricular (Supraventrikulaarinen)<br>(näppäimistön <b>S</b> -näppäin). | ECG (EKG) ja<br>kaikki jaetut<br>ECG (EKG)<br>-näkymät |
| Bundle Branch Block<br>(Haarakatkos)        | Lyönnille valittu luokitus on Bundle Branch Block (Haarakatkos)<br>(näppäimistön <b>B</b> -näppäin).        | ECG (EKG) ja<br>kaikki jaetut<br>ECG (EKG)<br>-näkymät |
| Aberrant (Poikkeava)                        | Lyönnille valittu luokitus on Aberrant (Poikkeava)<br>(näppäimistön <b>T</b> -näppäin).                     | ECG (EKG) ja<br>kaikki jaetut<br>ECG (EKG)<br>-näkymät |
| Ventricular<br>(Ventrikulaarinen)           | Lyönnille valittu luokitus on Ventricular (Ventrikulaarinen)<br>(näppäimistön <b>V</b> -näppäin).           | ECG (EKG) ja<br>kaikki jaetut<br>ECG (EKG)<br>-näkymät |
| R on T (T-aaltoon<br>osuva lisälyönti)      | Lyönnille valittu luokitus on R on T (T-aaltoon osuva lisälyönti)<br>(näppäimistön <b>R</b> -näppäin).      | ECG (EKG) ja<br>kaikki jaetut<br>ECG (EKG)<br>-näkymät |
| Interpolated<br>(Interpoloitu)              | Lyönnille valittu luokitus on Interpolated (Interpoloitu)<br>(näppäimistön I-näppäin).                      | ECG (EKG) ja<br>kaikki jaetut<br>ECG (EKG)<br>-näkymät |
| Ventricular Escape<br>(Kammiokorvauslyönti) | Lyönnille valittu luokitus on Escape (Korvauslyönti)<br>(näppäimistön <b>E</b> -näppäin).                   | ECG (EKG) ja<br>kaikki jaetut<br>ECG (EKG)<br>-näkymät |
| Atrial Paced<br>(Eteistahdistettu)          | Lyönnille valittu luokitus on Atrial Paced (Eteistahdistettu)<br>(näppäimistön <b>C</b> -näppäin).          | ECG (EKG) ja<br>kaikki jaetut<br>ECG (EKG)<br>-näkymät |
| Ventricular Paced<br>(Kammiotahdistettu)    | Lyönnille valittu luokitus on Ventricular Paced (Kammiotahdistettu)<br>(näppäimistön <b>P</b> -näppäin).    | ECG (EKG) ja<br>kaikki jaetut<br>ECG (EKG)<br>-näkymät |
| Dual Paced<br>(Kaksoistahdistettu)          | Lyönnille valittu luokitus on Dual Paced (Kaksoistahdistettu)<br>(näppäimistön <b>D</b> -näppäin).          | ECG (EKG) ja<br>kaikki jaetut<br>ECG (EKG)<br>-näkymät |
| Fusion (Fuusio)                             | Lyönnille valittu luokitus on Fusion (Fuusio)<br>(näppäimistön <b>F</b> -näppäin).                          | ECG (EKG) ja<br>kaikki jaetut<br>ECG (EKG)<br>-näkymät |
| Unknown (Tuntematon)                        | Lyönnille valittu luokitus on Unknown (Tuntematon)<br>(näppäimistön <b>U</b> -näppäin).                     | ECG (EKG) ja<br>kaikki jaetut<br>ECG (EKG)<br>-näkymät |

## HOLTER-ANALYYSI

| KOMENTO                                                         | ΤΟΙΜΙΝΤΟ                                                                                                    | VÄLILEHDET                                                                               |
|-----------------------------------------------------------------|----------------------------------------------------------------------------------------------------|------------------------------------------------------------------------------------------|
| Gain (Vahvistus)                                                | Lisää tai vähennä näytön EKG-kompleksien amplitudia. Käytettävät vaihtoehdot ovat ½, 1, 2 tai 4 kertaa alkuperäisestä koosta.                                                                                                    | Prospective<br>(Prospektiivinen),<br>ECG (EKG) ja<br>kaikki jaetut ECG<br>(EKG) -näkymät |
| Zoom (Zoomaa)                                                   | Suurenna tai pienennä aikaväliä näytössä valittujen kytkentöjen<br>määrän perusteella. Käytettävissä olevat valinnat:<br>– Single Lead (Yksikytkentäinen): 5, 10, 15 tai 30 sekuntia;<br>1, 2, 3, 5, 10, 20 tai 30 minuuttia<br>– Two leads (Kaksikytkentäinen): 5; 7,5; 10; 15 tai 30 sekuntia;<br>1; 1,5; 2; 5; 10 tai 15 minuuttia<br>– Three leads (Kolmekytkentäinen): 5; 7,5; 10; 15 tai 30 sekuntia;<br>1; 1,5; 2; 5 tai 10 minuuttia<br>– Twelve leads (12-kytkentäinen): 5; 7,5; 10; 15; 20 tai 30 sekuntia;<br>1; 1,5; 2 tai 4 minuuttia<br>Käytä zoomaamiseen hiiren keskirullaa. | Prospective<br>(Prospektiivinen),<br>ECG (EKG) ja<br>kaikki jaetut ECG<br>(EKG) -näkymät |
| Grid (Ruudukko)                                                 | Voit ottaa ruudukon käyttöön ECG (EKG) -näytössä tai poistaa sen<br>käytöstä poistamalla valinnan. Ota ruudukko käyttöön tai pois käytöstä<br><b>Ctrl + G</b> -näppäinyhdistelmällä.<br>Ruudukko näkyy, kun zoomauskoko on riittävä.                                                                                                    | Prospective<br>(Prospektiivinen),<br>ECG (EKG) ja<br>kaikki jaetut ECG<br>(EKG) -näkymät |
| Text Beat Labels<br>(Lyöntien<br>luokitukset<br>tekstimuodossa) | Ottaa lyöntien tekstimuotoiset luokitukset käyttöön tai pois käytöstä.<br>Ota lyöntien luokitukset käyttöön tai pois käytöstä<br><b>Ctrl + T</b> -näppäinyhdistelmällä.<br>Lyöntien luokitus näkyy, kun zoomauskoko on riittävä.                                                                                                    | Prospective<br>(Prospektiivinen),<br>ECG (EKG) ja<br>kaikki jaetut ECG<br>(EKG) -näkymät |
| Dark Background<br>(Tumma tausta)                               | Ottaa tumma tausta -tilan käyttöön tai pois käytöstä. Näppäimistön pikanäppäin on <b>Ctrl + D</b> .                                                                                                    | Kaikki                                                                                   |
| Enhanced<br>Pacemaker Spike<br>(Tahdistinpiikin<br>korostus)    | Ottaa tahdistinpiikin korostuksen käyttöön tai pois käytöstä.<br>Näppäimistön pikanäppäin on <b>Ctrl + E</b> .                                                                                                    | Prospective<br>(Prospektiivinen),<br>ECG (EKG) ja<br>kaikki jaetut ECG<br>(EKG) -näkymät |

# Avattava Format (Muoto) -valikko

# Avattava View (Näkymä) -valikko

| KOMENTO                                               | ΤΟΙΜΙΝΤΟ                                                                                                    | VÄLILEHDET                                                                    |
|-------------------------------------------------------|----------------------------------------------------------------------------------------------------|-------------------------------------------------------------------------------|
| Profile (Profiili)                                    | Valitsee Profile (Profiili) -näytön. Näppäimistön pikanäppäin on Alt + 1.                                                                                                    | Kaikki                                                                        |
| Prospective<br>(Prospektiivinen)                      | Valitsee Prospective (Prospektiivinen) -näytön. Näppäimistön pikanäppäin on <b>Alt + 2</b> .                                                                                                    | Kaikki                                                                        |
| Trends (Trendit)                                      | Valitsee Trend (Trendi) -näytön. Näppäimistön pikanäppäin on Alt + 3.                                                                                                    | Kaikki                                                                        |
| Superimposition<br>(Päällekkäiskuva)                  | Valitsee Superimposition (Päällekkäiskuva) -näytön. Näppäimistön pikanäppäin on <b>Alt + 4</b> .                                                                                                    | Kaikki                                                                        |
| Templates (Mallit)                                    | Valitsee Template (Malli) -näytön. Näppäimistön pikanäppäin on Alt + 5.                                                                                                    | Kaikki                                                                        |
| ECG (EKG)                                             | Valitsee ECG (EKG) -näytön. Näppäimistön pikanäppäin on Alt + 6.                                                                                                    | Kaikki                                                                        |
| Histograms<br>(Histogrammit)                          | Valitsee Histogram (Histogrammi) -näytön. Näppäimistön pikanäppäin on <b>Alt</b> + <b>7</b> .                                                                                                    | Kaikki                                                                        |
| Strips (Liuskat)                                      | Valitsee Strips (Liuskat) -näytön. Näppäimistön pikanäppäin on Alt + 8.                                                                                                    | Kaikki                                                                        |
| Summary<br>(Yhteenveto)                               | Valitsee Summary (Yhteenveto) -näytön. Näppäimistön pikanäppäin on <b>Alt</b> + <b>9</b> .                                                                                                    | Kaikki                                                                        |
| Split Window<br>(Right) (Jaettu<br>ikkuna [oikea])    | ECG (EKG) -näytön kanssa käytettävässä jaetussa näkymässä on jaettu näyttö, jossa ECG (EKG) on näytön oikealla puolella.<br>Näppäimistön pikanäppäin on <b>Ctrl + S</b> .                                                                                          | Kaikki paitsi<br>ECG (EKG),<br>Strips (Liuskat)<br>ja Summary<br>(Yhteenveto) |
| Split Window<br>(Bottom) (Jaettu<br>ikkuna [alaosa])  | ECG (EKG) -näytön kanssa käytettävässä jaetussa näkymässä on<br>jaettu näyttö, jossa ECG (EKG) on näytön alaosassa. Näppäimistön<br>pikanäppäin on <b>Ctrl + Vaihtonäppäin + S</b> .                                                                               | Kaikki paitsi<br>ECG (EKG),<br>Strips (Liuskat)<br>ja Summary<br>(Yhteenveto) |
| Context (Konteksti)                                   | ECG (EKG) -näytön kanssa käytettävässä Context (Konteksti) -<br>näkymässä on EKG-rekisteröinti, jossa näkyvät ympäröivät lyönnit.<br>Aluksi ikkunassa on 3 minuuttia EKG-tallennetta, mutta näkymää voi<br>laajentaa. Näppäimistön pikanäppäin on <b>Alt + C</b> . | Kaikki paitsi<br>Strips (Liuskat)<br>ja Summary<br>(Yhteenveto)               |
| Select Context Lead<br>(Valitse<br>kontekstikytkentä) | Context Lead (Kontekstikytkentä) -valinnalla voi valita Context (Konteksti) -näkymään eri kytkennän.                                                                                                    | Kun Context<br>(Konteksti)<br>-näkymä on<br>aktiivinen                        |

#### HOLTER-ANALYYSI

## Avattava Tabs (Välilehdet) -valikko

| KOMENTO                              | ΤΟΙΜΙΝΤΟ                                                                                                    | VÄLILEHDET |
|--------------------------------------|----------------------------------------------------------------------------------------------------|------------|
| Profile (Profiili)                   | Piilottaa välilehden, jos valintaruutua ei ole valittu. Näyttää välilehden,<br>kun valintaruutu on valittu. | Kaikki     |
| Templates (Mallit)                   | Piilottaa välilehden, jos valintaruutua ei ole valittu. Näyttää välilehden,<br>kun valintaruutu on valittu. | Kaikki     |
| Trends (Trendit)                     | Piilottaa välilehden, jos valintaruutua ei ole valittu. Näyttää välilehden,<br>kun valintaruutu on valittu. | Kaikki     |
| Histograms<br>(Histogrammit)         | Piilottaa välilehden, jos valintaruutua ei ole valittu. Näyttää välilehden,<br>kun valintaruutu on valittu. | Kaikki     |
| Prospective<br>(Prospektiivinen)     | Piilottaa välilehden, jos valintaruutua ei ole valittu. Näyttää välilehden,<br>kun valintaruutu on valittu. | Kaikki     |
| Superimposition<br>(Päällekkäiskuva) | Piilottaa välilehden, jos valintaruutua ei ole valittu. Näyttää välilehden,<br>kun valintaruutu on valittu. | Kaikki     |

# Kuvakkeet ja avattavat luettelot

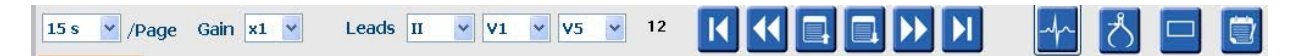

# Kuvakkeiden selitykset

| KUVAKE tai avattava luettelo                                 | ΤΟΙΜΙΝΤΟ                                                                                               |
|--------------------------------------------------------------|----------------------------------------------------------------------------------------------------|
| 15 s V /Page                                                 | Muuta ECG (EKG) -näytön Timespan (Aikaväli)- tai Zoom<br>(Zoomaa) -valinnat.                           |
| Gain 🛛 💌                                                     | Suurenna tai pienennä näyttöön ja tulostukseen tuleva EKG:n amplitudiarvo.                             |
| Leads II V V V<br>I<br>III<br>IIII<br>aVR<br>aVL<br>aVF<br>V | Kytkentävalinnat 3-kanavaisiin H3+-tallennuksiin                                                       |
| Leads c1 v c2 v v                                            | Kytkentävalinnat 2-kanavaisiin H3+-tallennuksiin                                                       |
| Leads II V1 V5 V                                             | Kytkentävalinnat 12-kytkentäisiin tallennuksiin<br>(I, II, III, aVR, aVL, aVF, V1, V2, V3, V4, V5, V6) |
| 12 tai 12                                                    | 12-kytkentäinen EKG-näyttö; otetaan napsauttamalla käyttöön ja pois käytöstä.                          |
| K                                                            | Siirry tallenteen alkuun.                                                                              |
|                                                              | Siirry yksi tunti taaksepäin.                                                                          |
|                                                              | Siirry edelliselle sivulle.                                                                            |
|                                                              | Siirry seuraavalle sivulle.                                                                            |
|                                                              | Siirry yksi tunti eteenpäin.                                                                           |
|                                                              | Siirry tallenteen loppuun.                                                                             |
|                                                              | Valitse nykyiseksi työkaluksi lyöntityökalu.                                                           |
| ර්                                                           | Valitse nykyiseksi työkaluksi mittaustyökalu.                                                          |
|                                                              | Valitse nykyiseksi työkaluksi liuskatyökalu.                                                           |
|                                                              | Valitse nykyiseksi työkaluksi tapahtumatyökalu.                                                        |

# **11. TUTKIMUKSEN HAKU**

Exam Search (Tutkimuksen haku) on käytettävissä, kun käyttäjä haluaa muokata, tarkastaa, tulostaa tai viedä raportteja, arkistoida, poistaa, kopioida verkottomasti, avata verkottomasti ja allekirjoittaa Holter-tutkimuksia. Avaa ikkuna kuvaketta napsauttamalla. Voit katsella tutkimusluetteloa suodatuksen ja käyttöoikeuksiesi määrittämissä rajoissa.

**Get Worklist** (Hae työluettelo) suodattaa tutkimusluettelon sisäänkirjautuneen käyttäjän User Preferences (Käyttäjän asetukset) -määritysten mukaisesti.

Hakukenttään voi syöttää potilaan nimen tai potilastunnuksen. Kun syötät yhden tai useamman kirjaimen tai numeron, kaikki kyseisellä merkillä alkavat tutkimukset tulevat näyttöön luettelona, kun napsautat **Search** (Hae) -painiketta. Luettelon tutkimukset voidaan lajitella napsauttamalla jonkin sarakkeen otsikkoa.

Kun kirjoitat hakukenttään koko sukunimen, etunimen tai potilastunnuksen ja valitset **Search** (Hae), kaikki vastaavat tutkimukset tulevat näyttöön.

| HScribe    |             |            |          | Exam Search           | 1             | 8                  |
|------------|-------------|------------|----------|-----------------------|---------------|--------------------|
| Get W      | Vorklist    |            | Patient  |                       | Search        | Advanced           |
| Patient ID | △ Last Name | First Name | Status   | Date/Time             | Date of Birth | Group              |
| 222222     | Patient 2   | John       | Acquired | 1/6/2015 04:18:22 PM  | 5/15/1943     | OP Clinic          |
| 333333     | Patient 3   | Frank      | Signed   | 5/11/2016 10:41:04 AM | 8/13/1958     | Patient Monitoring |
| 555555     | Patient 5   | Harry      | Acquired | 8/5/2015 12:02:58 PM  | 9/5/1982      | Patient Monitoring |
| 555555     | Patient 5   | Harry      | Reviewed | 5/11/2016 10:41:04 AM | 9/5/1982      | Doctor's Office    |
| 839284     | Patient 6   | Linda      | Edited   | 1/6/2015 04:18:22 PM  | 10/15/1973    | Patient Monitoring |
| 888888     | Patient 8   | Marcus     | Acquired | 6/11/2016 12:22:48 PM | 7/13/1961     | Patient Monitoring |
| 888888     | Patient 8   | Marcus     | Acquired | 5/12/2016 02:31:17 PM | 7/13/1961     | Cardiology Dept.   |
| 888888     | Patient 8   | Marcus     | Acquired | 6/11/2016 12:22:48 PM | 7/13/1961     | Doctor's Office    |
| 999999     | Patient 9   | Terry      | Reviewed | 9/23/2014 01:36:27 PM | 4/21/1966     | Patient Monitoring |
| 9999991    | Patient 91  | Carol      | Reviewed | 9/23/2014 01:36:27 PM | 6/30/1952     | Patient Monitoring |
| 9999991    | Patient 91  | Carol      | Reviewed | 9/23/2014 01:36:27 PM | 6/30/1952     | OP Clinic          |
| 9999992    | Patient 92  | Ivanka     | Edited   | 9/23/2014 01:36:27 PM | 8/9/1967      | OP Clinic          |
|            |             |            |          |                       |               |                    |
| Edit       | Report      | ore        |          |                       |               | Exit               |

Korosta tutkimus luettelosta ja tee jokin seuraavista toimenpiteistä:

- Avaa tutkimus tarkastusta ja muokkausta varten valitsemalla Edit (Muokkaa).
- Avaa loppuraportti tarkastusta ja tulostusta varten valitsemalla **Report** (Raportti).
- Valitse More (Lisää), jolloin näyttöön tulee jäljempänä kuvattuja lisätoimintoja.

| Edit | Report | Less | Copy Offline | Open Offline | Export | Reconcile | Archive | Delete | Open Legacy |  | Exit |
|------|--------|------|--------------|--------------|--------|-----------|---------|--------|-------------|--|------|
|------|--------|------|--------------|--------------|--------|-----------|---------|--------|-------------|--|------|

- Valitsemalla **Copy Offline** (Kopioi verkottomasti) voit kopioida järjestelmässä olevan tutkimuksen ulkoiselle asemalle ja käyttää sen tarkastukseen selainta missä tahansa HScribe v6.x -järjestelmässä.
- Valitsemalla **Open Offline** (Avaa verkottomasti) HScribe v6.x -järjestelmän käyttäjä voi avata tutkimuksen toisesta HScribe v6.x -järjestelmästä selaamalla kopioituun tutkimukseen.
- **Export** (Vie) -painikkeella voi lähettää PDF-, XML- ja DICOM-muodossa olevia tutkimustuloksia järjestelmän kokoonpanoasetuksissa määritettyyn kohteeseen. Tämä on valinnainen ominaisuus, joka ei välttämättä ole käytettävissä. Tämä valinta on käytettävissä vain, kun valitulla tutkimuksella on kyseinen vientitila Workflow Config (Työnkulun konfiguraatio) -asetuksissa.

- **Reconcile** (Täsmäytys) -painiketta käytetään yleensä silloin, kun modaliteetin työluettelon määräyksessä olevia potilaan demografisia tietoja päivitetään tai jo tietokannassa olevan potilaan tiedot päivitetään tutkimukseen, joka on tehty ennen kuin määräys on ollut käytettävissä.
- **Archive** (Arkistoi) -painiketta käytetään, kun tutkimus siirretään tietokannasta ulkoiselle asemalle pitkäaikaista säilytystä varten. Arkisto ei välttämättä ole käytettävissä, jos DICOM-asetukset on määritetty estämään sen käyttö.
- **Delete** (Poista) -painikkeella poistetaan tutkimus tai määräys pysyvästi järjestelmän tietokannasta. Tutkimus ei ole palautettavissa tämän toimenpiteen jälkeen.
- **Open Legacy** (Avaa aiemmat tiedot) -toiminnolla tietokantaan voi tuoda arkistoidut HScribe v4.xx -tutkimukset ja skannata ne uudelleen.

# Tarkennettu haku

Voit käyttää kehittyneempää tutkimusluettelon suodatusta valitsemalla **Advanced** (Tarkennettu). Tunnistevalinnat riippuvat valitusta suodattimesta ja järjestelmän kokoonpanoasetuksista.

Järjestelmän tila(t) valitaan tunnisteeksi merkitsemällä valintaruutu. Valitse **Search** (Hae), kun olet suodattanut ja valinnut tunnisteet. Valitse **Clear** (Tyhjennä), jos haluat peruuttaa ja poistaa syötteet hakukentistä.

Kun olet valmis, valitse **Done** (Valmis). Haun lisävalinnat sulkeutuvat, ja palaat **Exam Search** (Tutkimuksen haku) -päänäyttöön.

| HScribe                                  |                                                             |                                                                        |                                                                                                    |          | Б                       | am Search           | 8         |
|------------------------------------------|-------------------------------------------------------------|------------------------------------------------------------------------|----------------------------------------------------------------------------------------------------|----------|-------------------------|---------------------|-----------|
| Acquired<br>Edited<br>Reviewed<br>Signed | Patient ID<br>Last Name<br>First Name<br>Group<br>Date/Time | Start With       Equal To       Equal To       Equal To       Equal To | <ul> <li>9</li> <li>•</li> <li>•&lt;</li></ul> | •<br>•   | Search<br>Clear<br>Done |                     |           |
| Patient ID                               | △ Last Name                                                 | First Name                                                             |                                                                                                    | Status   | Date/Time               | Date of Birth       | Group     |
| 9999991                                  | Patient 91                                                  | Carol                                                                  |                                                                                                    | Reviewed | 9/23/2014 01            | :36:27 PM 6/30/1952 | OP Clinic |
| 9999992                                  | Patient 92                                                  | Ivanka                                                                 |                                                                                                    | Edited   | 9/23/2014 01            | :36:27 PM 8/9/1967  | OP Clinic |

## Exam State (Tutkimuksen tila) -tunnisteet

- Acquired (Haettu)
  - Valittu, jos sama kuin
- Edited (Muokattu)
  - o Valittu, jos sama kuin
- Reviewed (Tarkastettu)
  - o Valittu, jos sama kuin
- Signed (Allekirjoitettu)
  - Valittu, jos sama kuin

## Exam Criteria (Tutkimuksen kriteerit) -tunnisteet

- Patient ID (Potilastunnus)
  - Equal To (Sama kuin)
  - Start With (Alkaa...)
- Last Name (Sukunimi)
  - Equal To (Sama kuin)
  - Start With (Alkaa...)
- First Name (Etunimi)
  - Equal To (Sama kuin)
  - Start With (Alkaa...)
- Group (Ryhmä)
  - Equal To (Sama kuin)
  - Blank (All) (Tyhjä [kaikki])
  - Any defined Group this user can access (Mikä tahansa määritetty ryhmä, johon käyttäjällä on käyttöoikeudet)
- Date/Time (Päivä/kellonaika)
  - Equal To (Sama kuin)
  - Prior To (Ennen)
  - Later Than (Myöhemmin kuin)

# **12. LOPPURAPORTIT**

Loppuraporttia voi esikatsella ja sen voi tulostaa Holter-tarkastuksen aikana. Käyttäjä voi jättää pois minkä tahansa seuraavista osiosta, jos käyttöoikeudet ovat riittävät. Tässä luvussa kuvataan loppuraportin kullekin sivulle sisältyvät tiedot.

# Tiivistetty potilastietoraportti ja yhteenvetotilastot

Patient Information (Potilastiedot) -sivu sisältää raportin ylätunnisteen, jossa on laitoksen yhteystiedot, raportin alatunnisteen, jossa on valmistajan nimi (Welch Allyn, Inc.) ja HScribe-ohjelmistoversio jokaisella sivulla, sekä skannauskriteerit tekstiruudussa alatunnisteen yläpuolella. Seuraavat osiot sisältyvät: potilaan nimi, tallennuksen alkamispäivä ja -aika; potilastunnus, toissijainen tunnus, sisäänkirjaustunnus, syntymäaika, ikä, sukupuoli ja etninen tausta; käyttöaihe ja lääkkeet; lähettävä lääkäri, toimenpidetyyppi, käsittelypäivä, teknikko, analyytikko ja tallentimen numero; johtopäätökset; kentät tarkastajan ja allekirjoittavan lääkärin nimelle ja allekirjoituksen päiväykselle. Tämän sivun ylätunnisteessa voi olla myös laitoksen logo.

Yhteenvetotilastot näkyvät tämän sivun keskellä. Ne sisältävät kokonaislyönnit ja tallennuksen keston, sykejaksot, kammiolisälyönnit, supraventrikulaariset lisälyönnit, tauot, tahdistetut lyönnit ja eteisvärinäprosentin ja huippunopeuden.

Conclusions (Johtopäätökset) -kentässä voi olla enintään yhdeksän tekstiriviä tai noin 850 merkkiä.

# Vakiopotilastietoraportti

Patient Information (Potilastiedot) -sivulla on seuraavat osiot: raportin ylätunniste, jossa on laitoksen yhteystiedot; raportin alatunniste, jossa on valmistajan nimi (Welch Allyn, Inc.) ja HScribe-ohjelmistoversio jokaisella sivulla; potilaan nimi, tallennuksen alkamispäivä ja -aika; potilastunnus, toissijainen tunnus, sisäänkirjaustunnus, syntymäaika, ikä, sukupuoli ja etninen tausta; potilaan osoite, puhelinnumero ja sähköpostiosoite; käyttöaihe ja lääkkeet; lähettävä lääkäri, toimenpidetyyppi ja toimipaikka; käsittelypäivä, teknikko, analyytikko, tallennuksen kesto ja tallentimen tyyppi ja numero; diagnoosi, huomautukset ja johtopäätökset; kentät tarkastajan ja allekirjoittavan lääkärin nimelle ja allekirjoituksen päiväykselle. Tämän sivun ylätunnisteessa voi olla myös laitoksen logo. Tämän sivun alueet voi mukauttaa Report Configuration Tool (Raportin määritystyökalu) -toiminnolla.

Diagnosis (Diagnoosi) -kentässä voi olla enintään neljä tekstiriviä tai noin 100 merkkiä. Vilkkuva huutomerkki sulkemisen yhteydessä osoittaa, että kohteita on valittu liikaa. Notes (Huomautukset) -kentässä voi olla enintään kolme tekstiriviä tai noin 100 merkkiä.

Conclusions (Johtopäätökset) -kentässä voi olla enintään kahdeksan tekstiriviä tai noin 700 merkkiä.

# Vakioraportin yhteenvetotilastot

Yhteenvetotilastosivun yläreunassa on skannauskriteerit ja yhteenvetotilasto-osio. Potilastunnus, nimi, sukupuoli, ikä ja syntymäaika, tallennuksen aloitusaika ja -päivä, sivunumero ja sivutyyppi tulostuvat tälle ja kaikille seuraaville sivuille.

Skannauskriteeriosio sisältää tämän tallenteen analyysissa käytettävät asetukset. Yhteenvetotilasto-osio sisältää kokonaistulokset, sykejaksot, kammiolisälyönnit, supraventrikulaariset lisälyönnit, tauot, tahdistetut lyönnit ja muut rytmijaksot, jotka ovat käyttäjän määrittämiä, R–R-vaihtelut, QT-analyysin ja QTc-laskennat, ST-nousut ja ST-laskut.

HScribe Holter -analyysijärjestelmän analyysimenetelmät ja Holter-analyysissa käytettävät Welch Allyn VERITAS -algoritmien eri ominaisuudet kuvataan kliinikon käyttöoppaassa Clinician's Guide to HScribe Holter Analysis (tuotenro: 9515-184-51- ENG). Tässä oppaassa on lisätietoja yhteenvetotilaston tuloksista.

## **Tekstiyhteenveto**

Jos käyttöön otettavaksi osioksi on valittu Narrative Summary (Tekstiyhteenveto), yhteenvetoon sisältyy tekstimuotoinen raportti. Tätä yhteenvetoa voi käyttää taulukkotilastoyhteenvetojen ohella tai niiden sijasta. Tekstiyhteenveto sisältää lausunnot, joissa on soveltuvat syötteet yhteenvedon tilastotuloksista seuraavan esimerkin mukaisesti. Tätä sivua voi muokata käyttämällä Report Configuration Tool (Raportin määritystyökalu) -toimintoa, joka on selitetty tämän käyttöoppaan kohdassa Järjestelmä- ja käyttäjämääritykset.

#### **Tekstimuotoinen kuvaus**

Monitorointi alkoi [%StartTime\_NS%] ja jatkui [%Duration\_NS%]. Lyöntien kokonaismäärä oli [%NumberOfBeats%], ja analyysin kokonaiskesto oli [%MinutesAnalyzed\_HHMM%]. Keskisyke oli [%MeanHR\_NS%] lyöntiä/minuutti, minimisyke [%MinHR\_NS%] lyöntiä/minuutti kohdassa [%MinHRTime\_NS%] ja maksimisyke [%MaxHR\_NS%] lyöntiä/minuutti kohdassa [%MaxHRTime\_NS%].

Pisimmän bradykardiajakson havaittiin alkaneen [%LongBradyTime\_HHMMSST%], kesto [%LongBradyDur\_HHMMSSD%] ja syke [%LongBradyRate%] lyöntiä/minuutti. Hitaimman bradykardiajakson havaittiin alkaneen [%SlowBradyTime\_HHMMSST%], kesto [%SlowBradyDur\_HHMMSSD%] ja syke [%SlowBradyRate%] lyöntiä/minuutti.

Pisimmän takykardiajakson havaittiin alkaneen [%LongTachyTime\_HHMMSST%], kesto [%LongTachyDur\_HHMMSSD%] ja syke [%LongTachyRate%] lyöntiä/minuutti. Nopeimman takykardiajakson havaittiin alkaneen [%FastTachyTime\_HHMMSST%], kesto [%FastTachyDur\_HHMMSSD%] ja syke [%FastTachyRate%] lyöntiä/minuutti.

Monitorijakson aikana eteisvärinää oli [%AFibTime\_NS%], ja kokonaismäärä oli [%AFibPercent%] %. Keskimääräinen huippusyke oli eteisvärinän aikana [%AFibPeakRate%] lyöntiä/minuutti.

Supraventrikulaarinen lisälyönti koostuu [%SupraBeatCount%] lyönnistä, joihin sisältyy [%SupraSingles%] yksittäistä lyöntiä, [%SupraPairCount%] paria ja [%SupraRunCount%] vähintään 3 lyönnin sarjaa. Supraventrikulaarisia bigeminiajaksoja oli [%SupraBigCount%] ja supraventrikulaarisia trigeminiajaksoja [%SupraTrigCount%]. SVE/tunti oli [%SupraPerHour%], ja SVE/1000 oli [%SupraPer1000%].

Nopein supraventrikulaarinen sarja oli [%SRFastRate%] lyöntiä/minuutti ja esiintyi [%SRFastTime\_HHMMSST%]. Pisin sarja oli [%SRLongCount%] lyöntiä ja esiintyi [%SRLongTime\_HHMMSST%]. Supraventrikulaarisia takykardiajaksoja oli [%SupraTachyCount%].

Kammiotahdistus havaittiin [%VPaceBeatCount%] Iyönnille, mikä on [%VPaceBeatPercent\_NS%] % kokonaismäärästä; eteistahdistus havaittiin [%APaceBeatCount%] Iyönnille, mikä on [%APaceBeatPercent\_NS%] % kokonaismäärästä; kaksoistahdistus havaittiin [%DPaceBeatCount%] Iyönnille, mikä on [%DPaceBeatPercent\_NS%] % kokonaismäärästä.

Supraventrikulaarinen lisälyönti koostuu [%VentBeatCount%] lyönnistä, joihin sisältyi [%VentSingles%] yksittäistä lyöntiä, [%VentCoupCount%] kaksoislisälyöntiä, [%RonTBeatCount%] T-aaltoon osuvaa lisälyöntiä ja [%VentRunCount%] vähintään kolmen lyönnin sarjaa. Ventrikulaarisia bigeminiajaksoja oli [%VentBigCount%] ja ventrikulaarisia trigeminiajaksoja [%VentTrigCount%]. VE/tunti oli [%VentPerHour%], ja VE/1000 oli [%VentPer1000%].

Nopeimman kammiosarjan nopeus oli [%VRFastRate%] lyöntiä/minuutti, ja se esiintyi [%VRFastTime\_HHMMSST%]. Hitaimman kammiosarjan nopeus oli [%VRSlowRate%] lyöntiä/minuutti, ja se esiintyi [%VRSlowTime\_HHMMSST%]. Pisin sarja oli [%VRLongCount%] lyöntiä, ja se esiintyi [%VRLongTime\_HHMMSST%]. Kammiotakykardiajaksoja oli [%VentTachyCount%].

Pisin R–R-väli oli [%LongestRR%] millisekuntia kohdassa [%LongestRRTime\_HHMMSST%], kun [%PauseCount%] R–R-väliä oli pidempiä kuin [%PauseRR\_NS%] millisekuntia.

Mitatut R–R-vaihtelut olivat: pNN50 [%pNN50%], RMSSD [%RMSSD%], SDNN-indeksi [%SDNNindex%], SDNN [%SDNN%], kolmikulmainen indeksi [%HRVTrianIndex%].

ST-maksimilasku [%MaxSTDep\_1\_NS%] uV havaittiin kytkennässä [%MaxSTDep\_Lead\_1\_NS%] kohdassa [%MaxSTDepTime\_1\_NS%], ja ST-maksiminousu [%MaxSTElev\_1\_NS%] uV havaittiin kytkennässä [%MaxSTElev\_Lead\_1\_NS%] kohdassa [%MaxSTElevTime\_1\_NS%].

Keskimääräinen QT oli [%MeanQT%] ms, kun maksimi-QT [%MaxQT%] ms esiintyi [%MaxQTTime\_HHMMSST%] ja minimi-QT [%MinQT%] ms esiintyi [%MinQTTime\_HHMMSST%]. Keskimääräinen QTc ([%QTcFormula\_NS%], kun käytössä oli [%QTcRR\_NS%]), oli [%MeanQTc%] ms, kun maksimi-QTc [%MaxQTc%] ms esiintyi [%MaxQTcTime\_HHMMSST%] ja minimi-QTc of [%MinQTc%] ms esiintyi %MinQTcTime\_HHMMSST%].

[%UsrDefLabel1\_NS%] havaittiin olevan [%UsrDef1Percent%] % tallennuksesta, kun lyöntien kokonaismäärä oli [%UsrDef1BeatCount%]. [%UsrDefLabel2\_NS%] havaittiin olevan [%UsrDef2Percent%] % tallennuksesta, kun lyöntien kokonaismäärä oli [%UsrDef2BeatCount%]. [%UsrDefLabel3\_NS%] havaittiin olevan [%UsrDef3Percent%] % tallennuksesta, kun lyöntien kokonaismäärä oli [%UsrDef3BeatCount%].

## Profiilit

Profile (Profiili) -sivut sisältävät tunnittaisen tilaston ja yhteenvedon koko tallenteesta neljänä profiilitaulukkona. Tallenteen kesto on enintään 48 tuntia. Kun tallenteen kesto ylittää 48 tuntia, tilastot raportoidaan neljän tunnin jaksoissa.

- 1. General Rhythm (Yleinen rytmi) -profiili sisältää yhteenvedon kokonaislyönneistä, päiväkirjatapahtumista, sykkeestä, tauoista, ST-tapahtumista ja käyttäjän määrittämistä tapahtumista.
- 2. Supraventricular Rhythm (Supraventrikulaarinen rytmi) -profiili sisältää päiväkirjatapahtumien, sykkeen, supraventrikulaaristen lisälyöntien ja supraventrikulaarisen rytmin yhteenvedon.
- 3. Ventricular Rhythm (Kammiorytmi) -profiili sisältää päiväkirjatapahtumien, sykkeen, kammiolisälyöntien ja kammiorytmin yhteenvedon.
- 4. RR and QT (R–R ja QT) -profiili sisältää päiväkirjatapahtumat, sykkeen, R–R-vaihteluarvot ja QT-/QTc-arvot.

Profiiliarvot raportoidaan tunneittain ja koko tallennuksen ajalta jokaisen profiilisarakkeen alaosan yhteenvetorivillä. Jakson aloitusaika-, päiväkirjatapahtuma- ja sykesarakkeet toistuvat jokaisessa profiilissa korreloitavuuden takia.

## Trendit

Trendisivut koostuvat 5 minuutin rytmitrendeistä, QT- ja R-R-vaihtelutrendeistä ja ST-trendeistä.

Syke-, QT-/QTc- ja R-R-vaihtelutrendit sisältävät merkit, jotka osoittavat minimiarvon alhaalla ja maksimiarvon ylhäällä sekä jokaisen 5 minuutin keskiarvon, joka näkyy vaakaviivana. Vuorokauden aika näkyy kunkin trendin alareunassa kahden tunnin porrastuksin.

Rytmitrendeissä on pystymerkit tapahtumien kohdalla. Kunkin merkin amplitudi edustaa 5 minuutin jakson kokonaislukua, jota voidaan korreloida jokaisen trendin alapuolella olevan ajan suhteen ja kunkin trendin vasemmalla puolella horisontaalisesti näkyvän numeroarvon suhteen.

R–R-vaihtelu- ja ST-segmenttitrendit sisältävät yhden arvon jokaista 5 minuutin jaksoa kohti. Kaikki tallennetut kytkennät ovat trenditettyjä ja sisältyvät ST-trendeihin. Kun esiintyy ST-nousu- ja ST-laskujaksoja, alkamisaika, kesto, maksimi-µV, keskimääräinen µV, ensisijainen kanava, toissijaiset kanavat ja keskisyke raportoidaan ST-trendisivun taulukossa.

Jos tallennus kestää enintään 48 tuntia, syketrendi toistetaan jokaisessa trendissä korreloitavuuden takia siten, että yhdellä sivulla on 24 tunnin data. Tunnin trendijaksot raportoidaan peräkkäin kunkin 24 tunnin jaksolta.

Jos tallennus kestää yli 48 tuntia, kaikki trendit ST-trendiä lukuun ottamatta rivitetään sisällyttämään enintään seitsemän päivän data yhdelle sivulle. Kahden tunnin trendijaksot raportoidaan peräkkäin tallennuksen ajalta.

#### Mallit

Mallisivut sisältävät yhden sivun kutakin tallennuksessa käytettävää mallityyppiä kohti: Normal (Normaali), Supraventricular (Supraventrikulaarinen), kun Supraventricular Template Group (Supraventrikulaarinen malliryhmä) on käytössä, Ventricular (Ventrikulaarinen), Paced (Tahdistettu) ja Unknown (Tuntematon). 12-kytkentäiseen ja 3-kanavaiseen tallennukseen sisältyy kolme kytkentää.

#### **EKG**-liuskat

EKG-liuskasivuja edeltää hakemisto, joka sisältää EKG-liuskan aloitusajan, EKG-liuskan keston, tallennukseen sisältyvät kytkennät tai 12-kytkentäisen tallennuksen liuskan, EKG-liuskan merkinnän ja loppuraportin sivunumeron, johon liuska voidaan paikantaa.

Itse liuskoissa on liuskamerkintä, lyöntien luokitukset, aikaleima ja viiteruudukko. Täysimittaisissa 7,5 sekunnin EKG-liuskoissa on 22,5 sekunnin konteksti jokaisen 1-, 2- tai 3-kanavaisen EKG-liuskan alla. 12-kytkentäisessä EKG-liuskassa on huomautus: An ambulatory 12-lead ECG obtained with torso-located limb electrodes is not equivalent to a conventional diagnostic ECG (Ambulatorinen 12-kytkentäinen EKG-mittaus, jossa raajaelektrodit on sijoitettu vartaloon, ei vastaa perinteistä diagnostista EKG:

Jos tallennuksessa on käytössä tahdistimen tunnistus, tahdistinpiikin merkintä on 500 µV:n amplitudin kohdalla, kun Holter-analyysijärjestelmä on havainnut tahdistuksen.

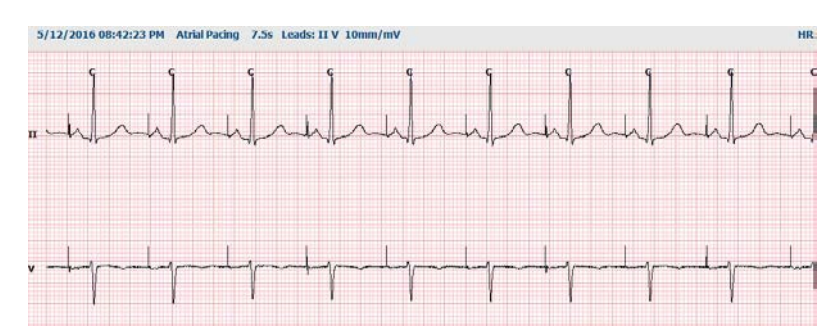

Sivuliuska voidaan sisällyttää myös loppuraporttiin. Sivuliuska on samanlainen kuin täystallennenäkymä, mutta se voidaan asettaa sisältämään käyttäjän määrittämät aikavälit (5–60 minuuttia yhden kytkennän tallennusta sivua kohti), kun käytetään liuskanvalintatyökalua.

Vasemmassa yläkulmassa on aika- ja amplitudiasteikko. Sivuliuskojen ja täystallennenäkymän sivujen vasemmassa marginaalissa on käyrän jokaisen rivin keskisyke.

Kuhunkin loppuraporttiin voi sisällyttää enintään 100 liuskasivua. Maksimimäärän ylittäviä liuskasivuja ei oteta mukaan.

## Täystallenne

Täystallenne voidaan valita otettavaksi mukaan. Jokaisella sivulla on 60 minuutin pienois-EKG, jonka vahvistus on 2,5 mm/mV. Jokaisen rivin kesto on 1 minuutti. Minuutit on merkitty (:MM) 5 minuutin välein EKG:n yläpuolelle, ja jokaisen minuutin BPM (lyöntiä/minuutti) -merkintä on vasemmassa reunassa. Tallennettuja kytkentöjä voi valita loppuraportin täystallennenäkymään enintään kolme.

Yhteen loppuraporttiin voi ottaa mukaan enintään 50 täystallennesivua. Jos valinta ylittää kokonaismäärän, varoitusviesti kehottaa muuttamaan määrän.

LOPPURAPORTIT

# 13. JÄRJESTELMÄ- JA KÄYTTÄJÄMÄÄRITYKSET

# Järjestelmänvalvojan tehtävät

IT- ja kliininen järjestelmänvalvoja pääsevät HScriben hallinnollisiin toimintoihin valitsemalla **System Configuration** (Järjestelmän määritykset) -kuvakkeen. Muut käyttäjät pääsevät tästä valikosta vain Export Service Log (Vie huoltoloki) -tehtävään.

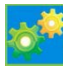

Hallinnollisten tehtävien painikkeita voi käyttää seuraaviin tehtäviin:

- käyttäjätilien hallinta
- henkilöstöluetteloiden hallinta
- ryhmien hallinta
- arkistoitujen tutkimusten hallinta\*
- tarkastuskirjausten tarkastelu
- huoltolokien vienti vianmääritystä varten
- koko järjestelmää koskevat modaliteettien asetukset
- DICOM-tiedonsiirron määritys\*\*
- (DICOM) MWL (Modaliteetin työluettelo) -asetusten määritys\*\*
- XML- ja PDF-tiedostonsiirtojen määritys
- demografisten tietojen muodon määritys (mukautettu muodon määritys)
- raportin asetusten määritys
- työnkulun määritys
- tutkimusten lukituksen avaaminen
- verkkolataustiedoston sijainnin määritys tuontia varten
- Surveyor-datatiedoston sijainnin määritys tuontia varten
- loppuraporttimallien määritys.

\* Tehtävä ei välttämättä ole käytettävissä, jos käytössä on DICOM-järjestelmä. \*\* Vain jos käytössä on DICOM-ominaisuus.

Kun valitset **Exit** (Poistu), **System Configuration** (Järjestelmän määritykset) -valikko sulkeutuu ja palaat päänäyttöön.

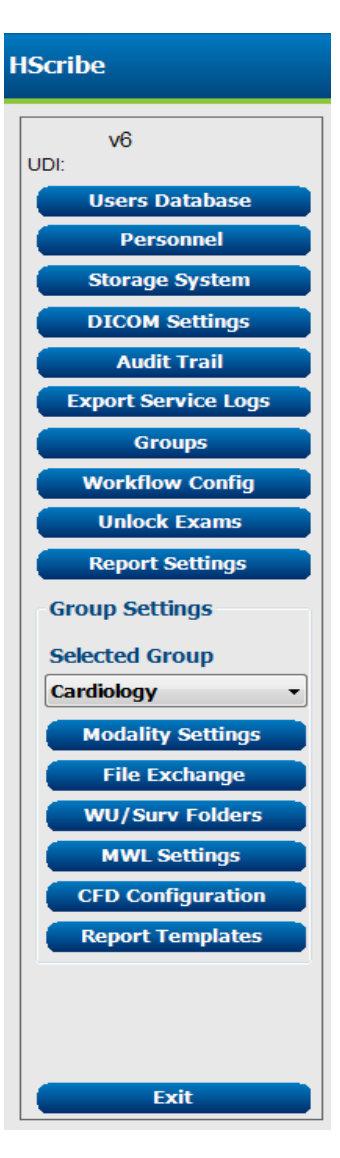

# Käyttäjätilien ja henkilöstön hallinta

## Käyttäjätietokanta

Users Database (Käyttäjätietokanta) -valinnan kautta IT-järjestelmänvalvoja luo tai poistaa käyttäjätilejä, palauttaa käyttäjien salasanoja, määrittää rooleja (käyttöoikeuksia) ja määrittää kullekin käyttäjälle ryhmän ja kyseisen käyttäjän käytettävissä olevat henkilöstön syötteet. Käyttäjätunnusta ja salasanaa ei tarvita, kun käytetään kertakirjautumista.

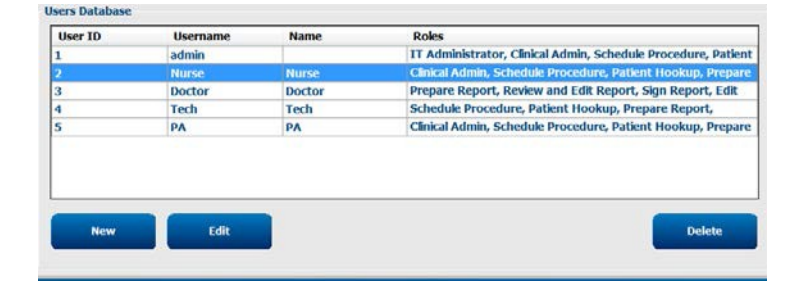

## Henkilökunta

Personnel (Henkilöstö) -valinnalla lisätään henkilöitä, jotka ovat käytettävissä Patient Information (Potilaan tiedot)-, Summary (Yhteenveto)- ja Finalize Exam Update (Viimeistele tutkimuksen päivitys) -ikkunoissa. Luettelon henkilöt voidaan määrittää jokaiseen käyttäjätiliin, ja ne näkyvät valintavaihtoehtoina sisäänkirjautuneelle käyttäjälle sekä soveltuvissa loppuraportin kentissä.

| Printed Name | Staff 10# | Enabled  | In Reviewer List | In Technician List | In Approver List | In Attending Phys List |
|--------------|-----------|----------|------------------|--------------------|------------------|------------------------|
| Doctor       | 1         |          | 2                |                    | 1                | 1                      |
| Nurse        | 2         | 20       | 90               | 32                 | 10               | 10                     |
| Tech         | 3         | 12       | 13               | 12                 | 10               | 10                     |
| A            | 4         | 52       | 50               | 6                  | 58               | 0                      |
| Doctor 2     | 5         | 12<br>12 | 12               | 10                 | 12               | 52                     |
| Doctor 3     | Ð         | X        | 12               | 10                 | 98               | 88                     |
| Nume 2       | 7         | 36       | 92               | 2                  | 0                | 10                     |
| Nume 3       | 8         | 30       |                  | 92 S               | - 2              | 10                     |
| Tech 2       | 9         | 120      | 13               | 12                 | 12               | 10                     |
| Tech 3       | 10        | 12       | 13               | 16                 | 13               | 13                     |
|              |           | 15       | 10               |                    | 13               | 15                     |

# Uusi käyttäjä

**New** (Uusi) -painikkeen valinta Users Database (Käyttäjätietokanta) -ikkunassa avaa New User (Uusi käyttäjä) -valintaikkunan (kuva oikealla).

> Vinkki: On suositeltavaa luoda Personnel (Henkilöstö) -luettelo ennen käyttäjien lisäämistä, jotta henkilöt voidaan valita tässä vaiheessa.

Display Name (Näytä nimi) -kenttään annettu nimi näkyy HScribe-näytössä, kun käyttäjä kirjautuu sisään.

Sisäänkirjaussalasana annetaan kahdesti.

Valintaruuduista merkitään Roles (Roolit), Personnel (Henkilöstö), joka näyttää avattavan luettelon tiedot kyseiselle käyttäjälle, ja Groups (Ryhmät) eli ryhmät, joihin kyseisellä käyttäjällä on pääsy.

Vinkki: Katso Käyttäjäroolien määritystaulukko.

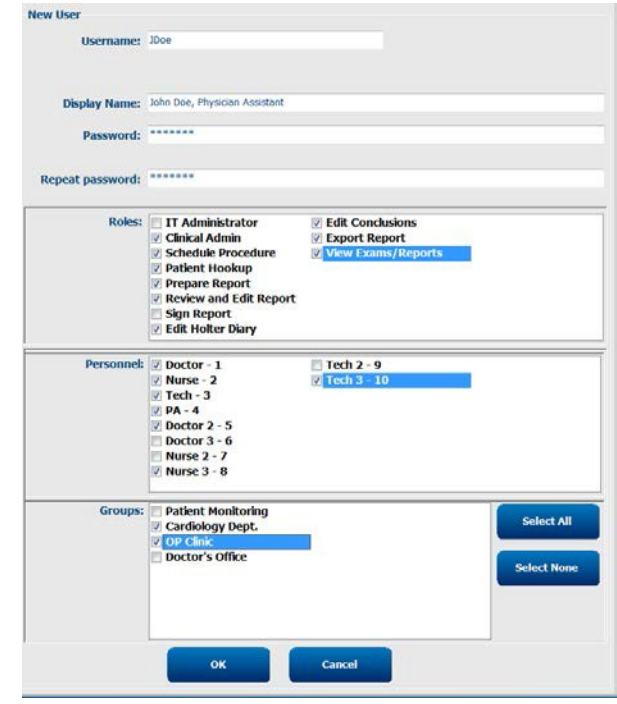

# Ryhmien hallinta ja luominen

IT-järjestelmänvalvoja voi ryhmätoiminnoilla ryhmittää tutkimukset käyttöoikeuksien sekä raportointimääritysten (modaliteettien asetukset) ja tiedostonsiirtomääritysten mukaan. Jokainen käyttäjä voidaan määrätä useisiin ryhmiin. Toinen ryhmä voidaan luoda kopioimalla ja tallentamalla jonkin valmiin ryhmän määritys uudella nimellä, jolloin kaikki asetukset ja omat määritykset kopioituvat tästä ryhmästä.

- Valitse **Groups** (Ryhmät) ja tee muutokset. Kaikki luodut ryhmät voi kopioida ja nimetä uudelleen, ja niitä voi muokata.
- Luo uusi ryhmä korostamalla kopioitava ryhmä, valitsemalla **New Group** (Uusi ryhmä) ja kirjoittamalla uusi nimi **Group Name** (Ryhmän nimi) -kenttään. Uuden ryhmän luomiseen käytetään korostetun ryhmän asetuksia.
- Valitse **Group User List** (Ryhmän käyttäjäluettelo) -osiosta käyttäjät, jotka saavat käyttöoikeuden korostettuun ryhmään. Kaikki käyttäjät voi ottaa käyttöön tai poistaa käytöstä painikkeilla Select All (Valitse kaikki) ja Deselect All (Poista kaikki valinnat).
- Jos haluat nimetä jonkin ryhmän uudelleen luomatta uutta ryhmää, korosta ryhmä ja kirjoita nimi Group Name (Ryhmän nimi) -kenttään.
- Tallenna muutokset valitsemalla Save Group (Tallenna ryhmä).

Vain Default (Oletus) -ryhmän (ensimmäinen luettelossa) voi nimetä uudelleen. Uusien ryhmien määrän voi luoda, ja sitä voi muokata.

| New Group Delete             | Group Name:                                                                                                  |            |
|------------------------------|----------------------------------------------------------------------------------------------------|------------|
| Patient Monitoring           | Cardiology Dept.                                                                                             |            |
| OP Clinic<br>Doctor's Office | Group User List:                                                                                             |            |
|                              | <ul> <li>☑ admin</li> <li>☑ Doctor</li> <li>☑ JDoe</li> <li>☑ Nurse</li> <li>☑ PA</li> <li>☑ Tech</li> </ul> |            |
|                              | Į [                                                                                                    | Save Group |

HScriben Modality Settings (Modaliteettiasetukset), DICOM Modality Worklist (DICOM-modaliteetin työluettelo, MWL), File Exchange (Tiedostonsiirto) -polut, Filename (Tiedostonimi) ja näytettävien nimikkeiden pitkä, keskipitkä ja lyhyt muoto sekä raporttien sisältö voidaan määrittää yksilöllisesti kullekin yksittäiselle ryhmälle.

Ryhmät voidaan poistaa Default (Oletus) -ryhmää lukuun ottamatta. Kaikki poistetun ryhmän tutkimukset määritetään automaattisesti oletusryhmään.

## **Modaliteettiasetukset**

HScriben modaliteettiasetukset ovat kliinisen järjestelmänvalvojan määrittämiä oletusasetuksia. Niihin on pääsy käyttäjillä, joilla on muokkausoikeudet. Jos käyttäjällä on muokkausoikeudet, hän voi muokata näitä asetuksia tutkimuskohtaisesti. Valitse muokattava välilehti ja napsauta **Save Changes** (Tallenna muutokset) -painiketta tai hylkää muutokset ennen välilehden sulkemista **Discard Changes** (Hylkää muutokset) -painikkeella.

#### EKG-liuskojen huomautukset

EKG-liuskan huomautuksia voi lisätä, poistaa ja siirtää luettelossa ylös- tai alaspäin, jos ne ovat valittavissa, kun loppuraporttiin lisätään liuska.

#### Automaattisten liuskojen kytkennät

Yksi-, kaksi-, kolme- tai 12-kytkentäiset liuskat voidaan valita loppuraporttiin oletuksena automaattisten liuskojen valintavaihtoehdoista.

## Automaattiset jaksoliuskat ja päiväkirjatapahtumaliuskat

Strip Options (Liuskavalinnat) -osiossa voi valita jaksoliuskat, jotka voidaan määrittää tallentuviksi tietyin aikavälein muodossa HH:MM:SS, sekä ensimmäisen liuskan aloitusajan asetuksen.

Kytkentävirheen sisältävät EKG-liuskat voidaan jättää pois valitsemalla **Skip Lead Fail** (Ohita kytkentävirhe) -valintaruutu.

| Strip Annotatio | ns     |  | - 6 1 | Add       |
|-----------------|--------|--|-------|-----------|
| Ventricular     |        |  |       |           |
| Ventricular Col | eminy  |  | - 1   | Remove    |
| Ventricular Tri | geminy |  |       | Move Up   |
| V-TACH          |        |  |       |           |
| Pouse           |        |  | -     | Move Down |

| Automatic Strips<br>Leads |                               |
|---------------------------|-------------------------------|
| Ш <b>т</b> V1 <b>т т</b>  | 🔲 Use 12 leads (if available) |
|                           |                               |

| Strip Options         |                 |          |         |
|-----------------------|-----------------|----------|---------|
| Periodic strips       | every           | 04:00:00 | 🕆 h:m:s |
| Skip Lead Fail        | Starting Offset | 00:03:00 | 🗧 h:m:s |
| ☑ Diary Events strips |                 |          |         |

Diary Events strips (Päiväkirjatapahtumaliuskat) sisältyvät valintaan, jos ne on otettu käyttöön.

#### Automaattisten liuskojen jaksot ja tapahtumat

**Min/Max Episodes** (Minimi-/maksimijaksot) valitaan merkitsemällä valintaruutu, joka sisältää ääriarvokriteeriä vastaavan EKG-tapahtuman, kun tapahtuman alku on keskitetty 7,5 sekunnin liuskaan.

Automaattisten Ventricular Events (Kammiotapahtumat)-, SV Events (Supraventrikulaariset tapahtumat)-, Rhythm/ST (Rytmi/ST)-, Paced Events (Tahdistetut tapahtumat)- ja User Defined (Käyttäjän määrittämä) -liuskojen valinnat on ryhmitetty rytmin ja tapahtumatyypin mukaan.

Tapahtumatyyppiryhmässä voi valintaruudusta valita toiminnon käyttöönoton / käytöstä poistamisen ja kaikkien liuskojen tai valitun automaattiliuskamäärän (1–100) tulostuksen, jonka voi kohdistaa koko tutkimukseen, jokaiselle 24 tunnin jaksolle tai jokaiselle tallennetulle tunnille.

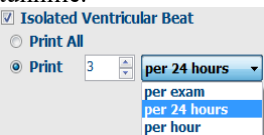

| Rhythm/ST     | Paced     | Events     | User Defin  | ed               |           |
|---------------|-----------|------------|-------------|------------------|-----------|
| Min/Max Epis  | odes      | Ventric    | ılar Events | SV Events        |           |
| 🗵 Maximum H   | leart Rai | te         | 🗹 Minim     | um Heart Rate    |           |
| 🛛 Longest Ta  | chycard   | ia         | ✓ Fastes    | t Tachycardia    |           |
| 🗵 Longest Bra | adycard   | ia         | Slowe       | st Bradycardia   |           |
| Fastest Ven   | ıtricular | Run        | 🛛 Longe     | st Ventricular R | tun       |
| 🛛 Fastest Sup | raventr   | icular Run | ✓ Longe     | st Supraventric  | cular Run |
| ✓ Longest RR  | 1         |            | Shorte      | est RR           |           |
| 🗏 Longest Pau | use       |            |             |                  |           |
|               |           |            |             |                  |           |

## Skannauskriteerit

**Scan Criteria** (Skannauskriteerit) -asetukset määrittävät analyysin oletuskynnysarvot kaikille Holter-tallenteille. Tässä ikkunassa määritettävät oletusarvot koskevat kaikkia tallenteita, ellei muokkaukseen oikeutettu käyttäjä muuta niitä yksittäin tallennekohtaisesti.

Kohdassa Analysis Duration From Recording Start (Analyysin kesto tallennuksen käynnistymisestä) voi asettaa tallenteen keston päivinä, tunteina ja minuutteina. Tämän ajan on oltava lyhyempi kuin koko tallenteen kesto. Tässä tilassa ei voi tehdä muutoksia.

Pacemaker Analysis (Tahdistimen analyysi) -valintaruutu ei ole käytettävissä tässä tilassa.

## Päiväkirja

Käytä **Add** (Lisää) tai **Remove** (Poista) -painiketta, kun teet muutoksia Diary Annotations (Päiväkirjan merkinnät) -luetteloon.

Tähän ikkunaan lisätyt merkinnät ovat käytettävissä, kun tehdään Diary Events (Päiväkirjatapahtumat) -lisäyksiä tai -muokkauksia.

Tapahtumanimikkeitä voi siirtää tässä luettelossa ylös- ja alaspäin.

#### **Tapahtumaluokitukset**

Event labels (Tapahtumaluokitukset) ovat valittavissa, kun EKG-tapahtuma tunnistetaan tallennuksen aikana, ja niitä voi lisätä, poistaa ja siirtää luettelossa ylös- tai alaspäin.

Enintään kolme Event Labels (Tapahtumaluokitukset) -luettelosta valittua tapahtumaa voi määrittää oletusarvoisesti tässä ikkunassa.

| ceo suips                                                                                                    | ocun criteriu                                                                                                    | Diary                                                  | LVCIIL Labels                                                                                                    | Qic                                                                         |                                                                                                    |                                                   |  |
|----------------------------------------------------------------------------------------------------|----------------------------------------------------------------------------------------------------|--------------------------------------------------------|----------------------------------------------------------------------------------------------------|-----------------------------------------------------------------------------|----------------------------------------------------------------------------------------------------|---------------------------------------------------|--|
| ST<br>S<br>Wi<br>Ve<br>Suprave<br>* Al Beat<br>Heart Rate V<br>* Normal<br>Analysis Dur<br>From Recor<br>0 ± Do | SVPB Prenaturit<br>Paus<br>Segment Levato<br>Tachycardi<br>Bradycardi<br>Bradycardi<br>Bradycardi<br>nimum Tachy/Brad<br>utricular Tachycardi<br>ntricular Tachycardi<br>s Normal tu<br>Aromal tu<br>Normal and<br>ation<br>ation<br>ation<br>ation<br>tark | y 200<br>200<br>201<br>201<br>201<br>201<br>201<br>201 | 5 66 msec<br>9 µV<br>9 µV<br>9 µV<br>9 BPM<br>9 BPM<br>9 BPM<br>9 BPM<br>9 BPM<br>9 BPM<br>9 BPM<br>9 BPM<br>9 BPM<br>9 BPM<br>9 BPM<br>9 BPM<br>9 BPM<br>9 BPM<br>9 BPM<br>9 Autom<br>1 Ra<br>9 Autom<br>9 Lecala<br>9 Autom<br>9 Lecala<br>9 Autom<br>9 Autom<br>9 Aut | 3<br>3<br>stically I<br>aw ECC<br>Suprav<br>eats<br>side Pau<br>er<br>maker | Beats<br>Beats<br>Detect Atrial<br>S samples<br>entricular Te<br>© Norma<br>ise from HR<br>Analysis | Fibrillation<br>mplate Group<br>al Only<br>60 BPM |  |
|                                                                                                    |                                                                                                    | Save                                                   | Changes                                                                                                    | Dé                                                                          | scard Change                                                                                        | •                                                 |  |

FOR CLAR Collegia Direction Laboration

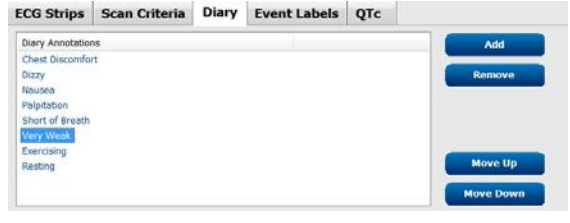

| CG Strips      | Scan Crit    | eria   | Diary     | Event La | abels | QTc  |         |
|----------------|--------------|--------|-----------|----------|-------|------|---------|
|                |              |        |           |          |       |      |         |
| Event Labels   |              |        |           |          | ^     |      | Add     |
| Atrial Flutter |              |        |           |          |       |      |         |
| Nodal Rhythm   | 1            |        |           |          |       | Re   | move    |
| Wide QRS Rh    | ythm         |        |           |          | E     |      |         |
| Junctional     |              |        |           |          |       |      |         |
| Escape Rhyth   | m            |        |           |          |       | Мо   | ove up  |
| AV Block       |              |        |           |          |       | Have | o Down  |
| Exercise       |              |        |           |          | -     | MOV  | e Dowii |
|                |              |        |           |          |       |      |         |
| E              | vent Label 1 | Atrial | Flutter   |          |       |      | •       |
| E              | vent Label 2 | Wide   | QRS Rhytl | im       |       |      | •       |
| _              |              |        |           |          |       |      |         |
| E              | vent Label 3 | Exerc  | ise       |          |       |      | •       |

#### QTc

Tässä ikkunassa voi valita valintanapista QTclaskennan Linear (lineaarinen)-, Bazett- tai Fridericiakaavan.

Käyttäjän valittavana on kolme QTc-laskentaan käytettävää R–R-välin valintanappivaihtoehtoa. Valinnat ovat RRprior (edellinen R–R-väli millisekunteina), RR16 (16 edellisen R–R-välin summa) ja RRc (256 edellisen R– R-välin painotettu keskiarvo).

| ECG Strips                                     | Scan Criteria                         | Diary  | Event Labels | QTc |
|------------------------------------------------|---------------------------------------|--------|--------------|-----|
| 07 F                                           |                                       |        |              |     |
| <ul> <li>QTC Formul</li> <li>Linear</li> </ul> | a                                     | Bazett |              |     |
| O Fridericia                                   | i i i i i i i i i i i i i i i i i i i |        |              |     |
| RR Interval                                    | 0                                     | RR16   |              |     |
| RRc                                            |                                       |        |              |     |

# **Tiedostonsiirto**

HScribe tukee määräysten tuontia XML-tiedostoista ja tulosten vientiä PDF- ja/tai XML-tiedostoina ulkoiseen järjestelmään HScribe-järjestelmässä käytössä olevien ominaisuuksien mukaan. Valitun ryhmän vienti-/hakuhakemistot määritetään File Exchange Configuration (Tiedostonsiirron määritykset) -ikkunassa File Export Settings (Tiedoston vientiasetukset) -välilehdessä.

Syötä tiedot File Information (Tiedoston tiedot) -kenttiin, jotta laitoksen ja osaston tiedot tulevat vientituloksiin.

Site Number (Toimipaikan numero) -kenttää voi käyttää, kun tuodaan UNIPRO-tiedostoja E-Scribe-järjestelmällä 10 sekunnin 12-kytkentäisestä Holter EKG -datasta alkaen.

XML- ja PDF-tulosten tiedostonimet voidaan muokata Customize Filename (Mukauta tiedostonimi) -välilehdessä. Valitse Clear Filename (Tyhjennä tiedostonimi), valitse määräyksen tunnisteet, joiden haluat näkyvän nimessä, ja sen jälkeen Save Changes (Tallenna muutokset).

Voit käyttää PDF- ja XML-tiedostoissa yhteistä tiedostonimeä valitsemalla **Use Common Filename** (Käytä yhteistä tiedostonimeä) -valintaruudun.

**HUOMAUTUS:** Oletustuonti-/vientipolut on määritetty ohjelmiston asennuksen yhteydessä. PDFtiedostot viedään kohteeseen C:\CSImpExp\XmlOutputDir, ellei hallinnollinen käyttäjä ole muuttanut määritystä. PDF-tiedostojen käyttö perustuu käyttäjätilin asetuksiin. Tiedostojen tai kansioiden käyttöoikeuksia on mahdollisesti muutettava.

**HUOMAUTUS:** Kun DICOM-tiedonsiirto on käytössä, XML (määräykset) -tuontivalinnat näkyvät harmaina eli eivät ole käytettävissä.

| e Exchange Configuratio | n                          | File Exchange Configuration                                                                                                    |                                            |
|-------------------------|----------------------------|----------------------------------------------------------------------------------------------------|--------------------------------------------|
| ile Export Settings     | Customize Filename         | File Export Settings Customize Filenan                                                                                                    | ne                                         |
| Import/Export Director  | ies                        |                                                                                                    |                                            |
| Import Directory:       | C:\CSImpExp\XmlInputDir    | XML Filename PDF Filename                                                                                                    |                                            |
| Constant Disease        |                            | <a>And Social Types</a> EVMCROCCOURS < 2010 Social Strength Strength Streng |                                            |
| Export Directory:       | C: (CSIMPEXP(XINIOutputDir | Smouth Shier yper_Exman Soloup/_Shuth Shi                                                                                                    | unames secondaries secondaries_secondaries |
|                         |                            | 🔲 Use Common Filename 🛛 🔹 Clear Filen                                                                                                    | iame Restore Default Filename              |
| User Name:              |                            |                                                                                                    |                                            |
| Password:               |                            | Data                                                                                                    | Tag                                        |
| Demoins                 |                            | Patient Demographics                                                                                                    |                                            |
| Domain:                 |                            | Patient's ID                                                                                                    | <pud></pud>                                |
|                         |                            | Patient's East Name                                                                                                    | <ptename></ptename>                        |
| Export Format           |                            | Patient's Middle Name                                                                                                    | <ptmname></ptmname>                        |
| Include PDF Rend        | art Files on Export        | Patient's Middle Initial                                                                                                    | <ptmi></ptmi>                              |
| E made i bi nepi        | in the on Export           | Patient's Sex (Male, Female, Unknown)                                                                                                    | <ptsexl></ptsexl>                          |
| Include XML Sun         | mary Data on Export        | Patient's Sex (M, F, U)                                                                                                    | <ptsex></ptsex>                            |
|                         |                            | Patient's Prefix                                                                                                    | <ptprefix></ptprefix>                      |
|                         |                            | Patient's Suffix                                                                                                    | <ptsuffix></ptsuffix>                      |
|                         |                            | Patient's DOB Day (Short)                                                                                                    | <dobday></dobday>                          |
|                         |                            | Patient's DOB Day (Long)                                                                                                    | <dobdayl></dobdayl>                        |
| File Information        |                            | Patient's DOB Month (Short)                                                                                                    | <dobmonth></dobmonth>                      |
| Site Number             |                            | Patient's DOB Month (Long)                                                                                                    | <dobmonthl></dobmonthl>                    |
| site Number:            |                            | Patient's DOB Year (4 Digit)                                                                                                    | <dobyear></dobyear>                        |
|                         |                            | Exam Information                                                                                                    |                                            |
| Institution:            |                            |                                                                                                    |                                            |

Katso HScribe-tiedonsiirron määritykset.

## Vakiotiedoston vienti

Jos järjestelmässä on vakiovientiominaisuudet, loppuraportin XML V6 Holter -tilastot ja PDF-kopio voidaan viedä määritettyyn kohteeseen.

#### **RX-tiedoston vienti**

Jos järjestelmässä on RX-vientiominaisuudet, XML V6 Rx Holter -tilastotiedosto, Holter EKG -liuskat, jotka sisältävät käyrän Mortara XML -muodossa, 12-kytkentäisten EKG-liuskojen UNIPRO32-tiedostot ja loppuraportin PDF voidaan viedä määritettyyn kohteeseen. Rx XML -tilastotiedosto sisältää tunnittaisten yhteenvetojen lisäksi Diary Period (Päiväkirjajakso) -yhteenvedot, jos päiväkirjatapahtumaliuskat on sisällytetty mukaan.

## Verkkolataus-/Surveyor-kansiot (WU/Surv)

HScribe tukee verkkolatauspalvelimen tallenteiden ja Surveyor Central -järjestelmän monitoritietojen tuontia järjestelmässä käytössä olevien ominaisuuksien mukaan. Verkkolataus- ja Surveyor-tuontipolut määritetään tässä valintaosiossa.

HScribe-järjestelmän Windows-käyttäjällä täytyy olla luku-/kirjoitusoikeudet hakemistoihin. Valitse Path (Polku) -kenttä ja Browse (Selaa) ja siirry valitsemaasi hakemistoon tai avaa polku manuaalisesti. Ota valitun ryhmän polku määritykseen valitsemalla **Add** (Lisää).

Verkkolatauksen ja Surveyor-datan polut voidaan poistaa korostamalla polku ja valitsemalla Delete (Poista).

Verkkolataus- ja Surveyor-polut voidaan todentaa valitsemalla **Validate** (Validoi). Jos polku ei ole kelvollinen, kentän vieressä on punainen huutomerkki (!).

| and the second second second | лрюад                                                             |                 |          |
|------------------------------|-------------------------------------------------------------------|-----------------|----------|
| Web Upload Path              |                                                                   | Browse          | Validate |
|                              | G:\Web Upload Data From RackSpace                                 |                 |          |
|                              |                                                                   | Add             |          |
|                              |                                                                   | Delete          |          |
| Import from Surve            | yor                                                               |                 |          |
| Surveyor Path                | G:\Telemetry Monitoring System\3.00 Central\Surveyor Converted Da | Browse          | Validate |
|                              |                                                                   |                 |          |
|                              |                                                                   | Add N           |          |
|                              |                                                                   | Add k<br>Delete |          |
|                              |                                                                   | Add 📐<br>Delete |          |

Kun olet valmis, tallenna valitsemalla **Save Changes** (Tallenna muutokset) tai peruuta valitsemalla **Discard Changes** (Hylkää muutokset).

# Mukautettu muodon määritys

Näytettävien kohteiden ja raporttisisältöjen pitkä, keskipitkä tai lyhyt muoto voidaan määrittää yksilöllisesti ryhmäkohtaisesti. Kun valitset **CFD Configuration** (Mukautettu muodon määritys), näyttöön tulee avattava Custom Format Definition Template (Mukautetun muodon määrityksen malli) -valikko. Määritä Long (Pitkä)-, Intermediate (Keskipitkä)- tai Short (Lyhyt) -esitysmuoto asetukseksi Selected Group (Valittu ryhmä) -osioon ja napsauta **Save** (Tallenna) -painiketta tai hylkää valinnat **Cancel** (Peruuta) -painikkeella.

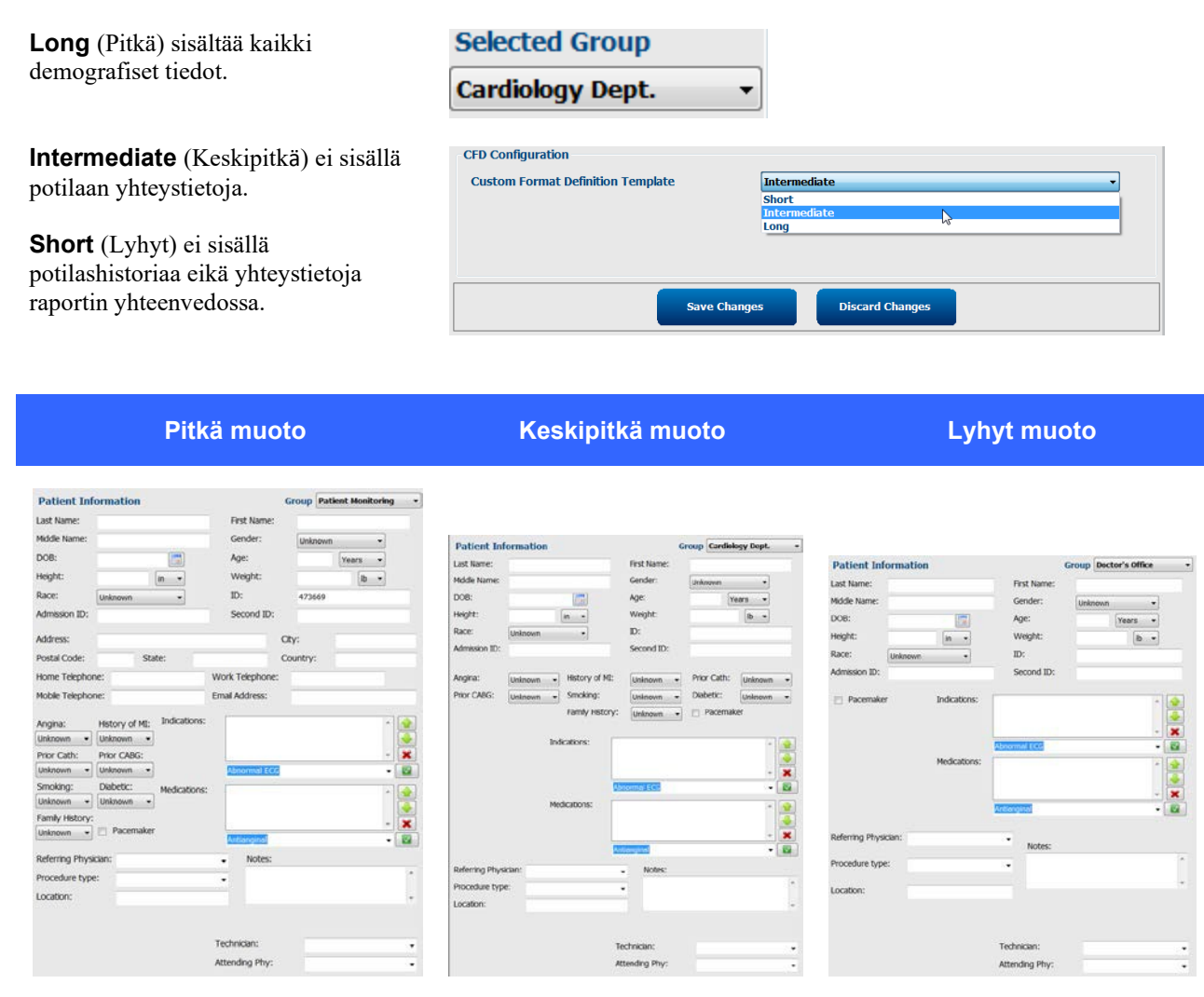

**HUOMAUTUS:** Jos ryhmiä on vain yksi, ryhmää ei sisällytetä Patient Information (Potilaan tiedot) -valintaikkunaan.

# **DICOM- ja MWL (Modaliteetin työluettelo) -asetukset**

HScribe tukee tiedonvaihtoa DICOM-järjestelmien kanssa järjestelmässä käytössä olevien ominaisuuksien mukaan. DICOM Modality Worklist (Modaliteetin työluettelo, MWL) vastaanotetaan DICOM-palvelimelta. DICOM-kapseloitu PDF viedään määritettyyn kohteeseen. Katso <u>HScribe-tiedonsiirron määritykset</u>.

# Tutkimusten lukituksen avaus

HScribe seuraa sisäisesti siirrettäviä tutkimuksia ja estää kahta tai useampaa käyttäjää käsittelemästä samaa tutkimusta. Kun toinen käyttäjä yrittää avata tutkimuksen, näyttöön tuleva viesti ilmoittaa, että tutkimus ei ole käytettävissä tällä hetkellä.

Hallinnolliset käyttäjät voivat palauttaa saman työaseman lukitut tutkimukset valitsemalla **Unlock Exams** (Avaa tutkimusten lukitus). Korosta luettelon tutkimus (tai tutkimukset) ja valitse **Unlock** (Avaa lukitus).

# Arkiston säilytyksen hallinta

HScriben hallinnollinen käyttäjä hallitsee säilytysjärjestelmän järjestelmälevyjä Storage System (Säilytysjärjestelmä) -määritysten kautta.

## Arkistosijainnin lisääminen

Aloita polun määritys arkistohakemistokohteeseen valitsemalla **New Archive** (Uusi arkisto).

- Kaikki ulkoiset levyt (esimerkiksi NAS tai USB), jotka ovat avattavissa HScriben keskustietokannasta, soveltuvat arkistoksi.
- Arkistopolku määritetään UNC-poluksi, esimerkiksi \\Palvelinnimi\Jakonimi\Hakemisto\.
- Käyttäjätunnus, salasana ja toimialue voidaan antaa tarvittaessa, kun lisätään uusi tallennuslevy Archive (Arkisto) -levyasemaluetteloon.

Luo arkistosijainti valitsemalla **Save Changes** (Tallenna muutokset) tai sulje ikkuna tallentamatta muutoksia valitsemalla **Discard Changes** (Hylkää muutokset).

| Abil     Peth     Timestang     Userana       Cardodyn Dad     FrijkSArchee     6/(220 6 34:41 FM)     motarajachiten       Holler Archee 1     6/(14/2016 6 1:33:16 PM)     motarajachiten       r/     motarajachiten Archee 1     6/(14/2016 6 1:33:16 PM)     motarajachiten       Archive Editor     motarajachiten Archive 1     Brite Samo     Brite Samo       Vinkdomania sferi Holter Archive 1     Dine Itania     Dine Capacity     Filmed Dines       Umfadomania sferi Holter Archive 1     Dine Itania     Dine Samo     Filmed Dines       Usernamet:     Stolbar     Cill Gines     Cill Gines     Cill Gines       Filmed Dines     Extremated Dines     Filmed Dines     Filmed Dines     Filmed Dines       Password #     motare     Elil Gines     Elil Gines     Filmed Dines                                                                                                    | New              | Archive                             |        | Delete Archive                   |       |                       |              |                  |  |
|----------------------------------------------------------------------------------------------------|------------------|-------------------------------------|--------|----------------------------------|-------|-----------------------|--------------|------------------|--|
| Cardology Data P:VHSBArchive P:VHSBArchive 9:462016.05:44:41 PM -<br>Vienkedmania xferi Vibler Archive 1 6:424216.01:31:16 PM montanajachitem  Archive Editor                                                                                                    | Label            |                                     | Path   |                                  |       | Timestamp             |              | Username         |  |
| In the second second s  | Cardiology Data  |                                     | F:\HSE | Archive                          |       | 6/6/2016 05:48:41 PM  |              |                  |  |
| Image: Second second second                         | Holter Archive 1 |                                     | \\mkec | fomain),a xferi/Holter Archive 1 |       | 6/14/2016 01:33:16 PM |              | mortara\scholten |  |
|                                                                                                    |                  |                                     |        |                                  |       |                       |              |                  |  |
| Image: Second second second                         |                  |                                     |        |                                  |       |                       |              |                  |  |
| Archive Editor         Drive Isame         Drive Capacity           Label:         Holer Archive 1         Find Drives         Ci/         227,0452 GB         Fin/         04,1293 GB         Fin/         04,1293 GB         Fin/         04,1293 GB         Fin/         04,1293 GB         Fin/         04,1293 GB         Fin/         04,1293 GB         Fin/         04,1293 GB         Fin/         04,1292 GB         Fin/         04,1292 GB         Fin/         04,                                                                                                    |                  |                                     |        |                                  |       |                       |              |                  |  |
| Label: Holzer Archive 1 Drive Capacity Paths: Unikedomania alferi fioliter Archive 1 Ci.\ 222,8/452 GB Fi.\ 960,1/933 GB Gi.\ 961,1/933 GB Gi.\ 961,1/933 GB | Archive Editor   |                                     |        |                                  |       |                       |              |                  |  |
| Finite Dives         Finite Dives           Dath:         Unitedomania sferijebter Archive I         Cr.\         227.8/452 GB           Cr.\         904.1/931 GB         Cr.\         904.1/931 GB           Username:         scholten         Removable Dives         Removable Dives           Password:         exector         E-\         2.5/3 GB                                                                                                    | Labek            | Holter Archive 1                    |        |                                  |       | Name                  | Drive Cap    | secity           |  |
| Variance         Virikodowanija sferijskiher Archive I         Ci (         227,24452 GB           Pi-1         Pi-1         92,1493 GB         Pi-1         94,1293 GB           Username:         schohen         Samoubile Driver         Pi-1         Pi-1         Pi-1           Passwordt         ************************************                                                                                                    | Lubch            | Holder Mrch                         | eve 1  |                                  | Fixed | Drives                |              |                  |  |
| Viscrname:         solubin         Pi-1, 99.1,193.08           Viscrname:         solubin         G-1, 49.4,123.08           Password:         ******         Rancvable Drives           Password:         ******         E1                                                                                                    | Path:            | \\mkedomain\a xfer\Holter Archive 1 |        | C:\                              | C:\   |                       | 2 GB         |                  |  |
| Username:         scholten         Gi \ 0.022.08           Password:         ******         Ei \ 2.5/3.68                                                                                                    |                  |                                     |        |                                  | P:\   |                       | 908.1/931 GB |                  |  |
| Password:         ******         2.5/3 68           Description         enders         E1/         2.5/3 68                                                                                                    | Username:        | ame: scholten                       |        |                                  |       | 10000                 | 6.8/232.0    | 18               |  |
| Password: E:\ 2.5/3.68                                                                                                    |                  | -                                   |        |                                  | Kern  | ovable Drives         |              |                  |  |
| Description markets                                                                                                    | Password:        | Password: •••••                     |        |                                  |       |                       | 2.5/3 68     | .5/3 68          |  |
| Domain: morerd                                                                                                    | Domain:          | mortara                             |        |                                  |       |                       |              |                  |  |
|                                                                                                    |                  |                                     |        |                                  |       |                       |              |                  |  |
|                                                                                                    |                  |                                     |        |                                  |       |                       | -            |                  |  |
|                                                                                                    |                  |                                     |        |                                  |       | Refresh Drive List    |              |                  |  |

**Refresh Drive List** (Päivitä levyasemaluettelo) -painike on käytettävissä olevien levyasemien luettelossa.

Arkisto voidaan poistaa korostamalla haluttu kohde ja valitsemalla **Delete Archive** (Poista arkisto). Tällöin kehotteessa kysytään, haluatko varmasti poistaa valitun arkiston. Valitse **Yes** (Kyllä) tai **No** (Ei). Arkistoidut tutkimukset jäävät kohdesijaintiin, kunnes ne poistetaan manuaalisesti.

## Arkistoitujen tutkimusten palauttaminen

Hallinnolliset käyttäjät voivat palauttaa tutkimukset arkistosta HScribe-tietokantaan **Archive Recovery** (Arkiston palauttaminen) -välilehdessä. Avautuvassa ikkunassa voi hakea valinnoilla Archive Name (Arkistonimi) tai Archive Label (Arkistoluokitus).

Jos etsit Archive Name (Arkistonimi) -haulla, voit antaa kirjain- tai numeroyhdistelmän. Näkyviin tulevat tutkimukset, joiden nimeen nämä merkit sisältyvät. Kun etsit Archive Label (Arkistoluokitus) -haulla, voit antaa luokituksen ensimmäisen kirjaimen Start With (Alkaa...) -kuvauskenttään tai koko Archive Label (Arkistoluokitus) -nimen Equal To (Sama kuin) -kuvauskenttään. Kun olet valmis, valitse Search (Hae). Clear (Tyhjennä) -painikkeella voi tyhjentää kaikki hakukentät. Tutkimukset voi lajitella napsauttamalla kyseisen sarakkeen otsikkoa.

Jos haluat palauttaa tutkimukset, korosta tutkimus (tai tutkimukset) ja valitse **Recover** (Palauta).

Useita tutkimuksia voi palauttaa korostamalla ne ja napsauttamalla kerran **Recover** (Palauta) -painiketta.

| Manage Archives   | Archive R  | ecovery       |                    |                        |        |               |
|-------------------|------------|---------------|--------------------|------------------------|--------|---------------|
| Archive Name      | Contains   |               | ]                  |                        | Search |               |
| Archive Label     | Start With | -             | Cardiology         |                        | Clear  |               |
| Archive Date Time | V          | Archive Name  |                    | Archive Label          |        | Archive Path  |
| 1:40 PM           |            | Patient 5_Ha  | rry_555555_Holter  | <b>Cardiology Data</b> |        | F:\BS6Archive |
| 1:40 PM           |            | Patient 4_Ba  | rbara_444444_Holte | <b>Cardiology Data</b> |        | F:\HS6Archive |
| 1:40 PM           |            | Patient 3_Fra | nk_333333_Holter   | <b>Cardiology</b> Data |        | F:\HS6Archive |
| 1:40 PM           |            | Patient 2_Jol | n_222222_Holter    | Cardiology Data        |        | F:\RS6Archive |
|                   |            |               |                    |                        |        |               |
| Recover           |            |               |                    |                        |        |               |

# Tarkastuskirjauslokit

HScriben hallinnollinen käyttäjä voi katsella tarkastuskirjaushistoriaa valitsemalla **Audit Trail** (Tarkastuskirjaus). Kohteet voi lajitella suodatuskriteereillä päivämäärän, käyttäjän, työaseman, toiminnon tai kohteen mukaan valitsemalla esimerkiksi User (Käyttäjä), Patient (Potilas), Exam (Tutkimus), Conclusion (Johtopäätös), Locked Exams (Lukitut tutkimukset), User and System Settings (Käyttäjän ja järjestelmän asetukset). Tarkastuskirjausten haussa voi käyttää yhtä tai useampaa suodatuskriteeriä.

Erot tulosten välillä näkyvät, kun verrataan ennen ja jälkeen muutoksen olevia XML-tilastotietoja. Värikorostus osoittaa, miten tietoja on käsitelty: added (lisätty), removed (poistettu), changed (muutettu) vai moved (siirretty).

Kaikki järjestelmän määritystiedot, käyttäjätiedot, potilaan demografiset tiedot, tutkimuksen demografiset tiedot, tekstijohtopäätökset, arkistotoimenpiteet ja tutkimuksen latauspyynnöt voi jäljittää tarkastuskirjauksen päivämäärän ja kellonajan perusteella.

|                                                                                                    |                                                                  |                         |                                                                                                    | System Configurat                                                                            | tion                                       |
|----------------------------------------------------------------------------------------------------|------------------------------------------------------------------|-------------------------|----------------------------------------------------------------------------------------------------|----------------------------------------------------------------------------------------------|--------------------------------------------|
| 16742 Date Time                                                                                                    | Later Than                                                       | • 6/                    | 9/2016 🛛 -                                                                                                    | Search                                                                                       |                                            |
| tabase User                                                                                                    | Equal To                                                         | • adr                   | nin 🔹                                                                                                    | Clear                                                                                        |                                            |
| Workstation                                                                                                    | Equal To                                                         | •][                     |                                                                                                    |                                                                                              |                                            |
| Target                                                                                                    | Equal To                                                         | + Cor                   | clusion +                                                                                                    |                                                                                              |                                            |
| Operation                                                                                                    | Equal To                                                         | • Edi                   |                                                                                                    |                                                                                              |                                            |
| vice Logs Date Time                                                                                                    | ⊽ User                                                           |                         | Workstation                                                                                                    | Target                                                                                       | Operation                                  |
| 6/14/2016 12:35                                                                                                    | :31 PM admin                                                     |                         | eng-scholten2                                                                                                    | Conclusion                                                                                   | Edit                                       |
| ps 6/14/2016 12:34                                                                                                    | :18 PM admin                                                     |                         | eng-scholten2                                                                                                    | Conclusion.                                                                                  | (dit                                       |
| mlig 6/14/2016 12:19                                                                                                    | :31 PM admin                                                     |                         | eng-scholten2                                                                                                    | Conclusion                                                                                   | Edit                                       |
| 6/13/2016 05:48                                                                                                    | :37 PM admin                                                     |                         | eng-scholten2                                                                                                    | Conclusion                                                                                   | Edit                                       |
|                                                                                                    | atValues CustomForma<br>CustomFormatDefVer                       | DefName="Co<br>ion="5"> | Scribe CFD* <cust< th=""><th>tomFormatValues CustomForm<br/>CustomFormatDefV<br/>eport&gt;</th><th>natDefName="CorScribe CFD"<br/> ersion="5"&gt;</th></cust<> | tomFormatValues CustomForm<br>CustomFormatDefV<br>eport>                                     | natDefName="CorScribe CFD"<br> ersion="5"> |
| attings <dataf<br>winge</dataf<br>                                                                                                    | eid DataType="DTBook<br>FieldID="LegallySigned<br>FieldKev="84"> | io"                     |                                                                                                    | <datafield datatype="DTBo&lt;br&gt;FieldID=" legallysign<br="">FieldKey="84"&gt;</datafield> | iolean"<br>iedID"                          |
| iders cFie                                                                                                    | dValue AutoCalce"taise                                           | 5                       |                                                                                                    | <fieldvalue autocalco*tal<="" td=""><td>se's</td></fieldvalue>                               | se's                                       |
| 0                                                                                                    |                                                                  |                         |                                                                                                    | 0                                                                                            |                                            |
| tion <td>idValue&gt;</td> <td></td> <td></td> <td></td> <td></td>                                                                                              | idValue>                                                         |                         |                                                                                                    |                                                                                              |                                            |
| <td>ield&gt;</td> <td></td> <td></td> <td>«/DataField&gt;</td> <td></td>                                                                                       | ield>                                                            |                         |                                                                                                    | «/DataField>                                                                                 |                                            |
| <dataf< td=""><td>eld DataType="DTBook</td><td>an"</td><td></td><td><datafield <="" datatype="DTBo&lt;/td&gt;&lt;td&gt;olean" td=""></datafield></td></dataf<> | eld DataType="DTBook                                             | an"                     |                                                                                                    | <datafield <="" datatype="DTBo&lt;/td&gt;&lt;td&gt;olean" td=""></datafield>                 |                                            |
|                                                                                                    | FieldID="ApprovedSign<br>FieldKey="90">                          | edID*                   |                                                                                                    | FieldID="ApprovedSi<br>FieldKey="90">                                                        | ignediD*                                   |
| <fie< td=""><td>dValue AutoCalc="false</td><td>5</td><td></td><td>&lt;FieldValue AutoCalc="fal&lt;/td&gt;<td>ise'&gt;</td></td></fie<>                         | dValue AutoCalc="false                                           | 5                       |                                                                                                    | <FieldValue AutoCalc="fal</td> <td>ise'&gt;</td>                                             | ise'>                                      |
|                                                                                                    |                                                                  |                         |                                                                                                    | 0                                                                                            |                                            |
| </td <td>sdValue&gt;</td> <td></td> <td></td> <td></td> <td></td>                                                                                              | sdValue>                                                         |                         |                                                                                                    |                                                                                              |                                            |

# **Huoltolokit**

Kaikilla HScribe-käyttäjillä on oikeus **Export Service Logs** (Vie huoltolokit) -toimintoon. Tällä valinnalla luodaan pakattu Win-7-kansio, joka voidaan lähettää työpöydälle. Kansio sisältää kopion järjestelmän lokitapahtumista.

Tiedosto EMSysLog.xml.gz voidaan lähettää sähköpostitse Welch Allynin huoltoedustajalle vianmääritystä varten.

# Työluettelon määrittäminen

HScribe-tutkimusten tilat on suunniteltu noudattamaan käyttäjän tyypillistä työnkulkua. Mahdollisia tiloja on kuusi. Kunkin tilan alapuolella on tilan määritys:

- 1. ORDERED (Tilattu) Joko käyttäjä on suunnitellut Holter-tutkimuksen tai määräyksen on lähettänyt jokin ulkopuolinen järjestelmä.
- 2. IN PROGRESS (Käsittelyssä) Holter-tallennin tai muistikortti on valmisteltu ja tallentaa potilastietoja.
- ACQUIRED (Haettu) Holter-tallennin on lopettanut tietojen keräämisen. Tallenne on tuotu HScribe-järjestelmään, ja se on valmis tarkastusta ja muokkausta varten.
- EDITED (Muokattu) Holter-tallenne on analysoitu, ja siihen on mahdollisesti tehty muutoksia. Tallenne on valmis lääkärin tarkastettavaksi. Johtopäätöksiä voi lisätä tässä tilassa.
- REVIEWED (Tarkastettu) Valtuutettu käyttäjä (kuten lääkäri, tutkijalääkäri, kliinikko) on tarkastanut Holter-tallenteen ja vahvistanut sen oikeellisuuden. Johtopäätöksiä voi lisätä tässä tilassa.
- SIGNED (Allekirjoitettu) Valtuutettu käyttäjä on tarkastanut ja allekirjoittanut tutkimuksen. Työluetteloon ei sisälly muita toimenpiteitä. Johtopäätöksiä voi lisätä tässä tilassa.

Käyttäjää, jolla on soveltuva käyttöoikeus, pyydetään Final Exam Update (Tutkimuksen loppupäivitys) -valintaikkunassa antamaan vahvistus tai päivittämään seuraava looginen vaihe Holter-tutkimuksen sulkemisen yhteydessä. Avattavasta valikosta voi valita tilan, joka vastaa tutkimuksen senhetkistä tilaa.

## Työnkulun määritys

Hallinnolliset käyttäjät voivat määrittää työnkulkuun kaikki tilat tai jättää joitakin tiloja pois **Workflow Config** (Työnkulun määritys) -valintaikkunassa.

## Modality Status (Modaliteetin tila)

- Kun valitset Modality Status (Modaliteetin tila)
   -valinnan All (Kaikki), käytössä ovat kaikki viisi modaliteetin tilaa.
- Jos valitset Modality Status (Modaliteetin tila)
   -valintaikkunassa No REVIEWED (Ei tarkastettu), tila muuttuu EDITED (Muokattu) -tilasta SIGNED (Allekirjoitettu) -tilaksi.
- Modality Status (Modaliteetin tila) -valintaikkunan No EDITED/REVIEWED (Ei muokattu/tarkastettu) -valinta muuttaa tilan ACQUIRED (Haettu) -tilasta SIGNED (Allekirjoitettu) -tilaksi.

## **Export Status (Vientitila)**

Valintaruuduista voi valita tulosten vientimuodoksi Manual (Manuaalinen) tai Automatic (Automaattinen), kun tilaksi on päivitetty Acquired (Haettu), Edited (Muokattu), Reviewed (Tarkastettu) tai Signed (Allekirjoitettu). Kaikki yhdistelmät ovat valittavissa.

## Legal Signature (Valtuutettu allekirjoitus)

Legal Signature (Valtuutettu allekirjoitus) -ominaisuus voidaan ottaa käyttöön valitsemalla **Yes** (Kyllä) tai poistaa käytöstä valitsemalla **No** (Ei).

| <ul> <li>All</li> <li>No REVIEWE</li> <li>No EDITED/F</li> </ul> | D<br>REVIEWED |                 |
|------------------------------------------------------------------|---------------|-----------------|
| Export Status                                                    | Manual        | Automatic       |
| Acquired:                                                        |               | Mutomatic       |
| Edited:                                                          |               |                 |
| Reviewed:                                                        |               |                 |
| Signed:                                                          |               |                 |
| Legal Signature                                                  |               |                 |
| Yes                                                              |               |                 |
| O No                                                             |               |                 |
|                                                                  |               |                 |
|                                                                  | Save Changes  | Discard Changes |

## Ei valtuutettua allekirjoitusta

Kun tutkimus päivitetään allekirjoitettu-tilaan, allekirjoitusalueella on hyväksyjän nimi loppuraportissa kohdassa **Approved by:** (Hyväksyjä).

## Tietoa valtuutetusta allekirjoituksesta

Valtuutettu allekirjoitus vaatii käyttäjän tunnistetiedot ennen Holter-tutkimuksen päivittämistä, kun tila muutetaan allekirjoitettu-tilaksi. Kun tämä ominaisuus on käytössä, allekirjoitettu-tilaan siirtyvää käyttäjää kehotetaan tunnistautumaan käyttäjätunnuksen ja salasanan avulla. Tunnistautumista voi käyttää, kun toinen käyttäjä on kirjautuneena sisään. Jos käyttäjän tunnistetietoja ei anneta tai ne ovat virheelliset, käyttäjä saa ilmoituksen: Credentials supplied are not valid (Käyttäjän tunnistetiedot ovat virheelliset).

Kun allekirjoittavalle lääkärille on annettu kohdassa Personnel (Henkilöstö) määritys Attending Physician (Hoitava lääkäri), nimenselvennös ja päivämäärä näkyvät HScribe-loppuraportissa allekirjoitusrivillä **Electronically Signed by:** (Sähköisesti allekirjoittanut:) -kentän jälkeen.

## Käyttäjän asetukset

Avaa ikkuna avaamalla User Preferences (Käyttäjän asetukset) -kuvake. Asetusvalinnat määrittävät Search (Hae) -ominaisuuden Get Worklist (Hae työluettelo) -toiminnon oletuskriteerit, kun tietty käyttäjä on kirjautunut HScribe-järjestelmään.

Käyttäjä voi muuttaa määrityksiä Advanced search (Tarkennettu haku) -toiminnon valinnoilla.

Käyttäjä voi myös vaihtaa salasanan tässä ikkunassa, jos järjestelmään ei ole määritetty kertakirjautumista.

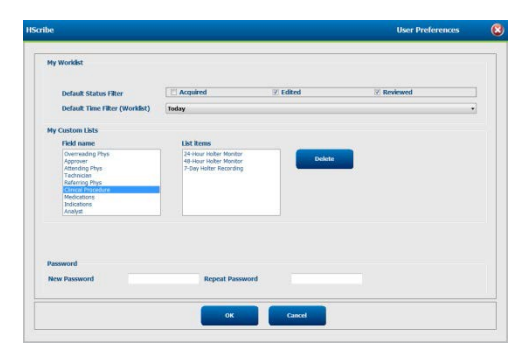

Kaikki käyttäjät voivat avata User Preferences (Käyttäjän asetukset), mutta kaikki eivät välttämättä voi käyttää Search (Hae) -ominaisuutta. Nämä käyttäjät voivat avata tämän ikkunan vain oman salasanan vaihtamista varten.

Worklist (Työluettelo) -ikkunassa voi ottaa käyttöön Holter-tutkimusten tilan merkitsemällä valintaruudun tai poistaa sen käytöstä poistamalla valinnan. Käytettäviä vaihtoehtoja on kolme. Valintavaihtoehdot riippuvat työnkulun määrityksestä modaliteetin tila-asetuksissa, joten Edited (Muokattu) tai Reviewed (Tarkastettu) eivät välttämättä näy valintavaihtoehtona.

- 1. Acquired (Haettu)
- 2. Edited (Muokattu)
- 3. Reviewed (Tarkastettu)

Työluetteloiden oletusaikasuodattimelle on kolme valintavaihtoehtoa.

- 1. All (Kaikki)
- 2. Today (Tänään)
- 3. Last week (Viime viikolla)

Tällä sivulla voi myös muokata käyttäjän mukautetut luettelot. Joihinkin demografisten tietojen kenttiin voi myös antaa tiedon tekstimuodossa. Tieto lisätään automaattisesti luetteloon tulevaa käyttöä varten. My Custom Lists (Omat mukautetut luettelot) -osiossa käyttäjä voi poistaa luettelokohdat, jotka eivät ole jatkossa tarpeen.

Käyttäjä voi vaihtaa salasanansa tällä sivulla vain, jos Single Sign On (Kertakirjautuminen) ei ole käytössä.

Kun olet valmis, tallenna muutokset **OK**-painikkeella tai sulje ikkuna tallentamatta muutoksia valitsemalla **Cancel** (Peruuta). Asetukset ovat HScribe-järjestelmässä oletusasetuksina kaikilla työasemilla, joihin tämä käyttäjä kirjautuu.
## **Report Settings (Raportin asetukset)**

HScribe-järjestelmässä voi luoda ja tallentaa useita loppuraportteja, joilla on käyttäjän määrittämä nimi. Nämä loppuraporttivalinnat ovat käytettävissä avattavassa luettelossa, kun tutkimukset viimeistellään.

Valitse Report Settings (Raportin asetukset) . Luo uusi raporttityyppi napsauttamalla Add (Lisää) -painiketta.

- Valitse sisällytettävät raportin osiot merkitsemällä kyseiset valintaruudut.
- Voit valita tai jättää pois yksittäisiä trendejä, kun Trends (Trendit) -osio on käytettävissä.

Anna raportin nimi Print Setting Name (Tulosta asetuksen nimi) -kenttään. Myös Use as Default (Käytä oletuksena) -valintaruutu on valittavissa.

Napsauta Save Changes (Tallenna muutokset) -painiketta, kun olet valmis, tai valitse Discard Changes (Hylkää muutokset), jos haluat lopettaa tallentamatta muutoksia.

| ammary Report<br>somaar Report<br>debric Report<br>debric Report<br>© Patient Information ♡ Summary Statistics □ Narrative Summary<br>© Profiles ♡ Trends □ Templates<br>♥ EGS Strips □ Full Dieclosure<br>Trend Options<br>♥ V Boats/min ♡ V Runs ♡ V Couplets | Leng Report<br>Summary Report<br>Patemaker Report<br>Pediatric Report<br>Summary Trendo Strips | Shuwes, Leude Scube                                | 😢 Use as Default                          |                                                      |
|----------------------------------------------------------------------------------------------------|------------------------------------------------------------------------------------------------|----------------------------------------------------|-------------------------------------------|------------------------------------------------------|
| Trend Options 😥 V Runs 😥 V Couplets                                                                                                    |                                                                                                | Sections  Patient Information  Profiles  CG Strips | Summary Statistics Trends Full Disclosure | Narrative Summary     Templates                      |
| 🗹 SV Beats/min 🛛 🖉 SV Runs 🖉 SV Couplets                                                                                                    |                                                                                                | Trend Options<br>V Beats/min<br>V SV Beats/min     | I V Runs<br>I SV Runs                     | <ul><li>✓ V Couplets</li><li>✓ SV Couplets</li></ul> |
| <ul> <li>☑ AFIB %</li> <li>☑ QT</li> <li>☑ RMSSD</li> <li>☑ SDNN</li> <li>☑ RR</li> <li>☑ ST Analysis</li> <li>☑ HR</li> </ul>                                                                                                    |                                                                                                | AFTB % RMSSD ST Analysis                           | ⊠ QT<br>⊠ SDNN<br>⊠ HR                    | ₩ QTC<br>₩ RR                                        |

Voit poistaa Delete (Poista) -painikkeella

avattavasta Print Setting (Tulosta asetus) -luettelosta raporttityypin, jota et enää tarvitse.

Kun Report Settings (Raportin asetukset) -luettelo on luotu ja tallennettu, se on käytettävissä Finalize Exam Update (Viimeistele tutkimuksen päivitys) -valintaikkunassa, kun tutkimus suljetaan, ja Final Report Print Preview (Loppuraportin tulosteen esikatselu) -näytössä, kun **Preview** (Esikatsele) -painike on valittu.

| Final Report Print Preview                |  |  |  |  |
|-------------------------------------------|--|--|--|--|
| i 🍓 🔍 - 📔 🖬 📰 🔐   (+ - + - 1              |  |  |  |  |
| <b>*</b>                                  |  |  |  |  |
| Long Report 🔹                             |  |  |  |  |
| Long Report<br>Summary Report             |  |  |  |  |
| Pacemaker Report                          |  |  |  |  |
| Pediatric Report<br>Summary-Trends-Strips |  |  |  |  |
| Profiles                                  |  |  |  |  |
| ✓ Trends                                  |  |  |  |  |
| Templates                                 |  |  |  |  |
| ECG Strips                                |  |  |  |  |
| Full Disclosure                           |  |  |  |  |

| Finalize Exam U                                                             | Ipdate                               |   |  |  |
|-----------------------------------------------------------------------------|--------------------------------------|---|--|--|
| Exam Type:                                                                  | Holter                               |   |  |  |
| Current State:                                                              | Reviewed                             |   |  |  |
| Acquisition Date:                                                           | 9/23/2014 01:36:27 PM                |   |  |  |
| ID:                                                                         | 999999 Patient 9 Terry               |   |  |  |
| Reviewed by:                                                                | Nurse 2                              | • |  |  |
| Next State:                                                                 | Reviewed                             | • |  |  |
| Print Option           Always              • Never              © If Signed |                                      |   |  |  |
|                                                                             | Copies 1 👘                           |   |  |  |
| Report Settings                                                             | Pacemaker Report                     | • |  |  |
|                                                                             | Long Report<br>Summary Report        |   |  |  |
|                                                                             | Pacemaker Report<br>Pediatric Report |   |  |  |

# **Report Templates (Raporttimallit)**

Report Options (Raporttivalinnat) -luettelo sisältää kaksi Final Report (Loppuraportti) -mallin valintavaihtoehtoa.

- 1. Vakioraportti on kattava raportti, joka sisältää laajennetun yhteenvetotilaston.
- 2. Tiivistetty raportti sisältää loppuraportin ensimmäisellä sivulla olevan yhteenvetotilaston alaryhmän.

Napsauta **Report Templates** (Raporttimallit) -painiketta ja valitse vakioraportti korostamalla vaihtoehto Report\_HScribeStandard.xml tai tiivistetty raportti korostamalla vaihtoehto Report\_HScribeCondensed.xml.

Aseta korostettu valinta oletukseksi Selected Group (Valittu ryhmä) -osioon merkitsemällä Use as Default (Käytä oletuksena) -valintaruutu valituksi.

Napsauta **Save Changes** (Tallenna muutokset) -painiketta, kun olet valmis, tai valitse **Discard Changes** (Hylkää muutokset), jos haluat lopettaa tallentamatta muutoksia.

| System Configuration                                      |                              |                |  |
|-----------------------------------------------------------|------------------------------|----------------|--|
| Report Options                                            |                              |                |  |
| Add Delete                                                | Name                         |                |  |
| Report_HScribeStandard.xml<br>Report_HScribeCondensed.xml | Report_HScribeCondensed.xml  | Use as Default |  |
|                                                           | Path                         |                |  |
|                                                           |                              |                |  |
|                                                           |                              |                |  |
|                                                           |                              |                |  |
|                                                           |                              |                |  |
|                                                           |                              |                |  |
|                                                           |                              |                |  |
|                                                           |                              |                |  |
|                                                           |                              |                |  |
|                                                           |                              |                |  |
|                                                           | Save Changes Discard Changes |                |  |

**HUOMAUTUS:** Add (Lisää)- ja Delete (Poista) -painikkeet ja Path (Polku) -kenttä eivät ole tällä hetkellä toiminnassa tai tuettuja.

## **Report Configuration Tool (Raportin määritystyökalu)**

HScribe-järjestelmän loppuraportteihin on määritettävä vastaanoton nimi ennen järjestelmän käyttöä. Tällä työkalulla voi muokata myös loppuraporttiin sisällytettäviä oletusosioita.

Napsauta HScribe-työaseman **Start** (Käynnistä) -valikkoa. Kun valitset **All Programs, Mortara Modality Manager** (Kaikki ohjelmat, Mortara-modaliteetin hallinta) ja sen jälkeen **Report Configuration Tool** (Raportin määritystyökalu), näyttöön tuleva valintaikkuna kehottaa valitsemaan avattavasta valikosta sopivan **Group** (Ryhmä) -vaihtoehdon. Jokaisella määritetyllä ryhmällä on oma raporttimääritys.

| 🔒 Mortara Modality Manager        |                               |
|-----------------------------------|-------------------------------|
| DICOM Test Utility                |                               |
| HScribe                           |                               |
| Modality Manager Activation Tool  |                               |
| Modality Manager Configuration To |                               |
| Report Configuration Tool         | CFD Wizard Tool: Select Group |
| 📕 PDFGenerator                    |                               |
| 🕌 Skype 👻                         | Groups:                       |
| 1 Back                            |                               |
|                                   | Cardiology -                  |
| ٩                                 |                               |
|                                   | Start Wizard Exit             |
| 🚳 🔁 📋 💽                           |                               |

Avaa työkalu valitsemalla Start Wizard (Ohjattu käynnistys). Sulje työkalu Exit (Poistu) -painikkeella.

### Loppuraportin määrittäminen

Valitse HScribe-raportti tarvittaessa avattavasta Choose a Report (Valitse raportti) -luettelosta.

| CFD Wizard Tool: C            | onfigure CFD                                                                                      |
|-------------------------------|---------------------------------------------------------------------------------------------------|
| Report Templat<br>Design Repo | • Layouts configuration<br>• T Template layout by adding & customizing header, Sections & footer. |
| Choose a report:              | H-Scribe • 🛛 😣 Report Preview                                                                     |
| Sections                      |                                                                                                   |

Report Template Layout (Raporttimallin asetukset) -ikkuna avautuu valitulle ryhmälle määritettäviä asetuksia varten.

|                     |                 | ,                  | Mor  |
|---------------------|-----------------|--------------------|------|
| Choose a report: H  | Scribe          | Report Preview     |      |
| Sections            |                 |                    |      |
| Section Name        |                 |                    | Hide |
| Patient Information |                 |                    | E3   |
| Summary Statistics  |                 |                    | E    |
| Narrative Summary   | р.,             |                    | E1   |
| Profiles            |                 |                    | E    |
| Trends              |                 |                    | E    |
| Templates           |                 |                    | E    |
| ECG Strips          |                 |                    | E1   |
| Mortara             | + Add<br>Remove |                    |      |
| Practice            |                 |                    |      |
| Practice Name:      | F               | ospital Name here  |      |
| Practice Address:   | P               | ddress Line 1 here |      |
|                     | i i i           |                    |      |
| Practice Address2:  | P               | ooress Line 2 here |      |

#### Loppuraportin määrittäminen

Kun työkalu on avattu, käytettävissä ovat seuraavat toimenpiteet:

- 1. Piilota loppuraportin osiot merkitsemällä valintaruudut Report Configuration Tool (Raportin määritystyökalu) -ikkunassa. Kun valintaruutu on merkitty, osio on oletuksena poissa käytöstä. Osio voidaan kuitenkin ottaa käyttöön tulostusta ja vientiä varten kunkin yksittäisen potilaan loppuraportin esikatselussa.
- 2. Lisää tai poista HScribe-loppuraportin ylätunnisteen logo valitsemalla **Add** (Lisää) tai **Remove** (Poista). **Stretch** (Venytä) -valintaruudun merkintä sovittaa logon ylätunnisteen oikein alueelle.
- 3. Anna laitoksen yhteystiedot **Practice** (Vastaanotto) -osiossa.
- 4. Mukauta tekstiyhteenvetoa valitsemalla **Edit Narrative Summary** (Muokkaa tekstiyhteenvetoa). Tekstiä voi halutessaan muokata, jos se ei ole suluissa [xxx]. Teksti ja suluissa oleva tieto voidaan haluttaessa poistaa. Tallenna muutokset ja sulje tekstitiedosto valitsemalla Save (Tallenna), kun olet valmis. Valitse Cancel (Peruuta), jos haluat poistua tallentamatta muutoksia.

| Sections                |                                                                                                    |
|-------------------------|----------------------------------------------------------------------------------------------------|
| Section Name            |                                                                                                    |
| Patient Information     |                                                                                                    |
| Summary Statistics      |                                                                                                    |
| Narrative Summary       | all Narrative Summary Editing                                                                                                    |
| Profiles                | 🔜 Save 🛛 🥹 Cancel                                                                                                    |
| Trends                  | The monitoring started at [%StartTime_NS%] and was continued for [%Duration_NS%]. The                                                                                                    |
| Templates               | total number of beats was [%NumberOfBeats%] with a total analysis duration of [%<br>MinutesAnalyzed_HHMM%] The average beart rate was [%MeanHR_NS%] BPM_with the                                                                                                    |
| ECG Strips              | minimum rate, [%MinHR_NS%] BPM, occurring at [%MinHRTime_NS%], and the maximum rate,                                                                                                    |
| Edit Narrative Summary  | [%MaxHR_NS%] BPM, occurring at [%MaxHRTime_NS%].                                                                                                    |
| Choose logo image + Add | LongBradyTime_HHMMSST%], duration of [%LongBradyDur_HHMMSSD%] and a heart rate of [%<br>LongBradyRate%] BPM. The slowest episode of bradycardia was detected with an onset at [%<br>SlowBradyTime_HHMMSST%], duration of [%SlowBradyDur_HHMMSSD%] and a heart rate of<br>[%SlowBradyRate%] BPM. |
| Mortara<br>Stretch      | The longest episode of tachycardia was detected with an onset at [%<br>LongTachyTime_HHMMSST%], duration of [%LongTachyDur_HHMMSSD%] and a heart rate of<br>[%LongTachyRate%] BPM. The fastest episode of tachycardia was detected with an onset at [%                                          |
| Practice                | FastTachyTime_HHMMSST%], duration of [%FastTachyDur_HHMMSSD%] and a heart rate of [%                                                                                                    |
| Practice Name:          | Fasti acnykate%j BPM.                                                                                                    |
| Practice Address:       | Atrial fibrillation was detected for [%AFibTime_NS%] of the monitoring period with a total of [%<br>AFibPercent%]%. The peak average heart rate during atrial fibrillation was [%AFibPeakRate%]                                                                                                 |
| Practice Address2:      | Address Line 2 here                                                                                                    |

Kun olet valmis, valitse **Next >** (Seuraava >) ja sen jälkeen **Finish** (Lopeta). **<Back** (< Takaisin) -valinnalla voit palata edelliseen näyttöön. Jos valitset **Cancel** (Peruuta), saat viestin Are You Sure (Oletko varma). Valitse **Yes** (Kyllä), jos haluat peruuttaa muutokset.

| Kun olet valmis, Group (Ryhmä) -valinnat ovat edelleen käytettävissä.   |
|-------------------------------------------------------------------------|
| Voit valita seuraavan ryhmän ja toistaa edellä kuvatut vaiheet. Valitse |
| Exit (Poistu), kun olet tehnyt määritykset kaikille ryhmille.           |

|              |         |   | _ |
|--------------|---------|---|---|
| Groups:      | Group 2 |   | - |
|              | Group 1 |   |   |
|              | Group 2 | N |   |
| Start Wizard | Group 3 | 5 |   |

# **14. VIANMÄÄRITYS**

# Vianmääritystaulukko

Tämä taulukko on tarkoitettu joidenkin yleisten vikatilojen selvittämiseen ajan ja kustannusten säästämiseksi. Jos ongelma ei ratkea vianmäärityksessä, ota yhteys Welch Allynin asiakastukeen. (Katso sivu 1.)

| Vikatila tai ongelma                                                       | Mahdollinen syy                                                                                                    | Ratkaisu                                                                                                    |
|----------------------------------------------------------------------------|----------------------------------------------------------------------------------------------------|----------------------------------------------------------------------------------------------------|
| Huono käyrän laatu                                                         | Huono iho-elektrodikosketus<br>Kostea iho (öljyä, ihovoidetta)                                                                                                    | Valmistele uudelleen, puhdista,<br>hankaa varovasti ja kuivaa iho.                                                                                                    |
|                                                                            | Runsas ihokarvoitus                                                                                                    | Ajele ihokarvat elektrodien<br>kiinnityskohdista.                                                                                                    |
|                                                                            | Riittämätön tai kuivunut<br>elektrodigeeli<br>Viallinen potilaskaapeli                                                                                                    | Vaihda elektrodi(t).<br>Vaihda potilaskaapeli.                                                                                                    |
| H3+-tallenninta ei havaittu,<br>kun käyttöliittymäkaapeli<br>yhdistettiin. | Akkua ei irrotettu, kun yhdistettiin<br>USB-käyttöliittymäkaapeliin.<br>Viallinen tallennin<br>Viallinen liitäntäkaapeli<br>Tuontiominaisuutta ei ole otettu<br>käyttöön Holter-sovelluksessa. | Irrota akku ja yhdistä uudelleen.<br>Varmista, että käyttöliittymäkaapeli<br>on yhdistetty oikein keskusyksikköön<br>ja tallennin on yhdistetty kunnolla.<br>Tarkista järjestelmän aktivointi (Start<br>[Käynnistys] -valikko →Modality<br>Manager [Modaliteetin hallinta] →<br>Modality Manager Activation Tool<br>[Modaliteetin hallinnan<br>aktivointityökalu]). |
| H12+-muistikorttia ei havaittu<br>muistikortin lukijassa.                  | Tietokone ei havaitse<br>muistikortin lukijaa.<br>Viallinen muistikortti<br>Viallinen muistikortin lukija<br>Tuontiominaisuutta ei ole otettu<br>käyttöön Holter-sovelluksessa.                | Varmista, että muistikortin lukija on<br>yhdistetty oikein keskusyksikköön ja<br>muistikortti on yhdistetty kunnolla.<br>Tarkista järjestelmän aktivointi (Start<br>[Käynnistys] -valikko →Modality<br>Manager [Modaliteetin hallinta] →<br>Modality Manager Activation Tool<br>[Modaliteetin hallinnan<br>aktivointityökalu]).                                     |
| Ajoittaisia<br>lihasvärinäartefakteja<br>liikkumisen aikana                | Elektrodit on sijoitettu lihaksen<br>päälle.                                                                                                    | Lue kytkentöjen sijoitussuositukset<br>laitteen käyttöoppaasta, jotta vältät<br>lihasalueet.                                                                                                    |
| Sakara-aallot monikytkentäisessä<br>rytminäytössä                          | Huonon iho-elektrodikosketuksen<br>aiheuttama kytkentävirhe<br>Rikkinäinen kytkentäjohto/kaapeli                                                                                               | Valmistele iho hyvin ennen<br>tallennuksen käynnistämistä.<br>Vaihda potilaskaapeli.                                                                                                    |
| Virheellinen syke                                                          | Liiallinen kohina aiheuttaa<br>lyöntiluokituksia artefaktialueilla.<br>Hyvin pieni amplitudi aiheuttaa<br>lyönnin tunnistuksen puuttumisen.                                                    | Valmistele iho hyvin ennen<br>tallennuksen käynnistämistä.<br>Lisää ja poista lyöntiluokitukset<br>oikeaan luokkaan.                                                                                                    |

| VIANMÄ                                                                                          |                                                                                                    |                                                                                                    |  |
|-------------------------------------------------------------------------------------------------|----------------------------------------------------------------------------------------------------|----------------------------------------------------------------------------------------------------|--|
| Vikatila tai ongelma                                                                            | Mahdollinen syy                                                                                                    | Ratkaisu                                                                                                    |  |
| Taukovirhe tai pitkien<br>R–R-välien virhe                                                      | Pienen amplitudin signaali<br>Lyönnin tarkan tunnistuksen<br>estävä artefakti                                                                                                    | Tarkista tallentimen signaalin<br>amplitudi ennen tallennuksen<br>aloittamista.<br>Lisää lyönnin luokitukset tai<br>merkitse artefaktialueet<br>muokkauksen aikana.                                                                                                    |  |
| Kammiovirheet                                                                                   | Leveältä vaikuttavia lyöntejä<br>aiheuttava liiallinen kohina                                                                                                    | Valmistele iho hyvin ennen<br>tallennuksen käynnistämistä.<br>Nimeä lyönnit tai alueet uudelleen<br>artefakteiksi muokkauksen aikana.                                                                                                    |  |
| Supraventrikulaariset virheet                                                                   | Liiallinen kohina aiheuttaa<br>lyöntiluokituksia artefaktialueilla.<br>Ennenaikaisuusprosentti Scan<br>Criteria (Skannauskriteerit)<br>-määrityksissä liian pieni tähän<br>tutkimukseen | Valmistele iho hyvin ennen<br>tallennuksen käynnistämistä.<br>Nimeä lyönnit tai alueet uudelleen<br>artefakteiksi muokkauksen aikana.<br>Säädä ennenaikaisuuden<br>kynnysarvo valitsemalla Edit<br>(Muokkaa) → Scan Criteria<br>(Skannauskriteerit).<br>Käytä Supraventricular Prematurity<br>(Supraventrikulaarinen<br>ennenaikaisuus) -histogrammia<br>EKG-tulosten tarkastukseen, kun<br>säädät ennenaikaisuuden prosentin. |  |
| Tahdistinpiikkivirheet                                                                          | Tahdistinpiikit artefaktialueelle<br>aiheuttava liiallinen kohina                                                                                                    | Valmistele iho hyvin ennen<br>tallennuksen käynnistämistä.<br>Nimeä lyönnit tai alueet uudelleen<br>artefakteiksi muokkauksen aikana.<br>Tee Rescan (Skannaa uudelleen)<br>-toimenpide ja ota tahdistinpiikin<br>tunnistus pois käytöstä Scan<br>Criteria (Skannauskriteerit)<br>-ikkunassa.                                                                                                    |  |
| Liikaa virheellisiä<br>luokituksia ja niihin<br>liittyviä epätarkkoja<br>automaattisia liuskoja | Pieni QRS-amplitudi ja suuret<br>T-aallot<br>Suuri kohina-aste yhdessä tai<br>kahdessa kanavassa<br>Potilas poistanut EKG-johtimet<br>ennen Holter-tallennuksen<br>päättymisaikaa       | Valmistele iho hyvin ennen<br>tallennuksen käynnistämistä.<br>Nimeä lyönnit tai alueet uudelleen<br>artefakteiksi muokkauksen aikana.<br>Tee Rescan (Skannaa uudelleen)<br>-toimenpide ja jätä ongelmia<br>aiheuttavat kytkennät pois.<br>Tee Rescan (Skannaa uudelleen)<br>-toimenpide ja lyhennä tallenteen<br>analyysin kestoa.                                                                                             |  |

# **15. JÄRJESTELMÄN TIETOLOKI**

Seuraava järjestelmän tietoloki on sinulle hyödyllinen. Tarvitset näitä tietoja, kun järjestelmä on huollettava. Päivitä loki, kun lisäät toimintoja tai järjestelmä on huollettava.

**HUOMAUTUS:** On erittäin suositeltavaa ottaa kopio tästä lokista ja arkistoida se tietojen lisäämisen jälkeen.

Kirjaa kaikkien osien malli ja sarjanumero, osien irrotuspäivämäärä ja/tai vaihto sekä myyjä, joka on myynyt ja/tai asentanut kyseisen osan.

Näiden kirjattujen tietojen lisäksi käytettävissä on järjestelmän tiedoissa oleva kirjaus järjestelmälle tehdyn huollon ajankohdasta.

## Valmistaja:

Welch Allyn, Inc. 4341 State Street Road Skaneateles Falls, NY 13153

## **Puhelinnumerot:**

Kotimaan numero: 800 231 7437 Eurooppa: +39 051 298 7811

Myyntiosasto: 800 231 7437 Huolto-osasto: 888 667 8272

## **Tuotetiedot:**

Yksikön/tuotteen nimi: HScribe

Ostopäivä:\_\_\_\_\_/\_\_\_/

Yksikön myyjä: \_\_\_\_\_

Sarjanumero \_\_\_\_\_

Ohjelmistoversio:

Pidä järjestelmän sarjanumero ja viitenumero saatavilla, kun soitat Welch Allynin tekniseen tukeen ja pyydät lisätietoja tai tilaat huollon. Sarjanumero ja osanumero (REF) ovat tuotteen tunnistetietokortissa (9517-006-01-ENG), joka toimitetaan järjestelmän ohjelmiston mukana.

JÄRJESTELMÄN TIETOLOKI

# **16. KÄYTTÄJÄROOLIEN MÄÄRITYSTAULUKKO**

|                                          | IT-järjestelmänvalvoja                                                                                                    | Kliininen<br>järjestelmänvalvoja                                                                                                    | Suunnittelu                                   | Elektrodien<br>kiinnittäminen<br>potilaaseen  | Raporttien<br>valmistelu                                                       |
|------------------------------------------|----------------------------------------------------------------------------------------------------|----------------------------------------------------------------------------------------------------|-----------------------------------------------|-----------------------------------------------|--------------------------------------------------------------------------------|
| Päänäyttö                                |                                                                                                    |                                                                                                    |                                               |                                               |                                                                                |
| Modaliteetin työluettelo /<br>potilaat   | Ei                                                                                                    | Kyllä                                                                                                    | Kyllä                                         | Ei                                            | Ei                                                                             |
| Tallentimen/muistikortin valmisteleminen | Ei                                                                                                    | Ei                                                                                                    | Ei                                            | Ei                                            | Ei                                                                             |
| Tallenteiden tuonti                      | Ei                                                                                                    | Ei                                                                                                    | Ei                                            | Kyllä                                         | Ei                                                                             |
| Tutkimuksen haku                         | Ei                                                                                                    | Kyllä                                                                                                    | Ei                                            | Ei                                            | Kyllä                                                                          |
| Käyttäjän asetukset                      | Kyllä – ei<br>tilasuodatusta                                                                                                    | Kyllä – ei<br>tilasuodatusta                                                                                                    | Kyllä – ei<br>tilasuodatusta                  | Kyllä – suodata<br>vain Acquired<br>(Haetut)  | Kyllä – suodata<br>vain Acquired<br>(Haetut) ja Edited<br>(Muokatut)           |
| Järjestelmäasetukset                     | Kyllä – ei Modality<br>Settings<br>(Modaliteettiasetukset),<br>CFD (Mukautettu<br>muodon määritys) tai<br>Report Settings<br>(Raportin asetukset) | Kyllä – Audit Trail<br>(Tarkastuskirjaukset),<br>Service Logs<br>(Huoltolokit),<br>Report Settings<br>(Raportin asetukset),<br>Modality Settings<br>(Modaliteettiasetukset),<br>CFD (Mukautettu<br>muodon määritys) | Kyllä – vain<br>Service Logs<br>(Huoltolokit) | Kyllä – vain<br>Service Logs<br>(Huoltolokit) | Kyllä – vain<br>Service Logs<br>(Huoltolokit)                                  |
| Tutkimuksen haku                         |                                                                                                    |                                                                                                    |                                               |                                               |                                                                                |
| Muokkaus                                 | Ei                                                                                                    | Ei                                                                                                    | Ei                                            | Ei                                            | Kyllä – vain<br>Acquired<br>(Haetut) - ja<br>Edited (Muokatut)<br>-tutkimukset |
| Raportti                                 | Ei                                                                                                    | Ei                                                                                                    | Ei                                            | Ei                                            | Ei                                                                             |
| Kopiointi verkottomasti                  | Ei                                                                                                    | Kyllä                                                                                                    | Ei                                            | Ei                                            | Ei                                                                             |
| Avaaminen verkottomasti                  | Ei                                                                                                    | Ei                                                                                                    | Ei                                            | Ei                                            | Kyllä                                                                          |
| Vienti                                   | Ei                                                                                                    | Ei                                                                                                    | Ei                                            | Ei                                            | Ei                                                                             |
| Täsmäytys                                | Ei                                                                                                    | Kyllä (vain<br>allekirjoitettu)                                                                                                    | Ei                                            | Ei                                            | Ei                                                                             |
| Arkistointi                              | Ei                                                                                                    | Kyllä                                                                                                    | Ei                                            | Ei                                            | Ei                                                                             |
| Poisto                                   | Ei                                                                                                    | Kyllä                                                                                                    | Ei                                            | Ei                                            | Ei                                                                             |

## KÄYTTÄJÄROOLIEN MÄÄRITYSTAULUKKO

|                        | IT-järjestelmänvalvoja | Kliininen<br>järjestelmänvalvoja | Toimenpiteen<br>suunnittelu | Elektrodien<br>kiinnittäminen<br>potilaaseen                                                 | Raporttien<br>valmistelu                                                                                                    |
|------------------------|------------------------|----------------------------------|-----------------------------|----------------------------------------------------------------------------------------------|----------------------------------------------------------------------------------------------------|
| Käyttöoikeuksien muokk | aus                    |                                  |                             |                                                                                              |                                                                                                    |
| Yhteenvetotaulukot     | Ei                     | Ei                               | Ei                          | Ei                                                                                           | Kyllä                                                                                                    |
| Johtopäätökset         | Ei                     | Ei                               | Ei                          | Ei                                                                                           | Diagnosis<br>(Diagnoosi), Reason<br>For End<br>(Lopettamisen syy) ja<br>Technician<br>(Teknikko)                                                                                                    |
| Potilastiedot          | Ei                     | Ei                               | Ei                          | Patient<br>(Potilas) - ja<br>Contact<br>(Kosketus)<br>-kentät – vain<br>hakemisen<br>jälkeen | Admission ID<br>(Sisäänkirjaustunnus),<br>Indications<br>(Käyttöaiheet),<br>Referring Physician<br>(Lähettävä lääkäri),<br>Procedure type<br>(Toimenpidetyyppi),<br>Location (Toimipaikka),<br>Notes (Huomautukset)<br>ja Technician<br>(Teknikko) |
| Sivun tarkastus        | Ei                     | Ei                               | Ei                          | Ei                                                                                           | Kyllä – tarkastele /<br>lisää / muokkaa<br>tapahtumia ja tulosta                                                                                                    |
| Tutkimustilan päivitys | Ei                     | Ei                               | Ei                          | Vain Acquired<br>(Haettu) -tila                                                              | Vain Edited<br>(Muokattu) -tila                                                                                                    |

|                                          | Raportin tarkastus ja<br>muokkaus          | Raportin<br>allekirjoitus                     | Johtopäätösten<br>muokkaus                                        | Raportin vienti                               | Tutkimusten/<br>raporttien<br>tarkastelu   |
|------------------------------------------|--------------------------------------------|-----------------------------------------------|-------------------------------------------------------------------|-----------------------------------------------|--------------------------------------------|
| Päänäyttö                                |                                            |                                               |                                                                   |                                               |                                            |
| Modaliteetin työluettelo /<br>potilaat   | Ei                                         | Ei                                            | Ei                                                                | Ei                                            | Ei                                         |
| Tallentimen/muistikortin valmisteleminen | Ei                                         | Ei                                            | Ei                                                                | Ei                                            | Ei                                         |
| Tallenteiden tuonti                      | Ei                                         | Ei                                            | Ei                                                                | Ei                                            | Ei                                         |
| Tutkimuksen haku                         | Kyllä                                      | Kyllä                                         | Kyllä                                                             | Kyllä                                         | Kyllä                                      |
| Käyttäjän asetukset                      | Kyllä                                      | Kyllä                                         | Kyllä – suodata vain<br>Acquired (Haetut) ja<br>Edited (Muokatut) | Kyllä – ei<br>tilasuodatusta                  | Kyllä – ei<br>tilasuodatusta               |
| Järjestelmäasetukset                     | Kyllä – vain Service<br>Logs (Huoltolokit) | Kyllä – vain<br>Service Logs<br>(Huoltolokit) | Kyllä – vain Service<br>Logs (Huoltolokit)                        | Kyllä – vain<br>Service Logs<br>(Huoltolokit) | Kyllä – vain Service<br>Logs (Huoltolokit) |

## KÄYTTÄJÄROOLIEN MÄÄRITYSTAULUKKO

|                              | Raportin tarkastus<br>ja muokkaus                                                                         | Raportin<br>allekirjoitus        | Johtopäätösten<br>muokkaus                                                 | Raportin vienti                                                                               | Tutkimusten/<br>raporttien tarkastelu                                                         |
|------------------------------|----------------------------------------------------------------------------------------------------|----------------------------------|----------------------------------------------------------------------------|-----------------------------------------------------------------------------------------------|-----------------------------------------------------------------------------------------------|
| Tutkimuksen haku             |                                                                                                    |                                  |                                                                            |                                                                                               |                                                                                               |
| Muokkaus                     | Kyllä – vain Acquired<br>(Haetut)-, Edited<br>(Muokatut)- ja<br>Reviewed<br>(Tarkastetut)<br>-tutkimukset | Kyllä                            | Kyllä – vain Acquired<br>(Haetut)- ja Edited<br>(Muokatut)<br>-tutkimukset | Ei                                                                                            | Kyllä                                                                                         |
| Raportti                     | Ei                                                                                                    | Ei                               | Ei                                                                         | Ei                                                                                            | Kyllä – vain<br>Reviewed<br>(Tarkastetut) -<br>ja Signed<br>(Allekirjoitetut)<br>-tutkimukset |
| Kopiointi<br>verkottomasti   | Ei                                                                                                    | Ei                               | Ei                                                                         | Ei                                                                                            | Ei                                                                                            |
| Avaaminen<br>verkottomasti   | Kyllä                                                                                                    | Kyllä                            | Kyllä                                                                      | Ei                                                                                            | Kyllä                                                                                         |
| Vienti                       | Ei                                                                                                    | Ei                               | Ei                                                                         | Kyllä – vain<br>Reviewed<br>(Tarkastetut) -<br>ja Signed<br>(Allekirjoitetut)<br>-tutkimukset | Ei                                                                                            |
| Täsmäytys                    | Kyllä<br>(ei allekirjoitettu)                                                                             | Kyllä<br>(ei allekirjoitettu)    | Ei                                                                         | Ei                                                                                            | Ei                                                                                            |
| Arkistointi                  | Ei                                                                                                    | Ei                               | Ei                                                                         | Ei                                                                                            | Ei                                                                                            |
| Poisto                       | Ei                                                                                                    | Ei                               | Ei                                                                         | Ei                                                                                            | Ei                                                                                            |
| Käyttöoikeuksien<br>muokkaus |                                                                                                    |                                  |                                                                            |                                                                                               |                                                                                               |
| Yhteenvetotaulukot           | Ei                                                                                                    | Ei                               | Ei                                                                         | Ei                                                                                            | Ei                                                                                            |
| Johtopäätökset-osio          | Oireet ja<br>johtopäätökset                                                                               | Oireet ja<br>johtopäätökset      | Oireet ja<br>johtopäätökset                                                | Ei                                                                                            | Ei                                                                                            |
| Potilastiedot                | Ei                                                                                                    | Ei                               | Ei                                                                         | Ei                                                                                            | Ei                                                                                            |
| Sivun tarkastus              | Kyllä – vain tarkastelu<br>ja tulostus                                                                    | Vain tarkastelu ja<br>tulostus   | Kyllä – vain tarkastelu<br>ja tulostus                                     | Ei                                                                                            | Kyllä – vain tarkastelu<br>ja tulostus                                                        |
| Tutkimustilan<br>päivitys    | Vain Reviewed<br>(Tarkastettu)                                                                            | Vain Signed<br>(Allekirjoitettu) | Vain Edited (Muokattu)                                                     | Ei                                                                                            | Ei – näyttö ei ole<br>näkyvissä                                                               |

KÄYTTÄJÄROOLIEN MÄÄRITYSTAULUKKO

# 17. HSCRIBE-JÄRJESTELMÄN TIEDONSIIRRON MÄÄRITYKSET

# Tiedonsiirron käyttöliittymät

HScribe-järjestelmä voi käyttää tiedonsiirtoa muiden tietojärjestelmien kanssa tiedonsiirto- ja/tai DICOM\*järjestelmän avulla. Myös Welch Allynin HL7-yhdyskäytävää käyttävän HL7-käyttöliittymän käyttö on mahdollista.

HScribe-keskuspalvelin (eli Modality Manager [Modaliteetin hallinta]) toteuttaa kaiken tiedonsiirron. Kaikissa HScriben palvelimeen yhdistetyissä HScribe-järjestelmän työasemissa on samat tiedonsiirtoasetukset.

## Sanasto

| Termi                   | Määritelmä                                                                                                    |
|-------------------------|----------------------------------------------------------------------------------------------------|
| Määrätty tutkimus       | Diagnostinen testi, jonka valtuutettu hoitaja on määrännyt sähköisesti. Suunnittelu<br>voi olla erillinen vaihe, tai määräyksen antava järjestelmä voi käyttää "now" (heti)<br>-määräystä.                 |
| Suunniteltu tutkimus    | Määrätty tutkimus, joka on lisäksi suunniteltu suoritettavaksi tiettynä aikana. Se voi<br>olla suunniteltu tehtäväksi heti, mihin aikaan tahansa tänään, tiettynä päivänä ja/tai<br>tiettyyn kellonaikaan. |
| HScribe-palvelin tai    | Tietokanta, jota käytetään potilas- ja tutkimustietojen hallintaan ja tallentamiseen.                                                                                                    |
| Modality Manager        | Se voi sijaita paikallisella HScribe-tietokoneella, HScribe-etätietokoneella tai<br>keskuspalvelimella. Yksi HScribe on yhtevdessä yhteen sekä vain yhteen HScribe-                                        |
| (Modaliteetin hallinta) | palvelimeen (Modality Manager [Modaliteetin hallinta]).                                                                                                    |
| Tilapäistutkimus        | Tutkimus, joka suoritetaan ilman sähköistä määräystä.                                                                                                    |
| HScribe-työpöytä        | Sovelluksen työpöytä, jossa näkyvät tehtäväkuvakkeet. Tehtäviä voivat olla esimerkiksi tutkimus, tutkimuksen muokkaus, tutkimuksen haku ja potilaan haku.                                                  |
| SCP                     | Service Class Provider, palveluluokan tarjoaja. DICOMissa "palvelin", joka kuuntelee asiakkailta tulevia yhteyksiä.                                                                                        |
| SCU                     | Service Class User, palveluluokan käyttäjä. DICOMissa "asiakas", joka käynnistää yhteyden SCP:hen.                                                                                                    |
| MWL                     | DICOM-modaliteetin työluettelo                                                                                                    |

## Verkkotopologiat

Yksinkertaisin asennus on erillinen HScribe ja paikallinen palvelin.

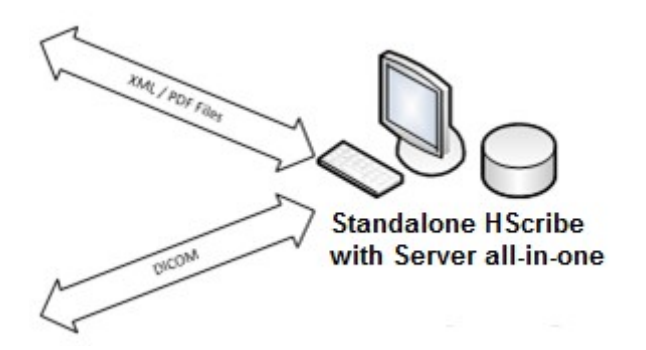

Pieni määrä tarkastusasemia voidaan verkottaa HScribeen, joka isännöi keskuspalvelinta (Modality Manager [Modaliteetin hallinta]).

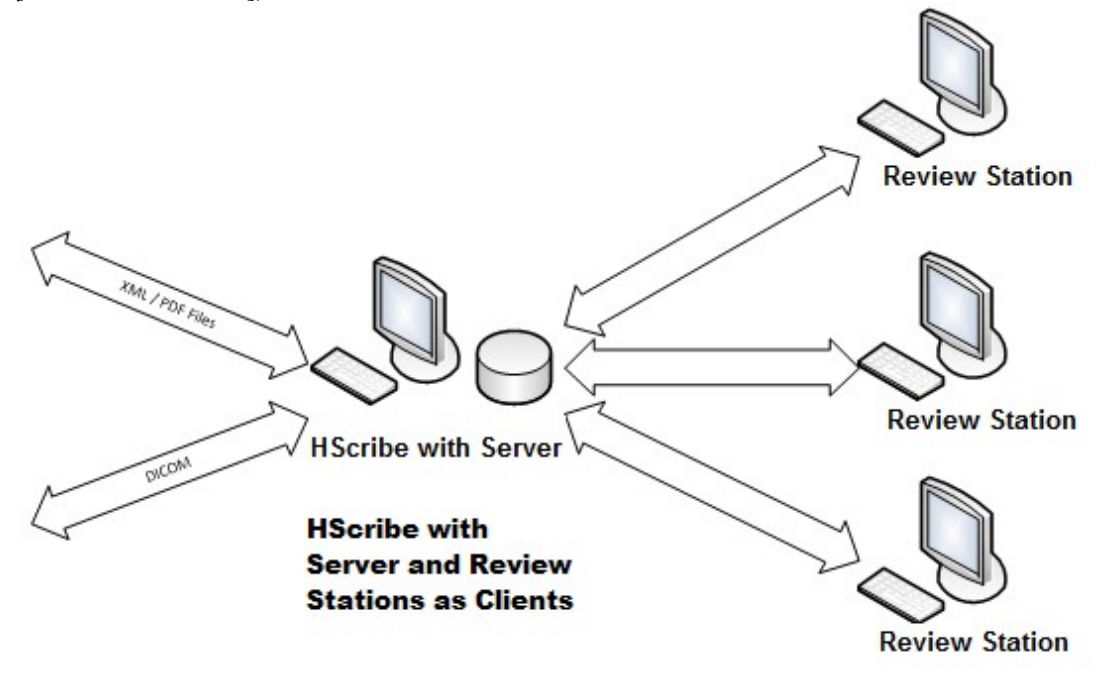

HScriben keskuspalvelinta voi isännöidä palvelinlaitteistolla, kun asiakkaina on useita HScribe-työasemia. Mikä tahansa kolmannen osapuolen tietojärjestelmä voi suorittaa XML- ja PDF-tiedostonsiirtoa HScribe-palvelimen kanssa.

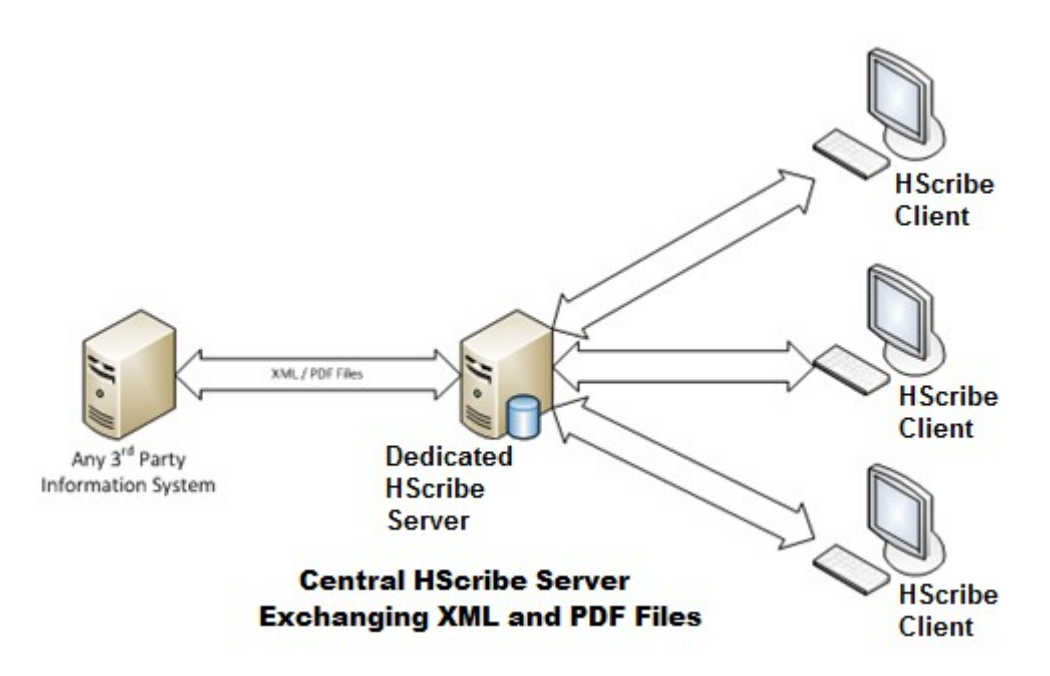

Järjestelmään voidaan lisätä Welch Allyn HL7 -yhdyskäytävä, joka mahdollistaa HL7-viestien lähettämisen sairaalan HIS-potilastietojärjestelmän ja elektronisen EMR-potilastietojärjestelmän ja HScriben keskuspalvelimen välillä.

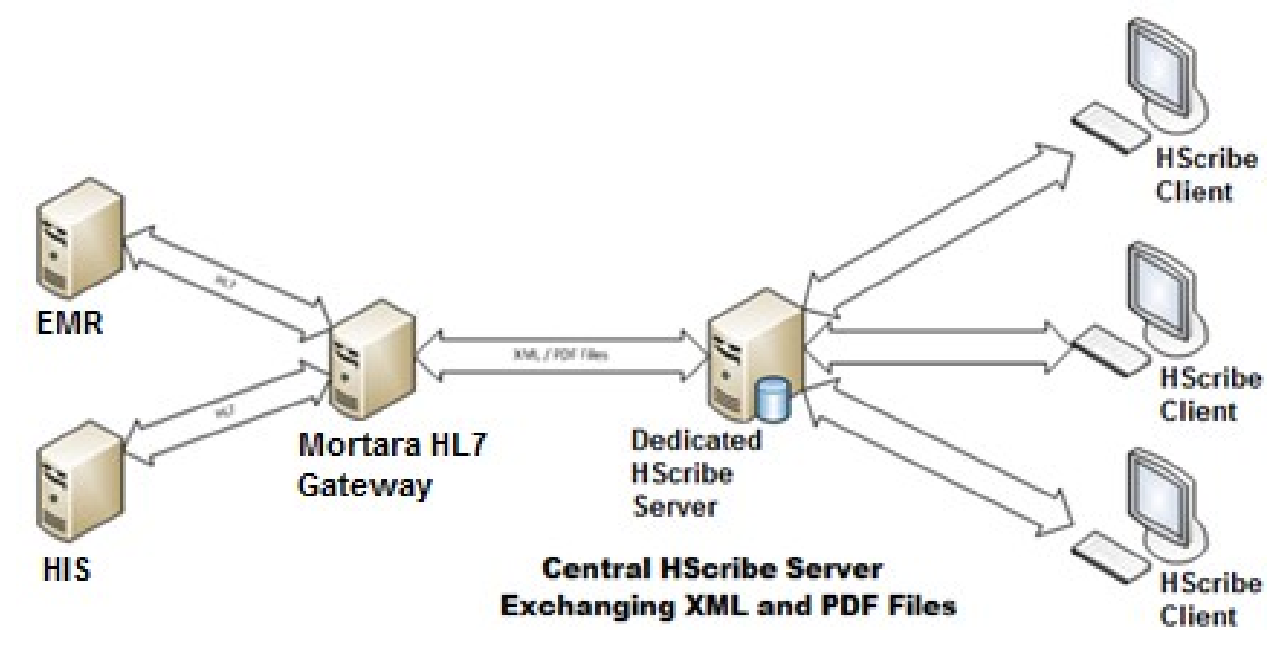

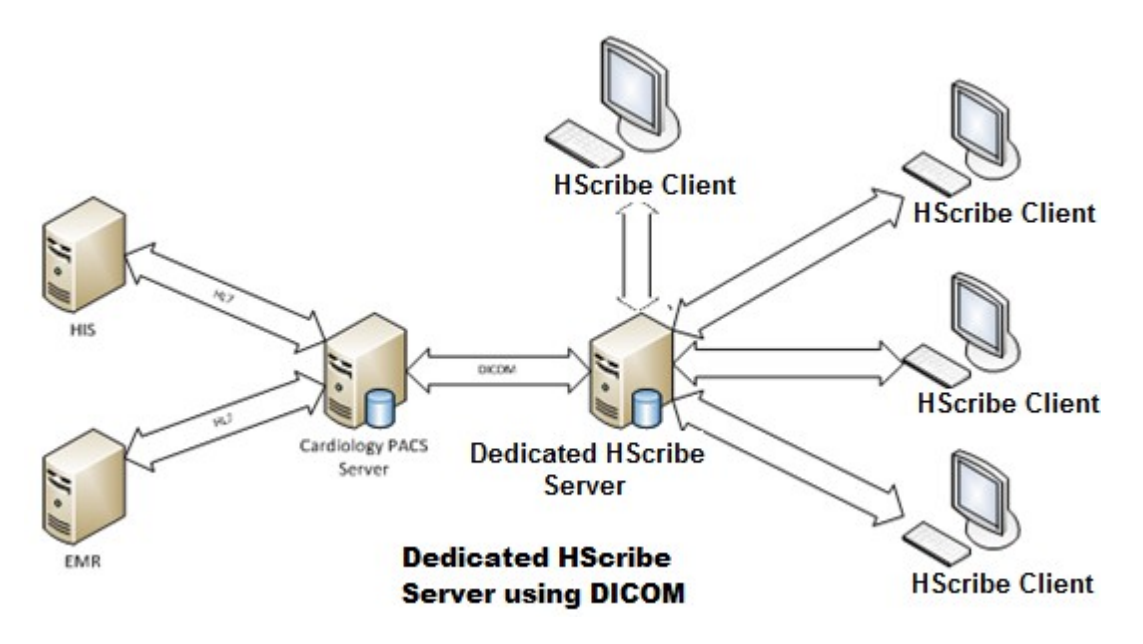

Keskitetty Modality Manager (Modaliteetin hallinta) voi vaihtaa DICOM-viestejä kardiologisen PACS-järjestelmän kanssa.

## DICOM

Kun HScribe-palvelin on määritetty DICOM-järjestelmälle, kaikki määrätyt/suunnitellut tutkimustiedot tulevat modaliteetin työluettelon palveluluokan tarjoajalta. Jos on tehtävä tilapäistutkimus, käynnistä tutkimus ja anna uudet demografiset tiedot sillä hetkellä.

### **DICOM-määritykset**

HScribe-käyttäjä, jolla on IT-järjestelmänvalvojan käyttöoikeudet, voi määrittää HScribe-palvelimen DICOM-asetukset. Kirjaudu sellaiseen HScribe-tietokoneeseen, joka on yhdistetty määritettävään HScribepalvelimeen. Käynnistä HScribe-työpöytä ottamalla käyttöön mikä tahansa HScribe-asema. Valitse **System Configuration** (Järjestelmän määritykset).

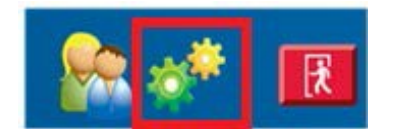

Valitse sen jälkeen DICOM Settings (DICOM-asetukset).

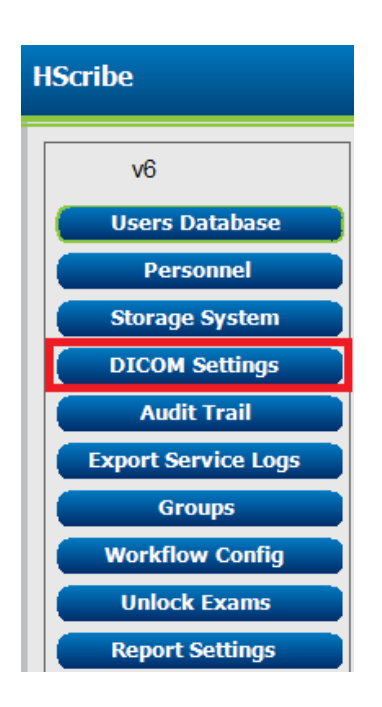

DICOM-asetukset on jaettu kolmeen välilehteen: SCP Settings (SCP-asetukset), Storage Settings (Tallennusasetukset) ja Miscellaneous (Muut).

| DICOM Connectivity Configuration |                  |               |  |  |  |
|----------------------------------|------------------|---------------|--|--|--|
| SCP Settings                     | Storage Settings | Miscellaneous |  |  |  |

### **SCP Settings (SCP-asetukset)**

Service Class Provider (Palveluluokan tarjoaja, SCP) -asetukset sisältävät tietoliikenneasetukset Modality Worklist (Modaliteetin työluettelo, MWL)-, C-STORE-, Modality Performed Procedure Step (Modaliteetin toimenpidevaihe, MPPS)- ja Storage Commitment (Tallennuksen varmistus) -toimintoja varten.

| COM Connectivity Con | inguration |                      |                 |         |                     |                    |          |
|----------------------|------------|----------------------|-----------------|---------|---------------------|--------------------|----------|
| SCP Settings         | Stor       | age Settings         | Miscellaneo     | ous     |                     |                    |          |
|                      |            | SCU                  | AE TIDE MORTARA |         |                     |                    |          |
| HWL                  |            |                      |                 | MPPS    |                     |                    |          |
|                      |            | 🗵 Enable MWL         |                 |         |                     | 🖾 Enable MPPS      |          |
| SCP Host Na          | me or IP   | mwl.cpacs.demohospi  | tal.org         |         | SCP Host Name or IP |                    |          |
| SCP TCP Port         | Number     |                      | 104             |         | SCP TCP Port Number |                    |          |
| SCP                  | AE TIDE    | MWL_CPACS            |                 |         | SCP AE TIDE         |                    |          |
| -STORE               |            |                      |                 | Storage | Commitment          |                    |          |
|                      |            | 🗵 Enable Storage     |                 |         |                     | Enable Storage Cor | nmitment |
| SCP Host Na          | me or IP   | cstore.cpacs.demohos | pital.org       |         |                     |                    |          |
| SCP TCP Port         | Number     |                      | 104             |         | SCP TC              | P Port Number      |          |
| SCP                  | AE Title   | CSTORE_CPACS         |                 |         | SCU Response TC     | P Port Number      |          |

| SCP                                                     | Asetus                                             | Kuvaus                                                                                                    |  |
|---------------------------------------------------------|----------------------------------------------------|----------------------------------------------------------------------------------------------------|--|
|                                                         | Enable MWL (Ota<br>käyttöön MWL)                   | Merkitse MWL-toiminto otettavaksi käyttöön.                                                                                                    |  |
| Modality Worklist<br>(Modaliteetin<br>työluettelo, MWL) | SCP Host Name<br>(SCP-isäntänimi) tai IP           | DNS-nimipalvelujärjestelmän isäntänimi tai SCP:n<br>IP-osoite                                                                                                    |  |
|                                                         | SCP TCP Port<br>Number (SCP TCP<br>-portin numero) | MWL-palvelun TCP-/IP-portin numero                                                                                                    |  |
|                                                         | SCP AE Title<br>(SCP AE -otsikko)                  | SCP:n sovellusyksikön (AE) otsikko                                                                                                    |  |
| C-STORE                                                 | Enable Storage<br>(Ota käyttöön<br>tallennus)      | Ota tulosten tallennus (kapseloitu PDF Holter-<br>raporteille) käyttöön merkitsemällä valintaruutu.<br>Tämän valintaruudun merkinnällä otetaan käyttöön<br>tallennus kaikille keskitettyyn Modality Manager<br>(Modaliteetin hallinta) -toimintoon yhdistetyille<br>HScribe-työasemille. |  |
|                                                         | SCP Host Name<br>(SCP-isäntänimi) tai IP           | DNS-nimipalvelujärjestelmän isäntänimi tai SCP:n<br>IP-osoite Jos myös Storage Commitment<br>(Tallennuksen varmistus) on käytössä, sillä on<br>tietoliikenneyhteys tähän samaan SCP-isäntään.                                                                                            |  |
|                                                         | SCP TCP Port<br>Number (SCP TCP<br>-portin numero) | Tallennuspalvelun TCP/IP-portin numero.                                                                                                    |  |
|                                                         | SCP AE Title<br>(SCP AE -otsikko)                  | SCP:n sovellusyksikön (AE) otsikko Jos myös<br>Storage Commitment (Tallennuksen varmistus) on<br>käytössä, sillä on tietoliikenneyhteys tähän samaan<br>AE-otsikkoon.                                                                                                    |  |

| HSCRIBE-JÄRJESTELMÄN TIEDONSIIRRON MÄÄRITYK                                        |                                                                                                 |                                                                                                    |  |  |
|------------------------------------------------------------------------------------|-------------------------------------------------------------------------------------------------|----------------------------------------------------------------------------------------------------|--|--|
| SCP                                                                                | Asetus                                                                                          | Kuvaus                                                                                                    |  |  |
|                                                                                    | Enable MPPS<br>(Ota käyttöön MPPS)                                                              | Ota MPPS:n tilaviestit käyttöön merkitsemällä valintaruutu.                                                                |  |  |
| Modality Performed<br>Procedure Step<br>(Modaliteetin<br>toimenpidevaihe,<br>MPPS) | SCP Host Name<br>(SCP-isäntänimi) tai IP                                                        | DNS-nimipalvelujärjestelmän isäntänimi tai SCP:n<br>IP-osoite                                                              |  |  |
|                                                                                    | SCP TCP Port<br>Number (SCP TCP<br>-portin numero)                                              | MPPS-palvelun TCP-/IP-portin numero                                                                                        |  |  |
|                                                                                    | SCP AE Title<br>(SCP AE -otsikko)                                                               | SCP:n sovellusyksikön (AE) otsikko                                                                                         |  |  |
| Storage Commitment<br>(Tallennuksen<br>varmistus)                                  | Enable Storage<br>Commitment (Ota<br>Storage Commitment<br>[Tallennuksen<br>varmistus] käyttöön | Ota Storage Commitment (Tallennuksen<br>varmistus) käyttöön merkitsemällä valintaruutu.                                    |  |  |
|                                                                                    | SCP TCP Port<br>Number (SCP TCP<br>-portin numero)                                              | Storage Commitment (Tallennuksen varmistus)<br>-palvelun TCP-/IP-portin numero                                             |  |  |
|                                                                                    | SCU Response TCP<br>Port Number (SCU:n<br>vastaus TCP-portin<br>numeroon)                       | TCP/IP-portti, jota HScribe-palvelin käyttää<br>Storage Commitment (Tallennuksen varmistus)<br>-vastausten kuuntelemiseen. |  |  |
|                                                                                    | SCP TCP Port<br>Number (SCP TCP<br>-portin numero)                                              | Storage Commitment (Tallennuksen varmistus)<br>-palvelun TCP-/IP-portin numero                                             |  |  |
|                                                                                    | SCU Response TCP<br>Port Number (SCU:n<br>vastaus TCP-portin<br>numeroon)                       | TCP/IP-portti, jota HScribe-palvelin käyttää Storage<br>Commitment (Tallennuksen varmistus) -vastausten<br>kuuntelemiseen. |  |  |

# Storage Settings (Tallennusasetukset)

Näillä asetuksilla määritetään, miten tutkimusten tulokset säilytetään.

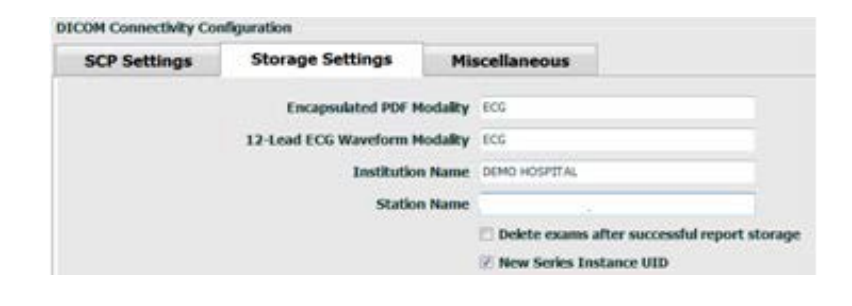

| Asetus                                                                        | DICOM-<br>tunniste | Kuvaus                                                                                                    |
|-------------------------------------------------------------------------------|--------------------|----------------------------------------------------------------------------------------------------|
| Encapsulated PDF Modality<br>(Kapseloidun PDF:n<br>modaliteetti)              | (0008,0060)        | Modaliteettiarvo, joka on tallennettu Holter-<br>tutkimusten kapseloituihin PDF-kohteisiin.<br>Normaaliasetus on ECG (EKG).        |
| 12-Lead ECG Waveform<br>Modality (12-kytkentäisen<br>EKG-käyrän modaliteetti) | (0008,0060)        | Modaliteettiarvo, joka on tallennettu 12-kytkentäisen<br>EKG-käyrän kohteisiin lepo-EKG-testeistä.<br>Normaaliasetus on ECG (EKG). |

| Asetus                                                                                                    | DICOM-<br>tunniste | Kuvaus                                                                                                    |
|----------------------------------------------------------------------------------------------------|--------------------|----------------------------------------------------------------------------------------------------|
| Institution Name<br>(Laitoksen nimi)                                                                                 | (0008,0080)        | Tutkimuksen suorittaneen laitoksen tai osaston nimi                                                                                                    |
| Station Name<br>(Työaseman nimi)                                                                                     | (0008,1010)        | Työasema, jossa testi tehtiin. Työaseman nimenä<br>käytetään oletusarvoisesti tietokoneen nimeä.                                                                                                    |
| Delete exams after successful<br>report storage (Poista<br>tutkimukset onnistuneen<br>raportin tallennuksen jälkeen) |                    | Valitse tämä asetus, jos tutkimuksen tiedot on<br>poistettava automaattisesti DICOM-PDF:n tai käyrän<br>tallennuksen jälkeen. Käytä tätä toimintoa vain, jos<br>olet varma, että tutkimuksen tulosta ei tarvitse<br>koskaan myöhemmin korjata. Tämä toiminto on<br>aktiivinen vain, jos Storage Commitment<br>(Tallennuksen varmistus) on käytössä. |
| New Series Instance UID<br>(Uusi sarjan yksilöllinen<br>tunniste)                                                    |                    | Kun tämä asetus on valittu ja tutkimustulokset on<br>korjattu ja allekirjoitettu uudelleen, DICOM-PDF:lle tai<br>käyrälle annetaan sarjan yksilöllinen tunniste, jota ei<br>ole käytetty aiemmin tässä tutkimuksessa.                                                                                                    |

## Muut asetukset

Tämä välilehti sisältää muita asetuksia.

| DICOM Connectivity Con | figuration       |               |    |
|------------------------|------------------|---------------|----|
| SCP Settings           | Storage Settings | Miscellaneous |    |
|                        | Database Check I | nterval       | 30 |

| Asetus                                                 | Kuvaus                                                                                                    |
|--------------------------------------------------------|----------------------------------------------------------------------------------------------------|
| Database Check Interval<br>(Tietokannan tarkistusväli) | Määrittää sekuntimäärän modaliteetin työluettelon kunkin<br>kyselyn välillä.                                                                                                    |
|                                                        | Huomautus: Kun HScribe-työasema näyttää modaliteetin<br>työluettelon, se ei näytä luetteloa, joka on juuri haettu<br>modaliteetin työluettelon palveluluokan tarjoajalta. Sen sijaan<br>näkyviin tulee modaliteetin työluettelo, joka on viimeksi haettu<br>HScribe-palvelimelta. Jos välin asetus on 30 sekuntia, HScriben<br>näyttämä modaliteetin työluettelo on enimmillään 30 sekunnin<br>ikäinen. Jos asetus on 600 sekuntia, se voi olla enintään<br>10 minuutin ikäinen. Käyttämällä pientä lukua varmistat, että<br>luettelo on ajan tasalla. Pieni numero voi kuitenkin kuormittaa<br>modaliteetin työluettelon palveluluokan tarjoajaa suuren<br>kyselymäärän takia. |

## **MWL Settings (Modaliteetin työluettelon asetukset)**

HScribe-käyttäjä, jolla on IT-järjestelmänvalvojan käyttöoikeudet, voi määrittää HScribe-palvelimen DICOM-asetukset. Kirjaudu HScribe-tietokoneeseen, joka on yhdistetty määritettävään palvelimeen. Käynnistä HScribe-työpöytä ottamalla käyttöön mikä tahansa HScribe-työasema. Valitse **System Configuration** (Järjestelmän määritykset).

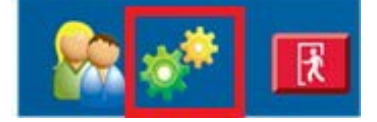

Modaliteetin työluettelon asetukset ovat ryhmäkohtaisia, joten valitse ensin Group (Ryhmä) ja sen jälkeen **MWL Settings** (Modaliteetin työluettelon asetukset).

Modaliteetin työluettelon asetuksilla suodatetaan työluettelon kohteet, joita HScribe-palvelin etsii modaliteetin työluettelon palveluluokan tarjoajista.

Kyselyn täytyy olla melko laaja, koska asetukset koskevat kaikkia modaliteetin työluettelon kohteita kaikille HScribe-laitteille, jotka on yhdistetty HScribe-palvelimeen.

Ainoa asetus, joka määrittää, mitkä modaliteetin työluettelon kohteet menevät yksittäisille HScribe-työasemille, on Requested Procedure Description Lists (Pyydetyt toimenpidekuvausten luettelot). Luettelo sisältää niiden toimenpiteiden kuvaukset, joita kyseiset työasemat tukevat.

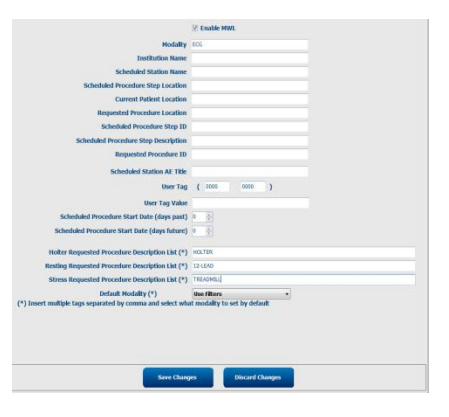

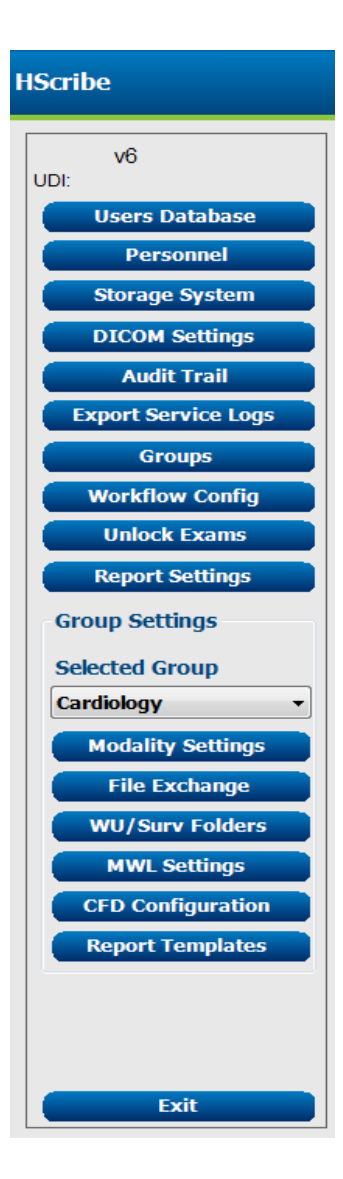

| Asetus                                                                                                    | DICOM-      | Kuvaus                                                                                            |
|----------------------------------------------------------------------------------------------------|-------------|---------------------------------------------------------------------------------------------------|
|                                                                                                    |             |                                                                                                   |
| Modality (Modaliteetti)                                                                                                    | (0008,0060) | I avallisesti asetus on ECG (EKG).                                                                |
| Institution Name<br>(Laitoksen nimi)                                                                                       | (0008,0080) | Sen laitoksen tai osaston nimi, johon määräys<br>on lähetetty tai jossa se on suorittava          |
| Scheduled Station Name (Suunnitellun aseman nimi)                                                                          | (0040,0010) | Testin suorittamiseen suunnitellun DICOM-<br>aseman nimi                                          |
| Scheduled Procedure Step<br>Location (Suunnitellun<br>toimenpidevaiheen toimipaikka)                                       | (0040,0011) | Toimipaikka, jossa tutkimus on suunniteltu tehtäväksi                                             |
| Current Patient Location<br>(Potilaan nykyinen sijainti)                                                                   | (0038,0300) | Potilaan nykyinen sijainti, kuten sairaalapotilaa<br>huoneen numero                               |
| Requested Procedure<br>Location (Pyydetyn<br>toimenpiteen toimipaikka)                                                     | (0040,1005) | Paikka, jossa tutkimus on pyydetty suoritettavaksi                                                |
| Scheduled Procedure<br>Step ID (Suunnitellun<br>toimenpidevaiheen tunnus)                                                  | (0040,0009) | Suunnitellun toimenpiteen toimenpidevaiheen tunnus                                                |
| Scheduled Procedure Step<br>Description (Suunnitellun<br>toimenpidevaiheen kuvaus)                                         | (0040,0007) | Suunnitellun toimenpidevaiheen kuvaus tekstimuodossa                                              |
| Requested Procedure ID<br>(Pyydetyn toimenpiteen tunnus)                                                                   | (0040,1001) | Pyydetyn toimenpiteen tunnus                                                                      |
| Scheduled Station AE<br>Title (Suunnitellun<br>aseman AE-otsikko)                                                          | (0040,0001) | Tutkimukseen suunnitellun järjestelmän<br>AE-otsikko                                              |
| User Tag, Value (Käyttäjän<br>tunniste, arvo)                                                                              |             | Tässä voidaan määrittää tunniste ja arvo,<br>joita ei vielä tueta muissa asetuksissa.             |
| Scheduled Procedure Start<br>Date (days past) (Suunnitellun<br>toimenpiteen alkamispäivä<br>[menneet päivät])              | (0040,0002) | Päiviä ennen tätä päivää. 0 = kaikki<br>päivämäärät, 1 = vähimmäismäärä<br>menneitä päiviä.       |
| Scheduled Procedure Start<br>Date (days future)<br>(Suunnitellun toimenpiteen<br>alkamispäivä [päivät<br>tulevaisuudessa]) | (0040,0002) | Päiviä tulevaisuudessa. 0 = kaikki päivämäärä<br>1 = vähimmäismäärä päiviä tulevaisuudessa.       |
| Holter Requested Procedure<br>Description List (Holterin<br>pyytämä toimenpidekuvausten<br>luettelo)                       | (0032,1060) | Luettelo Holter-toimenpiteiden kuvauksista,<br>jotka on erotettu pilkulla                         |
| Resting Requested Procedure<br>Description List (Luettelo<br>pyydetyistä lepotoimenpiteiden<br>kuvauksista)                | (0032,1060) | Luettelo lepo-EKG-toimenpiteiden<br>kuvauksista, jotka on erotettu pilkulla                       |
| Stress Requested Procedure<br>Description List (Luettelo<br>pyydetyistä rasitustoimenpiteiden<br>kuvauksista)              | (0032,1060) | Luettelo rasitustoimenpiteiden kuvauksista,<br>jotka on erotettu pilkulla                         |
| Default Modality<br>(Oletusmodaliteetti)                                                                                   |             | Modaliteettioletus, kun modaliteetin työluettelo<br>nimikkeellä ei ole pyydettyä toimenpidekuvaus |

# **DICOM Events (DICOM-tapahtumat)**

| DICOM-tapahtuma                                                          | HScribe                                                                                                    |
|--------------------------------------------------------------------------|----------------------------------------------------------------------------------------------------|
| Modaliteetin työluettelo, C-FIND                                         | Kysely tehdään säännöllisesti Database Check Interval<br>(Tietokannan tarkistusväli) -asetuksen mukaisesti.                                                               |
| PDF tai käyrä, C-STORE<br>Storage Commitment<br>(Tallennuksen varmistus) | Tilaksi on muutettu <b>Signed</b> (Allekirjoitettu) ja automaattinen vienti<br>on valittuna Finalize Exam Update (Viimeistele tutkimuksen<br>päivitys) -valintaikkunassa. |
| MPPS IN PROGRESS<br>(Modaliteetin toimenpidevaihe<br>käynnissä)          | Ei tuettu                                                                                                    |
| MPPS DISCONTINUED<br>(Modaliteetin toimenpidevaihe<br>keskeytetty)       | Ei tuettu                                                                                                    |
| MPPS COMPLETED<br>(Modaliteetin toimenpidevaihe<br>valmis)               | On tehty uusi tutkimus, ja tila on muutettu Finalize Exam Update<br>(Viimeistele tutkimuksen päivitys) -valintaikkunassa.                                                 |

Seuraava taulukko osoittaa DICOM-tapahtumien suoritusajankohdan.

#### **DICOM Echo**

DICOM-järjestelmän tietoyhteydet voi tarkistaa **DICOM Test Utility** (DICOM-testausohjelmalla), joka on **Mortara Modality Manager** (Mortara-modaliteetin hallinta) -valikossa Windowsin Start (Käynnistä) -valikossa. Tee DICOM Echo -testi napsauttamalla Run Test (Tee testi) -painiketta. DICOM Echo -testien tila näkyy tallennuksen, modaliteetin työluettelon ja modaliteetin toimenpidevaiheen palveluluokan tarjoajille. Kun olet valmis, napsauta Exit (Poistu) -painiketta ja tarkastele tuloksia.

## **Tiedostonsiirto**

Kun Modality Manager (Modaliteetin hallinta) -toiminnolle on määritetty XML-liitettävyys, suunnitellun tutkimuksen tiedot voidaan vastaanottaa XML-tiedostoina tai käyttäjä voi suunnitella tutkimukset käyttämällä MWL/Patients (Modaliteetin työluettelo / potilaat) -kuvaketta HScribe-työpöydällä. Tiedostot viedään automaattisesti, kun ne vastaavat työnkulun määritysten Export (Vie) -tilaa.

Tiedostot voidaan viedä milloin tahansa Exam Search (Tutkimuksen haku) -valintaikkunasta. Hae vietävä tutkimus, korosta se ja valitse **Export** (Vie). Tämä manuaalinen vienti on käytettävissä vain, jos tutkimus vastaa työnkulun määrityksen Export (Vie) -tilalle määritettyjä kriteerejä ja käyttäjällä on soveltuvat käyttöoikeudet.

| Asetus                                 | Kuvaus                                                                                                    |
|----------------------------------------|----------------------------------------------------------------------------------------------------|
| Import directory<br>(Tuo hakemisto)    | Jos määräykset lähetetään Modality Manager (Modaliteetin hallinta) -toimintoon<br>XML-tiedostoina, tämä on koko polku kansioon, johon XML-tiedostot sijoitetaan.                    |
| Export directory<br>(Vie hakemisto)    | Määritä koko polku kansioon, johon XML-, UNIPRO- ja PDF-tiedostot on sijoitettava,<br>kun kukin tutkimusraportti on allekirjoitettu.                                                |
| User Name<br>(Käyttäjätunnus)          | Tämä on Windows-toimialuetilin nimi, jota käytetään, kun tiedostot kirjoitetaan vientikansioon. Jos se jätetään tyhjäksi, tiedostojen kirjoittamiseen käytetään oletuspalvelutiliä. |
| Password<br>(Salasana)                 | Tilin salasana, jota käytetään yhdessä käyttäjätunnuksen kanssa                                                                                                    |
| Domain (Toimialue)                     | Käyttäjätunnuksen mukaisen tilin toimialueen nimi                                                                                                    |
| Site Number<br>(Toimipaikan<br>numero) | Tämä on UNIPRO-toimipaikkanumero.                                                                                                    |

## **HScribe-tilastojen XML-tuonti**

XML-rakennetiedosto: HolterStatistics\_V5.xsd

**HUOMAUTUS**: kun Modality Manager (Modaliteetin hallinta) on otettu käyttöön **Holter Rx** XML:ssä, mukana ovat seuraavat XML-elementit. Jos tätä ominaisuutta ei ole otettu käyttöön Holter Rx:ssä, nämä elementit eivät sisällä yhtään alielementtiä.

- /HOLTER\_STATISTICS/DIARY\_PERIODS
- /HOLTER\_STATISTICS/STRIP\_LIST

### HSCRIBE-JÄRJESTELMÄN TIEDONSIIRRON MÄÄRITYKSET

| XML-tunniste                                                    | Kuvaus                                                                                         |
|-----------------------------------------------------------------|------------------------------------------------------------------------------------------------|
| /HOLTER_STATISTICS                                              |                                                                                                |
| @RECORDER_TYPE                                                  | Käytetty tallennintyyppi. Esimerkiksi H12.Cont.3.12 tai H3+.                                   |
| @SCAN_NUMBER                                                    | H-Scriben määräämä numero, kun tiedot ladataan laitteelta.<br>Käyttäjä voi ohittaa numeron.    |
| @DATE_RECORDED                                                  | EKG-tallennuksen alkamispäivä ja -kellonaika. Muoto:<br>vvvvKKppHHmmss.                        |
| @DATE_PROCESSED                                                 | Päivä, jolloin tiedot on ladattu laitteesta. Päivämäärän muoto on vvvvKKpp.                    |
| @RECORDER_NUMBER                                                | H-Scribe-käyttäjän antama Holter-tallentimen numero                                            |
| @HOOKUP_TECH                                                    | Kytkentäteknikon nimi                                                                          |
| @ANALYST                                                        | Holter-analyytikon nimi                                                                        |
| @REFERRING_PHYSICIAN                                            | Lähettävän lääkärin nimi                                                                       |
| @REVIEWING_PHYSICIAN                                            | Holter-raportin tarkastavan/vahvistavan lääkärin nimi                                          |
| @WORKSTATION                                                    | Potilasluettelo, jossa tallenne on tallennettuna                                               |
| @REPORT_FILENAME                                                | PDF-tiedoston koko polku                                                                       |
| @ORDER_NUMBER                                                   |                                                                                                |
| @ACCESSION_NUMBER                                               |                                                                                                |
| @ADMISSION_ID                                                   |                                                                                                |
| /HOLTER_STATISTICS/PATIENT                                      |                                                                                                |
| @NAME                                                           | Name (Nimi) -kenttään syötetty potilaan koko nimi                                              |
| @LAST_NAME                                                      | Potilaan sukunimi, jos pilkku erottaa sukunimen etunimestä                                     |
| @FIRST_NAME                                                     | Potilaan etunimi, jos pilkku erottaa sukunimen etunimestä                                      |
| @MIDDLE_NAME                                                    | Potilaan toinen nimi, jos se voidaan jäsentää                                                  |
| @ID                                                             | Potilaan ensisijainen terveydenhuollon rekisteröintinumero                                     |
| @SECOND_ID                                                      | Potilaan toissijainen tunnus (esimerkiksi sisäänkirjaustunnus)                                 |
| @AGE                                                            | Potilaan ikä vuosina                                                                           |
| @SEX                                                            | Tuntematon<br>Mies<br>Nainen                                                                   |
| @INDICATIONS                                                    | Holter-tutkimuksen käyttöaiheet pilkuilla erotettuina                                          |
| @MEDICATIONS                                                    | Lääkkeiden nimet pilkulla erotettuina                                                          |
| @DOB                                                            | Potilaan syntymäaika paikallisia asetuksia vastaavassa<br>muodossa                             |
| @DOB_EX                                                         | Potilaan syntymäaika muodossa vvvvKKpp.                                                        |
| /HOLTER_STATISTICS/SOURCE                                       |                                                                                                |
| @TYPE                                                           | HOLTER                                                                                         |
| @MANUFACTURER                                                   | Welch Allyn, Inc.                                                                              |
| @MANUFACTURER_ID                                                | 8 = Welch Allyn                                                                                |
| @MODEL                                                          | Tallentimen tyyppi ja versio. Esimerkiksi H12.Cont.3.12.                                       |
| @ID                                                             | Käyttäjän antama tallentimen numero                                                            |
| @RECORDER_SERIAL_NUMBER                                         | Tallentimen sarjanumero, jos käytettävissä                                                     |
| /HOLTER_STATISTICS/DEMOGRAPHIC_FI<br>ELD_LIST                   | Demografisten tietokenttien koko luettelo. Hyödyllinen, kun kenttien nimikkeitä on mukautettu. |
| /HOLTER_STATISTICS/DEMOGRAPHIC_FI<br>ELD_LIST/DEMOGRAPHIC_FIELD |                                                                                                |

| VML townsists                        | HSCRIBE-JARJESTELMAN TIEDONSIIRRON MAARITYKSE                                                                                                    |
|--------------------------------------|----------------------------------------------------------------------------------------------------|
| XML-tunniste                         | Kuvaus                                                                                                    |
| @NAME                                | Kentän nimi<br>FULL_NAME (Koko nimi)<br>LAST_NAME (Sukunimi)<br>FIRST_NAME (Etunimi)<br>MIDDLE_NAME (Toinen nimi)<br>ID (Tunnus)<br>SECOND_ID (Toissijainen tunnus)<br>AGE (Ikä)<br>SEX (Sukupuoli)<br>REFERRING_PHYSICIAN (Lähettävä lääkäri)<br>REVIEWING_PHYSICIAN (Tarkastava lääkäri)<br>INDICATIONS (Käyttöaiheet)<br>MEDICATIONS (Käyttöaiheet)<br>MEDICATIONS (Lääkkeet)<br>RECORDER_TYPE (Tallentimen tyyppi)<br>RECORDER_NUMBER (Tallentimen numero)<br>HOOKUP_TECH (Kytkevä teknikko)<br>ANALYST (Analyytikko)<br>SCAN_NUMBER (Skannausnumero)<br>RECORD_DATE (Tallennuspäivä)<br>RECORD_START_TIME (Tallennuksen aloitusaika)<br>SCAN_DATE (Skannauspäivä)<br>DOB (Syntymäaika)<br>COMMENT (Kommentti) |
|                                      | H-Scribe-käyttäjälle näkyvä kentän nimike                                                                                                    |
| @VALUE                               | Kentän arvo                                                                                                    |
| /HOLTER STATISTICS/SCAN CRITERIA     |                                                                                                    |
| @SVPB_PREMATURITY_PERCENTAGE         | Supraventrikulaarisen ennenaikaisuuden kriteerit nykyisen<br>R–R-välin prosenttilukuna                                                                                                    |
| @PAUSE_MSEC                          | Tauoksi katsottava millisekuntilukema                                                                                                    |
| @ST_DEPRESSION_UV                    | ST-minimilasku mikrovoltteina                                                                                                    |
| @ST_ELEVATION_UV                     | ST-miniminousu mikrovoltteina                                                                                                    |
| @LONG_RR_PAUSE                       | Kaikki lyönnit = mikä tahansa tauko minkä tahansa lyöntien välillä<br>Vain N–N = katsotaan tauoksi vain, jos normaalien lyöntien<br>välissä on pitkä R–R.                                                                                                    |
| @PAUSE_EXCLUDED_FROM_HR              | TRUE<br>(Tosi)<br>FALSE<br>(Epätosi)                                                                                                    |
| @TACHYCARDIA_LIMIT_BPM               | Takykardiajaksojen minimisyke                                                                                                    |
| @BRADYCARDIA_LIMIT_BPM               | Bradykardiajaksojen maksimisyke                                                                                                    |
| @MIN_TACHY_BRADY_EPISODE_SECON<br>DS | Jaksoksi määriteltävä takykardia- tai bradykardiasekuntien määrä                                                                                                    |
| /HOLTER_STATISTICS/RATE_STATISTICS   |                                                                                                    |
| @MIN_RATE                            | Pienin 5 sekunnin jaksolla tallennettu syke (lyöntiä/minuutti)<br>ajankohtana MIN_RATE_TIME (minimisykkeen aika)                                                                                                    |
| @MIN_RATE_TIME                       | Minimisykkeen aika muodossa vvvvKKppHHmmss                                                                                                    |
| @MAX_RATE                            | Suurin 5 sekunnin jaksolla tallennettu syke (lyöntiä/minuutti),<br>joka sisältää kammiolyönnit, ajankohtana MAX_RATE_TIME<br>(maksimisykkeen ajankohta)                                                                                                    |
| @MAX_RATE_TIME                       | Maksimiaika muodossa vvvvKKppHHmmss                                                                                                    |
| @MEAN_RATE                           | Keskisyke (lyöntiä minuutissa) koko monitorointijakson ajalta                                                                                                    |
| @TOTAL_QRS                           | Havaittujen QRS-kompleksien kokonaismäärä mukaan luettuna sekä normaalit että kammiolyönnit                                                                                                    |

| XML-tunniste                                  | HSCRIBE-JARJESTELMAN TIEDONSIIRRON MAARITYKSE<br>Kuvaus                                                             |
|-----------------------------------------------|----------------------------------------------------------------------------------------------------|
| @MONITORING_PERIOD                            | Monitoroitu HH hr, mm min (HH [tunnit], mm [minuutit])<br>-kokonaisaika                                             |
| @ANALYZED_DATA                                | Analysoitu HH hr, mm min (HH [tunnit], mm [minuutit])<br>-kokonaisaika                                              |
| @LONGEST_TACHY_DURATION                       | Pisin takykardiajakso muodossa HH:mm:ss                                                                             |
| @LONGEST_TACHY_ONSET                          | Pisimmän takykardiajakson alku muodossa HH:mm:ss                                                                    |
| @LONGEST_TACHY_OFFSET                         | Pisimmän takykardiajakson loppu muodossa HH:mm:ss                                                                   |
| @LONGEST_TACHY_MAX_HR                         | Maksimisyke (lyöntiä/minuutti) pisimmän takykardiajakson aikana                                                     |
| @LONGEST_TACHY_AVG_HR                         | Keskiarvosyke (lyöntiä/minuutti) pisimmän takykardiajakson aikana                                                   |
| @LONGEST_TACHY_TOTAL_BEATS                    | Lyöntien määrä pisimmän takykardiajakson aikana                                                                     |
| @FASTEST_TACHY_DURATION                       | Nopein takykardiajakso muodossa HH:mm:ss                                                                            |
| @FASTEST_TACHY_ONSET                          | Nopeimman takykardiajakson alku muodossa HH:mm:ss                                                                   |
| @FASTEST_TACHY_OFFSET                         | Nopeimman takykardiajakson loppu muodossa HH:mm:ss                                                                  |
| @FASTEST_TACHY_MAX_HR                         | Maksimisyke (lyöntiä/minuutti) nopeimman takykardiajakson aikana                                                    |
| @FASTEST_TACHY_AVG_HR                         | Keskiarvosyke (lyöntiä/minuutti) nopeimman takykardiajakson aikana                                                  |
| @FASTEST_TACHY_TOTAL_BEATS                    | Lyöntien määrä nopeimmassa takykardiajaksossa                                                                       |
| @LONGEST_BRADY_DURATION                       | Pisin bradykardiajakso muodossa HH:mm:ss                                                                            |
| @LONGEST_BRADY_ONSET                          | Pisimmän bradykardiajakson alku muodossa HH:mm:ss                                                                   |
| @LONGEST_BRADY_OFFSET                         | Pisimmän bradykardiajakson loppu muodossa HH:mm:ss                                                                  |
| @LONGEST_BRADY_MIN_HR                         | Maksimisyke (lyöntiä/minuutti) pisimmän bradykardiajakson<br>aikana                                                 |
| @LONGEST_BRADY_AVG_HR                         | Keskiarvosyke (lyöntiä/minuutti) pisimmän bradykardiajakson aikana                                                  |
| @LONGEST_BRADY_TOTAL_BEATS                    | Lyöntien määrä pisimmän bradykardiajakson aikana                                                                    |
| @SLOWEST_BRADY_DURATION                       | Hitain bradykardiajakso muodossa HH:mm:ss                                                                           |
| @SLOWEST_BRADY_ONSET                          | Hitaimman bradykardiajakson alku muodossa HH:mm:ss                                                                  |
| @SLOWEST_BRADY_OFFSET                         | Hitaimman bradykardiajakson loppu muodossa HH:mm:ss                                                                 |
| @SLOWEST_BRADY_MIN_HR                         | Maksimisyke (lyöntiä/minuutti) hitaimman bradykardiajakson aikana                                                   |
| @SLOWEST_BRADY_AVG_HR                         | Keskiarvosyke (lyöntiä/minuutti) hitaimman bradykardiajakson aikana                                                 |
| @SLOWEST_BRADY_TOTAL_BEATS                    | Lyöntien määrä hitaimman bradykardiajakson aikana                                                                   |
| /HOLTER_STATISTICS/SUPRVENTRICUL<br>AR_ECTOPY |                                                                                                    |
| @AFIB_TIME_PERCENTAGE                         | Havaittu eteisvärinän kesto prosentteina monitorointijakson aikana                                                  |
| @AFIB_PEAK_AVERAGE_RATE                       | Havaittujen sykehuippujen keskiarvo eteisvärinän aikana (lyöntiä/minuutti)                                          |
| @SINGLES                                      | Yksittäisten supraventrikulaaristen lisälyöntien esiintymien määrä monitorointijakson aikana                        |
| @COUPLETS                                     | Kahden peräkkäisen supraventrikulaarisen lisälyönnin esiintymien määrä monitorointijakson aikana                    |
| @RUNS                                         | Kolmen tai useamman peräkkäisen<br>supraventrikulaarisen lisälyönnin esiintymien määrä<br>monitorointijakson aikana |

|                                   | HSCRIBE-JARJESTELMAN TIEDONSIIRRON MAARITYKSE                                                                                     |
|-----------------------------------|----------------------------------------------------------------------------------------------------|
| XML-tunniste                      | Kuvaus                                                                                                    |
| @FASTEST_RUN_RATE                 | Nopein syke (lyöntiä/minuutti) mitattuna                                                                                          |
|                                   | supraventrikulaaristen sarjojen aikana ajankohtana                                                                                |
|                                   | FASTEST_RUN_TIME (nopelimman sarjan ajankonta)                                                                                    |
| @FASTEST_RUN_TIME                 | Nopeimman sarjan ajankohta muodossa vvvvKKppHHmmss                                                                                |
| @LONGEST_RUN_RATE                 | Pisin supraventrikulaarinen sarja (lyöntien määrä) mitattuna                                                                      |
|                                   | ajankohtana LONGEST_RUN_TIME (pisimmän sarjan                                                                                     |
|                                   | ajankohta)                                                                                                    |
| @LONGEST_RUN_TIME                 | Pisimmän sarjan ajankohta muodossa vvvvKKppHHmmss                                                                                 |
| @TOTAL                            | Supraventrikulaaristen lisälyöntien kokonaismäärä                                                                                 |
|                                   | monitorointijakson aikana                                                                                                    |
| @MAX_RUN                          | Lyöntien määrä pisimmässä sarjassa                                                                                                |
| /HOLTER STATISTICS/VENTRICULAR EC |                                                                                                    |
| TOPY                              |                                                                                                    |
| @VENT PACED TIME PERCENTAGE       | Kammiotahdistuksen aktiivinen aika prosentteina                                                                                   |
| <b>-</b>                          | monitorointijakson aikana, kun tahdistin käytössä                                                                                 |
| @VENT_PACED_BEATS                 | Tahdistettujen lyöntien määrä, kun tahdistin käytössä                                                                             |
| @SINGLES                          | Yksittäisten kammiolisälyöntien esiintymien määrä                                                                                 |
|                                   | monitorointijakson aikana                                                                                                    |
| @COUPLETS                         | Kahden peräkkäisen kammiolisälyönnin esiintymien määrä                                                                            |
|                                   | monitorointijakson aikana                                                                                                    |
| @RUNS                             | Kolmen tai useamman peräkkäisen kammiolisälyönnin                                                                                 |
|                                   | esiintymien määrä monitorointijakson aikana                                                                                       |
| @FASTEST_RUN_RATE                 | Nopein syke (lyöntiä/minuutti) mitattuna kammiosarjojen                                                                           |
|                                   | aikana ajankohtana FASTEST_RUN_TIME (nopeimman                                                                                    |
|                                   | sarjan ajankonta)                                                                                                    |
| @FASTEST_RUN_TIME                 | Nopeimman sarjan ajankohta muodossa vvvvKKppHHmmss                                                                                |
| @LONGEST RUN RATE                 | Pisin kammiosarja (lyöntien määrä) mitattuna ajankohtana                                                                          |
| <u> </u>                          | LONGEST_RUN_TIME (pisimmän sarjan ajankohta)                                                                                      |
| @LONGEST_RUN_TIME                 | Pisimmän sarjan ajankohta muodossa vvvvKKppHHmmss                                                                                 |
| @NUMBER R ON T                    | R-aallon esiintyminen edellisen lyönnin T-aallon päällä,                                                                          |
|                                   | esiintymien määrä                                                                                                    |
| @TOTAL                            | Kammiolisälyöntien kokonaismäärä monitorointijakson                                                                               |
|                                   | aikana                                                                                                    |
| @MAX_RUN                          | Lyöntien määrä pisimmässä sarjassa                                                                                                |
| /HOLTER_STATISTICS/RR_VARIABILITY |                                                                                                    |
| @PERCENT RR GREATER 50            | Peräkkäisten R–R-välien prosenttiarvo, kun ero normaalien                                                                         |
|                                   | lyöntien välillä on yli 50 ms. Jos analyysia on yli 24 tuntia, arvo                                                               |
|                                   | kultakin 24 tunnin jaksolta raportoidaan pilkulla erotettuna.                                                                     |
|                                   |                                                                                                    |
| @RMS_SD                           | Peräkkäisten R–R-välien (ms) erojen neliöllinen keskiarvo                                                                         |
|                                   | normaailen lyontien valissa. Jos analyysia on yli 24 tuntia, arvo<br>kultakin 24 tunnin jaksolta raportoidaan pilkulla erotettuna |
|                                   |                                                                                                    |
| @MAGID_SD                         | K-K-vallen (ms) Magid-Keskihajonta. Jos analyysia on yli<br>24 tuntia, anvo kultakin 24 tunnin jakselta raportoidaan nilkulla     |
|                                   | erotettuna.                                                                                                    |
| ØKI EIGER SD                      | R_R_välien (ms) Kleiger keskihaionta – los analywsia on vli                                                                       |
|                                   | 24 tuntia, arvo kultakin 24 tunnin jaksolta raportoidaan pilkulla                                                                 |
|                                   | erotettuna.                                                                                                    |

| XML-tunniste                                | HSCRIBE-JARJESTELMAN TIEDONSIIRRON MAARITYKSE<br>Kuvaus                                                                                                    |
|---------------------------------------------|----------------------------------------------------------------------------------------------------|
| /HOLTER STATISTICS/ST DEVIATION             |                                                                                                    |
| @MAX_DEPRESSION_V1_UV                       | ST-segmentin maksimilasku mikrovoltteina (1 mm =<br>100 mikrovolttia) V1/I/C1-kytkennässä ajankohtana<br>MAX_DEPRESSION_V1_TIME (maksimilaskun<br>ajankohta V1:ssä)                                                                                                    |
| @MAX_DEPRESSION_V1_TIME                     | Maksimilaskun ajankohta muodossa vvvvKKppHHmmss. Jos<br>tallennus on pidempi kuin 24 tuntia, ajankohdan jälkeen on /1 tai<br>/2 ilmaisemassa, kumpana päivänä tapahtuma esiintyi.                                                                                      |
| @MAX_DEPRESSION_V5_UV                       | ST-segmentin maksimilasku mikrovoltteina (1 mm =<br>100 mikrovolttia) V5/V/C2-kytkennässä ajankohtana<br>MAX_DEPRESSION_V5_TIME (maksimilaskun<br>ajankohta V5:ssä)                                                                                                    |
| @MAX_DEPRESSION_V5_TIME                     | Maksimilaskun ajankohta muodossa vvvvKKppHHmmss.<br>Jos tallennus on pidempi kuin 24 tuntia, ajankohdan jälkeen on /1<br>tai /2 ilmaisemassa, kumpana päivänä tapahtuma esiintyi.                                                                                      |
| @MAX_ELEVATION_V1_UV                        | ST-segmentin maksiminousu mikrovoltteina (1 mm =<br>100 mikrovolttia) V1/I/C1-kytkennässä ajankohtana<br>MAX_ELEVATION_V1_TIME (maksiminousun ajankohta V1:ssä)                                                                                                    |
| @MAX_ELEVATION_V1_TIME                      | Maksiminousun ajankohta muodossa vvvvKKppHHmmss. Jos<br>tallennus on pidempi kuin 24 tuntia, ajankohdan jälkeen on /1 tai<br>/2 ilmaisemassa, kumpana päivänä tapahtuma esiintyi.                                                                                      |
| @MAX_ELEVATION_V5_UV                        | ST-segmentin maksiminousu mikrovoltteina (1 mm =<br>100 mikrovolttia) V5/V/C2-kytkennässä ajankohtana<br>MAX_ELEVATION_V5_TIME (maksiminousun ajankohta V5:ssä)                                                                                                    |
| @MAX_ELEVATION_V5_TIME                      | Maksiminousun ajankohta muodossa vvvvKKppHHmmss. Jos<br>tallennus on pidempi kuin 24 tuntia, ajankohdan jälkeen on /1 tai<br>/2 ilmaisemassa, kumpana päivänä tapahtuma esiintyi.                                                                                      |
| /HOLTER_STATISTICS/PAUSES                   |                                                                                                    |
| @LONGEST_RR_SEC                             | Pisin R–R-väli (sekunteina) havaittuna ajankohtana<br>LONGEST_RR_TIME (pisin R–R-väli). Lisälyöntien ja<br>normaalien lyöntien välisten R–R-välien mukaan ottaminen tai<br>pois jättäminen riippuu skannauskriteereistä.                                               |
| @LONGEST_RR_TIME                            | Maksiminousun ajankohta muodossa vvvvKKppHHmmss                                                                                                    |
| @NUM_RR_GREATER_2_SEC                       | Niiden R–R-välien määrä, joissa kesto on pidempi kuin<br>skannauskriteereissä asetettu tauon kynnysarvo<br>(oletuksena 2,0 sekuntia). Lisälyöntien ja normaalien<br>lyöntien välisten R–R-välien mukaan ottaminen tai pois<br>jättäminen riippuu skannauskriteereistä. |
| /HOLTER_STATISTICS/SUMMARY_NARR<br>ATIVE    |                                                                                                    |
| /HOLTER_STATISTICS/COMMENTS                 | Lääkärin kommentit                                                                                                    |
| /HOLTER_STATISTICS/DIARY                    | Päiväkirjamerkintöjen luettelo                                                                                                    |
| /HOLTER_STATISTICS/DIARY/DIARY_ENT<br>RY    |                                                                                                    |
| @TIME                                       | Päiväkirjamerkinnän aika muodossa vvvvKKppHHmmss                                                                                                    |
| @LABEL                                      | Päiväkirjatapahtuman luokitus, kuten Event Button Pressed<br>(Tapahtumapainiketta painettu)                                                                                                    |
| /HOLTER_STATISTICS/DIARY_PERIODS            |                                                                                                    |
| /HOLTER_STATISTICS/DIARY_PERIODS/P<br>ERIOD | Kunkin päiväkirjatapahtumien välisen jakson tilasto                                                                                                    |
| @TIME_RANGE                                 | Jakson aika-alue muodossa<br>vvvvKKppHHmmss–vvvvKKppHHmmss                                                                                                    |

| XML-tunniste                                                         | Kuvaus                                                                                                    |
|----------------------------------------------------------------------|----------------------------------------------------------------------------------------------------|
| @START_TIME                                                          | Aika-alueen alku muodossa vvvvKKppHHmmss                                                                                                  |
| @END_TIME                                                            | Aika-alueen loppu muodossa vvvvKKppHHmmss                                                                                                 |
| @LABELS                                                              |                                                                                                    |
| @START_LABEL                                                         | Päiväkirjaluokitus, joka aloittaa päiväkirjajakson                                                                                        |
| @END_LABEL                                                           | Päiväkirjaluokitus, joka päättää päiväkirjajakson                                                                                         |
| /HOLTER_STATISTICS/DIARY_PERIODS/<br>P ERIOD/HEART_RATE              |                                                                                                    |
| @MIN_RATE                                                            | Jakson minimisyke (lyöntiä/minuutti)                                                                                                    |
| @MEAN_RATE                                                           | Keskisyke (lyöntiä minuutissa) koko jakson ajalta                                                                                         |
| @MAX_RATE                                                            | Maksimisyke (lyöntiä minuutissa) mukaan luettuna kammiolyönnit<br>jakson aikana                                                           |
| @TACHY_BEATS                                                         | Lyöntien määrä jaksolla, jossa syke on<br>suurempi kuin TACHYCARDIA_LIMIT_BPM<br>(takykardian raja, lyöntiä/minuutissa)                   |
| @TACHY_PERCENT                                                       | Lyöntien määrä prosentteina jaksolla, jossa syke<br>on suurempi kuin TACHYCARDIA_LIMIT_BPM<br>(takykardian raja, lyöntiä/minuutissa)      |
| @BRADY_BEATS                                                         | Lyöntien määrä jaksolla, jossa syke on<br>pienempi kuin BRADYCARDIA_LIMIT_BPM<br>(bradykardian raja, lyöntiä/minuutissa)                  |
| @BRADY_PERCENT                                                       | Lyöntien määrä prosentteina jaksolla, jossa syke on pienempi<br>kuin BRADYCARDIA_LIMIT_BPM (bradykardian raja,<br>lyöntiä/minuutissa)     |
| /HOLTER_STATISTICS/DIARY_PERIODS/<br>P ERIOD/SUPRAVENTRICULAR_ECTOPY |                                                                                                    |
| @AFIB_TIME_PERCENTAGE                                                | Havaittu eteisvärinän kesto prosentteina jakson aikana                                                                                    |
| @AFIB_PEAK_AVERAGE_RATE                                              | Havaittujen sykehuippujen keskiarvo eteisvärinän aikana<br>(lyöntiä/minuutti)                                                             |
| @SINGLES                                                             | Yksittäisten supraventrikulaaristen lisälyöntien esiintymien määrä jakson aikana                                                          |
| @COUPLETS                                                            | Kahden peräkkäisen supraventrikulaarisen lisälyönnin esiintymien määrä jakson aikana                                                      |
| @RUNS                                                                | Kolmen tai useamman peräkkäisen supraventrikulaarisen lisälyönnin esiintymien määrä jakson aikana                                         |
| @FASTEST_RUN_RATE                                                    | Nopein syke (lyöntiä/minuutti) mitattuna supraventrikulaaristen sarjojen aikana ajankohtana FASTEST_RUN_TIME (nopeimman sarjan ajankohta) |
| @FASTEST_RUN_TIME                                                    | Nopeimman sarjan ajankohta muodossa vvvvKKppHHmmss                                                                                        |
| @LONGEST_RUN_RATE                                                    | Pisin supraventrikulaarinen sarja (lyöntien määrä) mitattuna ajankohtana LONGEST_RUN_TIME (pisimmän sarjan ajankohta)                     |
| @LONGEST_RUN_TIME                                                    | Pisimmän sarjan ajankohta muodossa vvvvKKppHHmmss                                                                                         |
| @TOTAL                                                               | Supraventrikulaaristen lisälyöntien kokonaismäärä jakson aikana                                                                           |
| @MAX_RUN                                                             | Lyöntien määrä pisimmässä sarjassa                                                                                                    |

| XML tunnisto                                               | HSCRIBE-JÄRJESTELMÄN TIEDONSIIRRON MÄÄRITYKSE                                                                                                    |
|------------------------------------------------------------|----------------------------------------------------------------------------------------------------|
|                                                            |                                                                                                    |
| RIOD/VENTRICULAR_ECTOPY                                    |                                                                                                    |
| @VENT_PACED_TIME_PERCENTAGE                                | Kammiotahdistuksen aktiivinen aika prosentteina jakson aikana, kun tahdistin käytössä                                                                                                    |
| @VENT_PACED_BEATS                                          | Tahdistettujen lyöntien määrä, kun tahdistin käytössä                                                                                                    |
| @SINGLES                                                   | Yksittäisten kammiolisälyöntien esiintymien määrä jakson aikana                                                                                                    |
| @COUPLETS                                                  | Kahden peräkkäisen kammiolisälyönnin esiintymien määrä jakson aikana                                                                                                    |
| @RUNS                                                      | Kolmen tai useamman peräkkäisen kammiolisälyönnin esiintymien määrä jakson aikana                                                                                                    |
| @FASTEST_RUN_RATE                                          | Nopein syke (lyöntiä/minuutti) mitattuna kammiosarjojen<br>aikana ajankohtana FASTEST_RUN_TIME (nopeimman<br>sarjan ajankohta)                                                                                                    |
| @FASTEST_RUN_TIME                                          | Nopeimman sarjan ajankohta muodossa vvvvKKppHHmmss                                                                                                    |
| @LONGEST_RUN_RATE                                          | Pisin kammiosarja (lyöntien määrä) mitattuna ajankohtana<br>LONGEST_RUN_TIME (pisimmän sarjan ajankohta)                                                                                                    |
| @LONGEST_RUN_TIME                                          | Pisimmän sarjan ajankohta muodossa vvvvKKppHHmmss                                                                                                    |
| @NUMBER_R_ON_T                                             | R-aallon esiintyminen edellisen lyönnin T-aallon päällä, esiintymien määrä                                                                                                    |
| @TOTAL                                                     | Kammiolyöntien kokonaismäärä jakson aikana                                                                                                    |
| @MAX_RUN                                                   | Lyöntien määrä pisimmässä sarjassa                                                                                                    |
| /HOLTER_STATISTICS/DIARY_PERIODS/P<br>ERIOD/PAUSES         |                                                                                                    |
| @LONGEST_RR_SEC                                            | Pisin R–R-väli (sekunteina) havaittuna ajankohtana<br>LONGEST_RR_TIME (pisin R–R-väli). Lisälyöntien ja<br>normaalien lyöntien välisten R–R-välien mukaan ottaminen<br>tai pois jättäminen riippuu skannauskriteereistä.                                               |
| @LONGEST RR TIME                                           | Maksiminousun ajankohta muodossa vvvvKKppHHmmss                                                                                                    |
| @NUM_RR_GREATER_2_SEC                                      | Niiden R–R-välien määrä, joissa kesto on pidempi kuin<br>skannauskriteereissä asetettu tauon kynnysarvo<br>(oletuksena 2,0 sekuntia). Lisälyöntien ja normaalien<br>lyöntien välisten R–R-välien mukaan ottaminen tai pois<br>jättäminen riippuu skannauskriteereistä. |
| /HOLTER_STATISTICS/DIARY_PERIODS/P<br>ERIOD/RR_VARIABILITY |                                                                                                    |
| @PERCENT_RR_GREATER_50                                     | Peräkkäisten R–R-välien prosenttiarvo, kun ero normaalien<br>lyöntien välillä on yli 50 ms.                                                                                                    |
| @RMS_SD                                                    | Peräkkäisten R–R-välien (ms) erojen neliöllinen keskiarvo normaalien lyöntien välissä                                                                                                    |
| @MAGID_SD                                                  | R–R-välien (ms) Magid-keskihajonta                                                                                                    |
| @KLEIGER_SD                                                | R–R-välien (ms) Kleiger-keskihajonta                                                                                                    |
| /HOLTER_STATISTICS/DIARY_PERIODS/P<br>ERIOD/PACED_BEATS    |                                                                                                    |
| @ATRIAL                                                    | Eteistahdistettujen lyöntien määrä jaksossa                                                                                                    |
| @VENTRICULAR                                               | Kammiotahdistettujen lyöntien määrä jaksossa                                                                                                    |
| @CAPTURE_FAILURE                                           | Ilman QRS-kompleksia havaitut tahdistinpiikit jaksossa                                                                                                    |
| @UNDER_SENSE                                               | Liian aikaisin havaittujen (ei tunnistanut rytmiä)<br>tahdistuspiikkien määrä jaksossa                                                                                                    |

|                                                                      | HSCRIBE-JÄRJESTELMÄN TIEDONSIIRRON MÄÄRITYKSE                                                                                                   |
|----------------------------------------------------------------------|----------------------------------------------------------------------------------------------------|
| XML-tunniste                                                         | Kuvaus                                                                                                    |
| @OVER_SENSE                                                          | Niiden kertojen määrä, jolloin tahdistinpiikkiä ei havaittu odotetusti (tunnisti rytmin, kun rytmiä ei ollut) jakson aikana.                    |
| /HOLTER_STATISTICS/RHYTHM_PROFIL<br>E                                | Tunnittainen rytmitilasto                                                                                                    |
| /HOLTER_STATISTICS/RHYTHM_PROFIL<br>E/PERIOD                         | Yhden tunnin rytmitilasto                                                                                                    |
| @TIME_RANGE                                                          | Jakson aika-alue muodossa<br>vvvvKKppHHmmss–vvvvKKppHHmmss                                                                                      |
| @START_TIME                                                          | Aika-alueen alku muodossa vvvvKKppHHmmss                                                                                                    |
| @END_TIME                                                            | Aika-alueen loppu muodossa vvvvKKppHHmmss                                                                                                    |
| @LABELS                                                              |                                                                                                    |
| @START_LABEL                                                         |                                                                                                    |
| @END_LABEL                                                           |                                                                                                    |
| /HOLTER_STATISTICS/RHYTHM_PROFIL<br>E/PERIOD/HEART_RATE              |                                                                                                    |
| @MIN_RATE                                                            | Jakson minimisyke (lyöntiä/minuutti)                                                                                                    |
| @MEAN_RATE                                                           | Keskisyke (lyöntiä minuutissa) koko jakson ajalta                                                                                               |
| @MAX_RATE                                                            | Maksimisyke (lyöntiä minuutissa) mukaan luettuna<br>kammiolyönnit jakson aikana                                                                 |
| @TACHY_BEATS                                                         | Lyöntien määrä jaksolla, jossa syke on<br>suurempi kuin TACHYCARDIA_LIMIT_BPM<br>(takykardian raja, lyöntiä/minuutissa)                         |
| @TACHY_PERCENT                                                       | Lyöntien määrä prosentteina jaksolla, jossa syke<br>on suurempi kuin TACHYCARDIA_LIMIT_BPM<br>(takykardian raja, lyöntiä/minuutissa)            |
| @BRADY_BEATS                                                         | Lyöntien määrä jaksolla, jossa syke on<br>pienempi kuin BRADYCARDIA_LIMIT_BPM<br>(bradykardian raja, lyöntiä/minuutissa)                        |
| @BRADY_PERCENT                                                       | Lyöntien määrä prosentteina jaksolla, jossa syke on vähemmän kuin BRADYCARDIA_LIMIT_BPM (bradykardian raja, lyöntiä/minuutissa)                 |
| /HOLTER_STATISTICS/RHYTHM_PROFILE/P<br>ERIOD/SUPRAVENTRICULAR_ECTOPY |                                                                                                    |
| @AFIB_TIME_PERCENTAGE                                                | Havaittu eteisvärinän kesto prosentteina profiilijakson aikana                                                                                  |
| @AFIB_PEAK_AVERAGE_RATE                                              | Havaittujen sykehuippujen keskiarvo eteisvärinän aikana (Ivöntiä/minuutti)                                                                      |
| @SINGLES                                                             | Yksittäisten supraventrikulaaristen lisälyöntien esiintymien<br>määrä profiilijakson aikana                                                     |
| @COUPLETS                                                            | Kahden peräkkäisen supraventrikulaarisen lisälyönnin esiintymien määrä profiilijakson aikana                                                    |
| @RUNS                                                                | Kolmen tai useamman peräkkäisen supraventrikulaarisen<br>lisälyönnin esiintymien määrä profiilijakson aikana                                    |
| @FASTEST_RUN_RATE                                                    | Nopein syke (lyöntiä/minuutti) mitattuna<br>supraventrikulaaristen sarjojen aikana ajankohtana<br>FASTEST_RUN_TIME (nopeimman sarjan ajankohta) |
| @FASTEST_RUN_TIME                                                    | Nopeimman sarjan ajankohta muodossa vvvvKKppHHmmss                                                                                              |
| @LONGEST_RUN_RATE                                                    | Pisin supraventrikulaarinen sarja (lyöntien määrä) mitattuna ajankohtana LONGEST_RUN_TIME (pisimmän sarjan ajankohta)                           |
| @LONGEST_RUN_TIME                                                    | Pisimmän sarjan ajankohta muodossa vvvvKKppHHmmss                                                                                               |

| VML Associate                                                   | HSCRIBE-JARJESTELMAN TIEDONSIIRRON MAARITYKS                                                                                                    |
|-----------------------------------------------------------------|----------------------------------------------------------------------------------------------------|
| XML-tunniste                                                    | Kuvaus                                                                                                    |
| @TOTAL                                                          | Supraventrikulaaristen lisälyöntien kokonaismäärä<br>profiilijakson aikana                                                                                                    |
| @MAX_RUN                                                        | Lyöntien määrä pisimmässä sarjassa                                                                                                    |
| /HOLTER_STATISTICS/RHYTHM_PROFIL<br>E/PERIOD/VENTRICULAR_ECTOPY |                                                                                                    |
| @VENT_PACED_TIME_PERCENTAGE                                     | Kammiotahdistuksen aktiivinen aika prosentteina<br>profiilijakson aikana, kun tahdistin käytössä                                                                                                    |
| @VENT_PACED_BEATS                                               | Tahdistettujen lyöntien määrä, kun tahdistin käytössä                                                                                                    |
| @SINGLES                                                        | Yksittäisten kammiolisälyöntien esiintymien määrä profiilijakson aikana                                                                                                    |
| @COUPLETS                                                       | Kahden peräkkäisen kammiolisälyönnin esiintymien määrä profiilijakson aikana                                                                                                    |
| @RUNS                                                           | Kolmen tai useamman peräkkäisen kammiolisälyönnin esiintymien määrä profiilijakson aikana                                                                                                    |
| @FASTEST_RUN_RATE                                               | Nopein syke (lyöntiä/minuutti) mitattuna<br>kammiosarjojen aikana ajankohtana<br>FASTEST_RUN_TIME (nopeimman sarjan ajankohta)                                                                                                    |
| @FASTEST_RUN_TIME                                               | Nopeimman sarjan ajankohta muodossa vvvvKKppHHmmss                                                                                                    |
| @LONGEST_RUN_RATE                                               | Pisin kammiosarja (lyöntien määrä) mitattuna ajankohtana LONGEST_RUN_TIME (pisimmän sarjan ajankohta)                                                                                                    |
| @LONGEST_RUN_TIME                                               | Pisimmän sarjan ajankohta muodossa vvvvKKppHHmmss                                                                                                    |
| @NUMBER_R_ON_T                                                  | R-aallon esiintyminen edellisen lyönnin T-aallon päällä, esiintymien määrä                                                                                                    |
| @TOTAL                                                          | Kammiolisälyöntien kokonaismäärä profiilijakson aikana                                                                                                    |
| @MAX_RUN                                                        | Lyöntien määrä pisimmässä sarjassa                                                                                                    |
| /HOLTER_STATISTICS/RHYTHM_PROFIL<br>E/PERIOD/PAUSES             |                                                                                                    |
| @LONGEST_RR_SEC                                                 | Pisin R–R-väli (sekunteina) havaittuna ajankohtana<br>LONGEST_RR_TIME (pisin R–R-väli). Lisälyöntien ja normaalien<br>Iyöntien välisten R–R-välien mukaan ottaminen tai pois jättäminen<br>riippuu skannauskriteereistä.                                               |
| @LONGEST_RR_TIME                                                | Maksiminousun ajankohta muodossa vvvvKKppHHmmss                                                                                                    |
| @NUM_RR_GREATER_2_SEC                                           | Niiden R–R-välien määrä, joissa kesto on pidempi kuin<br>skannauskriteereissä asetettu tauon kynnysarvo<br>(oletuksena 2,0 sekuntia). Lisälyöntien ja normaalien<br>lyöntien välisten R–R-välien mukaan ottaminen tai pois<br>jättäminen riippuu skannauskriteereistä. |
| /HOLTER_STATISTICS/RHYTHM_PROFIL<br>E/PERIOD/RR_VARIABILITY     |                                                                                                    |
| @PERCENT_RR_GREATER_50                                          | Peräkkäisten R–R-välien prosenttiarvo, kun ero normaalien<br>Iyöntien välillä on yli 50 ms                                                                                                    |
| @RMS_SD                                                         | Peräkkäisten R–R-välien (ms) erojen neliöllinen keskiarvo<br>normaalien lyöntien välissä                                                                                                    |
| @MAGID_SD                                                       | R–R-välien (ms) Magid-keskihajonta                                                                                                    |
| @KLEIGER_SD                                                     | R–R-välien (ms) Kleiger-keskihajonta                                                                                                    |
| /HOLTER_STATISTICS/RHYTHM_PROFIL<br>E/PERIOD/PACED_BEATS        |                                                                                                    |
| @ATRIAL                                                         | Eteistahdistettujen lyöntien määrä profiilijaksossa                                                                                                    |

| VML turnists                                          | HSCRIBE-JARJESTELMAN TIEDONSIIRRON MAARITYKSE                                                                                                    |
|-------------------------------------------------------|----------------------------------------------------------------------------------------------------|
|                                                       | Kammiotahdistettuien lyöntien määrä profiilijaksossa                                                                                                    |
|                                                       | Ilman QRS-kompleksia havaitut tahdistinpiikit profiilijaksossa                                                                                                |
| @UNDER_SENSE                                          | Liian aikaisin havaittujen (ei tunnistanut rytmiä)<br>tahdistuspiikkien määrä profiilijaksossa                                                                |
| @OVER_SENSE                                           | Niiden kertojen määrä, jolloin tahdistinpiikkiä ei havaittu, kun<br>se olisi pitänyt havaita (tunnisti rytmin, kun rytmiä ei ollut)<br>profiilijakson aikana. |
| /HOLTER_STATISTICS/ST_DEPRESSION_<br>EPISODES         |                                                                                                    |
| /HOLTER_STATISTICS/ST_DEPRESSION_<br>EPISODES/EPISODE | ST-laskujakso, joka vastaa<br>@ST_DEPRESSION_UV-skannauskriteerejä                                                                                            |
| @ONSET                                                | ST-laskujakson alku muodossa vvvvKKppHHmmss                                                                                                    |
| @END                                                  | ST-laskujakson loppu muodossa vvvvKKppHHmmss                                                                                                    |
| @DURATION                                             | ST-laskujakson kesto muodossa HH:mm:ss                                                                                                    |
| @MAX_UV                                               | ST-maksimilasku jaksossa mikrovoltteina                                                                                                    |
| @AVERAGE_UV                                           | Keskimääräinen ST-lasku jaksossa mikrovoltteina                                                                                                    |
|                                                       | I<br>II<br>III<br>aVR<br>aVL<br>aVF<br>V1<br>V2<br>V3<br>V4<br>V5<br>V6                                                                                       |
|                                                       | I<br>II<br>aVR<br>aVL<br>aVF<br>V1<br>V2<br>V3<br>V4<br>V5<br>V6                                                                                              |
| @MEAN_RATE                                            | Keskiarvosyke (lyöntiä/minuutti) jakson aikana                                                                                                    |
| /HOLTER_STATISTICS/ST_ELEVATION_E<br>PISODES          |                                                                                                    |
| /HOLTER_STATISTICS/ST_ELEVATION_E<br>PISODES/EPISODE  | ST-nousujakso, joka vastaa @ST_ELEVATION_UV-<br>skannauskriteereitä                                                                                           |
| @ONSET                                                | ST-nousujakson alku muodossa vvvvKKppHHmmss                                                                                                    |

| XMI -tunniste                                          | HSCRIBE-JARJESTELMAN TIEDONSIIRRON MAARITYKSE                                                                                                    |
|--------------------------------------------------------|----------------------------------------------------------------------------------------------------|
| @END                                                   | ST-nousujakson loppu muodossa vvvvKKppHHmmss                                                                                                    |
|                                                        |                                                                                                    |
| @DURATION                                              | ST-nousujakson kesto muodossa HH:mm:ss                                                                                                    |
| @MAX_UV                                                | ST-maksiminousu jaksossa mikrovoltteina                                                                                                    |
| @AVERAGE_UV                                            | Keskimääräinen ST-nousu jaksossa mikrovoltteina                                                                                                    |
| @PRIMARY_CHANNEL @SECONDARY_CHANNEL                    | Kanava, jossa eniten ST-nousua<br>I<br>II<br>III<br>aVR<br>aVL<br>aVF<br>V1<br>V2<br>V3<br>V4<br>V5<br>V6<br>Muut ST-nousun kriteereitä vastaavat kanavat erotettuina pilkulla<br>I<br>III<br>aVR<br>aVL<br>aVF<br>V6 |
|                                                        | V1<br>V2<br>V3<br>V4<br>V5<br>V6<br>Keskiarvosyke (lyöntiä/minuutti) jakson aikana                                                                                                    |
|                                                        |                                                                                                    |
| PISODES                                                |                                                                                                    |
| /HOLTER_STATISTICS/TACHYCARDIA_E<br>PISODES/TB_EPISODE | Takykardiajakso määritettynä @TACHYCARDIA_LIMIT_BPM-<br>skannauskriteereillä                                                                                                    |
| @ONSET                                                 | Jakson alku muodossa vvvvKKppHHmmss                                                                                                    |
| @END                                                   | Jakson loppu muodossa vvvvKKppHHmmss                                                                                                    |
| @DURATION                                              | Jakson kesto muodossa HH:mm:ss                                                                                                    |
| @EXTREME_RATE_BPM                                      | Maksimisyke (lyöntiä/minuutti) jakson aikana                                                                                                    |
| @MEAN_RATE_BPM                                         | Jakson keskisyke (lyöntiä/minuutti)                                                                                                    |
| @TOTAL_BEATS                                           | Jakson kokonaislyöntimäärä                                                                                                    |
| /HOLTER_STATISTICS/BRADYCARDIA_E<br>PISODES            |                                                                                                    |
| /HOLTER_STATISTICS/BRADYCARDIA_E<br>PISODES/TB_EPISODE | Bradykardiajakso määritettynä @BRADYCARDIA_LIMIT_BPM-<br>skannauskriteereillä                                                                                                    |
| @ONSET                                                 | Jakson alku muodossa vvvvKKppHHmmss                                                                                                    |
| @END                                                   | Jakson loppu muodossa vvvvKKppHHmmss                                                                                                    |
| @DURATION                                              | Jakson kesto muodossa HH:mm:ss                                                                                                    |

| XML-tunniste                                   | HSCRIBE-JARJESTELMAN TIEDONSIIRRON MAARITYKSE<br>Kuvaus                                                                                                    |
|------------------------------------------------|----------------------------------------------------------------------------------------------------|
| EXTREME DATE BDM                               | Minimisyke (lyöntiä/minuutti) jaksossa                                                                                                    |
| @MEAN_BATE_BPM                                 | Jakson keskisvke (lyöntiä/minuutti)                                                                                                    |
|                                                | Jakson kokonaislyöntimäärä                                                                                                    |
| /HOLTER STATISTICS/STRIP LIST                  |                                                                                                    |
|                                                |                                                                                                    |
|                                                | Liuskan merkintä                                                                                                    |
|                                                |                                                                                                    |
| @TIME                                          | Liuskan ensimmäisen näytteen aika muodossa<br>vvvvKKppHHmmss                                                                                                    |
| /HOLTER_STATISTICS/TRENDS                      |                                                                                                    |
| /HOLTER_STATISTICS/TRENDS/TEND                 |                                                                                                    |
| @TREND_TYPE                                    | TREND_ST_LEAD_I = ST-taso kytkennässä I<br>TREND_ST_LEAD_II<br>TREND_ST_LEAD_III<br>TREND_ST_LEAD_AVR<br>TREND_ST_LEAD_AVL<br>TREND_ST_LEAD_AVF<br>TREND_ST_LEAD_V1<br>TREND_ST_LEAD_V2<br>TREND_ST_LEAD_V3<br>TREND_ST_LEAD_V4<br>TREND_ST_LEAD_V6<br>TREND_ST_LEAD_V6<br>TREND_SVPB = supraventrikulaarinen taajuus<br>TREND_VPB = kaksoislisälyönnit 5 minuutin jaksossa<br>TREND_VPB2 = kaksoislisälyönnit 5 minuutin jaksossa<br>TREND_VPB3PLUS = sarjoja 5 minuutin jaksossa<br>TREND_HR = syke<br>TREND_RR = R-R-välit<br>TREND_STD_DEV_RR = R-R-keskihajonta |
| @TREND_LABEL                                   | Trendin luokitus                                                                                                    |
| @TREND_VALID                                   | TRUE (TOSI) = trendissä kelpaavat tiedot<br>FALSE (EPÄTOSI) = ei trendiä                                                                                                    |
| @MAX_VALID                                     | TRUE (TOSI) = kelpaavat maksimiarvot<br>FALSE (EPÄTOSI) = maksimiarvot ohitettava                                                                                                    |
| @MIN_VALID                                     | TRUE (TOSI) = kelpaavat minimiarvot<br>FALSE (EPÄTOSI) = minimiarvot ohitettava                                                                                                    |
| @AVG_DURATION_SEC                              | Sekuntikeskiarvo esitetään kunkin trendin arvona.<br>Esimerkiksi 5, 300.                                                                                                    |
| @MAX_MIN_DURATION_SEC                          |                                                                                                    |
| @UNITS                                         | Yksiköt, joissa arvot esitetään.<br>UV (ST-trendeille)<br>Lyöntiä/minuutti (SVPB-, VPB-, HR-trendeille)<br>VPB_COUPLETS_PER_5MIN (VPB2-trendeille)<br>VPB_RUNS_PER_5MIN (VPB3PLUS-trendeille)<br>ms (R–R-, STD_DEV_RR-trendeille)                                                                                                    |
| /HOLTER_STATISTICS/TRENDS/TEND/TR<br>END_VALUE |                                                                                                    |
| @DATE_TIME_HL7                                 | Trendiarvon aika muodossa vvvvKKppHHmmss                                                                                                    |
|              | HSCRIBE-JÄRJESTELMÄN TIEDONSIIRRON MÄÄRITYKSET                                         |
|--------------|----------------------------------------------------------------------------------------|
| XML-tunniste | Kuvaus                                                                                 |
| @MIN_VALUE   | Minimiarvo trendiarvon jaksossa. Ohita, jos<br>@MIN_VALUE_VALID=FALSE (epätosi).       |
| @AVG_VALUE   | Keskiarvo trendiarvon jaksossa                                                         |
| @MAX_VALUE   | Maksimiarvo trendiarvon jaksossa. Ohita, jos<br>@MAX_VALID=FALSE (epätosi).            |
| @VALID       | TRUE (Tosi) = trendiarvossa kelpaavat arvot<br>FALSE (Epätosi) = trendiarvo ohitettava |

# HScribe-liuska, Mortara XML

 $XML\mbox{-}rakennetiedosto: HolterECG\_V5.xsd$ 

| XML-tunniste         | Kuvaus                                                                                      |  |  |  |  |  |
|----------------------|---------------------------------------------------------------------------------------------|--|--|--|--|--|
| /HOLTER_ECG          |                                                                                             |  |  |  |  |  |
| @RECORDER_TYPE       | Tallentimen tyyppi ja versio. Esimerkiksi H12.Cont.3.12.                                    |  |  |  |  |  |
| @SCAN_NUMBER         | H-Scriben määräämä numero, kun tiedot ladataan laitteelta.<br>Käyttäjä voi ohittaa numeron. |  |  |  |  |  |
| @DATE_RECORDED       | EKG-tallennuksen alkamispäivä ja -kellonaika. Muoto:<br>vvvvKKppHHmmss.                     |  |  |  |  |  |
| @DATE_PROCESSED      | Päivä, jolloin tiedot on ladattu laitteesta. Päivämäärän muoto on vvvvKKpp.                 |  |  |  |  |  |
| @RECORDER_NUMBER     | H-Scribe-käyttäjän antama Holter-tallentimen numero                                         |  |  |  |  |  |
| @HOOKUP_TECH         | Kytkentäteknikon nimi                                                                       |  |  |  |  |  |
| @ANALYST             | Holter-analyytikon nimi                                                                     |  |  |  |  |  |
| @REFERRING_PHYSICIAN | Lähettävän lääkärin nimi                                                                    |  |  |  |  |  |
| @REVIEWING_PHYSICIAN | Holter-raportin tarkastavan/vahvistavan lääkärin nimi                                       |  |  |  |  |  |
| @ACQUISITION_TIME    | Tämän käyräliuskan ensimmäisen näytteen päivämäärä ja kellonaika. Muoto: vvvvKKppHHmmss.    |  |  |  |  |  |
| @ANNOTATION          | Liuskan merkintä                                                                            |  |  |  |  |  |
| @WORKSTATION         | Potilasluettelo, jossa tallenne on tallennettuna                                            |  |  |  |  |  |
| @ORDER_NUMBER        |                                                                                             |  |  |  |  |  |
| @ACCESSION_NUMBER    | DICOM-hakunumero                                                                            |  |  |  |  |  |
| @ADMISSION_ID        | DICOM-sisäänkirjaustunnus                                                                   |  |  |  |  |  |
| /HOLTDER_ECG/PATIENT |                                                                                             |  |  |  |  |  |
| @NAME                | Name (Nimi) -kenttään syötetty potilaan koko nimi                                           |  |  |  |  |  |
| @LAST_NAME           | Potilaan sukunimi, jos pilkku erottaa sukunimen etunimestä                                  |  |  |  |  |  |
| @FIRST_NAME          | Potilaan etunimi, jos pilkku erottaa sukunimen etunimestä                                   |  |  |  |  |  |
| @MIDDLE_NAME         | Potilaan toinen nimi, jos se voidaan jäsentää                                               |  |  |  |  |  |
| @ID                  | Potilaan ensisijainen terveydenhuollon rekisteröintinumero                                  |  |  |  |  |  |
| @SECOND_ID           | Potilaan toissijainen tunnus, kuten sisäänkirjaustunnus                                     |  |  |  |  |  |
| @AGE                 | Potilaan ikä vuosina                                                                        |  |  |  |  |  |
| @SEX                 | Unknown (Tuntematon)<br>Male (Mies)<br>Female (Nainen)                                      |  |  |  |  |  |
| @INDICATIONS         | Holter-tutkimuksen käyttöaiheet pilkuilla erotettuina                                       |  |  |  |  |  |
| @MEDICATIONS         | Lääkkeiden nimet pilkulla erotettuina                                                       |  |  |  |  |  |
| @DOB                 | Potilaan syntymäaika paikallisia asetuksia vastaavassa<br>muodossa                          |  |  |  |  |  |
| @DOB_EX              | Potilaan syntymäaika muodossa vvvvKKpp.                                                     |  |  |  |  |  |
| /HOLTER_ECG/SOURCE   |                                                                                             |  |  |  |  |  |

| HSCRIBE-JÄRJESTELMÄI | N TIEDONSIIRRON MÄÄRITYKSET |
|----------------------|-----------------------------|

| XML-tunniste                                             | Kuvaus                                                                                                    |
|----------------------------------------------------------|----------------------------------------------------------------------------------------------------|
| @TYPE                                                    | HOLTER                                                                                                    |
| @MANUFACTURER                                            | Welch Allyn, Inc.                                                                                                    |
| @MANUFACTURER_ID                                         | 8 = Welch Allyn                                                                                                    |
| @MODEL                                                   | Tallentimen tyyppi ja versio. Esimerkiksi H12.Cont.3.12.                                                                                                    |
| @ID                                                      | Käyttäjän antama tallentimen numero                                                                                                    |
| @RECORDER_SERIAL_NUMBER                                  | Tallentimen sarjanumero, jos käytettävissä                                                                                                    |
| /HOLTER_ECG/DEMOGRAPHIC_FIELD_LI<br>ST                   | Demografisten tietokenttien koko luettelo. Hyödyllinen, kun kenttien nimikkeitä on mukautettu.                                                                                                    |
| /HOLTER_ECG/DEMOGRAPHIC_FIELD_LI<br>ST/DEMOGRAPHIC_FIELD |                                                                                                    |
| @NAME                                                    | Kentän nimi<br>FULL_NAME (Koko nimi)<br>LAST_NAME (Sukunimi)<br>FIRST_NAME (Etunimi)<br>MIDDLE_NAME (Toinen nimi)<br>ID (Tunnus)<br>SECOND_ID (Toissijainen tunnus)<br>AGE (Ikä)<br>SEX (Sukupuoli)<br>REFERRING_PHYSICIAN (Lähettävä lääkäri)<br>REVIEWING_PHYSICIAN (Tarkastava lääkäri)<br>INDICATIONS (Käyttöaiheet)<br>MEDICATIONS (Käyttöaiheet)<br>MEDICATIONS (Lääkkeet)<br>RECORDER_TYPE (Tallentimen tyyppi)<br>RECORDER_NUMBER (Tallentimen numero)<br>HOOKUP_TECH (Kytkevä teknikko)<br>ANALYST (Analyytikko)<br>SCAN_NUMBER (Skannausnumero)<br>RECORD_DATE (Tallennuspäivä)<br>RECORD_START_TIME (Tallennuksen aloitusaika)<br>SCAN_DATE (Skannauspäivä)<br>DOB (Syntymäaika)<br>COMMENT (Kommentti) |
| @LABEL                                                   | H-Scribe-käyttäjälle näkyvä kentän nimike                                                                                                    |
| @VALUE                                                   | Kentän arvo                                                                                                    |
| /HOLTER_ECG/BEAT_LIST/BEAT<br>@TYPE                      | 0 = normaali<br>1 = supraventrikulaarinen ennenaikainen lyönti<br>2 = ennenaikainen kammiolyönti<br>3 = fuusio<br>4 = kammiotahdistettu<br>5 = kammiokorvauslyönti<br>7 = T-aaltoon osuva kammiolisälyönti<br>8 = keinotekoinen<br>9 = tuntematon<br>10 = haarakatkos<br>11 = poikkeava<br>12 = interpoloitu<br>13 = eteistahdistettu<br>14 = kaksoistahdistettu                                                                                                    |
| @TYPE_EX                                                 | Tämä määrite on tarkoitettu takautuvan yhteensopivuuden<br>ylläpitämiseen, mutta se ei sisällä enempää tietoa kuin TYPE<br>(Tyyppi) -määrite. Käytä TYPE (Tyyppi) -määritettä, jos<br>mahdollista.<br>0 = normaali<br>1 = supraventrikulaarinen ennenaikainen lyönti                                                                                                    |

|                                      | HSCRIBE-JÄRJESTELMÄN TIEDONSIIRRON MÄÄRITYKSI                                                                                                    |
|--------------------------------------|----------------------------------------------------------------------------------------------------|
| XML-tunniste                         | Kuvaus                                                                                                    |
|                                      | <ul> <li>3 = fuusio</li> <li>4 = tahdistettu</li> <li>7 = tuntematon</li> <li>10 = ennenaikainen kammiolyönti (mukaan luettuna interpoloitu)</li> <li>13 = kammiokorvauslyönti</li> <li>40 = T-aaltoon osuva kammiolisälyönti</li> </ul> |
| @QON                                 | QRS-kompleksin alku millisekunteina liuskan alusta                                                                                                    |
| @RR                                  | R–R-väli millisekunteina edeltävän R-huipun alusta tämän lyönnin R-huippuun                                                                                                    |
| @FILTERED_RR                         | Tämän R–R-välin, edellisten 32 R–R-välin ja seuraavien 32 R–R-<br>välin keskiarvo (ts. 65 lyönnin liukuva ikkuna keskitettynä tähän<br>lyöntiin). Esitetään millisekunteina.                                                             |
| @QT                                  | Tämän QT-välin, edellisten 32 QT-välin ja seuraavien 32 QT-välin keskiarvo (ts. 65 lyönnin liukuva ikkuna keskitettynä tähän lyöntiin). Esitetään millisekunteina.                                                                       |
| /HOLTER_ECG/CHANNEL                  |                                                                                                    |
| @OFFSET                              | Tämän kanavan siirtymä millisekunteina liuskan alusta. Aina 0,<br>koska Welch Allynin tallentimet rekisteröivät kaikki kytkennät<br>samanaikaisesti.                                                                                     |
| @BITS                                | 16                                                                                                    |
| @FORMAT                              | SIGNED (Allekirjoitettu)                                                                                                    |
| @UNITS_PER_MV                        | Arvo on 1 mV. Esimerkiksi 160 tarkoittaa, että jokainen yksikkö edustaa arvoa 1000 / 160 = 6,25 uV.                                                                                                    |
| @DURATION                            | Kanavan kesto millisekunteina                                                                                                    |
| @SAMPLE_FREQ                         | Näytteenottotaajuus hertseinä                                                                                                    |
| @AC_FILTER_HZ                        | DISABLED (Pois käytöstä)<br>ENABLED (Käytössä)<br>50<br>60                                                                                                    |
| @HIGH_PASS_FILTER                    | DISABLED (Pois käytöstä)<br>ENABLED (Käytössä)                                                                                                    |
| @HIGH_PASS_FILTER_CUTOFF_FREQ_H<br>Z | Yleensä 0,05 Hz.                                                                                                    |
| @NAME                                | I<br>II<br>aVR<br>aVL<br>aVF<br>V1<br>V2<br>V3<br>V4<br>V5<br>V6                                                                                                    |
| @ENCODING                            | BASE64                                                                                                    |
| @DATA                                | Base64-koodatut käyränäytteet                                                                                                    |

# **18. PERUSVAIHEET**

Tämä luku opastaa uusia käyttäjiä HScribe-järjestelmän rutiinitoimenpiteisiin ja tulosten tarkastamiseen liittyvissä perustoiminnoissa. Lue tarvittaessa tarkemmat ohjeet aiheen mukaisista käyttöoppaan luvuista.

# Suunniteltu Holter-tutkimus (valinnainen)

- 1. MWL/Patients (Modaliteetin työluettelo / potilaat) -kuvake
- Patients (Potilaat) -välilehti → New Patient (Uusi potilas) -painike → Anna tiedot → Save Patient (Tallenna potilas)
- 3. MWL (Modaliteetin työluettelo) -välilehti
   → New Order (Uusi määräys) -painike
   → Hae ja valitse potilas → Anna määräyksen tiedot
   Save Order (Tallenna määräys) → Exit (Poistu)

## **Tallentimen valmistelu**

- Yhdistä H3+-tallennin järjestelmän käyttöliittymän kaapeliin tai aseta H12+-muistikortti muistikortin lukijaan.
- 2. **Prepare Recorder/Card** (Valmistele tallennin/muistikortti) -kuvake; poista mahdolliset edelliset tiedot
- 3. Valitse **Order** (Määräys)- TAI **Patients** (Potilaat) -välilehti hakua varten TAI anna potilastiedot.

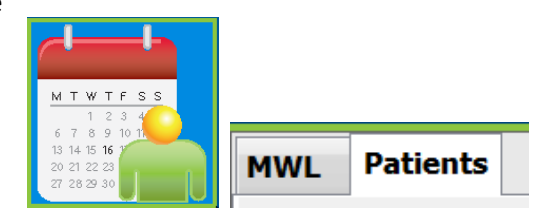

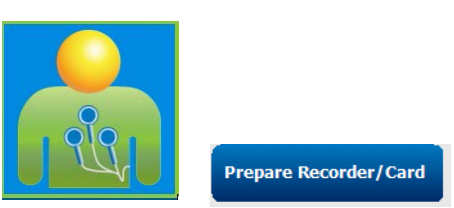

4. **Prepare Recorder/Card** (Valmistele tallennin/muistikortti) -painike → kytke irti.

Acquire Recor

5. **Exit** (Poistu)  $\rightarrow$  kytke potilaaseen.

### **Tallenteen tuonti**

- Yhdistä H3+-tallennin/H12+-muistikortti järjestelmän käyttöliittymän kaapeliin / muistikortin lukijaan.
- Import Recording (Tuo tallenne) -kuvake → Recording Match (Täsmäävä tallenne) TAI anna potilastiedot
- 3. Acquire Recorder/Card (Hae tallennin/muistikortti) -painike
- Start (Käynnistä) -painike → Haku valmis → Diary List (Päiväkirjaluettelo) → Exit (Poistu)
  - Tallenteen haku
- 5. Holter-tiedot ovat valmiit tarkastusta/muokkausta varten.
  - Valitse tarkastustila.
- 6. Erase Recorder/Card (Tyhjennä tallennin/muistikortti) ja kytke irti.

|          | Sta           | art             |
|----------|---------------|-----------------|
|          | Diary List    | Exit            |
| inike    | Diary Entries |                 |
| der/Card | ↑ Time        | Description     |
|          | 10:41:04 AM   | Palpitations    |
|          | 02:19:20 PM   | Palpitations    |
|          | 06:38:54 PM   | Short of Breath |
|          | 06:38:57 PM   | Palpitations    |
| ten.     | Erase Record  | ler/Card        |

PERUSVAIHEET

#### Tutkimuksen haku tarkastusta ja Holter-tulosten viimeistelyä varten

- 1. Exam Search (Tutkimuksen haku) -kuvake
- Search (Hae) -painike 2.
  - → Tutkimusluettelo
    - Kaikki Holter-tutkimukset tulevat tyhjään hakukenttään. Voit myös syöttää nimen tai tunnuksen hakua varten.
    - Lajittele luettelo napsauttamalla sarakkeen otsikkoa.
- 3. Korosta valittava tutkimus  $\rightarrow$  Edit (Muokkaa) -painike
  - Tallenteen haku •
- 4. Holter-tiedot ovat valmiit tarkastusta/muokkausta varten.
  - Valitse tarkastustila.

#### Nopea tarkastus automaattisista liuskoista

- 1. Strips (Liuskat) -välilehti → Add Auto... (Lisää automaattinen...) → OK
- 2. Valitse luettelosta ensimmäinen tarkastettava liuska.
  - a. Siirry seuraavaan liuskaan alanuolinäppäimellä tai
  - b. jätä ECG (EKG) pois Artifact (Artefakti)

Strips

01:29:01 PM

Add Auto...

ECG

Maximum Heart Rate 117 BPM

- c. Poista liuska Delete (Poista) -painikkeella / Delete-näppäimellä.
- 3. **ECG** (EKG) -välilehti → Tarkasta täystallennenäkymä tarvittaessa.
- 4. Summary (Yhteenveto) -välilehti → Tarkasta tilasto ja lisää tarvittaessa kommentit.
- 5. **Exam** (Tutkimus)  $\rightarrow$  **Exit** (Poistu) → Viimeistele tutkimus → **Preview** (Esikatsele) -painike
  - a. Loppuraportti avautuu tarkastusta/raporttimallia/tulos tusta varten.
- 6. Sulje loppuraportti valitsemalla **Exit** (Poistu).
- 7. Valitse soveltuva tila (kuten Edited [Muokattu]).
- Tallenna tallenne ja poistu valitsemalla Update (Päivitä). 8.

|            | Search 📐              |
|------------|-----------------------|
| Patient ID | △ Last Name           |
| 123456     | 3-Channel Recordin.   |
| 473669     | Harris                |
| 937452     | Sample 3-CH Recording |
| Temple 1   | Sample                |

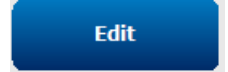

Summary

| ) | ) -painikkeella / A-näppäimellä. |                           |                  |              |       |  |  |
|---|----------------------------------|---------------------------|------------------|--------------|-------|--|--|
| t | Time                             | Annotation                | Automatic Strips | Duration (s) | Leads |  |  |
|   | 10:41:04 AM                      | Diary Event: Palpitations | Υ                | 7.5 s        | ΠV    |  |  |
|   | 10:42:23 AM                      | Isolated Ventricular Beat | Y                | 7.5 s        | ΠV    |  |  |
|   | 10:57:20 AM                      | R-on-T Beat               | Y                | 7.5 s        | ΠV    |  |  |
|   | 11:27:55 AM                      | Isolated SV Beat          | Y                | 7.5 s        | ΠV    |  |  |

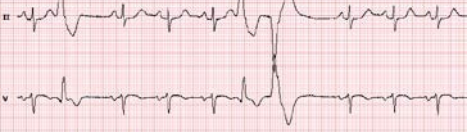

7.5 s

п١

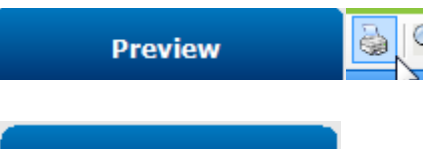

Update

# Profiilin ja mallin tarkastuksen sisältävä retrospektiivinen skannaus

- 1. **ECG** (EKG) -välilehti → Zoomaa 30 minuuttiin/sivuun → Page Down (Sivu alas) EKG:n laadun ja rytmin nopeaa tarkastusta varten.
  - a. Lyöntityökalu → napsauta ja vedä artefakti alueiden päälle → A (artefakti)
  - b. Tarvitaanko uudelleenskannaus kytkentävirheen sisältävälle tai huonolaatuiselle kytkennälle (tai kytkennöille)?
  - c. Onko skannauskriteereitä säädettävä?
- 2. Templates (Mallit) -välilehti
  - $\rightarrow$  Luokittele uudelleen tarvittaessa.
    - a. Ryhmät: Normal (Normaali) / Supraventricular (Supraventrikulaarinen) / Ventricular (Ventrikulaarinen) / Paced (Tahdistettu) / Unknown (Tuntematon)
    - b. Napsauta mallia hiiren ykköspainikkeella →Napsauta luokituksia kakkospainikkeella tai käytä pikanäppäimiä
- Profile (Profiili) -välilehti → Siirry ääriarvokriteereitä vastaaviin EKG-tapahtumiin tarkastusta ja muokkausta varten.
  - a. Jaettu näyttö EKG-tulosten tarkasteluun
  - b. Liuskatyökalu EKG-liuskojen lisäämiseen
  - c. Muokkaa / luokittele lyönnit uudelleen / lisää tapahtumat tarvittaessa
- Tarkastele Trends (Trendit) / Histograms (Histogrammit) / Superimposition (Päällekkäiskuva) -välilehtiä

tarpeen mukaan ja potilaan tilan vaatiessa.

- 5. Valitse käytettävissä olevat työkalut tarkastukseen tarpeen mukaan.
  - a. Lyöntityökalu
  - b. Mittaustyökalu
  - c. Liuskatyökalu
  - d. Tapahtumatyökalu
- Strips (Liuskat) -välilehti → Add Auto... (Lisää automaattinen...)→ OK
- 7. Napsauta luettelon ensimmäistä tarkastettavaa liuskaa.
  - a. Siirry seuraavaan liuskaan alanuolinäppäimellä tai
  - b. jätä ECG (EKG) pois **Artifact** (Artefakti) -painikkeella / A-näppäimellä.
  - Poista liuska **Delete** (Poista) -painikkeella / Delete-näppäimellä.

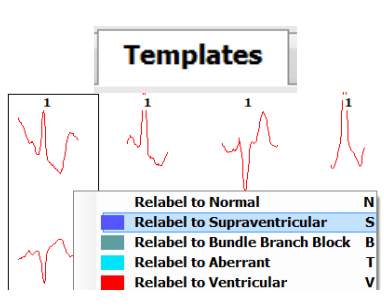

ECG

|                    | I       | Pr      | of      | Fil    | e     |                                               |
|--------------------|---------|---------|---------|--------|-------|-----------------------------------------------|
| D AL               | General |         |         | thythe |       | 63383:27 PM                                   |
|                    |         | Ventr   | cular B | tooy   |       | Division 1                                    |
|                    | Ru      | n Lergt | 5       | Max    |       | N                                             |
|                    | 1       | 2       | 3+      | Run    | Tetal | " in many                                     |
| ummary             | 1832    | N.S     | 1       |        | 1653  | 1                                             |
| 0:41 AH-11:41 AM   | 149     | 10      | 0       |        | 140   | house from the first of a                     |
| 1:41 ///-12:41 /// | 202     | 2       | 0       | 0      | 204   | a manufactor and a second strategy of the     |
| 2141 PM-E143 PM    | 222     | 2       | 0       |        | 222   | a production of                               |
| 31 PH-2:41 PM      | 125     | 0       | 8       |        | 129   | A                                             |
| H1 FN-3H1 PM       | 112     | 1       | 0       |        | 119   |                                               |
| ALTINAN DR         | 03      | - 1     | 0       |        | 91    |                                               |
| 541 FM-5341 PM     | 135     | . 0     | 0       |        | 125   | 11 M M                                        |
| (4) \$94-6(4) \$94 | 214     | 1       | 0       | 0      | 219   | a barren and No. Northern                     |
| 31 PM-7:41 PM      | 244     | 0       |         |        | 144   | THE PARTY OF THE PARTY                        |
| H1 PH-0H1 PM       | 107     | 1       | 0       | 9      | 109   | 11                                            |
| HI PH OHI PH       | 73      | 0       | 0       |        | 70    | v                                             |
| H1 FM-12H1 PM      | 43      | 0       | 0       |        | 42    |                                               |
| 0.41 PM-11:43 PM   | 45      | 0       | 0       |        | 45    | and the North North North                     |
| 1:41 PH-12:41 M4   | 24      | 0       |         |        | 24    | a share and a second start and a second start |
| 241 AH-141 AH      | 33      | 0       | 0       |        | 33    | " whith                                       |
| 11 AM 2111 NA      | 21      | 0       | 0       |        | 21    | And the formation of the state                |

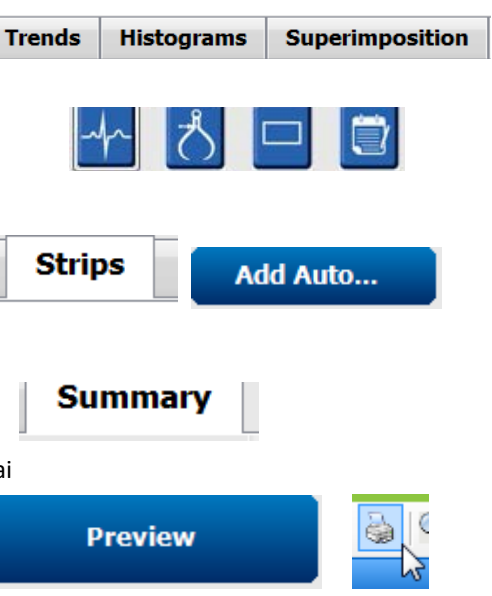

Summary (Yhteenveto) -välilehti
 → Tarkasta tilasto ja lisää kommentit.

#### 9. Exam (Tutkimus)→ Exit (Poistu)

- → Viimeistele tutkimus → **Preview (Esikatsele)** -painike
  - d. Loppuraportti avautuu tarkastusta/tulostusta varten.
- 10. Sulje loppuraportti valitsemalla **Exit** (Poistu).
- 11. Valitse soveltuva tila (kuten Edited [Muokattu]).
- 12. Tallenna tallenne ja poistu valitsemalla **Update** (Päivitä).

# Update

## Sivutuksen ja/tai päällekkäiskuva sisältävä prospektiivinen skannaus

- Prospective (Prospektiivinen) -välilehti
   → jaettu näyttö
- Ota Stop (Pysäytä) -asetukset käyttöön / pois käytöstä luokituksen mukaisesti.
  - a. Valitse tai poista valinnat: Ventricular (Ventrikulaarinen) / Normal (Normaali) / Supraventricular (Supraventrikulaarinen) / Pacemaker (Tahdistin) / Other (Muu).
  - b. Voit tehdä muutokset nopeasti valitsemalla <u>All</u> (Kaikki) tai <u>None</u> (Ei) mitään.
  - c. Aseta kynnysarvot Tachy (Takykardia)-, Brady (Bradykardia)- ja R–R-väleille.
  - d. Voit ottaa valintaruudusta Superimposition (Päällekkäiskuva) -valinnan käyttöön ja pois käytöstä.
- 3. Valitse Leads (Kytkennät) tarkasteltavaksi avattavista luetteloista
- Valitse Scan (Skannaus) -toiminnon nopeus: Slow (Hidas) – Fast (Nopea) – InstaPage.
- 5. Käynnistä (F7) skannaus / Pysäytä (F8) tarpeen mukaan
- 6. Lisää liuskat työkalulla tarpeen mukaan.
- 7. Valitse lyöntityökalu ja napsauta lyöntejä hiiren kakkospainikkeella
  - kun luokittelet uudelleen / lisäät / poistat lyöntejä tarpeen mukaan.
  - Luokittele kaikki tietyn muotoiset lyönnit uudelleen Learn (Ota käyttöön) -toiminnolla.
- 8. Valitse EKG-rekisteröinnin päätyttyä tarvittavat työkalut.
  - a. Lyöntityökalu
  - b. Mittaustyökalu
  - c. Tapahtumatyökalu
  - d. Sivu ylös/alas- tai nuoli oikealle/vasemmalle -näppäimet siirtymiseen jatkuvan EKG-datan läpi
  - e. Säädä skannauskriteerit tarvittaessa.
  - f. Napsauta EKG:n aikapalkkia.
  - g. Nollaa, kun haluat aloittaa EKG-datan alusta.

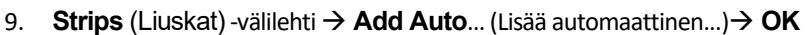

- 10. Valitse luettelosta ensimmäinen tarkastettava liuska.
  - a. Siirry seuraavaan liuskaan alanuolinäppäimellä tai
  - b. jätä EKG pois Artifact (Artefakti) -painikkeella / A-näppäimellä.
  - c. Poista liuska **Delete** (Poista) -painikkeella / Delete-näppäimellä.
- 11. Summary (Yhteenveto) -välilehti
  - → Tarkasta tilasto ja lisää kommentit.

| s                | ; Prospe        | ctive   | S   | 6                   |
|------------------|-----------------|---------|-----|---------------------|
| Ventricular      | Normal          |         |     |                     |
| New Morpholog    | y 🗵 New Morpho  | ology   |     |                     |
| Singlet          | Tachycardia     | 100     | BPM |                     |
| Couplet          | 🗷 Bradycardia   | 50      | BPM |                     |
| Run 🛛            | RR Interval     | 2000    | ms. | Other               |
| R on T           |                 |         |     | Diary Event         |
| Supraventricular | Pacemaker       |         |     | ST Onset            |
| Singlet          | Pacemaker Fail  | ure     |     | ST Max              |
| Couplet          | Atrial Paced Be | at i    |     | ST Offset           |
| ☑ Run            | Ventricular Pac | ed Beat |     | Atrial Fibrillation |

| ta.    |             |                                  |                               |                   |               |
|--------|-------------|----------------------------------|-------------------------------|-------------------|---------------|
| S      | can<br>Slow | 00                               |                               | Fast              |               |
| (      | 🔿 Insta     | aPage                            |                               |                   |               |
| 8      | ✓ Sup       | erimpo                           | sition                        |                   |               |
|        |             |                                  |                               |                   |               |
| eella, |             | 0                                | <b>St</b>                     | tart Prospect     | ive Scan (F7) |
|        | Lea<br>Lea  | arn Supr<br>arn Bund<br>arn Aber | aventric<br>lle Branc<br>rant | cular<br>ch Block |               |
|        | Lea         | arn Vent                         | ricular                       |                   |               |
|        |             |                                  |                               |                   |               |
|        | ්           |                                  |                               | Ċ                 | Ż             |
|        | 1           |                                  | 8:37:17 /<br>0:30:17          | ٩M                |               |

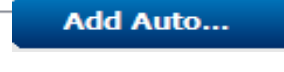

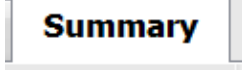

Preview

Strips

- 12. Exam (Tutkimus) → Exit (Poistu) → Viimeistele tutkimus → Preview (Esikatsele) -painike
  - a. Loppuraportti avautuu tarkastusta/tulostusta varten.
- 13. Sulje loppuraportti valitsemalla **Exit** (Poistu).
- 14. Valitse soveltuva tila (kuten Edited [Muokattu]).
- 15. Tallenna tallenne ja poistu valitsemalla **Update** (Päivitä).

Update